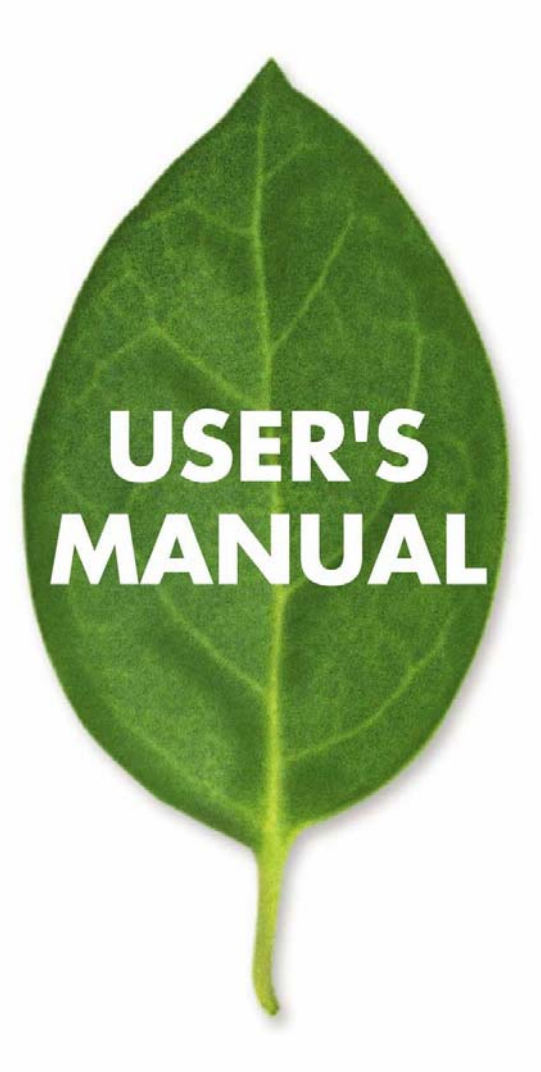

24 ポートスタッカブルスイッチ

# SF-0224FS

PLANEX COMMUNICATIONS INC.

| 第1章 はじめに                         | 1  |
|----------------------------------|----|
| 1-1 特長                           | 1  |
| ソフトウェア搭載機能                       | 2  |
| システム初期設定                         | 6  |
| 第2章 初めて設定を行う場合                   |    |
| <b>2-1</b> 本製品に接続する              |    |
| 2-1-1 設定オプション                    |    |
| <b>2-1-2</b> シリアルポートの接続          |    |
| 2-1-3 リモート接続                     |    |
| 2-2 スタックの利用                      | 14 |
| 2·2·1 スタックマスタの選択                 | 14 |
| 2·2·2 スタック故障後およびトポロジ変更後の回復手段     |    |
| 2-3 基本設定                         | 15 |
| 2-3-1 コンソール接続                    | 15 |
| <b>2-3-2</b> パスワードの設定            |    |
| 2-3-3 IP アドレスの設定                 |    |
| 2·3·4 SNMP 管理アクセスを有効にする          |    |
| 2-3-5 設定内容の保存                    | 20 |
| 2-4 システムファイルの管理                  |    |
| 第3章 スイッチの設定                      | 23 |
| 3-1 WEB インタフェースを利用する             | 23 |
| 3-2 WEB ブラウザインタフェースを使用する         |    |
| 3・2・1 ホームページ                     |    |
| <b>3·2·2</b> 設定オプション             | 25 |
| 3-2-3 パネル表示                      | 25 |
| 3・2・4 メインメニュー                    |    |
| 3·3 基本設定                         | 32 |
| 3·3·1 システム情報を表示する                |    |
| 3-3-2 ハードウェアおよびソフトウェアのバージョンを表示する | 35 |
| 3-3-3 ブリッジ拡張機能を表示する              |    |
| 3·3·4 本製品の IP アドレスを設定する          |    |
| 3-3-5 DHCP/BOOTP を使用する           | 41 |
| 3-4 ファームウェアの管理                   | 43 |
| 3・4・1 サーバからシステムソフトウェアをダウンロードする   | 45 |
| 3-5 設定内容の保存および復元                 | 47 |
| 3-5-1 サーバから設定内容をダウンロードする         |    |
| 3-6 コンソールポート設定                   | 51 |
| 3-7 Telnet 設定                    | 54 |
| <b>3-8</b> イベントログの設定             |    |

| <b>3-8-1</b> システムログ設定                    | 56  |
|------------------------------------------|-----|
| 3-8-2 リモートログ設定                           |     |
| <b>3-8-3</b> ログメッセージの表示                  | 60  |
| 3-8-4 SMTP 警告を送信する                       | 61  |
| 3・8・5 システムのリセット                          | 64  |
| 3-8-6 システムクロックの設定                        | 64  |
| 3-9 SNMP                                 | 68  |
| <b>3-9-1</b> コミュニティアクセスストリングの設定          |     |
| 3-9-2 トラップマネージャおよびトラップ種別の指定              |     |
| 3-10 ユーザ認証                               | 72  |
| 3-10-1 ユーザアカウントの設定                       | 73  |
| 3-10-2 ローカル/リモートログオン認証の設定                | 75  |
| 3-10-3 HTTP 設定                           | 80  |
| 3-10-4 セキュアシェルの設定                        | 83  |
| 3-10-5 ポートセキュリティの設定                      | 90  |
| 3-10-6 802.1X ポート認証の設定                   | 93  |
| 3·10·7 ACL(アクセス制御リスト)                    |     |
| 3·10·8 ポートを ACL にバインド(固定)する              |     |
| 3-11 ポート設定                               |     |
| 3-11-1 接続ステータスの表示                        |     |
| 3-11-2 インタフェースの接続設定                      |     |
| 3·11·3 トランクグループの作成                       |     |
| 3-11-4 LACP パラメータの設定                     |     |
| 3-11-5 LACP ポートカウンタを表示する                 | 133 |
| 3-11-6 ローカル側の状況および LACP 設定を表示する          |     |
| 3-11-7 リモート側の LACP 設定およびステータスを表示する       |     |
| 3-12 ブロードキャストストームしきい値の設定                 |     |
| 3-13 ポートミラーリングの設定                        |     |
| 3-14 速度制限の設定                             |     |
| 3-14-1 速度制限精度(Rate Limit Granularity)    |     |
| 3-14-2 速度制限の設定(Rate Limit Configuration) | 147 |
| 3-15 ポート統計の表示                            |     |
| <b>3-16</b> アドレステーブル設定                   |     |
| 3-16-1 固定アドレスの設定                         |     |
| 3·16·2 アドレステーブルの表示                       |     |
| 3-16-3 エージング期間の変更                        |     |
| 3-17 スパニングツリーアルゴリズムの設定                   |     |
| 3-17-1 グローバル設定の表示                        |     |
| 3-17-2 グローバル設定の変更                        |     |
| 3-17-3 インタフェース設定の表示                      |     |

| 3-17-4 インタフェース設定の変更             |  |
|---------------------------------|--|
| 3-18 VLAN 設定                    |  |
| 3-18-1 IEEE802.1Q VLAN について     |  |
| 3-18-2 プライベート VLAN              |  |
| 3-19 CoS 設定                     |  |
| 3-19-1 レイヤ2キュー設定                |  |
| 3-19-2 レイヤ 3/4 優先度設定            |  |
| 3-20 マルチキャストフィルタリング             |  |
| 3-20-1 レイヤ 2IGMP (スヌーピングおよびクエリ) |  |
| 第4章: コマンドラインインタフェース             |  |
| コマンドラインインタフェースの使用               |  |
| CLI へのアクセス                      |  |
| コンソール接続                         |  |
| Telnet 接続                       |  |
| コマンドの入力                         |  |
| キーワードおよび引数                      |  |
| 最小省略形                           |  |
| コマンドのオートコンプリート                  |  |
| コマンドに関するヘルプ                     |  |
| コマンドの表示                         |  |
| キーワード部分検索                       |  |
| コマンドの機能の否定                      |  |
| コマンド履歴の使用                       |  |
| コマンドモードについて                     |  |
| Exec コマンド                       |  |
| 設定コマンド                          |  |
| コマンドライン処理                       |  |
| コマンドグループ                        |  |
| 回線コマンド                          |  |
| line                            |  |
| login                           |  |
| password                        |  |
| timeout login response          |  |
| exec-timeout                    |  |
| password-thresh                 |  |
| silent-time                     |  |
| databits                        |  |
| parity                          |  |
| speed                           |  |
| stopbits                        |  |

| disconnect     |     |
|----------------|-----|
| show line      |     |
| 一般コマンド         | 256 |
| enable         |     |
| disable        |     |
| configure      |     |
| show history   |     |
| reload         |     |
| end            |     |
| exit           |     |
| quit           |     |
| システム管理コマンド     |     |
| 機器指定コマンド       |     |
| ユーザアクセスコマンド    |     |
| IP フィルタコマンド    |     |
| Web サーバコマンド    |     |
| Telnet サーバコマンド |     |
| セキュアシェルコマンド    |     |
| イベントログコマンド     |     |
| SMTP 警告コマンド    |     |
| 時刻コマンド         |     |
| システムステータスコマンド  |     |
| フレームサイズコマンド    |     |
| フラッシュlファイルコマンド |     |
| copy           |     |
| delete         |     |
| dir            |     |
| whichboot      |     |
| boot system    |     |
| 認証コマンド         |     |
| 認証順序           |     |
| RADIUS クライアント  |     |
| TACACS+クライアント  |     |
| ポートセキュリティコマンド  |     |
| 802.1X ポート認証   |     |
| アクセス制御リストコマンド  |     |
| IP ACL         |     |
| MAC ACL        | 350 |
| ACL 情報         | 356 |
| SNMP コマンド      |     |

| snmp-server community             |  |
|-----------------------------------|--|
| snmp-server contact               |  |
| snmp-server location              |  |
| snmp-server host                  |  |
| snmp-server enable traps          |  |
| show snmp                         |  |
| インタフェースコマンド                       |  |
| interface                         |  |
| description                       |  |
| speed-duplex                      |  |
| negotiation                       |  |
| capabilities                      |  |
| flowcontrol                       |  |
| shutdown                          |  |
| switchport broadcast packet-rate  |  |
| clear counters                    |  |
| show interfaces status            |  |
| show interfaces counters          |  |
| show interfaces switchport        |  |
| ミラーポートコマンド                        |  |
| port monitor                      |  |
| show port monitor                 |  |
| 速度制限コマンド                          |  |
| リンクアグリゲーション                       |  |
| channel-group                     |  |
| lacp                              |  |
| lacp system-priority              |  |
| lacp admin-key (イーサネットインタフェース)    |  |
| lacp admin-key (ポートチャネル)          |  |
| lacp port-priority                |  |
| show lacp                         |  |
| アドレステーブルコマンド                      |  |
| mac-address-table static          |  |
| clear mac-address-table dynamic   |  |
| show mac-address-table            |  |
| mac-address-table aging-time      |  |
| show mac-address-table aging-time |  |
| スパニングツリーコマンド                      |  |
| spanning-tree                     |  |
| spanning-tree mode                |  |

| spanning-tree forward-time       |     |
|----------------------------------|-----|
| spanning-tree hello-time         |     |
| spanning-tree max-age            |     |
| spanning-tree priority           |     |
| spanning-tree pathcost method    |     |
| spanning-tree transmission-limit | 406 |
| spanning-tree cost               |     |
| spanning-tree port-priority      |     |
| spanning-tree edge-port          |     |
| spanning-tree portfast           |     |
| spanning-tree link-type          | 410 |
| spanning-tree protocol-migration | 410 |
| show spanning-tree               |     |
| VLAN コマンド                        | 413 |
| VLAN グループの編集                     | 413 |
| VLAN インタフェースの設定                  | 415 |
| VLAN 情報の表示                       |     |
| プライベート VLAN の設定                  |     |
| GVRP およびブリッジ拡張コマンド               | 430 |
| 優先度コマンド                          | 434 |
| 優先度コマンド(レイヤ 2)                   |     |
| 優先度コマンド(レイヤ 3 および 4)             |     |
| マルチキャストフィルタリングコマンド               | 451 |
| IGMP スヌーピングコマンド                  | 452 |
| IGMP クエリコマンド(レイヤ 2)              | 456 |
| 静的マルチキャストルーティングコマンド              |     |
| IP インタフェースコマンド                   |     |
| ip address                       |     |
| ip default-gateway               |     |
| ip dhcp restart                  |     |
| show ip interface                |     |
| show ip redirects                |     |
| ping                             |     |
| 付録A: ソフトウェアの仕様                   |     |
| ソフトウェアの機能                        |     |
| 付録 B: トラブルシューティング                |     |
| 管理インタフェースへのアクセスに関する問題            |     |
| システムログの使用                        |     |
| ユーザ登録について                        |     |
| 弊社へのお問い合わせ                       |     |

| 質問表 |
|-----|
|-----|

# 第1章 はじめに

本製品は、レイヤ2スイッチング機能を幅広く取り揃えており、本書にて解説している各機 能を設定するための管理エージェントを搭載しています。本製品の提供する機能のほとん どは、初期設定の状態でもご利用いただけますが、必要に応じて各機能のオプション設定 を変更することにより、ご利用のネットワーク環境において最大限の性能を発揮できるよう になります。

## 1-1 特長

| 楼台                  | 内容                                                                      |
|---------------------|-------------------------------------------------------------------------|
|                     |                                                                         |
| 設定のバックアップおよび復元      | TFTPサーバに設定内容をバックアップ及び復<br>元します。(TFTPサーバへのアップ/ダウンロ<br>ード)                |
| 認証                  | <ul> <li>コンソール、TelnetおよびWEB:ユーザ名<br/>/パスワード、RADIUSおよびTACACS+</li> </ul> |
|                     | • Web:SSL/HTTPS                                                         |
|                     | • Telnet:SSH                                                            |
|                     | <ul> <li>SNMP v1/2c:コミュニティストリング</li> </ul>                              |
|                     | • ポート:IEEE802.1X、MACアドレスフィルタ<br>リング                                     |
| ACL (アクセスコントロールリスト) | 最大88個のIPないしMAC ACLに対応                                                   |
| DHCPクライアント          | 対応                                                                      |
| ポート設定               | 速度、デュープレックスモードおよびフローコン<br>トロールを設定可能                                     |
| 速度制限                | ポートごとに入出力の各速度を制限可能                                                      |
| ポートミラーリング           | いずれか一つのポート上の内容を他の分析用<br>ポート(×1)にミラーリング                                  |
| ポートトランキング           | 固定ないし動的トランク(LACP)、最大4トランク<br>まで対応(IEEE802.3ad対応)                        |
| ブロードキャストストームコントロール  | 対応                                                                      |
| 固定アドレス              | フォワーディング(転送)テーブル内にて最大<br>8000個までのMACアドレスに対応                             |
| IEEE802.1Dブリッジング    | 動的なデータスイッチングならびにアドレス学<br>習に対応                                           |
| ストア・アンド・フォワードスイッチング | 不良フレームを排除しつつワイヤスピードでの                                                   |

表1-1 主な機能

|                | スイッチングを実現                                                                        |
|----------------|----------------------------------------------------------------------------------|
| スパニングツリーアルゴリズム | 標準のSTPならびにRSTP(ラピッドスパニングツ<br>リープロトコル)に対応                                         |
| VLAN           | IEEE802.1Qポートベース/プライベート<br>VLAN、最大255までのVLANに対応                                  |
| トラフィックの優先度設定   | ポート初期優先度、トラフィッククラスマップ、キ<br>ュースケジュール、IP優先度ないしDSCP(差別<br>サービスコードポイント)およびTCP/UDPポート |
| マルチキャストフィルタリング | IGMPスヌーピングおよびクエリに対応                                                              |

# ソフトウェア搭載機能

本製品は、通信性能を向上させるための機能を幅広く取り揃えております。

フローコントロールは、ポート上でパケットが一杯となること(ボトルネック)により起こるパケットの損失を回避するほか、ブロードキャストストーム抑制(制御)はブロードキャストラフィックストームによってネットワークが圧倒されてしまうといった事態を防止します。ポートベース/プライベートVLANならびに自動GVRP VLAN登録機能は、トラフィックを保護し、またネットワーク帯域幅のより効率的な利用を可能とします。CoS優先度別キュー機能は、リアルタイム性の要求されるマルチメディアデータをネットワーク上で移動する際の遅延を最小限にとどめます。また、マルチキャストフィルタリングはリアルタイム性の求められるネットワークアプリケーションに対応します。以下に、本製品に搭載されている管理機能のいくつかを簡単に紹介します。

■設定のバックアップおよび復元

現在の設定内容をファイルとしてTFTPサーバに保存し、後で同設定が必要となったときに これをダウンロードし、設定を復元します。

■認証

本製品は、コンソールポート、Telnetおよびブラウザを介し管理アクセスを認証します。

ユーザ名およびパスワードはローカルで設定できるほか、リモート認証サーバ(RADIUS、 TACACS+など)にて認証することも可能となっています。IEEE802.1Xプロトコルを使ったポ ートベースの認証にも対応しております。同プロトコルはEAPOLを使用することにより 802.1Xクライアントに対しユーザ認証情報を要求し、認証サーバを介して同クライアントの ネットワークに対するアクセス権限を確認します。

他の認証オプションとしては、

1)WEB経由での安全な管理アクセスを実現するHTTPS

2)Telnet同等接続での安全な管理アクセスを可能とするSSH

3)SNMP/WEB/Telnet管理アクセス用のIPアドレスフィルタリング 4)ポートアクセス用のMACアドレスフィルタリング などが含まれます。

#### ■ACL (アクセス制御リスト)

ACLは、IPフレームのパケットフィルタリング(アドレス、プロトコル、TCP/UDP番号ないし TCP制御モードのいずれかに基づく)ないし、すべてのフレームのパケットフィルタリング (MACアドレスないしイーサネットの種類に基づく)を行います。ACLは、不要なネットワーク トラフィックを遮断することにより、また特定のネットワーク資源やプロトコルへのアクセスを 限定するセキュリティ管理を行うことにより、ネットワークの通信性能を改善します。

#### ■ポート設定

特定ポートの速度、デュープレックスモードおよびフローコントロール設定を手動で変更で きるようになっているほか、オートネゴシエーションを使って最適な設定内容を自動的に検 出することも可能です。可能な限り、ポートでは全二重モードを有効にしてスイッチ接続上 のスループットを倍増させたほうがよいでしょう。またフローコントロールを有効にすると、通 信が混雑している間ネットワークトラフィックを制御したり、ポートバッファ限界量の超過によ るパケットの損失をあらかじめ防止する、といったことが可能となります。本製品は、 IEEE802.3x標準に基づいたフローコントロールに対応しています。

#### ■速度制限

指定インタフェース上における、トラフィックの最大送受信速度を制御します。

ネットワークを出入りするトラフィックを制限するため、速度制限(Rate Limiting)はネットワークの末端にあたるインタフェース上で設定を行います。速度制限を下回るトラフィックは送信が許可され、逆に許容量を超えるパケットは廃棄されるかたちになります。

■ポートミラーリング

本製品は、いずれか指定のポートからモニタ(観測用)ポートに流れるトラフィックを透過的 にミラーリング(コピー)することが可能です。同モニタポートにプロトコルアナライザか RMONプローブを接続することにより、トラフィックを解析し接続の整合性を確認することが 可能となります。

■ポートトランキング

ポートを複数束ねることによりトランク接続を構成します。

トランクは手動で構成できるようになっているほか、IEEE802.3ad LACPにて動的に構成することも可能です。複数のポートを使った接続となるため、通常の単一ポートを使った場合

と比ベスループットが飛躍的に向上するほか、トランク内のポートいずれかが動作不能となっても残りのポートが送信を引き継ぐため、冗長性も同時に確保します。

■固定アドレス

本製品上の指定インタフェース上に固定のアドレスを割り当てます。

割り当てられたアドレスは該当インタフェース固定となり、移動することはありません。他イン タフェース上で固定アドレスが認められた場合、同アドレスは無視されアドレステーブルに も書き込まれません。固定アドレスは、特定ポートを使った既知のホストへのアクセスを制 限することによりご使用ネットワークのセキュリティをさらに強化します。

■IEEE802.1Dブリッジング

本製品はIEEE802.1D透過ブリッジングに対応しています。

アドレステーブルは、アドレスを学習し、さらに同情報に基づきトラフィックをフィルタないし 転送することによりデータスイッチングを円滑に行います。アドレステーブルは8000個まで のアドレスに対応しています。

■ストア・アンド・フォワーディングスイッチ方式

本製品は各フレームを他ポートに転送する前にそのコピーをメモリ上に保管します。

このため、フレームがすべてイーサネット標準のサイズであること、またCRCチェックに合格 した整合性のあるものであることが確認できるようになっています。結果、ネットワークに不 良フレームが混入し帯域幅が無駄に失われる、といった事態を防ぐことが可能です。

混雑の発生するポート上でフレームの損失を避けるため、本製品は8MBのフレームバッフ アを搭載しています。同バッファにより、混雑しているネットワーク上で送信待ちとなってい るパケットを順番に並べ確保することが可能となります。

■スパニングツリーアルゴリズム

本製品は以下のスパニングツリー機能をサポートしています。

・スパニングツリープロトコル(STP、IEEE802.1D)

ループの検出を行うほか、LANセグメント2点間において2つないしそれ以上の冗長接続を 設けることにより経路を復帰させることが可能です。セグメント間に物理経路が複数存在す る場合、本プロトコルはこのうちいずれか1つの経路を選択し、残りすべての経路を無効と し、ネットワーク上のステーション2台の間で常に経路が1つだけ存在するようにします。この ためネットワーク上でループの発生(作成)を予め防止することが可能となります。ただし選 択された経路が何らかの理由により動作不能となった場合は、代行用の経路いずれか1つ を有効にし、接続を維持します。 ・ラピッドスパニングツリープロトコル(RSTP、IEEE802.1w)

従来のIEEE802.1D STP規格は、ネットワークのトポロジが変化する際の収束時間として30 秒ほどを要しますが、RSTPでは同時間がわずか3~5秒となります。RSTPはSTPに完全に 取って代わる後継プロトコルとして設計されていますが、接続先機器上で従来のSTPプロト コル用メッセージを検出した場合は該当ポートをSTP準拠用として自動的に再設定します ので、従来のSTP規格との相互運用も可能です。

#### VLAN

本製品は最大255個までのVLANグループに対応しています。

VLANとは、ネットワーク内における実際の物理的な場所や接続ポイントの位置に関わりな く、同一のコリジョンドメインを共有するネットワークノードを集めたものを指します。本製品 はIEEE802.1Q標準に基づいたタグ付きVLANをサポートしています。VLANグループのメ ンバーはGVRPにて自動的に学習できるようになっているほか、手動で特定のVLANに割り 当てることも可能です。VLANを使用することにより、本製品側でトラフィックをユーザの割り 当てられているVLANにのみに制限することが可能となります。ネットワークを複数のVLAN に分割することにより以下の利点が得られます。

- ・通常のネットワークにおいて通信性能を著しく低下させるブロードキャストストームを排除します。
- ・ノードの変更および移動などを行った際のネットワークの管理が大幅に簡単になります。 いずれのポートにおいてもそのVLANメンバー構成を遠隔で設定できますので、実際 にネットワーク上の各接続地点に出向いて手動で変更する、といった手間をすべて省 くことが可能です。
- ・トラフィックをすべて発信源であるVLAN内に限定できるため、扱うデータに対しセキュ リティを設けることが可能です。
- ・プライベートVLANを使用することにより、トラフィックをデータポートならびにアップリン クポートのみに制限して通すことが可能です。結果、同一VLAN内で隣接しているポー トを隔離し、設定が必要なVLANの合計数を一定数に制限することが可能となります。

■トラフィック優先度

本製品はサービスの要求レベルに応じて各パケットに優先度を設定します。

優先度設定は、ストリクト/ウェイトラウンドロビンキュー方式にて4つの優先度キューを使用 して行います。その際本製品は、末端ステーション上のアプリケーションからの入力に基づ き、IEEE802.1pおよび802.1Qタグを使って着信トラフィックの優先度付けを行います。これ らの機能を使用することにより、遅延の許されないデータおよびベストエフォート式データ に対し個別に優先度を設定することが可能です。 本製品はまた、レイヤ3/4トラフィックに優先度付けを行いアプリケーション側の要求を満た すための、より一般的な方式いくつかをサポートしています。トラフィックはIPフレームの ToS(タイプオブサービス)オクテット内の優先度ビットに基づき、またTCP/UDPポートのポー ト番号に基づき優先度付けすることが可能です。これらのサービスが有効となっている場 合、優先度は本製品によりCoS(クラスオブサービス)値としてマッピングされ、トラフィックも 対応する出力キューに送信されるかたちになります。

■マルチキャストフィルタリング

特定のマルチキャストトラフィックを同トラフィック自身のVLANに割り当てることにより、通常 のネットワークトラフィックへの干渉が回避できるほか、指定VLAN用の必要な優先度レベ ルを設定することによりリアルタイムでの転送(配信)が可能となります。本製品はIGMPスヌ ーピングおよびクエリを使用しマルチキャストグループの登録管理を行います。

### システム初期設定

本製品のシステム初期設定は設定ファイル「Factory\_Default\_Config.cfg」内に保存されています。システム初期設定をリセットする場合は、同ファイルをスタートアップ設定ファイルとして設定する必要があります(詳細は51ページをご覧ください)。

以下に、基礎的なシステム初期設定値のいくつかを紹介します。

| 表1-2システム初期設定 |                                                                                                   |               |
|--------------|---------------------------------------------------------------------------------------------------|---------------|
| 機能           | パラメータ                                                                                             | 初期設定          |
| コンソールポート接続   | Baud Rate                                                                                         | 9600          |
|              | ボーレート                                                                                             |               |
|              | Data bits                                                                                         | 8             |
|              | データビット                                                                                            |               |
|              | Stop bits                                                                                         | 1             |
|              | ストップビット                                                                                           |               |
|              | Parity                                                                                            | None (なし)     |
|              | パリティ                                                                                              |               |
|              | Local Console Timeout                                                                             | 0 (無効)        |
|              | ローカルコンソールタイムアウ                                                                                    |               |
|              | <u>۲</u>                                                                                          |               |
| 認証           | Privileged Exec Level                                                                             | ユーザ名:admin    |
|              | 優先Execレベル                                                                                         | パスワード:admin   |
|              | Normal Exec Level                                                                                 | ユーザ名:guest    |
|              | 通常Execレベル                                                                                         | パスワード:guest   |
|              | Enable Privileged Exec from<br>Normal Exec Level (Normal<br>Exec LevelからPrivileged<br>Execを有効にする) | パスワード:super   |
|              | RADIUS Authentication                                                                             | Disabled (無効) |
|              | RADIUS認証                                                                                          |               |
|              | TACACS Authentication                                                                             | Disabled (無効) |
|              | TACACS認証                                                                                          |               |
|              | 802.1X Port Authentication                                                                        | Disabled (無効) |
|              | 802.1Xポート認証                                                                                       |               |
|              | HTTPS                                                                                             | Enabled (有効)  |
|              | SSH                                                                                               | Disabled (無効) |
|              | Port Security                                                                                     | Disabled (無効) |
|              | ポートセキュリティ                                                                                         |               |

|             | IP Filtering            | Disabled (無効)                                             |
|-------------|-------------------------|-----------------------------------------------------------|
|             | IPフィルタリング               |                                                           |
| WEB管理       | HTTP Server             | Enabled (有効)                                              |
|             | HTTPサーバ                 |                                                           |
|             | HTTP Port Number        | 80                                                        |
|             | HTTPポート番号               |                                                           |
|             | HTTP Secure Server      | Enabled (有効)                                              |
|             | HTTPセキュアサーバ             |                                                           |
|             | HTTP Secure Port Number | 443                                                       |
|             | HTTPセキュアポート番号           |                                                           |
| SNMP        | Community Strings       | public (リードオンリー)                                          |
|             | コミュニティストリング             | private (リード/ライト)                                         |
|             | Traps                   | Authentication traps(認証とラッ                                |
|             | トラップ                    | プ):enabled (有効)                                           |
|             |                         | Link-up-down events (リンクア<br>ップ/ダウンイベント): enabled<br>(有効) |
| ポート設定       | Admin Status            | Enabled (有効)                                              |
|             | 管理ステータス                 |                                                           |
|             | Auto-negotiation        | Enabled (有効)                                              |
|             | オートネゴシエーション             |                                                           |
|             | Flow Control            | Disabled (無効)                                             |
|             | フローコントロール               |                                                           |
| 速度制限        | Input and Output Limits | Disabled (無効)                                             |
|             | 入力/出力制限                 |                                                           |
| ポートトランク     | Static Trunks           | None (なし)                                                 |
|             | 固定トランク                  |                                                           |
|             | LACP (全ポート)             | Disabled (無効)                                             |
| ブロードキャストストー | Status                  | Disabled (無効)                                             |
| ム防止         | ステータス                   |                                                           |
|             | Broadcast Limit Rate    | 32,000 octets per second                                  |
|             | ブロードキャスト制限速度            | 32,000オクテット/秒                                             |

| スパニングツリーアル | Status                      | Enabled (有効)                  |
|------------|-----------------------------|-------------------------------|
| ゴリズム       | ステータス                       | (初期設定:全ての値は<br>IEEE802.1wに準拠) |
|            | Fast Forwarding (Edge Port) | Disabled (無効)                 |
|            | 高速転送(エッジポート)                |                               |
| アドレステーブル   | Aging Time                  | 300 seconds (300秒)            |
|            | エージングタイム                    |                               |
| VLAN       | Default VLAN                | 1                             |
|            | 初期VLAN                      |                               |
|            | PVID                        | 1                             |
|            | Acceptable Frame Type       | All                           |
|            | 許容フレームタイプ                   | すべて                           |
|            | Ingress Filtering           | Disabled (無効)                 |
|            | 着信フィルタリング                   |                               |
|            | Switchport Mode (Egress     | Hybrid:tagged/untagged frames |
|            | Mode)                       | ハイブリッド:タグ付/タグ無しフ              |
|            | スイッチポートモード(送信モ<br>ード)       | レーム                           |
|            | GVRP(global)                | Disabled (無効)                 |
|            | GVRP(グローバル)                 |                               |
|            | GVRP(port interface)        | Disabled (無効)                 |
|            | GVRP(ポートインタフェース)            |                               |
| トラフィック優先度  | Ingress Port Priority       | 0                             |
|            | 着信ポート優先度                    |                               |
|            | Weighted Round Robin        | キュー:0123                      |
|            | ウェイトラウンドロビン                 | 重量:1246                       |
|            | IP Precedence Priority      | Disabled (無効)                 |
|            | IP優先度                       |                               |
|            | IP DSCP Priority            | Disabled (無効)                 |
|            | IP DSCP優先度                  |                               |
|            | IP Port Priority            | Disabled (無効)                 |
|            | IPポート優先度                    |                               |
| IP設定       | IP Address                  | 0.0.0.0                       |
|            | IPアドレス                      |                               |

|             | Subnet Mask              | 255.0.0.0           |
|-------------|--------------------------|---------------------|
|             | サブネットマスク                 |                     |
|             | Default Gateway          | 0.0.0.0             |
|             | デフォルトゲートウェイ              |                     |
|             | DHCP                     | クライアント:Enabled (有効) |
|             | BOOTP                    | Disabled (無効)       |
| マルチキャストフィルタ | IGMP Snooping            | スヌーピング:有効           |
| リング         | IGMPスヌーピング               | クエリア:有効             |
| システムログ      | Status                   | Enabled (有効)        |
|             | ステータス                    |                     |
|             | Messages Logged          | レベル0-7(すべて)         |
|             | 記録済みメッセージ                |                     |
|             | Messages logged to Flash | レベル0-3              |
|             | フラッシュに記録されたメッセ<br>ージ     |                     |
| SMTP電子メール警告 | Event Handler            | Enabled(有効:ただしサーバは  |
|             | イベントハンドラ                 | 無定義)                |
| SNTP        | Clock Synchronization    | Disabled (無効)       |
|             | クロック同調                   |                     |

# 第2章 初めて設定を行う場合

### 2-1 本製品に接続する

#### 2-1-1 設定オプション

本製品にはネットワーク管理エージェントが内蔵されています。

同エージェントはSNMP、RMONおよびWEBベースインタフェースを含む管理オプションを 幅広く取り揃えています。またPCを本製品に直接接続して、設定およびCLI(コマンドライ ンインタフェース)コマンドによる監視などを行うことも可能です。

注意:

本製品用のIPアドレスは、初期設定ではDHCPにより入手するようになっています。 同アドレスを変更する場合は、p.16の「IPアドレスの変更」をご覧ください。

本製品はHTTP WEBエージェントを搭載しているため、スイッチパラメータの設定やポート 接続の監視、統計情報の表示といった作業をMicrosoft Internet Explorer 5.0以上などの 標準WEBブラウザを介して実行できるようになっています。本製品のWEB管理インタフェ ースは、ネットワークに接続されているどのPCからでもアクセス可能です。

CLIプログラムは、本製品上のRS-232シリアルコンソールポートと直接接続してアクセスで きるほか、Telnet接続を使いネットワーク経由で遠隔地からアクセスすることも可能となって います。

本製品の管理エージェントはSNMPもサポートしています。

SNMPエージェントを利用することにより、HP OpenViewなどのネットワーク管理ソフトウェアを使って本製品のネットワーク上のどのシステムからでも本製品の管理が可能となります。

本製品のWEBインタフェース、CLI設定プログラムならびにSNMPエージェントを使用することにより、以下の管理機能が利用できるようになります。

- ・ ユーザ名およびパスワードを最大16ユーザ分まで設定
- ・どのVLANにもIPインタフェースを設定
- ・ SNMPパラメータの設定
- ・ 指定ポートの有効/無効化設定
- ・ 指定ポートの速度/デュープレックス設定を変更

- ・ ポートの入出力速度を制限することによりその帯域幅を制御
- ・ IEEE802.Xセキュリティないし固定アドレスフィルタリングを行うことでポートへのアクセス を制御
- ・ ACLを使ってパケットのフィルタリングを実行
- ・ IEEE802.1Q VLANを最大255グループまで作成
- ・ GVRP自動VLAN登録の有効化
- ・ ユニキャストトラフィック用としてIPルーティングを設定
- ・IGMPマルチキャストフィルタリングの設定
- ・ システムファームウェアソフトウェアをTFTP経由でダウンロード/アップロード
- ・スイッチ設定ファイルをTFTP経由でダウンロード/アップロード
- ・スパニングツリー用パラメータの設定
- ・ CoS優先度キューの設定
- ・ 最大4つまで固定トランクないしLACPトランクを設定
- ・ ポートミラーリングの有効化
- ・ 指定ポート上でブロードキャストストーム制限を実施(設定)
- システム情報ならびに統計を表示
- ・ 同一IPアドレス経由でいずれのスタックユニットも設定可能

#### 2-1-2 シリアルポートの接続

本製品上のRS-232シリアルポートにPCないし端末を接続し、本製品の監視および設定を 行うことが可能です。本製品パッケージにはヌルモデム・コンソールケーブルが同梱されて います。

注意:

スタックの設定を行う場合は、マスタユニットのコンソールポートに接続してください。

VT100互換端末かターミナルエミュレーションプログラムが実行可能なPCを接続します。接続には、本製品に同梱されているコンソールケーブルか、インストールガイドに記載されている配線仕様を満たすヌルモデムケーブルをお使いいただけます。

以下に、コンソールポートに端末を接続する手順を示します。

- コンソールケーブルを端末か、ターミナルエミュレーションソフトウェアが実行可能な PCのシリアルポートに接続します。次にシリアルコネクタ上の固定用ネジを締めます。 (固定用ネジが無い場合もあります)
- 2. ケーブルのもう一端を本製品のRS-232シリアルポートに接続します。
- 3. ターミナルエミュレーションソフトウェアが以下のように設定されていることをご確認くだ さい。

- ・ 適切なシリアルポートをお選びください(COMポート1か2)。
- ・ ボーレート:9600bps
- データフォーマット:8データビット、1ストップビット、パリティなし
- ・ フローコントロール:なし
- ・エミュレーションモード:VT100
- ハイパーターミナルご利用時は、Windowsキーではなくターミナルキーをお使いください。

注意:

- Windows2000上でハイパーターミナルをお使いの場合は、Windows2000サービスパッ ク2ないしそれ以降のものがインストールされていることをご確認ください。サービスパック2では、ハイパーターミナルのVT100エミュレーション実行時に矢印キーが正常に 動作しない不具合が修正されています。Windows2000サービスパック各種につきましては、<u>www.microsoft.com</u>をご覧ください。
- P.245の「回線コマンド」をご覧の上、コンソール設定オプションの詳細をご確認ください。
- 3. 端末が正しく設定された時点で、コンソールのログイン画面が表示されます。

CLIの利用方法につきましてはp.235の「コマンドラインインタフェースの使用」をご覧ください。CLIコマンドの一覧および利用方法の詳細についてはp.244の「コマンドグループ」をご覧ください。

#### 2-1-3 リモート接続

ネットワーク接続経由で本製品内蔵のエージェントにアクセスする前に、本製品に有効な IPアドレス、サブネットマスクおよびデフォルトゲートウェイを設定しておく必要があります。 設定にはコンソール接続、DHCPないしBOOTPプロトコルを使用します。

初期設定では、本製品のIPアドレスはDHCPにより入手されるようになっています。同アドレスを手動で設定する場合や、DHCPないしBOOTPによるダイナミックアドレス割当を有効にする場合は、p.16の「IPアドレスの設定」をご覧ください。

**注意**: 本製品では、TelnetまたはSSHセッションを最大で4セッションまで同時に実行することが可能です。

本製品の各IPパラメータの設定が完了した時点で、接続されているネットワーク内であれ ばどこからでも本製品内蔵の設定プログラムにアクセスすることが可能となります。同設定 プログラムはネットワークに接続されているPCいずれかからTelnetにてアクセスできるように なっています。また、本製品はInternet Explorer 5.0以降のWEBブラウザ経由で管理でき るほか、SNMPネットワーク管理ソフトウェアを使いネットワーク(上の)PCから管理することも 可能です。 注意:

内蔵プログラムでは、基本的な設定機能のみ利用可能となっています。

SNMP管理機能すべてにアクセスする場合は、SNMPベースのネットワーク管理ソフトウェアを使用する必要があります。

### 2-2 スタックの利用

インストレーションガイドにて解説されているように、最大8台までのスイッチをスタックできる ようになっています。同スタック内のスイッチのうち1台はマスタとして動作し、設定やファー ムウェア更新などの役目を担います。スタック内の残りのスイッチはすべてスレーブモード で動作します。

スタック内のユニットいずれかを設定する場合は、マスタユニットから数えた場合のユニット 番号をまず確認し、WEBないしコンソール管理インタフェース上で同ユニット番号を選択し てください。

#### 2-2-1 スタックマスタの選択

ユニットの番号付けを行う際は以下の点にご注意ください。

- スタックに最初に電源を入れた時点で、マスタユニットはユニット1として指定されます。
   スタックは単純に上から下に向かって番号付けがなされるようになっており、スタック内の
   最初のユニットがユニット1となります。同ユニット認識番号は、WEBインタフェース上のフ
   ロントパネル画像上およびCLI上で選択可能です。
- ・本製品前面パネル上のマスタプッシュボタンを使って2台ないしそれ以上のスイッチがマスタとして選択されている場合、スタックは機能しませんのでご注意ください。
- スタック内のユニットいずれか1台が故障するとスタックとして動作しなくなります。故障したユニットは正常なものと好感し、スタックケーブルを接続しなおしてリングトポロジを回復する必要があります。
- スタック内のユニットいずれか1台が故障するかスタックから取り外されても、スタック内の 各ユニット番号は変化しません。このため、スタック内でいずれか1台を交換した場合は、 故障したユニットのもともとの設定内容がその交換機上で復元されるかたちになります。

### 2-2-2 スタック故障後およびトポロジ変更後の回復手段

スタック内のリンクないしユニットが故障すると、トラップメッセージが送信され故障(不具合) イベントが記録されます。システム上で故障ないしトポロジ変更が発生した時点でスタック は再起動されます。スタックの再起動には2~3分ほどかかります。なお、スタック内のユニッ トいずれか1台の電源を切ったり、新規にユニットを追加した場合もスタックは再起動するよ うになっています。

#### 2-2-2-1 回復力の強い管理アクセス用IPインタフェース

スタックは、管理および設定を目的とした一体型のシステムとして動作します。このため、IP アドレスの割り当てられているVLAN内のポートであればどのポートでもスタックの管理が行 えるようになっています。マスタユニットは、管理アクセスで使用されるVLANインタフェース 内の動作中(アクティブ)ポートメンバーを含む(持つ)必要がありません。ただし、管理アク セスを通常行うユニットが故障し、かつ当VLANインタフェース内の他ユニット上でアクティ ブなポートメンバーが存在しない場合、当IPアドレスは利用できなくなります。故障などのイ ベント発生時も管理アクセス用の固定IPアドレスを保持する場合は、スタック管理で使用さ れるプライマリVLAN内のユニットいくつかのポートメンバーをあらかじめ含めておく必要が あります。

# 2-3 基本設定

#### 2-3-1 コンソール接続

CLIプログラムでは、通常アクセスレベル(Normal Exec)および優先アクセスレベル (Privileged Exec)の2つコマンドレベルが利用できるようになっています。

Normal Execレベルで利用可能なコマンドはPrivileged Execレベルで利用可能なものより 数が制限されているほか、基本的なユーティリティのみ使用可能となっており、情報も表示 のみとなります。本製品のパラメータすべてに対し設定変更を行う場合は、Privileged Exec レベルにてCLIからアクセスを行う必要があります。

これらのCLIレベルはいずれも、ユーザ名およびパスワードで制御を行っています。各レベル用に初期ユーザ名およびパスワードが設定されております。Privileged Execレベルにて、 初期ユーザ名ならびにパスワードを使ってCLIにログインする場合は以下の操作を行って ください。

- 1. Enterキーを押してコンソール接続を開始します。「User Access Verification(ユーザア クセス認証)」プロシージャが始まります。
- 2. ユーザ名プロンプトで「admin」と入力します。
- パスワードプロンプトで「admin」と入力します。(入力されたパスワードの内容はコンソ ール画面上では表示されません。)
- 4. セッションが開始され、CLIは「Console#」プロンプトを表示します。これでPrivileged Execレベルでのアクセスが可能となります。

### 2-3-2 パスワードの設定

注意:

CLIプログラムに最初にログインする場合は、どちらの初期ユーザ名用のパスワードも

「username」コマンドを使って新しく設定しなおし、同パスワードを記録した上で安全な場所 に保存してください。

パスワードは8文字までの半角英数字を使って設定できるようになっています。なお、大文 字・小文字の区別を行いますのでご注意ください。本製品への不正アクセスを防止するた めにも、以下の手順にてパスワードを設定するようにしてください。

- 1. コンソールインタフェースを起動し、初期ユーザ名およびパスワード「admin」を使って Privileged Execレベルでアクセスします。
- 2. 「configure」と入力しEnterキーを押します。
- 3. Normal Execレベル用のパスワードを変更する場合は「username guest password 0 パスワード」と入力しEnterキーを押してください。(パスワード:新しいパスワード)
- Privileged Execレベル用のパスワードを変更する場合は「username admin password 0 パスワード」と入力しEnterキーを押してください。(パスワード:新しいパスワード)
- 注意: 「0」は通常テキストでパスワードを指定することを意味します。「7」は、パスワードを暗 号化形式で指定することを示します。

```
Username: admin
Password:
    CLI session with the 24PORT STACKABLE SWITCH is opened.
    To end the CLI session, enter [Exit].
Console#configure
Console(config)#username guest password 0 [password]
Console(config)#username admin password 0 [password]
Console(config)#
```

### 2-3-3 IPアドレスの設定

ネットワーク経由で本製品に対し管理アクセスを行う場合は、あらかじめ本製品にIPアドレスを設定しておく必要があります。設定は以下のいずれかの方法で行えるようになっています。

#### ■手動設定

IPアドレスおよびサブネットマスクなどを含む情報を入力します。ご使用の管理用ステーションのIPサブネットが本製品のものと異なる場合は、デフォルトゲートウェイルータの指定も行う必要があります。

■動的(自動)設定

本製品は、ネットワーク上のBOOTPないしDHCPアドレス割当サーバに対しIP設定要求を 送信します。

#### 2-3-3-1 手動設定

本製品に手動でIPアドレスを設定します。また、本製品と他ネットワークセグメント上に存在 する管理ステーションとの間に存在するデフォルトゲートウェイの指定が必要となる場合も あります。有効なIPアドレスは、0~255までの10進数数字4つをピリオドで区切ったものとな ります。他の形式は当CLIプログラム上で認識されませんのでご注意ください。

注意: 初期設定では、本製品のIPアドレスはDHCPにて入手されるようになっています。

本製品にIPアドレスを割り当てる前に、ネットワーク管理者から以下の情報をあらかじめ入手しておいてください。

- ・ 本製品のIPアドレス
- ネットワークのデフォルトゲートウェイ
- ネットワークのネットワークマスク

以下に、本製品にIPアドレスを割り当てる手順を示します。

- 1. Privileged Execレベルグローバル設定モードプロンプトで「interface vlan 1」と入力し、 インタフェース設定モードにアクセスします。Enterキーを押してください。
- 「ip address IPアドレス ネットマスク」と入力しEnterキーを押してください(IPアドレス: 本製品のIPアドレス、ネットマスク:ネットワークのネットワークマスク)。
- 「exit」と入力します。グローバル設定モードプロンプトに戻りますのでEnterキーを押し てください。
- 本製品の所属するネットワークのデフォルトゲートウェイ用IPアドレスを設定する場合 は、「ip default-gateway ゲートウェイ」と入力しEnterキーを押してください(ゲートウェ イ:デフォルトゲートウェイのIPアドレス)。

```
Console(config)#interface vlan 1
Console(config-if)#ip address 192.168.1.5 255.255.255.0
Console(config-if)#exit
Console(config)#ip default-gateway 192.168.1.254
Console(config)#
```

#### 2-3-3-2 自動設定

「bootp」ないし「dhcp」オプションを選択した場合、IPは有効となりますがBOOTPないし DHCP応答が受信されるまで機能しないかたちになります。このため、「ip dhcp restart」コ マンドを使ってサービス要求をブロードキャスト送信を開始する必要があります。IP設定情 報を入手する目的で、要求は定期的に送信されるようになっています。(BOOTPおよび DHCP値にはIPアドレス、サブネットマスクおよびデフォルトゲートウェイが含まれます。)

「bootp」および「dhcp」オプションが起動設定ファイル(startup-configファイル:ステップ6)に 保存されていると、本製品は電源投入と同時にサービス要求のブロードキャスト送信を開 始します。 ネットワーク上でBOOTPないしDHCPアドレス割当サーバと通信し自動的に本製品の設定 を行う場合は、以下の操作を行ってください。

- 1. グローバル設定モードプロンプトで「interface vlan 1」と入力しインタフェース設定モードにアクセスします。Enterキーを押してください。
- 2. インタフェース設定モードプロンプトで、以下のうちいずれか1つのコマンドをお使いく ださい。
  - DHCP経由でIP設定を取得する場合は「ip address dhcp」と入力して Enterキーを押してください。
  - BOOTP経由でIP設定を取得する場合は「ip address bootp」と入力し Enterキーを押してください。
- 3. 「end」と入力してください。Privileged Execモードに戻りますのでEnterキーを押してく ださい。
- 4. 「ip dhcp restart」と入力し、サービス要求のブロードキャスト送信を開始してください。 Enterキーを押してください。
- 5. 数分ほどお待ちください。次に「show ip interface」コマンドを入力しEnterキーを押して、IP設定内容をご確認ください。
- 「copy running-config startup-config」と入力し、設定の変更内容を保存してください。 起動ファイル名(startupファイル名)を入力し、Enterキーを押してください。

```
Console(config)#interface vlan 1
Console(config-if)#ip address dhcp
Console(config-if)#end
Console#ip dhcp restart
Console#show ip interface
IP address and netmask: 192.168.1.54 255.255.255.0 on VLAN 1,
and address mode: User specified.
Console#copy running-config startup-config
Startup configuration file name []: startup
\Write to FLASH Programming.
\Write to FLASH finish.
Success.
```

### 2-3-4 SNMP管理アクセスを有効にする

本製品は、HP OpenviewなどのSNMPアプリケーションからの管理コマンドを受け付けるよう 設定できるようになっています。本製品は、

1)SNMP要求に応答するよう設定

2)SNMPトラップを生成するよう設定

とすることが可能です。

SNMP管理ステーションが本製品に対し(情報を返すため、またパラメータ設定などの目的 で)要求を送ると、本製品は要求されたデータを返信するか、指定されたパラメータの設定 を行います。本製品はまた、(マネージャから要求されなくとも)トラップメッセージを通じて 情報をSNMPマネージャに送信するよう設定することが可能です。トラップメッセージは、何 らかのイベントが発生したことをマネージャに伝えます。

#### 2-3-4-1 コミュニティストリング

コミュニティストリングは、SNMPステーションへの管理アクセスの制御で使用されているほか、本製品からのトラップメッセージを受信するようSNMPステーションに対し許可する働きを持ちます。このため、指定ユーザないしユーザグループに対しコミュニティストリングを設定し、かつアクセスレベルを決定する必要があります。

以下に、初期状態で設定されているストリングを示します。

- public:アクセス権限はリードオンリーとなります。認可された管理ステーションはMIBオブジェクトの取り出しのみ行えます。
- private:アクセス権限はリード/ライトとなります。認可された管理ステーションはMIBオブジェクトの取り出しおよび改変が行えます。
- 注意: SNMPを使用しない場合は、上記の初期コミュニティストリングを両方とも削除すること をおすすめいたします。コミュニティストリングが存在しない場合、本製品への SNMP管理アクセスは無効となります。

SNMPを使った本製品への不正アクセスを避けるためにも、初期状態で設定されているコミ ユニティストリングを別のものに変更することをおすすめします。

以下に、コミュニティストリングを設定する際の手順を示します。

- Privileged Execレベルグローバル設定モードプロンプトで、「snmp-server community ストリング モード」と入力します(ストリング:コミュニティアクセスストリング、モード:rw (リード/ライト)かro(リードオンリー))。Enterキーを押してください。なお、初期状態では リードオンリーに設定されています。
- 既存のストリングを削除する場合は、「no snmp-server community ストリング」と入力します(ストリング:削除するコミュニティアクセスストリング)。Enterキーを押してください。

```
Console(config)#snmp-server community admin rw
Console(config)#snmp-server community private
Console(config)#
```

#### 2-3-4-2 トラップ受信者

本製品から送信されるトラップを受信するSNMPステーションを指定します。

以下に、トラップ受信者を設定する際の手順を示します。

- Privileged Execレベルグローバル設定モードプロンプトで「snmp-server host ホストア ドレス コミュニティストリング」と入力します(ホストアドレス:トラップ受信者のIPアドレス、 コミュニティストリング:同ホストに関連付けられているストリング)。Enterキーを押してく ださい。
- 本製品からSNMP通知を送信するよう設定するには、最低でも1つのsnmp-server enable trapsコマンドを入力する必要があります。「snmp-server enable traps タイプ」 と入力してください(タイプ: authenticationかlink-up-down)。Enterキーを押してください。

Console(config)#snmp-server enable traps link-up-down
Console(config)#

### 2-3-5 設定内容の保存

設定コマンドは現在実行されている設定ファイルの内容の変更のみ行います。また、変更 後の設定内容は本製品を再起動した時点で保存されません。変更後の内容を不揮発性 ストレージに保存する場合は、「copy」コマンドをお使いの上、現在実行中の設定ファイル を起動設定ファイル(start-up configuration file)にコピーする必要があります。"

以下に、現在の設定内容を保存する際の手順を示します。

- Privileged Execモードプロンプトで「copy running-config startup-config」と入力して Enterキーを押してください。
- 2. Start-upファイルのファイル名を入力し、Enterキーを押してください。

```
Console#copy running-config startup-config
Startup configuration file name []: startup
\Write to FLASH Programming.
\Write to FLASH finish.
Success.
Console#
```

### 2-4 システムファイルの管理

本製品のフラッシュメモリは、CLIプログラム、WEBインタフェースおよびSNMPで管理可能 な3種類のシステムファイルに対応しています。本製品のファイルシステムでは、ファイルの アップロード、ダウンロード、コピー、削除が行えるほか、同ファイルを起動(start-up)ファイ ルとして設定することも可能となっています。

以下に、上記の3種類のファイルについて解説します。

■Configuration (設定)

システム設定情報を保管するファイルで、設定内容を保存する際に作成されます。保存された設定ファイルはシステム起動(start-up)ファイルとして選択できるほか、TFTP経由でサーバにバックアップ用としてアップロードすることも可能です。

「Factory\_Default\_Config.cfg」ファイルはシステムのすべての初期設定を含んでおり、システムから削除することはできません。詳細についてはP.47の「設定内容の保存および復元」をご覧ください。

■Operation Code (実行コード)

システム起動後に実行されるシステムソフトウェアで、ランタイムコードとも呼ばれます。本 製品の動作を実行するコードとなっており、CLIおよびWEB管理インタフェースがご利用い ただけます。詳細についてはP.43の「ファームウェアの管理」をご覧ください。

■Diagnostic Code (診断コード)

システム起動時に実行されるソフトウェアで、POST(電源投入時の自己診断)とも呼ばれます。

フラッシュメモリの容量が制限されているため、本製品では実行コードを最大で2つまでの みサポートしています。ただし診断コードおよび設定ファイルは、フラッシュメモリの容量が 許すかぎりいくらでも保持することが可能です。

システムのフラッシュメモリ内では、各種類のうち1ファイルを起動(start-up)ファイルとして 設定しておく必要があります。システムの起動中、start-upファイルとして指定されている診 断コードおよび実行コードが実行され、次いでstart-upファイルと指定されている設定ファ イルがロードされるかたちになります。

なお設定ファイルは、ファイル設定の内容および利用を示すファイル名を使ってダウンロードする必要があります。Running-configに直接ダウンロードした場合、システムは再起動しますが、その後設定はrunning-configから保存可能な(固定)ファイルにコピーする必要があります。

# 第3章 スイッチの設定

### 3-1 WEBインタフェースを利用する

本製品は埋め込み式のHTTP WEBエージェントを採用しているため、WEBブラウザを使っ て本製品の設定や統計情報の確認、ならびにネットワーク上の活動の監視などが行えるようになっています。WEBエージェントは、ネットワーク上のコンピュータであればどの端末からでも標準のWEBブラウザ(Internet Explorer 5.0以降など)を使ってアクセスすることが可 能です。

注意: コンソールポートとのシリアル接続経由で行うCLI(コマンドラインインタフェース)およ び、Telnet経由でも本製品の管理を行うことが可能です。CLIの利用に関する詳細に ついては、第4章「CLI」をご覧ください。

WEBブラウザ経由で本製品にアクセスする前に、以下の作業を事前に行ってください。

- 帯域外シリアル接続、BOOTPないしDHCPプロトコルをお使いの上、本製品に有効なIPアドレス、サブネットマスクならびにデフォルトゲートウェイを設定してください。
   (設定方法の詳細についてはp.16の「IPアドレスの設定」をご覧ください。)
- 2. 帯域外シリアル接続をお使いの上、ユーザ名およびパスワードを設定してください。 WEBエージェントへのアクセスを制限するユーザ名およびパスワードは、内蔵設定プ ログラムのそれと同じです。(P.16の「パスワードの設定」をご覧ください。)
- 3. ユーザ名およびパスワードが終わりましたら、次にシステム設定プログラムにアクセス する必要があります。
- **注意:**1. パスワード入力時は、3回まで入力が許可されています。3回続けて正しいパスワードの入力に失敗した場合、その時点の接続は切断されます。
  - WEBインタフェースにゲスト(Normal Execレベル)でログインした場合は、設定内 容の参照およびゲストパスワードの変更が行えます。「admin」(Privileged Exec レベル)でログインした場合は、すべてのページ上で設定を変更することが可能 です。
  - 3. 管理ステーションと本製品との間の経路上にSTA(スパニングツリーアルゴリズム) を使用する機器が何も存在しない場合は、管理ステーションに接続されている 本製品上のポートを高速転送に設定し(fast forwarding、Admin Edge Portを有 効に設定し)、WEBインタフェースを通じて発行される管理コマンドに対する本製 品の応答時間を短縮することが可能です。P.175の「インタフェース設定の変更」 をご覧ください。

# 3-2 WEBブラウザインタフェースを使用する

WEBブラウザインタフェースにアクセスするためには、まずユーザ名およびパスワードを入 力する必要があります。管理者は、すべての設定パラメータならびに統計情報に対しリード /ライトアクセス権限を持ちます。初期状態で設定されている管理者用のユーザ名および パスワードは、どちらも「admin」となります。

#### 3-2-1 ホームページ

ご使用のWEBブラウザが本製品のWEBエージェントに接続した時点で、以下のホームペ ージが表示されます(下図参照)。ホームページでは、画面左側ではメインメニューが、ま た右側ではシステム情報が表示されます。メインメニュー上のリンクは、他メニューへの移 動する際、また設定パラメータおよび統計情報を表示する場合に使用します。

|                   | PLANEX<br>SF-0224FS                               | - Link Down                                                                              | Unit: 1 V<br>Mode: Active |
|-------------------|---------------------------------------------------|------------------------------------------------------------------------------------------|---------------------------|
| Home<br>B System  | SF-0224F                                          | S Layer2 Stackable Intelligent                                                           | Switch Manager            |
| B SNMP            | System Name                                       |                                                                                          |                           |
| Security     Port | Object ID                                         | 1.3.6.1.4.1.4537.66                                                                      |                           |
| 🖻 🛄 Address Table | Location                                          |                                                                                          |                           |
| B D VLAN          | Contact                                           |                                                                                          |                           |
|                   | System Up Time                                    | 0 days, 0 hours, 10 minutes, and 24.41 seconds                                           |                           |
| Apply Revert Help | Telnet - Conr<br>Support - Seno<br>Contect - Conr | nect to textual user interface<br>d mail to technical support<br>nect to PLANEX Web Page |                           |

### 3-2-2 設定オプション

設定可能なパラメータには、ダイアログボックスかドロップダウンリストが表示されます。 いずれかのページ上で何か設定に変更を加えた場合は、「適用(Apply)」ボタンをクリックし て新しい設定を必ず確定するようにしてください。

以下に、WEBページ上の設定ボタンの一覧を示します。

| ボタン         | 動作                                         |
|-------------|--------------------------------------------|
| Revert (戻す) | 「適用(Apply)」を押す前の時点であれば、指定された値を取り消して現在の値を復元 |
| Apply (適用)  | 指定された値をシステムに適用                             |
| Help (ヘルプ)  | WEBhelpに直接リンク                              |

表3-1 設定オプション

- 注意:1. 画面内容が適度に更新されるよう、ご使用のInternet Explorer 5.x以降を以下の ように設定してください。ツール→インターネットオプション→全般→インターネッ トー時ファイル→設定と選び、「保存しているページの新しいバージョンの確認」 項目が「ページを表示するごとに確認する」となっていることをご確認ください。
  - 2. Internet Explorer 5.0をお使いの場合は、ブラウザの更新ボタンを直接押して画 面内容を手動で更新する必要があります。

### 3-2-3 パネル表示

WEBエージェントでは、本製品上の各ポートを示す画像が表示されます。Mode(モード)設定を変更することにより、ポートに関する情報を切り替えて表示することが可能です。表示 内容には、Active (アクティブ:アップ/ダウン)、Duplex(デュープレックス:half (半二重)/full duplex (全二重))、Flow Control (フローコントロール:with (あり)/ without (なし))などが含ま れます。P.121にて解説されておりますように、ポートの画像を直接クリックするとPort Configuration (ポート設定)ページが開くようになっています。

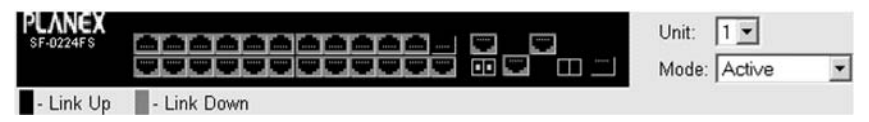

### 3-2-4 メインメニュー

本製品に内蔵されているWEBエージェントを使用することにより、システムパラメータの設定、本製品ならびに各ポートの管理および制御、そしてネットワークの利用状況の監視といった作業を行うことが可能となります。

以下の表は、同プログラムで選択可能な内容を簡単に紹介しています。

| メニュー                           | 内容                                             | ページ |
|--------------------------------|------------------------------------------------|-----|
| System (システム)                  |                                                | 32  |
| System Information<br>(システム情報) | 管理者 (contact) 情報などを含む、システム<br>に関する基本的な情報を示します。 | 32  |
| Switch Information<br>(スイッチ情報) | ポート数、ハードウェア/ソフトウェアバージョ<br>ンおよび電源の状態を示します。      | 35  |
| Bridge Extension<br>(ブリッジ拡張)   | ブリッジ拡張パラメータを示します。                              | 37  |
| IP Configuration<br>(IP設定)     | 管理アクセス用のIPアドレスを設定します。                          | 39  |
| File (ファイル)                    |                                                | 43  |
| Copy<br>(コピー)                  | ファイルの転送およびコピーを許可します。                           | 45  |
| Delete<br>(削除)                 | フラッシュメモリ上のファイルの削除を許可<br>します。                   | 46  |
| Set Startup<br>(Startup設定)     | 起動(startup)ファイルの設定を行います。                       | 50  |
| Line (ライン)                     |                                                | 51  |
| Console<br>(コンソール)             | コンソールポートの接続パラメータを設定し<br>ます。                    | 51  |
| Telnet                         | Telnet接続パラメータを設定します。                           | 54  |
| Log (ログ)                       |                                                | 56  |
| Logs<br>(ログ)                   | エラーメッセージの保管および表示を行い<br>ます。                     | 56  |
| System Logs<br>(システムログ)        | エラーメッセージをログプロセスに送信しま<br>す。                     | 56  |
| Remote Logs<br>(リモートログ)        | 遠隔地のログプロセスに対し、メッセージの<br>ログ(記録)を設定します。          | 58  |
| SMTP Logs<br>(SMTPログ)          | 特定のサーバに対しSMTPクライアントメッセ<br>ージを送信します。            | 61  |

表3-2 メインメニュー

| Reset<br>(リセット)                   | 本製品を再起動します。                                                  | 64  |
|-----------------------------------|--------------------------------------------------------------|-----|
| SNTP                              |                                                              | 64  |
| Configuration<br>(設定)             | SNTPクライアント設定(ブロードキャストモー<br>ドおよび指定サーバリストなど)を変更しま<br>す。        | 65  |
| Clock Time Zone<br>(クロック時間帯)      | システムクロックのローカル時間帯設定を行<br>います。                                 | 67  |
| SNMP                              |                                                              | 68  |
| Configuration<br>(設定)             | コミュニティストリングならびに関連トラップ機<br>能の設定を行います。                         | 69  |
| Security (セキュリティ)                 |                                                              | 72  |
| User Accounts<br>(ユーザアカウント)       | 現在のユーザに対し、新規にパスワードを<br>設定します。                                | 73  |
| Authentication Settings<br>(認証設定) | 認証シーケンス、RADIUSおよびTACACSを<br>設定します。                           | 75  |
| HTTPS Settings<br>(HTTPS設定)       | セキュアHTTP設定の変更を行います。                                          | 80  |
| SSH                               |                                                              | 83  |
| Host-Key Settings<br>(ホストキー設定)    | ホストキー・ペア (publicおよびprivate)を生成                               | 86  |
| Settings<br>(設定)                  | Secure Shell(セキュアシェル)サーバ設定を<br>変更                            | 88  |
| Port Security<br>(ポートセキュリティ)      | ステータス、セキュリティ侵害への対応およ<br>びMACアドレス最大許容数などポートセキ<br>ュリティ関連の設定を変更 | 90  |
| 802.1X                            | ポート認証                                                        | 93  |
| Information<br>(情報)               | グローバル設定内容を表示                                                 | 85  |
| Configuration<br>(設定)             | グローバル設定内容を変更                                                 | 96  |
| Port Configuration<br>(ポート設定)     | 個別ポートのパラメータを設定                                               | 96  |
| Statistics<br>(統計)                | 選択されているポートのプロトコル統計情報<br>を表示                                  | 100 |
| ACL                               |                                                              | 104 |
| Configuration<br>(設定)             | IP/MACアドレスに基づくパケットフィルタリ<br>ングを設定                             | 105 |

| Port Binding<br>(ポート固定)                     | ポートを指定ACLに固定                                             | 115 |
|---------------------------------------------|----------------------------------------------------------|-----|
| IP Filter<br>(IPフィルタ)                       | WEB、SNMPおよびTelnet経由での管理ア<br>クセスを許可するクライアントのIPアドレスを<br>設定 | 102 |
| Port (ポート)                                  |                                                          | 117 |
| Port Information<br>(ポート情報)                 | ポートの接続状況を表示                                              | 117 |
| Trunk Information<br>(トランク情報)               | トランクの接続状況を表示                                             | 117 |
| Port Configuration<br>(ポート設定)               | ポートの接続設定を変更                                              | 121 |
| Trunk Configuration<br>(トランク設定)             | トランクの接続設定を変更                                             | 121 |
| Trunk Membership<br>(トランク参加設定)              | 固定トランクに参加させるポートを指定                                       | 123 |
| LACP                                        |                                                          | 123 |
| Configuration<br>(設定)                       | ポートの、トランクへの動的参加を許可                                       | 125 |
| Aggregation Port<br>(集合ポート)                 | リンクアグリゲーショングループメンバーの<br>パラメータを設定                         | 130 |
| Port Counters<br>(ポートカウンタ)                  | LACPプロトコルメッセージの統計情報を表示                                   | 133 |
| Port Internal Information<br>(ポート内部情報)      | ローカル側の設定および動作状況を表示                                       | 135 |
| Port Neighbors Information<br>(ポート接続先情報)    | リモート側の設定および動作状況を表示                                       | 138 |
| Port Broadcast Control<br>(ポートブロードキャスト制御)   | 各ポートのブロードキャストストーム制限値<br>(しきい値)を設定                        | 140 |
| Trunk Broadcast Control<br>(トランクブロードキャスト制御) | 各トランクのブロードキャストストーム制限値<br>(しきい値)を設定                       | 140 |
| Mirror Port Configuration<br>(ミラーポート設定)     | ミラーリング元およびミラーリング先ポートを<br>設定                              | 143 |
| Rate Limit (速度制限)                           |                                                          | 145 |
| Granularity (精度)                            | 速度制限機能を有効/無効に設定                                          | 145 |
| Input Port Configuration<br>(入力ポート設定)       | 各ポートの入力速度制限を変更                                           | 147 |
| Input Trunk Configuration                   | 各トランクの入力速度制限を設定                                          | 145 |
| (入力トランク設定)                               |                                            |     |
|------------------------------------------|--------------------------------------------|-----|
| Output Port Configuration<br>(出力ポート設定)   | 各ポートの出力速度制限を設定                             | 147 |
| Output Trunk Configuration<br>(出力トランク設定) | 各トランクの出力速度制限を設定                            | 147 |
| Port Statistics<br>(ポート統計)               | イーサネットおよびRMONのポート統計情報<br>を一覧表示             | 149 |
| Address Table<br>(アドレステーブル)              |                                            | 156 |
| Static Addresses<br>(固定アドレス)             | インタフェース、アドレスないしVLANのエン<br>トリを表示            | 156 |
| Dynamic Address<br>(動的アドレス)              | アドレステーブル内の固定エントリを表示な<br>いし編集               | 158 |
| Address Aging<br>(アドレスエージング)             | 動的に学習したエントリのタイムアウト設定<br>を変更                | 160 |
| Spanning Tree<br>(スパニングツリー)              |                                            | 161 |
| STA                                      |                                            |     |
| Information<br>(情報)                      | ブリッジで使用されている各STA値を表示                       | 163 |
| Configuration<br>(設定)                    | STAおよびRSTPのグローバルブリッジ設定<br>を変更              | 166 |
| Port Information<br>(ポート情報)              | ポート個別のSTA設定を表示                             | 170 |
| Trunk Information<br>(トランク情報)            | トランク個別のSTA設定を表示                            | 170 |
| Port Configuration<br>(ポート設定)            | ポート個別のSTA設定を変更                             | 175 |
| Trunk Configuration<br>(トランク設定)          | トランク個別のSTA設定を変更                            | 175 |
| VLAN                                     |                                            | 178 |
| 802.1Q VLAN                              |                                            | 178 |
| GVRP Status<br>(GVRP状況)                  | GVRP VLAN登録プロトコルを有効に設定                     | 182 |
| Basic Information<br>(基本情報)              | 本製品で対応しているVLANの種類情報を<br>表示                 | 183 |
| Current Table<br>(現在のテーブル)               | 各VLANの現在のポートメンバーおよび、ポ<br>ートのタグ付き/タグ無し情報を表示 | 184 |

| Static List<br>(固定リスト)                       | VLANグループの作成および削除で使用                                                       | 187 |
|----------------------------------------------|---------------------------------------------------------------------------|-----|
| Static Membership by Port<br>(ポート別固定メンバーシップ) | インタフェースのメンバーシップ種類設定を<br>タグ付き、タグ無しおよび禁止のいずれかに<br>指定                        | 189 |
| Port Configuration<br>(ポート設定)                | 初期PVIDおよびVLAN属性を設定                                                        | 192 |
| Trunk Configuration<br>(トランク設定)              | 初期トランクVIDおよびVLAN属性を指定                                                     | 192 |
| Private VLAN<br>(プライベートVLAN)                 |                                                                           | 197 |
| Information<br>(情報)                          | プライベートVLAN機能情報を表示                                                         | 199 |
| Configuration<br>(設定)                        | プライマリ/コミュニティVLANの作成/削除<br>で使用                                             | 201 |
| Association<br>(関連付け)                        | コミュニティVLANはどれもプライマリVLANと<br>関連付ける必要があります                                  | 203 |
| Port Information<br>(ポート情報)                  | VLANポートの種類および関連付けられて<br>いるプライマリ/セカンダリVLANを表示                              | 204 |
| Port Configuration<br>(ポート設定)                | プライベートVLANインタフェースの種類を<br>設定し、同インタフェースをプライベート<br>VLANと関連付けます               | 206 |
| Trunk Information<br>(トランク情報)                | VLANポートの種類および関連付けられて<br>いるプライマリ/セカンダリVLANを表示                              | 204 |
| Trunk Configuration<br>(トランク設定)              | プライベートVLANインタフェースの種類を<br>設定し、同インタフェースをプライベート<br>VLANと関連付けます。              | 207 |
| Priority (優先度)                               |                                                                           | 208 |
| Default Port Priority<br>(ポート初期優先度)          | 各ポートの初期優先度を設定                                                             | 208 |
| Default Trunk Priority<br>(トランク初期優先度)        | 各トランクの初期優先度を設定                                                            | 208 |
| Traffic Classes<br>(トラフィッククラス)               | IEEE802.1p優先度タグを出力キューにマッ<br>ピング                                           | 210 |
| Traffic Classes Status<br>(トラフィッククラスステータス)   | トラフィッククラス優先度の有効/無効を設定<br>(未実装)                                            |     |
| Queue Mode<br>(キューモード)                       | キューモードを厳密な優先度(strict<br>priority)かウェイトラウンドロビン(Weighted<br>Round-Robin)に設定 | 212 |

| Queue Scheduling<br>(キュースケジュール)                                       | ウェイトラウンドロビンキューの設定を変更                                                  | 213 |
|-----------------------------------------------------------------------|-----------------------------------------------------------------------|-----|
| IP Precedence/DSCP Priority<br>Status (IP優先度/DSCP優先度ス<br>テータス)        | IP優先度ないしDSCP優先度をグローバル<br>に選択/両者を無効に設定                                 | 214 |
| IP Precedence Priority<br>(IP優先度設定)                                   | IP ToS(サービス種類)優先度を設定し、優<br>先度タグをCoS(サービスのクラス)値にマッ<br>ピング              | 214 |
| IP DSCP Priority<br>(IP DSCP優先度)                                      | IP DSCP(差別サービスコードポイント)優先<br>度を設定し、DSCPタグをCoS値にマッピン<br>グ               | 216 |
| IP Port Priority Status<br>(IPポート優先度ステータス)                            | IPポート優先度をグローバルに有効化                                                    | 214 |
| IP Port Priority<br>(IPポート優先度)                                        | TCP/UDPポート優先度を設定し、ソケット番<br>号および関連付けられているCoS値を定義                       | 218 |
| ACL CoS Priority<br>(ACL CoS優先度)                                      | CoS値および、これに対応する、ACLルー<br>ルに合致するパケット用の送信キューを設<br>定                     | 220 |
| IGMP Snooping<br>(IGMPスヌーピング)                                         |                                                                       | 224 |
| IGMP Configuration<br>(IGMP設定)                                        | マルチキャストフィルタリングを有効にし、マ<br>ルチキャストクエリ用パラメータの設定を変<br>更                    | 226 |
| Multicast Router Port<br>Information<br>(マルチキャストルータポート情報)             | 各VLAN IDにつき、隣接するマルチキャスト<br>ルータに接続されているポートを表示                          | 229 |
| Static Multicast Router Port<br>Configuration (固定マルチキャス<br>トルータポート設定) | 隣接するマルチキャストルータに接続されて<br>いるポートを割当(指定)                                  | 230 |
| IP Multicast Registration Table<br>(IPマルチキャスト登録テーブル)                  | 本製品上でアクティブ状態となっているす<br>べてのマルチキャストグループを表示(マル<br>チキャストIPアドレスおよびVLAN ID) | 231 |
| IGMP Member Port Table<br>(IGMPメンバーポートテーブル)                           | 選択されているVLANに関連付けられてい<br>るマルチキャストアドレスを表示                               | 233 |

# 3-3 基本設定

#### 3-3-1 システム情報を表示する

機器名、場所および担当者連絡先を表示することによりシステムを簡単に識別できるように なっています。

#### 3-3-1-1 フィールド項目

- ・ System Name (システム名): 当スイッチシステムに割り当てられている名称です。
- Object ID(オブジェクトID):本製品のネットワーク管理サブシステム用MIB IIオブジェクト IDです。
- ・ Location (場所):システムの場所を指定します。
- ・ Contact(連絡先):当システムの管理担当者です。
- ・ System Up Time(システム稼働時間):管理エージェントが稼動している期間です。

なお、CLIでは以下のパラメータが追加で表示されます。

- ・ MAC Address (MACアドレス):本製品の物理レイヤアドレスです。
- WEB server (WEBサーバ):HTTP経由での管理アクセスが有効となっているかどうかを示します。
- WEB server port (WEBサーバポート):WEBインタフェースで使用しているTCPポートの 番号です。
- ・WEB secure server(WEBセキュアサーバ):HTTPS経由での管理アクセスが有効となっているかどうかを示します。
- WEB secure server port (WEBセキュアサーバポート):HTTPSインタフェースで使用しているTCPポートを示します。
- Telnet server (Telnetサーバ): Telnet経由での管理アクセスが有効となっているかどうか を示します。
- ・ Telnet port (Telnetポート): Telnetインタフェースで使用しているTCPポートを示します。
- ・ Jumbo Frame (ジャンボフレーム):ジャンボフレームが有効となっているかどうかを示しま す。
- ・ POST result (POST結果): 電源投入時の自己診断の結果を示します。

System (システム)→System Information (システム情報)と選択してください。

次に、システム名、場所および連絡先情報を指定し、Apply(適用)をクリックしてください。 (当ページには、Telnet経由でのCLI(コマンドラインインタフェース)へのアクセスを許可す るTelnetボタンも含まれます。)

| System Name                                  |                                                                                                    |               |
|----------------------------------------------|----------------------------------------------------------------------------------------------------|---------------|
| Object ID                                    | 1.3.6.1.4.1.4537.66                                                                                      |               |
| Location                                     |                                                                                                    |               |
| Contact                                      | 1                                                                                                    |               |
|                                              |                                                                                                    |               |
| System Up Tir                                | ne Odays, Ohours, 10 minutes, and 2                                                                      | 24.41 seconds |
| System Up Tir                                | ne Odays, Ohours, 10 minutes, and 2                                                                      | 24.41 seconds |
| System Up Tin                                | II<br>ne O days, O hours, 10 minutes, and 2                                                              | 24.41 seconds |
| System Up Tir<br>Telnet - Co                 | ne O days, O hours, 10 minutes, and 2<br>nnect to textual user interface                                 | 24.41 seconds |
| System Up Tir<br>Telnet - Co<br>Support - Se | ne O days, O hours, 10 minutes, and 2<br>nnect to textual user interface<br>nd mail to technical support | 24.41 seconds |

CLI:

ホスト名、位置および連絡先情報を指定します。

| Console(config)#hostname 1<br>Console(config)#snmp-serv<br>Console(config)#snmp-serv<br>Console(config)#exit | R&D 5<br>er location WC 9<br>er contact Ted | 4-25<br>4-104<br>4-104 |
|----------------------------------------------------------------------------------------------------|---------------------------------------------|------------------------|
| Console#show system                                                                                          |                                             | 4-62                   |
| System description: SF-02                                                                                    | 24FS Layer2 Stackable Intelligent Switch    |                        |
| System OID string: 1.3.6.                                                                                    | 1.4.1.4537.66                               |                        |
| System information                                                                                           | 0 dava 2 hours 4 minutes and 7 12 and       | nda                    |
| System Name:                                                                                                 | PrD 5                                       | nus                    |
| System Location:                                                                                             | WC 9                                        |                        |
| System Contact                                                                                               | Ted                                         |                        |
| MAC address                                                                                                  | 00-90-CC-12-34-56                           |                        |
| Web server:                                                                                                  | enabled                                     |                        |
| Web server port:                                                                                             | 80                                          |                        |
| Web secure server:                                                                                           | enabled                                     |                        |
| Web secure server port:                                                                                      | 443                                         |                        |
| Telnet server:                                                                                               | enabled                                     |                        |
| Telnet port:                                                                                                 | 23                                          |                        |
| Jumbo Frame:                                                                                                 | Disabled                                    |                        |
| POST result                                                                                                  |                                             |                        |
| DUMMY Test 1                                                                                                 | PASS                                        |                        |
| UART LOOP BACK Test                                                                                          | PASS                                        |                        |
| DRAM Test                                                                                                    | PASS                                        |                        |
| Timer Test                                                                                                   | PASS                                        |                        |
| RTC Initialization                                                                                           | PASS                                        |                        |
| Switch int Loopback test.                                                                                    | FASS                                        |                        |
| Done All Pass.                                                                                               |                                             |                        |
| Console#                                                                                                    |                                             |                        |
|                                                                                                    |                                             |                        |

### 3-3-2ハードウェアおよびソフトウェアのバージョンを表示する

Switch Information (スイッチ情報)では、本製品メインボードならびに管理ソフトウェアのハードウェア/ソフトウェアバージョンを表示することが可能なほか、電源状態の確認も行えるようになっています。

フィールド項目:

■メインボード

- Serial Number (シリアル番号)
   本製品のシリアル番号です。
- Number of Ports (ポート数)
   内蔵RJ-45ポートのポート数です。
- Hardware Version (ハードウェアバージョン)
   メインボードのハードウェアバージョンです。
- Internal Power Status (内部電源ステータス)
   内部電源の状態を示します。
- ■管理ソフトウェア
- Loader Version (ローダバージョン)
   ローダコードのバージョンです。
- Boot-ROM Version (Boot ROMバージョン)
   POSTおよびブートコードのバージョンです。
- ・ Operation Code Version (実行コードバージョン) ランタイムコードのバージョンです。
- Role(M/S)
   本製品がマスタ、スレーブのどちらで動作しているのかを示します。

■拡張スロット

- Expansion Slot 1/2 (拡張スロット1/2)
   RJ-45/SFPコンビネーションポートです。
- ・ Unit ID (ユニットID) スタック内のユニット番号です。
- Redundant Power Status (冗長電源ステータス)
   冗長電源の状況を示します。

System (システム)→Switch Information(スイッチ情報)と選択します。

| Switch Infor           | mation     |
|------------------------|------------|
| Main Board:            |            |
| Serial Number          | S416000937 |
| Number of Ports        | 26         |
| Hardware Version       | R01        |
| Internal Power State   | s Active   |
| Management So          | 2.2.1.4    |
| Oneration Code Ver     | sion 2264  |
| Role                   | Master     |
| Role<br>Expansion Slot | Master     |
| Expansion Slot 1 10    | 00BaseT    |

#### CLI:

バージョン情報を表示する場合は以下のコマンドを入力してください。

| Console#show version    |              | 4-63 |
|-------------------------|--------------|------|
| Unit 1                  |              |      |
| Serial number:          | S416000937   |      |
| Service tag:            |              |      |
| Hardware version:       | R01          |      |
| Module A type:          | 1000BaseT    |      |
| Module B type:          | 1000BaseT    |      |
| Number of ports:        | 26           |      |
| Main power status:      | up           |      |
| Redundant power status  | :not present |      |
| Agent (master)          |              |      |
| Unit ID:                | 1            |      |
| Loader version:         | 2.2.1.4      |      |
| Boot ROM version:       | 2.2.1.8      |      |
| Operation code version: | 2.2.6.4      |      |
| Console#                |              |      |

## 3-3-3 ブリッジ拡張機能を表示する

ブリッジMIBは、マルチキャストフィルタリング、トラフィッククラスおよびVLANに対応した管 理危機用の拡張機能を備えています。これらの拡張にアクセスし、主な変数の初期設定を 表示することが可能です。

フィールド項目:

- Extended Multicast Filtering Services (拡張マルチキャストフィルタリングサービス)
   本製品は、GMRP(GARPマルチキャスト拡張登録)に基づく個別マルチキャストアドレスのフィルタリングには対応しておりません。
- Traffic Classes (トラフィッククラス)
   本製品では、複数のトラフィッククラスに対しユーザの優先度をマッピング(割り当てる)ことが可能です。(p.208の「CoS設定」をご覧ください。)
- Static Entry Individual Port (固定エントリ個別ポート)
   本製品では、ユニキャストおよびマルチキャストアドレスの固定フィルタリングに対応しています。(p.156の「固定アドレスの設定」をご覧下さい。)
- VLAN Learning (VLAN学習)
   本製品では、各ポートが自身のフィルタリングデータベースを保持する独自VLAN学習 (IVL)を採用しています。
- Configurable PVID Tagging (設定変更対応PVIDタギング)
   本製品では、各ポートの
   1)初期ポートVLAN ID (フレームタグで使用されるPVID)
   2)送信ステータス(タグ付きVLANかタグ無しのいずれか)
   を上書きすることが可能です(p.178の「VLAN設定」をご覧ください。)
- Local VLAN Capable (ローカルVLAN対応)
   本製品は、802.1Qで定義されているVLAN以外の複数の(多重)ローカルブリッジには
   対応していません。

• GMRP

本製品は、マルチキャストグループを持つ末端ステーションの登録をネットワーク機器に 許可するGARPマルチキャスト登録プロトコル(GMRP)には対応しておりません。本製品 はIGMPを使用して自動マルチキャストフィルタリングを行います。

9

System (システム)→Bridge Extension Configuration(ブリッジ拡張設定)と選択します。

| Bridge Capability                    |         |
|--------------------------------------|---------|
| Extended Multicast Filtering Service | No      |
| Traffic Classes                      | Enabled |
| Static Entry Individual Port         | Yes     |
| VLAN Learning                        | IVL     |
| Configurable PVID Tagging            | Yes     |
| Local VLAN Capable                   | No      |

CLI:

以下のコマンドを入力してください。

| Console#show bridge-ext                |          | 4-165            |
|----------------------------------------|----------|------------------|
| Max support VLAN numbers:              | 255      | and all the same |
| Max support VLAN ID:                   | 4094     |                  |
| Extended multicast filtering services: | No       |                  |
| Static entry individual port:          | Yes      |                  |
| VLAN learning:                         | IVL      |                  |
| Configurable PVID tagging:             | Yes      |                  |
| Local VLAN capable:                    | No       |                  |
| Traffic classes:                       | Enabled  |                  |
| Global GVRP status:                    | Disabled |                  |
| GMRP:                                  | Disabled |                  |
| Console#                               |          |                  |

## 3-3-4 本製品のIPアドレスを設定する

当セクションでは、ネットワーク経由で管理アクセスを行う際に使用するIPインタフェースの 設定手順を解説します。初期設定では、本製品用のIPアドレスはDHCP経由で取得するよ うになっています。アドレスを手動で設定する場合は、本製品の初期設定(IPアドレス: 0.0.0、ネットマスク:255.0.0.0)をご使用ネットワークで利用可能な値に変更する必要があ ります。また、本製品と、他ネットワークセグメント上に存在する管理ステーションとの間でデ フォルトゲートウェイの設定が必要となる場合もあります。

特定のIPアドレスを手動で設定できるほか、BOOTPやDHCPサーバからアドレスを取得す るよう設定することも可能です。有効なIPアドレスは0から255までの十進数4個をピリオドで 区切ったものとなります。CLIプログラムは、当形式以外の値は受け付けませんのでご注意 ください。

コマンド解説:

- Management VLAN (管理VLAN)
   設定済VLANのIDで、範囲は1~4094となります。なおIDの戦闘でゼロは使えません。初期設定では、本製品のすべてのポートはVLAN 1のメンバーとなっています。ただしいずれのVLANに所属するポートであっても、同VLANにIPアドレスが割り当てられてさえいえれば同ポートに管理ステーションを接続することが可能です。
- IP Address Mode (IPアドレスモード)

手動設定(Static)、DHCP(DHCP)ないしBOOTP(BOOTP)経由でIP機能を有効にするか どうかを指定します。DHCP/BOOTPが有効となっている場合、サーバから応答があるま でIPは機能しません。本製品は、IPアドレス用の要求を定期的にブロードキャスト送信し ます。(DHCP/BOOTP値には、IPアドレス、サブネットマスクおよびデフォルトゲートウェ イが含まれます。)

- IP Address (IPアドレス)
   管理アクセスを許可されているVLANインタフェースのアドレスです。有効なIPアドレスは 0から255までの十進数4個をピリオドで区切ったものとなります。(初期設定:0.0.0.0)
- Subnet Mask (サブネットマスク)
   特定のサブネットにルーティングする際に使用するホストアドレスビットを示します。(初期設定:255.0.0.0)
- Gateway IP address (ゲートウェイIPアドレス)
   本製品と、他ネットワークセグメント上に存在する管理ステーションとの間にあるゲートウェイルータのIPアドレスです。(初期設定:0.0.0.0)
- MAC Address (MACアドレス)
   本製品の物理レイヤアドレスです。
- Restart DHCP (DHCP再起動)

DHCPサーバに対しIPアドレスを新規に要求します。

WEB:

System (システム)→IP Configuration (IP設定)と選択し、管理ステーションが接続されてい るVLANを選んでください。IP Address Mode (IPアドレスモード)を「Static(固定)」に設定し、 IPアドレス、サブネットマスクおよびゲートウェイを入力してApply(適用)をクリックしてください。

| Management VLAN    | 1 •               |
|--------------------|-------------------|
| IP Address Mode    | Static 💌          |
| IP Address         | 192.168.1.54      |
| Subnet Mask        | 255.255.255.0     |
| Gateway IP Address | 192.168.1.253     |
| MAC Address        | 00-90-CC-12-34-56 |

#### CLI:

管理インタフェース、IPアドレスならびにデフォルトゲートウェイを指定してください。

| Console#config                                         |       |
|--------------------------------------------------------|-------|
| Console(config)#interface vlan 1                       | 4-108 |
| Console(config-if)#ip address 10.1.0.254 255.255.255.0 | 4-190 |
| Console(config-if)#exit                                |       |
| Console(config)#ip default-gateway 192.168.1.254       | 4-191 |
| Console(config)#                                       |       |

# 3-3-5 DHCP/BOOTPを使用する

ご使用ネットワークでDHCP/BOOTPサービスが提供されている場合は、これらのサービス により本製品を動的に設定するよう、本製品自体を設定することが可能です。

WEB:

System (システム)→IP Configuration (IP設定)と選択します。

管理ステーションが接続されているVLANを指定し、IP Address Mode (IPアドレスモード)を DHCPかBOOTPに設定してください。設定が済みましたらApply(適用)ボタンをクリックして 新しい設定内容を保存してください。次に、「Restart DHCP(DHCP再起動)」をクリックしてく ださい。この操作で、新規アドレスを即座に要求するかたちになります。なお本製品は、電 源リセット時もIP設定内容の要求をブロードキャスト送信するようになっています。

| Management VLAN    | 1 •               |
|--------------------|-------------------|
| IP Address Mode    | Static 💌          |
| IP Address         | 192.168.1.54      |
| Subnet Mask        | 255.255.255.0     |
| Gateway IP Address | 192.168.1.253     |
| MAC Address        | 00-90-CC-12-34-56 |

**注意**: 管理接続が失われた場合は、端末接続をお使いの上「show ip interface 」と入力し、 本製品の新しいアドレスをご確認ください。 CLI:

管理インタフェースを指定し、IPアドレスモードをDHCPかBOOTPに設定してください。次 に「ip dhcp restart」コマンドを入力してください。

| Console#config                                                                                  |       |
|-------------------------------------------------------------------------------------------------|-------|
| Console(config)#interface vlan 1                                                                | 4-108 |
| Console(config-if) #ip address dhcp                                                             | 4-190 |
| Console(config-if)#end                                                                          |       |
| Console#ip dhcp restart                                                                         | 4-192 |
| Console#show ip interface                                                                       | 4-192 |
| IP address and netmask: 192.168.1.54 255.255.255.0 on VLAN 1, and address mode: User specified. |       |
| Console#                                                                                        |       |

Renewing DHCP (DHCPの更新):

DHCPは、クライアントに対しアドレスを永久に残す場合もあれば、一定期間に限って残す 場合もあります。アドレスが期限切れとなるか本製品が他ネットワークセグメントに移動する と、本製品への管理アクセスは失われます。このような場合は、本製品を再起動するか、 CLI経由でDHCPサービスを再起動するようクライアント要求を発行してください。

WEB:

DHCPより割り当てられたアドレスが機能しなくなった場合は、WEBインタフェースを通じて IP設定を更新することが不可能となります。DHCPサービスは、現在のアドレスが利用可能 な場合のみ、WEBインタフェース経由で再起動することが可能です。

CLI:

DHCPサービスを再起動する場合は以下のコマンドを入力してください。

| Console#ip dhcp | restart | 4-192 |
|-----------------|---------|-------|
| Console#        |         |       |

## 3-4 ファームウェアの管理

スタック内のスイッチユニットとTFTPサーバとの間で、ファームウェアのアップロード、ダウン ロードおよびコピーが行えます。ランタイムコードをファイルとしてTFTPサーバに保存し、同 ファイルを後でダウンロードしてスイッチの動作を復元することが可能です。また既存のファ ームウェアを上書きすることなく、新しいファームウェアを使用するよう本製品を設定するこ とも可能です。ファイル転送の形式、ファイルの種類ならびにファイル名を指定する必要が あります。

コマンド解説:

・ File Transfer Method (ファイル転送形式)

ファームウェアのコピー操作には以下のオプションが含まれます。

- file to file (ファイル→ファイル)
   本製品のディレクトリ内に、新しいファイル名を使って既存のファイルをコピーします。
- file to tftp (ファイル→TFTP)
   ファイルを本製品からTFTPサーバにコピーします。
- tftp to file (TFTP→ファイル) TFTPサーバから本製品にファイルをコピーします。
- file to unit (ファイル→スイッチ) 本製品から、スタック内の他ユニットに対しファイルをコピーします。
- unit to file (スイッチ→ファイル)
   スタック内の他ユニットから本製品に対しファイルをコピーします。
- TFTP Server IP Address (TFTPサーバIPアドレス)
   TFTPサーバのIPアドレスです。
- File Type (ファイルの種類)
   opcode (オペレーショなるコード)を指定してファームウェアをコピーしてください。
- File Name (ファイル名)
   ファイル名内ではスラッシュ(/および右下がりのマークも含む)を使用することはできません。またファイル名をピリオド(「.」)で開始することはできませんのでご注意ください。
   TFTPサーバ上のファイル名は最大127文字までとなっているほか、本製品上のファイル名は最大31文字までとなります。いずれも、使用可能な文字は半角英数字(A-Z, a-z, 0-9, -, -, )となります。
- Source/Destination Unit (コピー元/コピー先スイッチ) スタック内のスイッチのユニット番号を指定してください。

注意: 本製品上のファイルディレクトリ内には、システムソフトウェア(例:ランタイムファームウ

ェア)を最大で2つまでそのコピーを保存することが可能です。同ファイルの、現時点 で指定されている起動(startup)バージョンは削除できません。

### 3-4-1 サーバからシステムソフトウェアをダウンロードする

ランタイムコードをダウンロードする場合は、現在のイメージと置き換えるコピー先ファイル 名を指定するか、現在のランタイムコードファイルとは別の名前でファイルをまずダウンロー ドし、同ファイルをstartup(起動)ファイルとして指定する必要があります。

WEB:

System (システム)→File Management (ファイル管理)→Copy Operation (コピー)と選択しま す。ファイル転送方法として「tftp to file (TFTP→ファイル)」を選び、TFTPサーバのIPアド レスを入力してください。次にファイルの種類を「opcode」に設定し、ダウンロードするファイ ルのファイル名を入力した上で、置き換え(上書き)対象となる本製品上のファイルを指定 するか、新規にファイル名を指定してください。この状態でApply(適用)をクリックしてくださ い。起動(startup)で使用されている現在のファームウェアを別のものと置き換えており、か つ新しい実行(operation)コードを使って本製品を再起動する場合は、System(システ ム)/Reset (リセット)メニューにて本製品を再起動してください。

| Сору                   |              |  |
|------------------------|--------------|--|
| ttp to file            | ×            |  |
| TFTP Server IP Address | 192.168.1.19 |  |
| File Type              | opcode 💌     |  |
| Source File Name       | V2.2.6.4.bix |  |
| Destination File Name  | C \V2260     |  |

新規のコピー(保存)先ファイルとしてダウンロードしている場合は、System/File/Set Start-Up(システム/ファイル/起動ファイルの設定)メニューにてstartup(起動)時に使用す る実行コードを選び、Apply(適用)をクリックしてください。新しいファームウェアを開始する 場合はSystem/Reset(システム/リセット)メニューにて本製品を再起動してください。

| Se | t Start-Up                 |                |         |             |
|----|----------------------------|----------------|---------|-------------|
|    | Name                       | Туре           | Startup | Size(bytes) |
| •  | Factory_Default_Config.cfg | Config_File    | Y       | 5013        |
| C  | √2260                      | Operation_Code | N       | 1751624     |
| •  | V2264-J                    | Operation_Code | Y       | 1754316     |

ファイルを削除する場合はSystem/File/Delete (システム/ファイル/削除)と選択し、表示されるファイル一覧の中から削除するファイルを選んでチェックマークを付けてApply(適用) ボタンをクリックしてください。なお、現時点においてstartupコードとして指定されているファ イルは削除できませんのでご注意ください。

| De | elete                      |                |         |              |
|----|----------------------------|----------------|---------|--------------|
|    | Name                       | Туре           | Startup | Size (bytes) |
| П  | Factory_Default_Config.cfg | Config_File    | Y       | 5013         |
| Г  | √2260                      | Operation_Code | N       | 1751624      |
| П  | V2264-J                    | Operation Code | Y       | 1754316      |

CLI:

TFTPサーバから新しいファームウェアをダウンロードする場合は、TFTPサーバのIPアドレスを入力し、ファイルの種類として「opcode」を指定した上でダウンロード元(source)および ダウンロード先(destination)のファイル名を入力してください。ファイルのダウンロードが完 了しましたら、同(新)ファイルをstartupファイルとして設定し本製品を再起動してください。

新ファームウェアを開始する場合は、「reload」コマンドを使用するか、本製品を再起動して ください。

| Console#copy tftp file<br>TFTP server ip address: 192.168.1.23<br>Choose file type:<br>1. config: 2. opcode: <1-2>: 2<br>Source file name: V2.2.6.4.bix<br>Destination file name: V2264<br>\Write to FLASH Programming.<br>-Write to FLASH finish.<br>Success. | 4-65 |
|----------------------------------------------------------------------------------------------------|------|
| Console#config<br>Console(config)#boot system opcode:V2264<br>Console(config)#exit                                                                                                    | 4-70 |
| Console#reload                                                                                                    | 4-22 |

# 3-5 設定内容の保存および復元

TFTPサーバに対し設定内容をアップロードし、また同サーバから設定内容をダウンロード することが可能となっているほか、スタック内のスイッチとTFTPサーバとの間でファイルのコ ピーが行えます。後で設定ファイルをダウンロードし、スイッチ設定を復元することが可能で す。

コマンド解説:

- File Transfer Method (ファイル転送方式)
   設定のコピーに関する操作は以下の通りです。
  - file to file (ファイル→ファイル)
     スイッチディレクトリ内でファイルをコピーします。コピー先のファイルには新しいファイル名が割り当てられます。
  - file to running-config (ファイル→実行中の設定)
     本製品内のファイルを、現在実行中の設定にコピーします。
  - file to startup-config (ファイル→起動(startup)設定)
     本製品内のファイルをstartup設定にコピーします。
  - file to tftp (ファイル→TFTP) ファイルを本製品からTFTPサーバにコピーします。
  - running-config to file (実行中設定→ファイル)
     現在実行中の設定をファイルにコピーします。
  - running-config to startup-config (実行中設定→起動(startup)設定)
     現在実行中のファイルをstartup設定にコピーします。
  - running-config to tftp (実行中設定→TFTP)
     現在実行中の設定をTFTPサーバにコピーします。
  - startup-config to file (起動(startup)設定→ファイル)
     startup設定を本製品上のファイルにコピーします。
  - startup-config to running-config (起動(startup)設定→実行中設定)
     startup設定を現在実行中の設定にkピーします。
  - startup-config to tftp (起動(startup)設定→TFTP)
     startup設定をTFTPサーバにコピーします。
  - tftp to file (TFTP→ファイル)
     ファイルをTFTPサーバから本製品にコピーします。
  - tftp to running-config (TFTP→実行中設定)
     ファイルをTFTPサーバから現在実行中の設定にコピーします。
  - tftp to startup-config (TFTP→起動(startup)設定)
     ファイルをTFTPサーバからstartup設定にコピーします。

- file to unit (ファイル→ユニット) 本製品上のファイルをスタック内の他スイッチにコピーします。
- unit to file (ユニット→ファイル) スタック内の他スイッチから本製品に対しファイルをコピーします。
- TFTP Server IP Address (TFTPサーバIPアドレス)
   TFTPサーバのIPアドレスです。
- File Type (ファイルの種類)
   設定内容をコピーする場合はconfig(設定)と指定してください。
- File Name (ファイル名)
   ファイル名内ではスラッシュ(/および右下がりのマークも含む)を使用することはできません。またファイル名をピリオド(「.」)で開始することはできませんのでご注意ください。
   TFTPサーバ上のファイル名は最大127文字までとなっているほか、本製品上のファイル名は最大31文字までとなります。いずれも、使用可能な文字は半角英数字(A-Z, a-z, 0-9, -, -, \_)となります。
- Source/Destination Unit (コピー元/コピー先ユニット) スタック内のユニット番号で指定します。
- **注意**: ユーザ側で定義する設定ファイルは、フラッシュメモリ内の空き容量が許す限り複数 保存することが可能です(他の要素により、保存可能最大数が制限されることはありま せん)。

# 3-5-1 サーバから設定内容をダウンロードする

設定ファイルを新規ファイル名でダウンロードし、同ファイルをstartupファイルとして設定で きるほか、現在のstartup設定ファイルをコピー先ファイルとして指定して直接置き換えるこ とも可能となっています。なお「Factory\_Default\_Config.cfg」ファイルをTFTPサーバにコピ ーすることは可能ですが、同ファイルを本製品上のコピー先ファイル(destination)として利 用することはできまえんのでご注意ください。

WEB:

System(システム)→File (ファイル)→Copy (コピー)と選び、「tftp to startup-config」または 「tftp to file」を選択した上でTFTPサーバのIPアドレスを入力してください。次にダウンロー ドするファイルのファイル名を指定し、本製品上で上書きするファイル名を選択するか、新 規ファイル名を指定してください。設定が完了しましたらApply (適用)をクリックしてください。

| Сору                   |                                                                       |
|------------------------|-----------------------------------------------------------------------|
| tftp to startup-config | ×                                                                     |
| TFTP Server IP Addres  | ss 192.168.1.23                                                       |
| Source File Name       | config-startup                                                        |
| Startup File Name      | <ul> <li>○ Factory_Default_Config.cfg ▼</li> <li>○ startup</li> </ul> |

「tftp to startup-config」ないし「tftp to file」を使って新しいファイルをダウンロードした場合は、同ファイルは自動的にstartup設定ファイルとして指定されます。新しい設定を利用する場合はSystem/Reset(システム/リセット)メニューにて本製品を再起動してください。

なおSystem/File/Set Start-Up (システム/ファイル/Start-Upの設定)ページを使用することにより、いずれの設定ファイルも起動(startup)設定ファイルとして指定することが可能です。

| Se | t Start-Up                 |                |         |             |
|----|----------------------------|----------------|---------|-------------|
|    | Name                       | Туре           | Startup | Size(bytes) |
| •  | Factory_Default_Config.cfg | Config_File    | Y       | 5013        |
| C  | √2260                      | Operation_Code | N       | 1751624     |
| •  | V2264-J                    | Operation Code | Y       | 1754316     |

CLI:

TFTPサーバのIPアドレスを入力し、サーバ上のコピー元(source)ファイルを指定してください。次に本製品上のstartupファイル名を設定した上で本製品を再起動してください。

4-65

```
Console#copy tftp startup-config

TFTP server ip address: 192.168.1.19

Source configuration file name: config-startup

Startup configuration file name [] : startup

\Write to FLASH Programming.

-Write to FLASH finish.

Success.

Console#reload
```

他の設定ファイルをstartup設定として選択する場合は、boot systemコマンドをお使いの上本製品を再起動してください。

| Console#config<br>Console(config)#boot system con | ifig: startup | 4-70 |
|---------------------------------------------------|---------------|------|
| Console(config)#exit<br>Console#reload            |               | 4-22 |

## 3-6 コンソールポート設定

VT100互換機器を本製品のシリアルコンソールポートに接続することにより、本製品内蔵の 設定プログラムにアクセスすることが可能となります。同コンソールポート経由での管理アク セスは、パスワード、タイムアウトおよび基本コミュニティストリングなどを含むいくつかのパラ メータにより制限されています。同パラメータはWEBおよびCLIインタフェースで設定可能 です。

コマンド解説:

• Login Timeout (ログインタイムアウト)

CLIに対しユーザがログインするまでの間、システムが待機する時間を設定します。同待 機時間以内にログインが行われない場合、該当セッションの接続は切断されます。(範 囲:0~300秒、初期設定:0)

- Exec Timeout (Execタイムアウト)
   ユーザからの入力が検出されるまでの間システムが待機する待ち時間を設定します。同 待機時間以内にログインが行われない場合、現在のセッションとの接続は切断されます。
   (範囲:0~65535秒、初期設定:0)
- ・ Password Threshold (パスワード入力試行回数)

パスワード入力を許可する回数を設定します。同設定を行うことにより、失敗可能なログ オン回数を制限することが可能となります。当パラメータで設定する回数に到達すると、 システムインタフェースは、指定された期間の間沈黙状態となります(沈黙期間はSilent Timeパラメータにて設定)。同期間が経過するまでは、再びログオンすることはできませ ん。(範囲:0~120、初期設定:3回)

- Silent Time (沈黙期間)
   一定回数以上ログオンに失敗した際に管理コンソールがアクセス不可能となる期間を設定します。(範囲:0~65535、初期設定:0)
- Data Bits (データビット)
   コンソールポートにより解釈および生成される、文字ごとのデータビット数を設定します。
   パリティを生成する場合は、文字ごとのデータビット数として7データビットを指定してください。
   パリティが不要な場合は8データビット/文字を指定してください(初期設定:8ビット)。
- ・ Parity (パリティ)

パリティビットの設定変更を行います。端末によっては、使用する通信プロトコルで特定のパルティビット設定が必要となる場合があります。Even(偶数)、Odd(奇数)および None(なし)のいずれかを設定してください。(初期設定:なし)

・ Speed (速度)

端末回線の、端末との送受信ボーレートを設定します。シリアルポートと接続している機器のボーレートと合致する速度を設定してください。(範囲:9600、19200、38400、57600および115200ボー 初期設定:9600bps)

- Stop Bits (ストップビット)
   バイトごとに送信するストップビットの数を指定します。(範囲:1~2、初期設定:1ストップ ビット)
- ・Password (パスワード) 回線接続のパスワードを指定します。パスワードで保護されている回線で接続を開始し た場合、システムはパスワードの入力を要求します。正しいパスワードが入力された時点 でプロンプトが表示されます。(初期設定:No password (パスワード無し))
- ・Login (ログイン) ログイン時にパスワードを確認するようになります。Passwordパラメータ用に設定されて いる単一のグローバルパスワードでの認証が選べるほか、特定のユーザ名アカウント用 に設定されているパスワードでの認証を行うよう設定することも可能です。(初期設定: Local(ローカル))

System(システム)→Line(回線)→Console(コンソール)と選び、必要に応じて各コンソールポート接続パラメータの設定を行ってください。最後にApply(適用)をクリックしてください。

## Console

| Login Timeout (0-300)     | 0    | secs (0 : Disabled) |
|---------------------------|------|---------------------|
| Exec Timeout (0-65535)    | 0    | secs (0 : Disabled) |
| Password Threshold (0-120 | ) 3  | (0: Disabled)       |
| Silent Time (0-65535)     | 0    | secs (0 : Disabled) |
| Data Bits                 | 8 -  |                     |
| Parity                    | None | -                   |
| Speed                     | 9600 | -                   |
| Stop Bits                 | 1 🕶  |                     |

CLI:

コンソール用のLine Configuration(回線設定)モードに移行し、必要に応じて接続パラメー タの設定を行ってください。現在のコンソールポート設定を表示する場合は、Normal Exec レベルにてshow lineコマンドを実行してください。

| Console(config)#line c<br>Console(config-line)#line<br>Console(config-line)#p<br>Console(config-line)#p<br>Console(config-line)#p<br>Console(config-line)#s<br>Console(config-line)#s<br>Console(config-line)#g<br>Console(config-line)#s<br>Console(config-line)#s<br>Console(config-line | onsole<br>ogin local<br>assword 0 secret<br>imeout login response 0<br>ecc-timeout 0<br>assword-thresh 3<br>ilent-time 60<br>atabits 8<br>arity none<br>peed 115200<br>topbits 1<br>nd<br>3 times<br>Disabled<br>Disabled<br>60<br>115200 | $\begin{array}{c} 4-10\\ 4-11\\ 4-12\\ 4-13\\ 4-13\\ 4-14\\ 4-15\\ 4-15\\ 4-15\\ 4-16\\ 4-17\\ 4-17\\ 4-18\\ \end{array}$ |
|----------------------------------------------------------------------------------------------------|----------------------------------------------------------------------------------------------------|----------------------------------------------------------------------------------------------------|
| Databits:<br>Parity:                                                                                                    | 8<br>none                                                                                                    |                                                                                                    |
| Stopbits:<br>VTY configuration:<br>Password threshold:<br>Interactive timeout:<br>Login timeout:<br>Console#                                                                                                    | 1<br>3 times<br>600 sec<br>300 sec                                                                                                    |                                                                                                    |

# 3-7 Telnet設定

Telnet (仮想ターミナル)を使って、ネットワーク経由で本製品内蔵の設定プログラムにアク セスすることが可能です。Telnet経由での管理アクセスを有効/無効に設定できるほか、 TCPポート番号、タイムアウトおよびパスワードを含む様々なパラメータの設定変更が可能 です。同パラメータはWEBおよびCLIインタフェースで設定できるようになっています。

コマンド解説:

- Telnet Status (Telnetステータス)
   本製品に対するTelnetでのアクセスを有効/無効に設定します。(初期設定:有効)
- Telnet Port Number(Telnetポート番号)
   本製品でTelnet利用時に使用するTCPポート番号を設定します。(初期設定:23)
- Login Timeout(ログインタイムアウト)
   ユーザがCLIにログインするまでの間システムが待機する時間を設定します。同待機時間内にログインが行われない場合、該当セッションの接続は切断されます。(範囲:0~300秒、初期設定:300秒)
- Exec Timeout(Execタイムアウト)
   ユーザからの入力が検出されるまでの間システムが待機する待ち時間を設定します。同
   待機時間以内にログインが行われない場合、現在のセッションとの接続は切断されます。
   (範囲:0~65535秒、初期設定:600秒)
- Password Threshold(パスワード入力試行回数)
   パスワード入力を許可する回数を設定します。同設定を行うことにより、失敗可能なログオン回数を制限することが可能となります。当パラメータで設定する回数に到達すると、システムインタフェースは、指定された期間の間沈黙状態となります(沈黙期間はSilent Timeパラメータにて設定)。同期間が経過するまでは、再びログオンすることはできません。(範囲:0~120、初期設定:3回)
- ・Password (パスワード) 回線接続のパスワードを指定します。パスワードで保護されている回線で接続を開始し た場合、システムはパスワードの入力を要求します。正しいパスワードが入力された時点 でプロンプトが表示されます。(初期設定:No password (パスワード無し))

・Login (ログイン) ログイン時にパスワードを確認するようになります。Passwordパラメータ用に設定されて いる単一のグローバルパスワードでの認証が選べるほか、特定のユーザ名アカウント用 に設定されているパスワードでの認証を行うよう設定することも可能です。(初期設定: Local(ローカル))

System (システム)→Line(回線)→Telnetと選択し、Telnetアクセス用のパラメータを指定してください。最後にApply(適用)をクリックしてください。

| Telnet                     |       |                     |
|----------------------------|-------|---------------------|
| Telnet Status              | 🔽 Ena | bled                |
| Telnet Port Number         | 23    |                     |
| Login Timeout (0-300)      | 300   | secs (0 : Disabled) |
| Exec Timeout (0-65535)     | 600   | secs (0 : Disabled) |
| Password Threshold (0-120) | 3     | (0 : Disabled)      |

#### CLI:

仮想端末アクセス用としてLine Configuration(回線設定)モードに移行し、必要に応じて接続パラメータの設定を行ってください。現在の仮想端末設定を表示する場合は、Normal Execレベルにてshow lineコマンドを実行してください。

| Console(config)#line v                 | ty                        | 4-10 |  |
|----------------------------------------|---------------------------|------|--|
| Console(config-line)#login local       |                           |      |  |
| Console(config-line)#password 0 secret |                           |      |  |
| Console(config-line)#t;                | imeout login response 300 | 4-13 |  |
| Console(config=line)#exec=timeout 600  |                           |      |  |
| Console(config-line) #pa               | assword-thresh 3          | 4-14 |  |
| Console(config-line)#en                | nd                        |      |  |
| Console#show line                      |                           | 4-18 |  |
| Console configuration                  |                           |      |  |
| Password threshold:                    | 3 times                   |      |  |
| Interactive timeout:                   | Disabled                  |      |  |
| Login timeout:                         | Disabled                  |      |  |
| Silent time:                           | Disabled                  |      |  |
| Baudrate:                              | 9600                      |      |  |
| Databits:                              | 8                         |      |  |
| Parity:                                | none                      |      |  |
| Stopbits:                              | 1                         |      |  |
| k                                      |                           |      |  |
| VTY configuration:                     |                           |      |  |
| Password threshold:                    | 3 times                   |      |  |
| Interactive timeout:                   | 600 sec                   |      |  |
| Login timeout: 300 sec                 |                           |      |  |
| Console#                               |                           |      |  |
| Login timeout: 300 se<br>Console#      | ec                        |      |  |

# 3-8 イベントログの設定

本製品では、エラーメッセージの記録方法を設定することが可能です。

記録対象となる情報には、スイッチメモリに記録されるイベントの種類、遠隔地のSystem Log(syslog)サーバへのログイン履歴などが含まれます。最近発生したイベントメッセージを 一覧表示することも可能です。

#### 3-8-1 システムログ設定

イベントログ(履歴記録)を有効/無効に設定するほか、RAMないしフラッシュメモリに対し、 どのレベルを記録するかを指定します。

フラッシュメモリに記録された重大なエラーメッセージは、ネットワーク関連の問題のトラブ ルシューティングを円滑に行えるようにするため、本製品内に永久に保存されるかたちに なります。フラッシュメモリには最大4096までのログエントリを保存することが可能となってい るほか、利用可能なログメモリ(256KB)を超過した場合はもっとも古いエントリから上書きし ます。

System Logs (システムログ)ページでは、フラッシュかRAMメモリに記録されるシステムメッ セージの設定変更ならびに、制限設定が変えられるようになっています。初期設定では、 イベントレベル0~3はフラッシュに記録し、レベル0~7はRAMに記録するかたちになりま す。

コマンド解説:

- System Log Status (システムログ状況)
   デバッグ/エラーメッセージのログ(記録)機能を有効/無効に設定します。(初期設定: Enabled(有効))
- Flash Level (フラッシュレベル)
   本製品の固定フラッシュメモリに保存するログメッセージのレベルを制限します。例:レベル3を指定した場合、レベル0~3までのメッセージすべてがフラッシュメモリに書き込まれるかたちになります。(範囲:0~7、初期設定:3)

| レベル | 重大性カテゴリ           | 内容                                                             |
|-----|-------------------|----------------------------------------------------------------|
| 7   | Debug(デバッグ)       | デバッグメッセージ                                                      |
| 6   | Informational(情報) | 情報メッセージのみ                                                      |
| 5   | Notice(通知)        | コールドスタートなど、正常ではあるものの注<br>意が必要な状態を示します                          |
| 4   | Warning(警告)       | 警告を要する状態(例:return false(応答失<br>敗)、unexpected return(予期せぬ応答)など) |
| 3   | Error(エラー)        | エラー状態(例:不正な入力、初期設定の使<br>用など)                                   |
| 2   | Critical(重大)      | 重大な状況(例:メモリ割当ないしフリーメモリ<br>エラー、リソース不足状態など)                      |
| 1   | Alert (緊急)        | 即座に対応することが必要な状況です                                              |
| 0   | Emergency(非常事態)   | システムが利用不可となっています                                               |

表3-3 ログレベル

・現時点で利用可能なファームウェアで対応しているエラーメッセージは、レベル2、5および6のみとなります。

RAM Level (RAMレベル):指定されたレベルまでのログメッセージを、本製品の一時利用RAMメモリに保存します。例:レベル7が指定されている場合、レベル0~7までのすべてのメッセージがRAMに書き込まれるかたちになります。(範囲:0~7、初期設定:6)

注意: フラッシュレベルは、RAMレベルと同じであるかそれ以下である必要があります。

WEB:

System (システム)→Log(ログ)→System Log(システムログ)と選択し、System Log Status (シ ステムログ状況)を選んでください。次にRAMおよびフラッシュメモリに記録するメッセージ のレベルをそれぞれ必要に応じて変更し、Apply (適用)をクリックしてください。

| System Logs       |           |  |
|-------------------|-----------|--|
| Custom Log Ctotus | E Enchlad |  |
| System Log Status | Enabled   |  |
| Flash Level (0-7) | 0         |  |
| Ram Level (0-7)   | 0         |  |

CLI:

システムのログ機能を有効にし、またRAMおよびフラッシュ目メモリに保存するメッセージの レベルを設定します。現在の設定を表示する場合はshow loggingコマンドを実行してください。

Console(config)#logging on4-43Console(config)#logging history ram 04-44Console(config)#end4-47Console#show logging flash4-47Syslog logging: EnabledHistory logging in FLASH: level emergenciesConsole#Console#

#### 3-8-2 リモートログ設定

Remote Logs (リモートログ)ページでは、syslogサーバないしその他管理ステーションに送信されるメッセージの履歴保存(ログ)設定を変更します。送信するエラーメッセージのレベルを特定レベル以下に制限することも可能です。

コマンド解説:

- Remote Log Status (リモートログ状況)
   リモートログプロセスに対し、デバッグ/エラーメッセージを記録する機能を有効/無効に 設定します。(初期設定:Enabled(有効))
- ・ Logging Facility (ログ設備)

syslogメッセージを遠隔保存(remote logging)する際使用する設備の種類を指定します。 設定可能な施設は8種類となり、16~23まで値で設定します。syslogサーバはこの情報 を使用し、ログメッセージを適切なサービスに発信します。 当情報は、syslogメッセージにて送信される設備種類のタグを指定します(RFC 3164を 参照)。当種類(type)情報は、本製品により報告されるメッセージには何ら影響を与えま せん。一方、同情報はsyslogサーバがメッセージを処理する際に使用されます。具体的

には、メッセージを該当データベース内で分類ないし保存する処理などが含まれます。 (範囲:16~23、初期設定:23)

・Logging Trap (トラップの記録)

リモートsyslogサーバに送信されるメッセージを特定レベル以下のものに制限します。 例:レベル3が指定されている場合、レベル0~3までのすべてのメッセージがリモートサ ーバに送信されるかたちになります。(範囲:0~7、初期設定:6)

- ・Host IP List(ホストIPリスト) syslogメッセージを受信するリモートサーバのIPアドレスを一覧表示します。アドレス数は 最大で5となります。
- Host IP Address (ホストIPアドレス)
   ホストIPリストに新規に追加するサーバのIPアドレスを指定します。

System (システム)→Log(ログ)→Remote Log(リモートログ)と選択します。

ホストIPリストにIPアドレスを追加する場合はHost IP Address(ホストIPアドレス)ボックスに新 規IPアドレスを入力してAdd(追加)をクリックしてください。IPアドレスを削除する場合は、ホ ストIPリスト上の該当アドレスをクリックしてRemove (削除)をクリックしてください。

| Remote Logs                                    |                 |
|------------------------------------------------|-----------------|
| Remote Log Status                              | ₽ Enabled       |
| Logging Facility (16-23)<br>Logging Trap (0-7) | [23<br>[6       |
| Host IP Address:                               | New:            |
| (none)<br>(none)<br>Remove                     | Host IP Address |

#### CLI:

syslogサーバのホストIPアドレスを入力し、設備の種類(facility type)を選択してlogging trap (記録トラップ)を設定してください。

| Console(config)#logging host<br>Console(config)#logging faci<br>Console(config)#logging trap<br>Console(config)#end | 192.168.1.15<br>lity 23<br>4 | 4 - 45<br>4 - 45<br>4 - 46 |
|----------------------------------------------------------------------------------------------------|------------------------------|----------------------------|
| Console#show logging trap                                                                                           |                              | 4-46                       |
| Syslog logging:                                                                                                    | Enabled                      |                            |
| REMOTELOG status:                                                                                                   | Enabled                      |                            |
| REMOTELOG facility type:                                                                                            | local use 7                  |                            |
| REMOTELOG level type:                                                                                               | Warning conditions           |                            |
| REMOTELOG server ip address:                                                                                        | 192.168.1.15                 |                            |
| REMOTELOG server ip address:                                                                                        | 0.0.0.0                      |                            |
| REMOTELOG server ip address:                                                                                        | 0.0.0.0                      |                            |
| REMOTELOG server ip address:                                                                                        | 0.0.0.0                      |                            |
| REMOTELOG server ip address:<br>Console#                                                                            | 0.0.0.0                      |                            |

#### 3-8-3 ログメッセージの表示

ログページでは、記録されているシステムメッセージならびにイベントメッセージをスクロー ル表示することが可能です。本製品では、一時利用RAM(次回電源リセット時にメモリ内容 は失われます)に最大で2048までのログエントリを保管できるようになっています。また、固 定フラッシュメモリには最大4096エントリまで保存可能です。

WEB:

System (システム)→Log(ログ)→Logs(ログ内容)と選びます。

#### Logs

| og Messages: Level :6,<br>og Messages: Level :6,<br>og Messages: Level :6,<br>og Messages: Level :6,<br>og Messages: Level :6,<br>og Messages: Level :6, | Module:6, functions:1, e<br>Module:6, functions:1, e<br>Module:6, functions:1, e<br>Module:6, functions:1, e<br>Module:6, functions:1, e | error number:1 Informa<br>error number:1 Informa<br>error number:1 Informa<br>error number:1 Informa<br>error number:1 Informa<br>error number:1 Informa | stion: VLAN 1 link-up notif<br>stion: STP topology cher<br>stion: Unit 1, redundant pu<br>stion: Unit 1, main power<br>stion: Unit 1, Port 3 link-up<br>tion: System coldStart n | fication.<br>Ige notification.<br>ower change to good.<br> |  |
|----------------------------------------------------------------------------------------------------|----------------------------------------------------------------------------------------------------|----------------------------------------------------------------------------------------------------|----------------------------------------------------------------------------------------------------|------------------------------------------------------------|--|
| ng meterget. Le for it,                                                                                                    |                                                                                                    |                                                                                                    |                                                                                                    |                                                            |  |

#### CLI:

以下の例では、RAM内に保存されているイベントメッセージを表示しています。

```
Console#show log ram 4-47

[1] 00:01:37 2001-01-01

"DHCP request failed - will retry later."

level: 4, module: 9, function: 0, and event no.: 10

[0] 00:00:35 2001-01-01

"System coldStart notification."

level: 6, module: 6, function: 1, and event no.: 1

Console#
```

### 3-8-4 SMTP警告を送信する

本製品から管理者に対し警告を発する仕組みとして、本製品ではSMTPを使用しています。 あらかじめ指定したレベルのイベントが記録されると同時に、これを引き金として-mailメッセ ージを送信します。メッセージはネットワーク上の指定SMTPサーバに対し送信されるほか、 POPおよびIMAPクライアント側でも取得することが可能となっています。

コマンド解説:

- Admin Status (管理ステータス)
   SMTP機能を有効/無効に設定します。(初期設定:Enabled (有効))
- Email Source Address (E-mail送信元アドレス)
   警告メッセージの「From」フィールドで使用するe-mailアドレスを指定します。本製品を識別するための記号的なe-mailアドレスを設定できるほか、本製品の管理担当者のアドレスを指定することも可能です。
- Severity (重要度)

警告メッセージを発信する際に使用するsyslog重要度判断レベル(p.57の表を参照)です。 このレベルないしそれ以上のレベルのイベントはすべて、あらかじめ指定されている e-mail受信者に対し送信されます。例:レベル7と設定した場合、レベル7~0までのイベ ントすべてが送信されるかたちになります(数値が少ないレベルほど高レベルとなりま す)。(初期設定:レベル7)

- SMTP Server List (SMTPサーバリスト)
   受信する側となるSMTPサーバを最大で3つまで備えたリストを指定します。リスト上の1番目のサーバに接続できない場合、本製品はリスト上の他のサーバへの送信を試みます。
   New SMTP Server (新規SMTPサーバ)テキストフィールドおよびAdd/Remove (追加/削除)ボタンをお使いの上、リストを設定してください。
- Email Destination Address List (E-mail送信先アドレスリスト)
   警告メッセージ(e-mail)の受信者を指定します。受信者は最大で5名まで設定可能です。
   New E-mail Destination Address (新規E-mail送信先アドレス)テキストフィールドおよび
   Add/Remove (追加/削除)ボタンをお使いの上、リストを設定してください。

System(システム)→Log(ログ)→SMTPと選択してください。

次にSMTPを有効にし(enable)、送信元e-mailアドレスを指定した上で重要度の最小レベル を選択してください。SMTPサーバリストにIPアドレスを追加する場合は、SMTP Server (SMTPサーバ)フィールドに新しいIPアドレスを入力してAdd(追加)をクリックしてください。IP アドレスを削除する場合は、SMTPサーバリスト上で該当エントリをクリックしてRemove (削 除)をクリックしてください。警告メッセージを受信するe-mailアドレスは最大で5アドレスまで 設定可能です。設定が完了しましたらApply (適用)をクリックしてください。

| SMTP                                              |                                                               |
|---------------------------------------------------|---------------------------------------------------------------|
| Admin Status<br>Email Source Address<br>Severity  | Image: Enabled       john@acme.com       4 - Warning          |
| SMTP Server List.<br>192.168.1.20<br>192.168.1.22 | << Add SMTP Server                                            |
| Email Destination Addr<br>geoff@acme.com          | ress List: New:<br><< Add<br>Remove Email Destination Address |

CLI:

まず、SMTPサーバのIPアドレスを少なくとも1つ入力する必要があります。

次にe-mailメッセージを送信する条件となる、syslog重要度レベル(syslog severity level、送 信元となるスイッチおよび受信(送信先)e-mail アドレスを指定してください。同アドレスは最 大5つまで設定することが可能です。login sendmailコマンドにてSMTPを有効に設定してく ださい。これで設定は完了となります。現時点でのSMTP設定を表示する場合はlogging sendmailコマンドをお使いください。

```
Console(config) #logging sendmail host 192.168.1.200
                                                              4-49
Console(config) #logging sendmail level 4
                                                              4-50
Console(config) #logging sendmail source-email john@acme.com
                                                             4-51
Console(config)##logging sendmail destination-email geoff@acme.com
                                                             4-51
Console(config) #logging sendmail
                                                              4-52
Console(config) #exit
Console#show logging sendmail
                                                              4-52
SMTP servers
1. 192.168.1.200
SMTP minimum severity level: 4
SMTP destination email addresses
                            -----
 1. geoff@acme.com
SMTP source email address: john@acme.com
SMTP status:
                    Enabled
Console#
```

#### 3-8-5 システムのリセット

WEB:

本製品を再起動する場合は、System (システム)→Reset (リセット)と選択してください。

本当にリセットしてもよいのか確認するメッセージが表示されますので、リセットをこのまま実 行する場合はResetボタン本をクリックしてください。

Reset the switch by selecting 'Reset'.

Reset

CLI:

本製品をリセットする場合はReloadコマンドをお使いください。

本当にリセットを行ってよいか確認する画面が表示されますので、リセットの要・不要をお確 かめの上リセットを続行してください。

| Console#reload           |                            | 4-22 |
|--------------------------|----------------------------|------|
| System will be restarted | , continue <y n="">? y</y> |      |

**注意**: システム再起動時は、毎回必ずPOST(起動時自己診断)を実行するようになっています。

#### 3-8-6 システムクロックの設定

SNTP(簡易ネットワーク時間プロトコル)を使用することにより、本製品では時間確認用サーバ(SNTPないしNTP)からの定期更新情報に基づき、内蔵クロックの設定が行えるようになっています。本製品上で正確な時刻設定を保つことにより、システム側でも正しい時刻情報を使ってイベントを記録することが可能となります。なお、CLIを使ってクロック設定を手動で設定することも可能です(p.303のcalendar setをご覧ください)。クロックの設定を行わない場合、本製品は最後に起動された際に設定されている工場出荷時の初期設定時間に基づき記録を行います。

SNTPクライアントが有効となっている場合、本製品は設定されている時刻確認用サーバに対し定期的に時間情報の更新要求を送信します。時刻確認用サーバのIPアドレスは、最大で3個まで設定可能です。本製品は、設定されている順番に沿って各サーバに対しアクセスを試みます。
## 3-8-6-1 SNTPの設定

時刻確認用サーバに対し、時間同期要求を送信するよう本製品を設定することが可能です。

コマンド解説:

- SNTP Client (SNTPクライアント)
   本製品がSNTPクライアントとして動作するよう設定します。SNTP Server Field(SNTPサーバフィールド)に、時刻確認用サーバを最低でも1つ指定する必要があります。(初期設定:Disabled (無効))
- SNTP Poll Interval (SNTP要求間隔)
   時刻確認用サーバに対し時間情報の更新要求を送信する間隔を設定します。(範囲: 16~16284秒、初期設定:16秒)
- SNTP Server (SNTPサーバ) 最大で3箇所まで時刻確認用サーバのIPアドレスを設定することが可能です。本製品は まず、1番目のサーバに対し時間更新要求の送信を試みます。これに失敗した場合はリ スト上の次のサーバに対し送信を試みます。

WEB:

SNTP→Configuration(設定)と選択し、必要に応じてパラメータを変更してApply(適用)をク リックしてください。

| SNTP Client                     | Enabled   |               |              |
|---------------------------------|-----------|---------------|--------------|
| SNTP Polling Interval (16-16384 | 60        | (             |              |
| SNTP Server                     | 10.1.0.19 | 137.82.140.80 | 128.250.36.2 |

CLI:

以下の例では、本製品をSNTPユニキャストクライアントとして動作するよう設定し、さらに現 在の時刻および設定を表示しています。

```
Console(config)#sntp server 10.1.0.19 137.82.140.80 128.250.36.2 4-54

Console(config)#sntp poll 60 4-55

Console(config)#sntp client 4-53

Console(config)#exit

Console#show sntp

Current time: Jan 6 14:56:05 2004

Poll interval: 60

Current mode: unicast

SNTP status : Enabled

SNTP status : Enabled

SNTP server 10.1.0.19 137.82.140.80 128.250.36.2

Current server: 128.250.36.2

Console#
```

## 3-8-6-2 タイムゾーンの設定

SNTPでは、UTC(協定世界時)の時刻情報が使用されています。お住まい地域のタイムゾ ーンがUTCより何時間何分1)進んでいるのか(east)、あるいは2)遅れているのか(west)を 指定することにより、お住まいの地域の時間に合った時刻を表示させることが可能となりま す。

コマンド解説:

- Current Time (現在の時刻)
   現在の時刻を表示します。
- Name (タイムゾーン名)
   タイムゾーン名を1~29文字の範囲で設定します。
- Hours(0-12)(時間(0-12))
   UTCより何時間進んでいるか(遅れているか)を設定します。
- Minutes (0-59)(分(0-59)
   UTCより何分進んでいるか(遅れているか)を設定します。
- ・ Direction (方向) タイムゾーンがUTCより進んでいるか、それとも遅れているのかを設定します。

WEB:

SNTP→Clock Time Zone(クロックタイムゾーン)と選択し、UTCと比べた場合のお住まい地域のタイムゾーン値を設定してApply(適用)をクリックしてください。

| Clock Tir      | ne Zone                  |
|----------------|--------------------------|
| Current Time   | Jan 2 02:08:13 2001      |
| Name           | Taiwan                   |
| Hours (0-12)   | 6                        |
| Minutes (0-59) | 0                        |
| Direction      | C Before-UTC C After-UTC |

CLI:

以下の例では、システムクロックにタイムゾーンを設定する方法を示しています。

Console(config)#clock timezone Taiwan hours 6 minute 0 after-UTC 4-56 Console(config)#

# 3-9 SNMP

SNMP通信プロトコルは、ネットワーク上の機器を管理する目的で設計されています。

通常SNMPで管理されている機器には、スイッチ、ルータおよびホストコンピュータなどが含まれます。SNMPは、これらの機器がネットワーク環境内で正常に動作するよう設定する際に通常使用されているほか、同機器を監視してその性能を確認したり、異常を検出したりする目的でもよく利用されます。

本製品はSNMPエージェントを内蔵しています。

エージェントは自身のハードウェアの状況ならびに、同ハードウェア上のポートを通過する トラフィックを絶え間なく監視します。ネットワーク管理ステーションは、HP OpenViewなどの ソフトウェアを使って同情報にアクセスすることが可能です。内蔵エージェントへのアクセス 権は、コミュニティストリングにより制限を行っています。本製品と通信を行う際、管理ステー ションはまず有効なコミュニティストリングを送信し認証を受ける必要があります。以下に、コ ミュニティストリングおよびトラップ機能の設定オプションならびに、特定のIPアドレスを持つ クライアントにのみアクセスを許可する際の設定オプションを示します。

## 3-9-1 コミュニティアクセスストリングの設定

本製品では、管理アクセスを行う権限を持つコミュニティストリングを最大で5つまで設定で きるようになっています。IP Trap Managers(IPトラップマネージャ)で使用するコミュニティス トリングは、すべて同テーブル内に一覧表示されます。セキュリティを向上させるためにも、 初期設定されているストリングを削除することをおすすめします。

コマンド解説:

- SNMP Community Capability (SNMPコミュニティ対応)
   本製品が最大で5つのコミュニティストリングに対応していることを示します。
- Community String (コミュニティストリング)
   パスワードの役割を担い、SNMPプロトコルへのアクセスを許可するコミュニティストリングの設定を行います。
  - 初期設定:public (リードオンリー)、private (リード/ライト)
  - 範囲:1~32文字、大文字/小文字の区別あり
- Access Mode (アクセスモード):
  - Read-Only (リードオンリー)
     読み込みのみ可能であることを意味します。同アクセスモード(権限)を持つ
     管理ステーションは、MIBオブジェクトの取得のみ行えます。

 Read/Write (リード/ライト)
 読み込み、書き込みの両方が行えることを示します。同権限を持つ管理ステ ーションは、MIBオブジェクトの取得ならびに変更が行えます。

WEB:

SNMP→Configuration (設定)と選び、必要に応じてコミュニティストリングの追加を行ってください。Access Mode(アクセスモード)ドロップダウンリストからアクセス権限を選び、Add(追加)ボタンをクリックしてください。

| SNMP Co                 | nfigurati    | on               |              | - |
|-------------------------|--------------|------------------|--------------|---|
| SNMP Com                | nunity:      |                  |              |   |
| Current:                | ппу Саравніц | New:             |              |   |
| private RW<br>public RO | << Add       | Community String | spiderman    |   |
|                         | Remove       | Access Mode      | Read/Write 💌 |   |
| l                       |              |                  | ,, ,, ,      | - |

### CLI:

以下の例では、リード/ライト権限を持つストリング「spiderman」を追加しています。

| Console(config) | #snmp-server | community | spiderman | rw | 4-103 |
|-----------------|--------------|-----------|-----------|----|-------|
| Console(config) | #            |           |           |    |       |

# 3-9-2 トラップマネージャおよびトラップ種別の指定

指定されているトラップマネージャに対し、本製品は状態の変化を示すトラップを発行しま す。本製品から管理ステーションに対し主要イベントの報告を行うためには、トラップマネ ージャをあらかじめ設定しておく必要があります。(設定には、HP OpenViewなどのネットワ ーク管理プラットフォームを使用します。)本製品から認証失敗メッセージならびにその他 のトラップメッセージを受信する管理ステーションは、最大で5つまで指定することが可能で す。

コマンド属性:

- Trap Manager Capability (トラップマネージャ対応)
   本製品は最大で5つのトラップマネージャに対応しています。
- Current (現在の設定)
   現在設定されているトラップマネージャを一覧表示します。
- Trap Manager IP Address (トラップマネージャIPアドレス) 受信対象となるホストのIPアドレスです。
- Trap Manager Community String (トラップマネージャコミュニティストリング)
   通知を行う際に一緒に送信されるコミュニティストリングです。(範囲:1~32文字、大文字 /小文字の区別あり)
- Trap Version (トラップバージョン)
   SNMP v1とv2cのどちらで通知内容を送信するかを設定します。(初期設定: Version 1)
- Enable Authentication Traps (認証トラップを有効にする)
   SNMPアクセス認証実行時において、不正なコミュニティストリングが送信されるたびにト ラップメッセージを発行します。(初期設定:Enabled (有効))
- Enable Link-up and Link-down Traps (リンクアップ/リンクダウンとラップを有効にする) ポートリンクが確立/消失するたびにトラップメッセージを発行します。(初期設定: Enabled (有効))

WEB:

SNMP→Configuration (設定)と選びます。メッセージを受信する各トラップマネージャのIP アドレスおよびコミュニティストリングを入力し、SNMPバージョンを指定してください。次に必要となるトラップの種別(trap type)にマークを入れてAdd(追加)をクリックしてください。

| Trap Managers:             |                               |              | • |
|----------------------------|-------------------------------|--------------|---|
| Trap Manager Capability    | : 5                           |              |   |
| Current:                   | New:                          |              |   |
| (none)                     | Trap Manager IP address       | 192.168.1.19 |   |
| Remove                     | Trap Manager Community String | private      |   |
| - Nemove                   | Trap Version                  | 2c 💌         |   |
|                            |                               |              |   |
| Enable Authentication Trap | s: 🔽                          |              |   |
| Enable Link-up and Link-do | wn Traps: 🔽                   |              | • |

### CLI:

以下の例では、トラップマネージャを追加し、さらに認証ならびにリンクアップ/リンクダウン とラップを有効に設定しています。

Console(config)#snmp-server host 192.168.1.19 private version 2c 4-105 Console(config)#snmp-server enable traps 4-106

# 3-10 ユーザ認証

本製品に対する管理アクセスを制限するための、各オプションを設定します。

- User Accounts (ユーザアカウント) 指定されたユーザにつき、本製品へのアクセス権を手動で設定します。
- Authentication Settings (認証設定)
   リモート(遠隔)認証にてアクセス権を設定します。
- HTTPS Settings (HTTPS設定)
   安全なWEB接続を提供します。
- SSH Settings (SSH設定)
   セキュアシェルを提供します(安全なTelnetアクセスを実現)。
- Port Security (ポートセキュリティ)
   各ポート個別のセキュア(安全な)アドレスを設定します。
- ・802.1X IEEE802.1Xポート認証を使用し、特定ポートへのアクセスを制御します。
- IP Filter (IPフィルタ)
   WEB、SNMPないしTelnetインタフェースに対する管理アクセスのフィルタリングを行います。

# 3-10-1 ユーザアカウントの設定

ゲスト(guest)は、ほとんどの設定パラメータにおいてリード(読み込み)アクセス権限しか持ちません。一方管理者は、内蔵エージェントの管理するすべてのパラメータにつきライト (書き込み)アクセス権限を持っています。このため、出来うる限り早急に管理者用のパスワードを新規に設定し、同情報を安全な場所に保管するようにしてください。

ゲスト名は初期設定でguestとなっており、パスワードも同じguestとなります。管理者名は初期設定でadminとなっており、こちらもパスワードはadminとなります。

#### コマンド属性:

- Account List (アカウントリスト)
   現時点でのユーザアカウントおよび関連付けられているレベルを一覧表示します。(初期設定:adminおよびguest)
- New Account (新規アカウント)
   新規アカウントの設定内容を表示します。
  - User Name (ユーザ名) ユーザ名を最大8文字までの範囲で設定します。
  - Access Level (アクセスレベル)
     ユーザレベルを指定します。(NormalないしPrivilegedのいずれかの設定可能)
  - Password (パスワード)
     ユーザパスワードを指定します。(範囲:0~8文字までの半角英数字、大文字 /小文字の区別有り)
- Change Password(パスワードの変更) 指定したユーザ名に新規パスワードを設定します。
- Add/Remove (追加/削除)
   リストからアカウントを追加/削除します。

WEB:

Security(セキュリティ)→User Accounts(ユーザアカウント)と選択します。

新規にユーザアカウントを設定する場合は、ユーザ名を指定し、ユーザのアクセスレベル を選択した上でパスワードを入力してください。確認のため再度同じパスワードを入力し、 Add(追加)ボタンをクリックしてください。これで新規ユーザアカウントの情報が保存され、同 時にアカウントリストに追加されるかたちになります。いずれかのユーザのパスワードを変更 する場合は、ユーザ名ならびに新規パスワードを入力し、確認のためもう一度同じパスワー ドを入力した上でApply(適用)をクリックしてください。

| Account List       |        | New Account    | t        |
|--------------------|--------|----------------|----------|
| admin (Privileged) |        | User Name      | bob      |
| guest (Normal)     | << Add | Access Level   | Normal 💌 |
|                    | Remove | Password       | Inner    |
|                    |        | Confirm Passwo | rd man   |

#### CLI:

以下の例では、ユーザ(名)にアクセスレベル15(例:管理者)を割り当てた上でパスワードを 指定しています。

| Console(config)#username k | doc | access-level 15  | 4-26 |
|----------------------------|-----|------------------|------|
| Console(config)#username k | doc | password 0 smith |      |
| Console(config)#           |     |                  |      |

# 3-10-2 ローカル/リモートログオン認証の設定

Authentication Settings (認証設定)メニューを使って、管理アクセスを指定ユーザ名ならび にパスワードに基づいて制限することが可能です。本製品を使って手動でアクセス権限を 設定できるほか、RADIUS/TACACS+プロトコルに準拠したリモートアクセス認証サーバを 使用することも可能です。

RADIUS(リモート認証ダイアルインユーザサービス)およびTACACS+(端末アクセスコントロ ーラアクセス制御システムプラス)は、中央のサーバで実行されているソフトウェアを使って ネットワーク上のRADIUS/TACACS対応機器へのアクセスを制御するログオン認証プロトコ ルです。認証サーバは複数のユーザ名/パスワードのペア情報を含んだデータベースを 備えています。同情報には、本製品への管理アクセスを必要とする各ユーザ用に関連付 けられている権限(特権)レベルも含まれます。

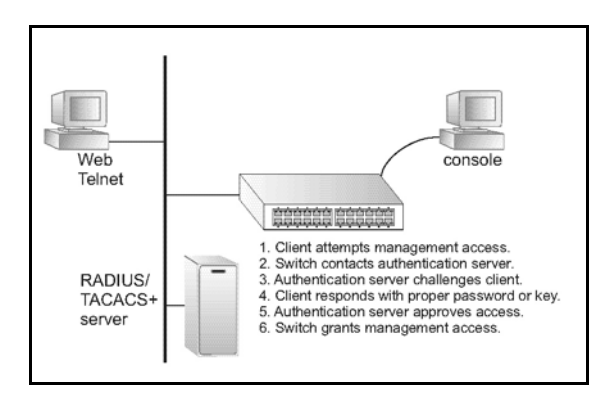

- 1. クライアントから管理アクセスを試行
- 2. スイッチから認証サーバに接続
- 3. 認証サーバはクライアントに対しチャレンジ(認証)実行
- 4. クライアントは正しいパスワードないしキーを応答
- 5. 認証サーバはアクセスを承認
- 6. スイッチは管理アクセスを許可

RADIUSがUDPを使用するのに対し、TACACS+はTCPを使用します。UDPはベストエフォート式の配信のみ提供しますが、TCPは接続志向の配信を提供します。またRADIUSはクライアントからサーバに送られるアクセス要求パケット内のパスワードのみ暗号化を行いますが、TACACS+はパケット全体を暗号化します。

コマンド利用:

- 初期設定では、管理アクセスはローカルスイッチ上に保存されている認証データベースの情報と常に比較し確認が行われるかたちになります。リモート認証サーバを使用する場合は、認証シーケンスならびに、リモート認証プロトコルに対応するパラメータを指定する必要があります。ローカルおよびリモートのログオン認証は、コンソールポート、WEBブラウザおよびTelnetを介する管理アクセスを制御(制限)します。
- RADIUSおよびTACACS+ログオン認証は、各ユーザ名/パスワードペアに対し特定の権限レベルを割り当てます。ユーザ名、パスワードおよび権限(privilege)レベルは認証サーバ上で設定する必要があります。
- ・いずれのユーザに対しても、最大で3つの認証方式を指定して認証シーケンス(手順)を 設定することが可能です。例:(1)RADIUS、(2)TACACSおよび(3)Localと選択した場合は、 RADIUSサーバ上のユーザ名およびパスワードが最初に確認されます。RADIUSサーバ が利用できない場合、認証プロセスはTACACS+サーバに対し接続を試み、こちらも利 用不可であった場合は最後にローカルユーザ名およびパスワードを確認します。

コマンド解説:

• Authentication(認証)

必要となる認証ないし認証シーケンスを選択します。

- Local (ローカル)
  - 本製品側でローカルのユーザ認証を行います。
- Radius(RADIUS)
   ユーザ認証をRADIUSサーバのみ使って実行します。
- TACACS

TACACS+サーバのみ使ってユーザ認証を行います。

- [authentication sequence (認証順番)]
   指定されている順番にて、最大3種の認証方式を使ってユーザ認証を行います。
- RADIUS Settings (RADIUS設定)
  - Global (グローバル)
     グローバル(全体)に適用可能なRADIUS設定となります。
  - ServerIndex(サーバインデックス)
     5つのRADIUSサーバのうち、設定可能なもの1つを指定します。本製品は、リスト上の順番に沿ってサーバを使用し認証を試みます。サーバがユーザに対し、アクセスを承認ないし拒否した時点で同プロセスは終了します。
  - Server IP Address (サーバIPアドレス)
     認証サーバのアドレスです。(初期設定:10.1.0.1)
  - Server Port Number (サーバポート番号)
     認証メッセージで使用する、認証サーバ上のネットワークポート(UDP)です。
     (範囲:1~65535、初期設定:1812)

- Secret Txt String(暗号キー)
   クライアントのログオンアクセスを認証する際に使用する暗号キーです。キー (文字列)内では空白は使わないでください。(最大長:20文字)
- Number of Server Transmits (サーバ送信数)
   本製品が認証サーバ経由でログオンアクセスの認証を試みる回数です。(範囲:1~30、初期設定:2)
- Timeout for a reply (応答タイムアウト)
   本製品が要求を再送信する前に、RADIUSサーバからの応答を待つ待機時 間を秒数で設定します。(範囲:1~65535、初期設定:5)

#### TACACS設定

- Server IP Address (サーバIPアドレス)
   TACACS+サーバのIPアドレスです。(初期設定:10.11.12.13)
- Server Port Number (サーバポート番号)
   認証メッセージで使用するTACACS+サーバ上のネットワークポート(TCP)です。
   (範囲:1~65535、初期設定:49)
- Secret Text String (暗号キー)
   クライアントのログオンアクセスを認証する際に使用する暗号キーです。キー (文字列)内では空白は使わないでください。(最大長:20文字)
- **注意**: ローカルスイッチのユーザデータベースは、CLIを使って手動でユーザ名およびパス ワードを入力する必要があります。(p.264の「username (ユーザ名)」をご覧ください。)

WEB:

Security (セキュリティ)→Authentication Settings (認証設定)と選択します。

ご希望のローカルないしリモートの認証設定を行う場合は、認証手順(1~3種類の認証方法)を指定してください。RADIUSないしTACACS\*が選択されている場合は、該当するパラメータを入力してください。最後にApply(適用)をクリックしてください。

| Authentication Settin             | ngs         |  |
|-----------------------------------|-------------|--|
|                                   |             |  |
| Authentication Local              | •           |  |
| RADIUS Settings:                  |             |  |
| Global   ServerIndex: C1          | 2 03 04 05  |  |
| Server Port Number (1-65535)      | 1812        |  |
| Secret Text String                |             |  |
| Number of Server Transmits (1-30) | 2           |  |
| Timeout for a reply (1-65535)     | 5 (sec)     |  |
| TACACS Settings:                  |             |  |
| Server IP Address                 | 10.11.12.13 |  |
| Server Port Number (1-65535)      | 49          |  |
| Secret Text String                |             |  |

CLI:

ログオン認証を有効にするため必要となるパラメータをすべて設定します。

| Console(config) #authentication login r | adius       | 4-71 |
|-----------------------------------------|-------------|------|
| Console(config) #radius-server port 181 |             | 4-74 |
| Console(config) #radius-server key gree | n           | 4-74 |
| Console(config) #radius-server retransm | it 5        | 4-75 |
| Console (config) #radius-server timeout | 10          | 4-75 |
| Console(config) #radius-server 1 host 1 | 92.168.1.25 | 4-73 |
| Console(config) #end                    |             |      |
| Console#show radius-server              |             | 4-76 |
| Remote RADIUS server configuration:     |             |      |
| Global settings:                        |             |      |
| Communication key with RADIUS server:   | * * * * *   |      |
| Server port number:                     | 181         |      |
| Retransmit times:                       | 5           |      |
| Request timeout:                        | 10          |      |
| Server 1:                               |             |      |
| Server IP address: 192.168.1.25         |             |      |
| Communication key with RADIUS server:   | * * * * *   |      |
| Server port number: 1812                |             |      |
| Retransmit times: 2                     |             |      |
| Request timeout: 5                      |             |      |
|                                         |             |      |
|                                         |             |      |

| Console#configure                              |        |
|------------------------------------------------|--------|
| Console(config) #authentication login tacacs   | 4 - 71 |
| Console(config)#tacacs-server host 10.20.30.40 | 4-77   |
| Console(config) #tacacs-server port 200        | 4-77   |
| Console(config)#tacacs-server key green        | 4-78   |
| Console#show tacacs-server                     | 4-78   |
| Server IP address: 10.20.30.40                 |        |
| Communication key with tacacs server: green    |        |
| Server port number: 200                        |        |
| Console(config)#                               |        |

# 3-10-3 HTTP設定

SSL(セキュアソケットレイヤ)を介したHTTPS(セキュア・ハイパーテキスト転送プロトコル)を 本製品上で有効に設定し、本製品のWEBインタフェースへのアクセスをより安全なものと することが可能です(暗号化された接続を利用します)。

コマンド利用:

- ・ HTTPSおよびHTTPSサービスは、それぞれ本製品上で個別に有効にすることが可能で す。ただし、二つ以上のサービスで同じUDPポートを使用するように設定することはでき ません。
- HTTPSを有効にする場合は、ご使用のブラウザのURLフィールドに https://機器名 [:ポート番号]
   と入力する必要があります。
- ・ HTTPSを開始すると、接続は以下の順序で行われます。
  - クライアントはサーバのデジタル証明を使ってサーバを認証します。
  - クライアントおよびサーバは、接続で使用するセキュリティプロトコルいくつか においてネゴシエーションを行います。
  - クライアントおよびサーバは、データの暗号化および解読で使用するセッションキーを発行します。
- ・ クライアントおよびサーバは、暗号化された安全な接続を確立します。Internet Explorer 5.x以降などのブラウザでは、安全性を示す錠前アイコンが表示されます。
- ・以下に、現時点においてHTTPSに対応しているブラウザおよびOSを示します。

表3-4 HTTPS対応表

| WEBブラウザ                 | OS(オペレーティングシステム)                                               |
|-------------------------|----------------------------------------------------------------|
| Internet Explorer 5.0以降 | Windows 98、Windows NT(サービスパック6a)、<br>Windows 2000およびWindows XP |

・ セキュアサイト証明を指定する場合は、p.82の「セキュアサイト初期証明を置き換える」を ご覧ください。 コマンド解説:

- HTTPS Status (HTTPステータス)
   本製品上でHTTPSサーバ機能を有効/無効に設定します。(初期設定:Enabled(有効))
- Change HTTPS Port Number (HTTPSポート番号の変更)
   本製品のWEBインタフェースに接続する際HTTPS/SSLが使用するUDPポートのポート
   番号となります。(初期設定:ポート443)

WEB:

Security (セキュリティ)→HTTPS Settings(HTTPS設定)と選択します。HTTPSを有効に設定し、ポート番号を指定してApply(適用)をクリックしてください。

| HTTPS Status                       | Enabled |
|------------------------------------|---------|
| Change HTTPS Port Number (1-65535) | 443     |

CLI:

以下の例では、HTTPSセキュアサーバを有効に設定した上でポート番号を変更しています。

```
Console(config)#ip http secure-server4-31Console(config)#ip http secure-port 4434-32Console(config)##
```

### 3-10-3-1 セキュアサイトの初期証明を置き換える

安全のためHTTPSを使ってWEBインタフェースに対しログオンした場合は、本製品用の SSL(セキュアソケットレイヤ)証明が表示されます。初期設定では、Internet Explorer上など で表示される証明は「当サイトは安全なサイトとして認識されていません」といった主旨の警 告メッセージと関連付けられています。これは同証明が、認可されている認証団体(権限) により署名されていないためとなります。同警告内容を本製品への接続が安全であることを 承認するメッセージに置き換える場合は、まず、認可されている認証団体から固有の証明、 プライベートキーならびにパスワードを取得する必要があります。

重要:

最大限の安全を確保するためにも、固有のSSL証明を出来うる限り早期に取得されることを おすすめします。これは、本製品の初期状態の(デフォルト)証明がお客様の購入された ハードウェア固有のものではないためとなります。

上記の各内容/情報が取得できましたら、同内容をTFTPサーバに保管し、以下のコマンド を本製品のCLI画面にて入力して初期(認知されていない)証明を、許可を受けている証 明と置き換えてください。

Console#copy tftp https-certificate 4-65 TFTP server ip address: <server ip-address> Source certificate file name: <certificate file name> Source private file name: <private key file name> Private password: <password for private key>

**注意**: 新規の証明を有効とする場合は、本製品をいったんリセットする必要があります。本 製品のリセットを行う場合は Console#reloadと入力してください。

## 3-10-4 セキュアシェルの設定

バークリー標準には、もともとUnixシステム用として設計されたリモートアクセスツールが含まれています。これらのツールのうちいくつかはMicrosoft Windowsおよびその他環境でも 導入されています。rlogin(リモートログイン)、rsh(リモートシェル)およびrcp(リモートコピー) などのコマンドを含むこれらのツールは、敵意ある攻撃の対象となる恐れがあります。

SSH8セキュアシェル)は、従来のバークリーリモートアクセスツールに取って代わる、より安 全なサーバ/クライアントアプリケーションを含みます。SSHはまた本製品に対し、Telnetに 代わるより安全なリモート管理アクセスを提供します。クライアントがSSHプロトコルを通じて 本製品に通信を行うと、本製品はパブリックキーを発行します。クライアントは、アクセス認 証時にこのパブリックキーならびにローカルのユーザ名およびパスワードを使用します。 SSHはまた、本製品とSSH対応管理ステーションクライアントとの間でやりとりするデータ転 送すべてを暗号化します。このためネットワーク経由で送信されるデータに対する改ざんを 防止し、その整合性を確保することが可能となります。

なお、SSHプロトコル経由で本製品に対し管理アクセスを行う場合は、アクセスを行う管理 ステーション側でSSHクライアントをインストールする必要があります。

注意: 本製品はSSHバージョン1.5および2.0の両者に対応しています。

コマンド利用:

本製品上のSSHサーバは、パスワード認証とパブリックキーによる認証の両者に対応して います。SSHクライアント側でパスワード認証が指定されている場合、パスワードは Authentication Settings (認証設定: p.75)の設定内容に基づき、ローカルまたは RADIUS/TACACS+リモート認証サーバ経由で認証されるかたちになります。クライアントに よりパブリックキー認証が指定されている場合は、以下の説明をご覧の上、クライアントおよ び本製品の両者上で認証キーを必ず設定してください。なおパブリックキーとパスワード認 証のどちらを使用するかに関わらず、本製品上では認証キーを発行し(SSH Host Key Settings(SSHホストキー設定))、かつSSHサーバを有効にする必要があります (Authentication Settings(認証設定))。

SSHサーバを使用する場合は以下の操作を行ってください。

1. ホストキー・ペアの発行

SSH Host Key Settings(SSHホストキー設定)ページ上でホストのパブリック/プライベートキー・ペアを作成してください。

2. ホストパブリックキーをクライアントに提供

SSHクライアントプログラムの多くは、本製品との接続の初期化中にホストパブリックキーを自動的にインポートするようになっています。その他の場合は、管理ステーション上で既知ホストのファイルを手動で作成し、ホストパブリックキーを同ファイル内に入れる必要があります。以下の例では、既知のホストファイル内でパブリックキーがどのように表示されるかを示しています。

 $10.1.0.54\ 1024\ 35\ 15684995401867669259333946775054617325313674890836547254\ 15020245593199868544358361651999923329781766065830956\ 10825913212890233\ 76546801726272571413428762941301196195566782\ 59566410486957427888146206\ 51941746772984865468615717739390164779355942303577413098022737087794545\ 24083971752646358058176716709574804776117$ 

3. クライアントのパブリックキーを本製品にインポートする

copy tftp public-keyコマンドを使って、SSHクライアントから本製品への管理アクセス を許可するためのパブリックキーが含まれているファイルをコピーしてください。(なお、 これらのクライアントはUser Accounts (ユーザアカウント)ページ経由で本製品上ロー カルで設定する必要があります。詳しくはp.73をご覧ください。)同クライアントはどれ も、これらのキーを使って後で認証されるかたちになります。現時点において、ファー ムウェアは標準UNIX形式に基づくパブリックキーのみ受け付けるようになっています。 以下の例では、RSAバージョン1キーを使用しています。

1024 35 1341081685609893921040944920155425347631641921872958921143173880 05553616163105177594083868631109291232226828519254374603100937187721199 69631781366277414168985132049117204830339254324101637997592371449011938 00609025394840848271781943722884025331159521348610229029789827213532671 31629432532818915045306393916643 steve@192.168.1.19

4. オプションパラメータの設定

SSH Settings (SSH設定)ページにて、認証タイムアウト、リトライ数およびサーバキーサ イズなどを含むオプションパラメータの設定を行ってください。

5. SSHサービスを有効にする

SSH Settings (SSH設定)ページにて、本製品上のSSHサーバを有効に設定してください。

6. チャレンジ・レスポンス認証

SSHクライアントが本製品への接続を試みた時点で、SSHサーバはホストキー・ペアを 使ってセッションキーならびに暗号化方式の確認(ネゴシエーション)を行います。本 製品上に保存されているパブリックキーに対応するプライベートキーを所有するクライ アントのみがアクセス可能となります。同プロセス中の流れは以下のようになります。

a クライアントから本製品に対しパブリックキーを送信します。

- b 本製品はクライアントのパブリックキーと自身のメモリ内に保存されているキ ーとを比較します。
- c 両者が合致した場合、本製品は同パブリックキーを使って複数バイトのラン ダムシーケンスを暗号化し同ストリングをクライアントに送信します。
- d クライアントは自身のプライベートキーを使って同バイトを複合化し、複合化 されたバイトを本製品に送信します。
- e 本製品は複合化されたバイトと、自身が最初に送った元々のバイトを比較します。両者が合致した場合は、その時点でクライアントのプライベートキーが正当なパブリックキーに対応するものであることが証明されるため、クライアントも認証します。
- 注意:1. SSHをパスワード認証のみでお使いになる場合は、ホストパブリックキーをクライ アントに提供する必要があります。同キーの提供は初期接続中に行うか、既知ホ ストファイル内に手動で入力するかたちになります。ただしクライアントのキーを 設定する必要はありません。
  - 2. SSHサーバは、最大4セッションまでのクライアントセッションに対応しています。 同最大数には、現在のTelnetセッション数およびSSHセッション数の両者が含ま れます。

### 3-10-4-1 ホストキー・ペアを発行する

パブリック/プライベートキー・ペアを使用することにより、SSHクライアントと本製品との間で 安全に通信を行うことが可能となります。同キー・ペアを発行した後は、ホストパブリックキ ーをSSHクライアントに提供し、またクライアントのパブリックキーを本製品に提供する必要 があります。詳細については、前述の「コマンド利用」をご覧ください。

フィールド解説:

- ・ Public-Key of Host-Key (ホストキーのパブリックキー) ホストのパブリックキーです。
  - RSA (バージョン1) 1番目のフィールドはホストキーのサイズを示し(例:1024)、2番目のフィールド は符号化されたパブリック指数(例:65537)、最後のストリングは符号化された 係数を示します。
  - DSA(バージョン2)
     1番目のフィールドは、SSHで使用されている暗号化方式がDSS(デジタル署名 標準)に基づいていることを示します。最後のストリングは符号化された係数と なります。
- Host-Key Type (ホストキーの種類)
   ホストキー・ペア(パブリック/プライベートキー)を発行する際に使用するキーの種類です。(範囲:RSA(バージョン1)、DSA(バージョン2)、両方 初期設定:RSA)
- クライアントが最初に本製品と接続を確立する際、SSHサーバはRSAないしDSAを使って キー交換を行い、次いでクライアントとネゴシエーションを行ってデータ暗号化用として DES(56ビット)または3DES(168ビット)を選択します。
- Save Host-Key from Memory to Flash (ホストキーをメモリからフラッシュに保存する)
   ホストキーをRAMからフラッシュメモリに保存します。この他の場合、初期設定により、ホストキー・ペアはRAMに保管されるようになっています。なお当設定オプションは、ホストキー・ペアを発行する前に設定しておく必要があります。
- Generate (発行)
   ホストキー・ペアを発行する際に使用するキーです。なお、SSH Server Settings(SSHサ ーバ設定)ページ上でSSHサーバを有効にする前にまずホストキー・ペアを発行する必 要があります。
- Clear (消去)
   RAMおよびフラッシュメモリの両者からホストキーを消去します。

WEB:

Security(セキュリティ)→SSH→Host-Key Settings(ホストキー設定)と選択します。

次にドロップダウンリストからホストキーの種類を選択してください。必要に応じて、「Save the host key from memory to flash (キー発行前にホストキーをメモリからフラッシュに保存)」オプションをお選びください。最後にGenerate (発行)をクリックしてください。

|      | Public.Key of Host-Key                                                                                                    |
|------|----------------------------------------------------------------------------------------------------|
| RSA  | 1024 65537<br>1309178972674789616152111712764979196296211551642422768028072510384048338276358290698941935742287566<br>185307622809953141392137900221039473743941736681244737175636968704287907064627111321882467751081589<br>0431586319348954200209463340676128115040594661146425925732650943840347858370753955264123928004845007<br>811621891                                                                                                    |
| SA   | ash-das<br>AAAABNImacIXcSHAAACBAJBYdREIJKIKEEBUJAKIF=72n0PSYP05BDqFleIeHX17PQ/N4hYx/¥427K1AvJ1/dEO4105Eb0deHEUD<br>KOXOOBdqU9JIIUWHHd+AEBKSµwJEDELKUWYHJDOXBOQFKWSmVcIkIJIIFcQeGTGCIEJODVDovPOceI1d+JJJCC4EXq1AAAFOCY<br>PELSSEEJSOJQ+PJI+4EpbFA+GAAAIARYRgeJ1/IEKVYhC9K/X01VIAPHEDY10foc=zpE1c5sBmIeESJgcHGuQzvPLGH+Zc1VVids<br>0VYHHAUWFOFnTKOGCONNUHJXDSEEGKRQKITANHEJ0EXH4IZHUDGUYPSYCQAFeE3b1Ud1/e1267jymcukKGXv10bVPDS01pJX5op<br>QUAALBBHKJUVISJMASPHCT30AZH44qUYUJOSGVUNABSM2FIEJB1HQTvPTYNYBKJPaqV0ZK61kmaGHQ== |
| ost- | Key Type Both                                                                                                    |

#### CLI:

以下の例では、RSAとDSAの両アルゴリズムを使ってホストキー・ペアを発行し、同キーをフ ラッシュメモリーに保存した上でホストのパブリックキーを表示しています。

| Console#ip ssh crypto host-key generate                             | 4-36     |
|---------------------------------------------------------------------|----------|
| Console#ip ssh save host-key                                        | 4-36     |
| Console#show public-key host                                        | 4-36     |
| Host:                                                               |          |
| RSA:                                                                |          |
| 1024 65537 12725092254492640213133651454613118967905519236007602865 | 3006761  |
| 8240969094744832010252487896597759216832222558465238779154647980739 | 6314033  |
| 8692579310510576521224305280786588548578927260293786608923684142327 | 5912127  |
| 6032591968369705343933643844522333518828717389689451172929051081391 | 9642025  |
| 190932104328579045764891                                            |          |
| DSA:                                                                |          |
| ssh-dss AAAAB3NzaC1kc3MAAACBAN6zwIqCqDb3869jYVX1ME1sHL0EcE/Re6hlasf | EthIwmj  |
| hLY400jqJZpcEQUqCfYlum0Y2uoLka+Py9ieGWQ8f2qobUZKIICuKq6vj09XTs7XKc0 | 5xfzkBi  |
| KviDa+2OrIz6UK+6vFOgvUDFedlnixYTVo+h5v8r0ea2rpnO6DkZAAAAFQCNZn/x17c | wpW8RrV  |
| DQnSWw4Qk+6QAAAIEAptkGeB6B5hwagH4gUOCY6i1TmrmSiJgfwO9OgRPUMbCAkCC+u | izxat0o7 |
| drnIZypMx+Sx5RUdMGqKS+9ywsa1cWqHeFY5i1c31DCNBueeLykZzVS+RS+azTKIk/z | rJh8GLG  |
| Nq375R55yRxFvmcGIn/Q7IphPqyJ309MK8LFDfmJEAAACAL8A6tESiswP2OFqX7VGoE | bzVDSOI  |
| RTMFy3iUXtvGyQAOVSy67Mfc31MtgqPRUOYXDiwIBp5NXgi1Cg5z7VgbmRm28mWc5a/ | /f8TUAg  |
| PNWKV6W0hqmshQdotVzDR1e+XKNTZj0uTwWfj05Kytdn4MdoTHgrb1/DMdAfjnte8M2 | ZZS=     |
|                                                                     |          |
| Console#                                                            |          |

## 3-10-4-2 SSHサーバの設定

SSHサーバには、認証用の基本設定が含まれます。

フィールド解説:

- SSH Server Status(SSHサーバステータス)
   本製品上でSSHサーバを有効/無効に設定します。(初期設定:Disabled(無効))
- Version (バージョン)
   セキュアシェルのバージョンです。表示内容はVersion 2.0となりますが、本製品はSSH
   バージョン1.5および2.0のいずれのクライアントからの管理アクセスにも対応しています。
- SSH Authentication Timeout(SSH認証タイムアウト)
   認証中に、クライアントからの応答があるまでSSHサーバが待機する時間を秒で設定します。(範囲:1~120秒、初期設定:120秒)
- SSH Authentication Retries (SSH認証リトライ数)
   認証失敗と判定されるまでにクライアントが認証を試行できる回数です。失敗と判定された時点でクライアントは認証プロセスを最初からやり直すかたちになります。(範囲:1~5回、初期設定:3)
- SSH Server-Key Size (SSHサーバキーサイズ)
   SSHサーバキーのサイズを指定します。(範囲:512~896ビット、初期設定:768)
  - サーバキーとは、本製品の外部ではけして共有されないプライベートキーを 指します。
  - ホストキーはSSHクライアントと共有されるほか、1024ビットで固定されています。

WEB:

Security (セキュリティ)→Settings(設定)と選択します。

SSHを有効に設定し、必要に応じて認証パラメータを調整してApply(適用)をクリックしてください。なお、SSHサーバを有効にする前に必ずSSH Host-Key Settings(SSHホストキー設定)ページ上でホストキー・ペアを発行する必要があります。

| SSH Server Status                  | Enable | ed      |
|------------------------------------|--------|---------|
| Version                            | 2.0    |         |
| SSH Authentication Timeout (1-120) | 120    | seconds |
| SSH Authentication Retries (1-5)   | 3      |         |
| SSH Server-Key Size (512-896)      | 768    |         |

CLI:

以下の例では、SSHを有効にし認証パラメータの設定を行った上で現在の設定を表示して います。同内容は、管理者がSSH経由での接続を確立した上で接続を無効にしている様 子を示しています。

```
Console(config) #ip ssh server
                                                                      4-36
Console(config) #ip ssh timeout 100
                                                                      4-37
Console(config) #ip ssh authentication-retries 5
                                                                      4-37
Console(config) #ip ssh server-key size 512
                                                                      4-38
Console (config) #end
Console#show ip ssh
                                                                      4-40
SSH Enabled - version 2.0
Negotiation timeout: 120 secs; Authentication retries: 5
Server key size: 512 bits
Console#show ssh
                                                                      4-41
Connection Version State
                                        Username Encryption
             2.0
                 Session-Started
                                                 ctos aes128-cbc-hmac-md5
                                        admin
                                                  stoc aes128-cbc-hmac-md5
Console#disconnect 0
                                                                      4-18
Console#
```

# 3-10-5 ポートセキュリティの設定

ポートセキュリティ機能を使用することにより、本製品をいずれか1つのスイッチポート経由 で設定することが可能となります。同ポートを経由したネットワークへのアクセスを許可され た、1つないしそれ以上の機器MACアドレスを備えています。

ポート上でポートセキュリティを有効にした場合、あらかじめ設定された最大(アドレス)数に 達した時点で、本製品は同ポート上における新規MACアドレスの学習を停止します。着信 トラフィックのうち、送信元(ソース)アドレスが動的/固定アドレステーブル上にすでに存在 するもののみが、同ポート経由でネットワークにアクセスすることを許可されるかたちとなりま す。許可を受けていないMACアドレスを持つ機器が同スイッチポートへのアクセス(侵入) を試みた場合、本製品は同行為を検出し、自動的に該当ポートを無効に設定してトラップ メッセージを発信します。

ポートセキュリティを使用する場合は、ポート上で許可するアドレスの最大数を指定し、同 ポート上で受信されるフレームの<source MAC address, VLAN(送信元MACアドレス、 VLAN)>ペアを本製品側で動的に学習するよう設定する必要があります。なお、Static Address Table (固定アドレステーブル、p.156)を使って手動で安全なアドレスを追加するこ とも可能です。同ポート上でMACアドレスの最大数に達した場合、同ポートはアドレスの学 習を停止します。アドレステーブル上にすでに存在するMACアドレスはそのまま保管され、 エージアウトすることはありません。他のいかなる機器が同ポートの使用を試みても、本製 品へのアクセスは拒否されるかたちになります。

コマンド利用:

- セキュアポートは以下の制約を受けます。
  - ポート監視(モニタリング)は使用できません。
  - 複数のVLANを使用するポートとしては利用できません。
  - 固定/動的トランクのメンバーポートとしては利用できません。
  - ネットワーク間の相互接続を行う機器とは接続できません。
- セキュアポート上で許可されているMACアドレス最大数は、初期設定では0となっています。同ポート上でアクセスを許可する場合は、同最大数設定を1~1024の範囲で指定する必要があります。
- ・ポートがセキュリティ侵害のため無効(シャットダウン)されている場合は、「インタフェースの接続設定」(p.121)より、手動にて再度同ポートを有効に設定する必要があります。

コマンド解説:

- Port (ポート)
   ポート番号です。
- Name (名称)
   説明文です(p.367)。
  - Action (対処) ポートへのセキュリティ侵害が検出された際に実行する内容を示します。
  - None (なし)
     なにも行動しません。(初期設定)
  - Trap (トラップ) SNMPトラップメッセージを送信します。
  - Shutdown(シャットダウン) ポートを無効に設定します。
  - Trap and Shutdown(トラップを送信しシャットダウン)
     SNMPトラップメッセージを送信してポートを無効に設定します。
- Security Status(セキュリティステータス)
   ポート上でポートセキュリティを有効/無効に設定します。(初期設定:Disabled(無効))
- ・ Max MAC Count(最大MACアドレスカウント数) ポート上で学習可能なMACアドレスの最大数です。(範囲:0~1024、0=無効)
- Trunk (トランク)
   ポートが所属するトランクの番号です(該当時)(p.125-126)

WEB:

Security (セキュリティ)→Port Security(ポートセキュリティ)と選択します。

ポート上でセキュリティを有効にする場合は、Status(ステータス)欄のチェックボックスにチェ ックマークを入れた上で、同ポート上で許可するMACアドレスの最大数を指定しApply(適 用)をクリックしてください。

| ort | Name | Action              | Security Status | Max MAC Count (0-1024) | Trunk |
|-----|------|---------------------|-----------------|------------------------|-------|
| 1   |      | None                | Enabled         | 0                      |       |
| 2   |      | None                | Enabled         | 0                      |       |
| 3   |      | None                | Enabled         | 0                      |       |
| I.  |      | None                | Enabled         | 0                      |       |
| ;   |      | Trap and Shutdown 💌 | Enabled         | 20                     |       |
| 5   |      | None                | Enabled         | 0                      |       |

CLI:

以下の例ではまず対象(ターゲット)ポートを選択し、同ポートのセキュリティ対処設定を「ト ラップ送信後ポートを無効にする」とし、同ポート上で許可するMACアドレスの最大数を指 定した上で同ポート上でポートセキュリティを有効に設定しています。

| Console(config)#interface ethernet 1/5                    |      |
|-----------------------------------------------------------|------|
| Console(config-if)#port security action trap-and-shutdown | 4-79 |
| Console(config-if) #port security max-mac-count 20        | 4-79 |
| Console(config-if) #port security                         | 4-79 |
| Console(config-if)#                                       |      |

## 3-10-6 802.1Xポート認証の設定

ネットワークスイッチは、クライアントPCを接続するだけでネットワーク上の資源に対するオ ープンかつ簡単なアクセス手段を提供することが可能です。設定およびアクセスが自動で 行える点は非常に便利ですが、このままでは、不正利用者も簡単にネットワークに侵入し 重要なデータに接触できてしまうことになります。

IEEE802.1X(ドット1X)標準はポートベースのアクセス制御プロシージャを定義しており、ユ ーザに対しまず認証用の信用情報の提出を要求することで、ネットワークへの不正アクセ スを阻止することが可能となっています。ネットワーク上の全スイッチポートへのアクセスは サーバにて集中的に制御することが可能となっています。つまり許可を受けているユーザ であれば、ネットワーク内どこからでも同じ認証用の信用情報を使うことが可能となります。

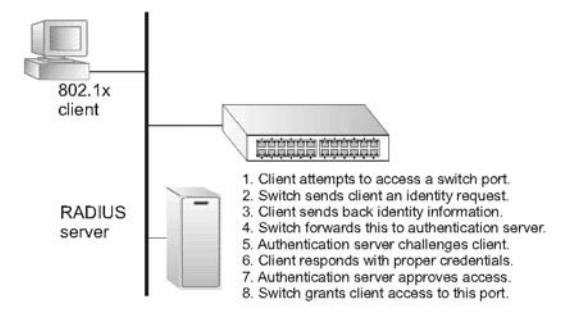

本製品はEAPOLを使って認証プロトコルメッセージをクライアントと交換するほか、リモート RADIUS認証サーバを使ってユーザの識別およびアクセス権限の確認を行います。クライ アント(サプリカント=認証依頼者)がスイッチポートに接続すると、本製品(認証者)は EAPOL識別要求を同クライアントに対し返信します。クライアントは自身の識別情報(ユー ザ名など)を本製品へのEAPOL応答にて示し、次いで本製品は同情報をRADIUSサーバ に転送します。RADIUSサーバはクライアントの識別情報を確認し、アクセスチャレンジをク ライアントに対し送信します。RADIUSサーバから送られるEAPパケットはチャレンジだけで なく、使用する認証方式も含んでいます。クライアントソフトウェアおよびRADIUSサーバの 設定により、クライアントは認証方式を拒否し別途要求を送信することが可能です。なお認 証方式はMD5となっていなければなりません。クライアントは適切な方式に対し自身の信 用情報(パスワードや証明など)を返答します。RADIUSサーバはクライアントの信用情報を 確認し、受理ないし拒否パケットにて返答します。認証が成功した場合、本製品はクライア ントに対しネットワークへのアクセスを許可します。その他の場合、ネットワークへのアクセス は拒否されポートも遮断状態のままとなります。

本製品上で802.1Xを使用する場合は以下の条件を満たす必要があります。

- ・ 本製品にはIPアドレスを割り当てておく必要があります。
- ・ RADIUS認証は、本製品ならびに指定されたRADIUSサーバのIPアドレス上で有効と設 定する必要があります。
- ・802.1Xは本製品全体で(グローバルに)有効に設定しておく必要があります。

- ・使用するポートはすべて、ドット1X「オート(auto)」モードに設定する必要があります。
- ・認証を必要とするクライアントにはすべて、ドット1Xクライアントソフトウェアをあらかじめイ ンストールし適切に設定しておく必要があります。
- RADIUSサーバおよび802.1XクライアントはEAPに対応している必要があります。(本製品は、サーバからクライアントに対しEAPパケットを渡すためEAPOLのみに対応しています。)
- RADIUSサーバおよびクライアントは、どちらも同じEAP認証タイプ(MD5)に対応している 必要があります。(クライアントによってはWindows上ですでに同タイプに対応してい るものがあります。その他の場合はドット1Xクライアント側でサポートする必要がありま す。)

## 3-10-6-1 802.1Xグローバル設定の表示

802.1Xプロトコルはクライアント認証機能を提供します。

コマンド解説:

802.1X System Authentication Control (802.1Xシステム認証制御)
 802.1Xのグローバル (スイッチ全体での)設定です。

WEB:

Security(セキュリティ)→802.1X→Information(情報)と選択します。

#### 802.1X Information

802.1X System Authentication Control Disabled

#### CLI:

以下の例では、802.1Xの初期グローバル設定を表示しています。

```
Console#show dot1x
                                                                          4-86
Global 802.1X Parameters
system-auth-control: enable
802.1X Port Summary
Port Name Status
                           Operation Mode Mode
                                                                   Authorized
1/1
           disabled
                           Single-Host ForceAuthorized
Single-Host ForceAuthorized
                                                                   n/a
1/2
           disabled
                                                                   n/a
802.1X Port Details
802.1X is disabled on port 1/1
802.1X is disabled on port 1/26
Console#
```

## 3-10-6-2 802.1Xグローバル設定の変更

802.1Xプロトコルはクライアント認証機能を提供します。

コマンド解説:

802.1X System Authentication Control (802.1Xシステム認証制御)
 802.1Xのグローバル設定を変更します。(初期設定:Disabled(無効))

WEB:

Security(セキュリティ)→802.1X→Configuration(設定)と選択します。802.1Xを本製品全体 で(グローバルに)有効に設定し、Apply(適用)をクリックしてください。

| B02.1X Configuration                           |  |
|------------------------------------------------|--|
| 802.1X System Authentication Control 🔽 Enabled |  |

CLI:以下の例では、802.1Xを本製品全体で有効に設定しています。

Console(config)#dot1x system-auth-control 4-81 Console(config)#

### 3-10-6-3 802.1X用にポートを設定する

802.1Xを有効にした場合は、1)クライアントと本製品(認証者)との間で行われる認証プロ セス用の各パラメータの設定ならびに2)本製品と認証サーバとの間で行われるクライアント 識別確認プロセス用のパラメータの設定を行う必要があります。以下に、該当パラメータを 解説します。

コマンド解説:

- Port (ポート)
   ポート番号です。
- Status (ステータス)
   ポート上で認証が有効ないし無効になっていることを示します。(初期設定:Disabled(無効))
- Operation Mode (実行モード)
   802.1Xで認証を受けているポート1ポートに対し、単一ないし複数のホスト(クライアント)の接続を許可します。(オプション:Single-Host (単一ホスト)、Multi-Host(複数ホスト)

初期設定:Single-Host)

Max Count (最大カウント)

Multi-Host(複数ホスト)実行モード選択時に、ポートに接続することのできるホストの最大数となります。(範囲:1~1024、初期設定:5)

・ Mode (モード)

認証モードを以下のいずれかの設定します。

- Auto(自動)
   ドット1X対応クライアントに対し、認証サーバから許可(認証)を得るよう要求します。ドット1X非対応のクライアントはアクセスを拒否されるかたちになります。
- Force-Unauthorized (すべて未許可)
   クライアントがドット1X対応・非対応のどちらであるかにかかわらず、すべての
   クライアントに対しアクセスを拒否するようポートを設定します。
- Re-authen (再認証)

Re-authentication Period(再認証期間)で指定された時間が経過した時点でクライアント を再度認証するよう設定します。Re-authentication(再認証)機能は、スイッチポートいず れかに新しく機器が接続されているかどうか確認する場合に利用可能です。(初期設 定:Disabled(無効))

・ Max-Req (最大要求回数) 認証セッジョンがタイトアウトする前に スイルチポートが

認証セッションがタイムアウトする前に、スイッチポートがクライアントに対し再度EAP要求 パケットを送信する最大回数を設定します。(範囲:1~10、初期設定:2)

- Quiet Period (沈黙期間)
   Max Request Count(最大要求回数)を超過した後、スイッチポートが新しくクライアントを 取得する前に待機する時間を設定します。(範囲:1~65535秒、初期設定:60秒)
- ・Re-authen Period (再認証期間) この時間が経過した時点で、接続されているクライアントは再度(必ず)認証されるかた ちになります。(範囲:1~65535秒、初期設定:3600秒)
- ・ TX Period (送信期間)

認証セッション中、本製品が再度EAPパケットを送信する前に待機する時間を設定します。(範囲:1~65535秒、初期設定:30秒)

- ・ Authorized (許可ステータス)
  - Yes (許可済)
     接続されているクライアントはすでに許可を受けています。
  - No(未許可)

接続されているクライアントは許可されていません。

- 空白状態

ポート上でドット1Xが無効となっている場合は何も表示されません。

Supplicant (サプリカント/許可依頼者)

接続されているクライアントのMACアドレスを示します。

#### • Trunk (トランク)

ポートがトランクポートとして設定されていることを示します。

WEB:

Security (セキュリティ)→802.1X→Port Configuration (ポート設定)と選択します。

必要に応じてパラメータ設定を変更し、Apply(適用)をクリックしてください。

| Port | Status   | Operation Mode | Max Count<br>(1.1024) | Mode             |   | Re-authen     | Max Req | Quiet<br>Period | Re-authen<br>Period | Tx Period | Authorized | Supplicant        | Trunk |
|------|----------|----------------|-----------------------|------------------|---|---------------|---------|-----------------|---------------------|-----------|------------|-------------------|-------|
| 1    | Disabled | Single-Host    | \$                    | Force-Authorized | ٠ | T Enable      | 2       | 60              | 3600                | 30        | Yes        | 00-00-00-00-00-00 |       |
| 2    | Disabled | Single-Host •  | 5                     | Force-Authorized | • | Enable        | 2       | 60              | 3600                | 30        |            | 00-00-00-00-00-00 |       |
| 3    | Disabled | Single-Host •  | 6                     | Force-Authorized | ٠ | Enable        | 2       | 60              | 3600                | 30        |            | 00-00-00-00-00-00 |       |
| 4    | Disabled | Single-Host •  | 5                     | Force-Authorized | ٠ | Enable        | 2       | 60              | 3600                | 30        |            | 00-00-00-00-00-00 |       |
| 5    | Disabled | Single-Host ·  | 5                     | Force Authorized | ٠ | Enable        | 2       | 60              | 3600                | 30        |            | 00-00-00-00-00-00 |       |
| 6    | Disabled | Single-Host •  | 5                     | Force-Authorized | ٠ | Enable        | 2       | 60              | 3600                | 30        |            | 00-00-00-00-00-00 |       |
| 7    | Disabled | Single-Host •  | 5                     | Force-Authorized | ٠ | Enable Enable | 2       | 60              | 3600                | 30        | 1          | 00-00-00-00-00-00 |       |
| 8    | Disabled | Single-Host •  | 5                     | Force-Authorized | • | Enable Enable | 2       | 60              | 3600                | 30        |            | 00-00-00-00-00-00 |       |
| 9    | Disabled | Single-Host •  | 5                     | Force-Authorized | • | T Enable      | 2       | 60              | 3600                | 30        |            | 00-00-00-00-00-00 |       |
| 10   | Disabled | Single-Host •  | 5                     | Force-Authorized | ٠ | Enable        | 2       | 60              | 3600                | 30        |            | 00-00-00-00-00-00 |       |
| 11   | Disabled | Single-Host    | 5                     | Force-Authorized | ٠ | F Enable      | 2       | 60              | 3600                | 30        | 8          | 00-00-00-00-00    |       |
| 12   | Disabled | Single-Host .  | 5                     | Force-Authorized | ٠ | Enable        | 2       | 60              | 3600                | 30        |            | 00-00-00-00-00-00 |       |

CLI:

以下の例では、ポート2上で802.1Xパラメータの設定を行っています。表示されている各フ ィールドの詳細については、p.337の「show dot1x(ドット1X情報の表示)」をご覧ください。

Console(config)#interface ethernet 1/2 4-108 Console(config-if) #dot1x port-control auto 4-82 Console(config-if) #dot1x re-authentication 4-84 Console(config-if) #dot1x max-reg 5 4-82 Console(config-if)#dot1x timeout quiet-period 30 4 - 84Console(config-if) #dot1x timeout re-authperiod 1800 4-85 Console(config-if) #dot1x timeout tx-period 40 4-85 Console(config-if) #exit Console (config) #exit 4-86 Console#show dot1x Global 802.1X Parameters system-auth-control: enable 802.1X Port Summary Port Name Status Operation Mode Mode Authorized disabled Single-Host ForceAuthorized 1/1n/a 1/2enabled Single-Host auto ves disabled Single-Host ForceAuthorized 1/26 n/a 802.1X Port Details 802.1X is disabled on port 1/1 802.1X is enabled on port 1/2 reauth-enabled: Enable reauth-period: 1800 quiet-period: 30 tx-period: 40 supplicant-timeout: 30 server-timeout: 10 reauth-max: 2 5 max-req: Authorized Status Operation mode Single-Host Max count 5 Port-control Auto Supplicant 00-90-cc-49-5e-dc Current Identifier 3 Authenticator State Machine State Authenticated Reauth Count Ω Backend State Machine State Idle Request Count 0 Identifier(Server) 2 Reauthentication State Machine State Initialize 802.1X is disabled on port 1/26 Console#

## 3-10-6-4 802.1X統計情報の表示

本製品は、各ポート上におけるドット1X関連の統計情報を表示することが可能です。

| パラメータ            | 内容                                                                             |
|------------------|--------------------------------------------------------------------------------|
| Rx EAPOL Start   | 当Authenticator(認証者)がこれまで受信した、EAPOL Startフレームの数を示します。                           |
| Rx EAPOL Logoff  | 当Authenticator(認証者)がこれまで受信した、EAPOL Logoffフレ<br>ームの数を示します。                      |
| Rx EAPOL Invalid | 当Authenticator(認証者)がこれまで受信したEAPOLフレームのうち、フレームの種類が認識できなかったものの数を示します。            |
| Rx EAPOL Total   | フレームの種類を問わず、当Authenticator(認証者)がこれまで受<br>信した正常なEAPOL フレームの数を示します。              |
| Rx EAP Resp/Id   | 当Authenticator(認証者)がこれまで受信した、EAP Resp/Idフレー<br>ムの数を示します。                       |
| Rx EAP Resp/Oth  | 当Authenticator(認証者)がこれまで受信したEAP Response負フレ<br>ームのうち、Resp/Idフレームを除いたものの数を示します。 |
| Rx EAP LenError  | 当Authenticator(認証者)がこれまで受信したEAPOLフレームのうち、Packet Body Lengthフィールドが不正なものの数を示します。 |
| Rx Last EAPOLVer | もっとも最近受信されたEAPOLフレーム内で見られた、プロトコル<br>バージョンとなります。                                |
| Rx Lst EAPOLSrc  | もっとも最近受信されたEAPOLフレーム内で見られた、送信元<br>MACアドレスとなります。                                |
| Tx EAP Req/Id    | 当Authenticator(認証者)によりこれまで送信された、EAP Req/Idフ<br>レームの数を示します。                     |
| Tx EAP Req/Oth   | 当Authenticator(認証者)によりこれまで送信されたEAP Requestフ<br>レームのうち、Req/Idフレームを除いたものの数を示します。 |

表3-5 802.1X統計情報
WEB:

Security(セキュリティ)→802.1X→Statistics (統計)と選択します。

統計を参照するポートを選び、Query(照会)をクリックしてください。統計情報を更新する場合はRefresh(更新)をクリックしてください。

| Port 4                                                                                                    |                    |                   |
|----------------------------------------------------------------------------------------------------|--------------------|-------------------|
|                                                                                                    |                    |                   |
| Query                                                                                                    |                    |                   |
|                                                                                                    |                    |                   |
| Rx EXPOL Start                                                                                                    | 0 Rx EAP LenError  | 0                 |
| Rx EAPOL Logoff                                                                                                    | 0 Rx Last EAPOLVer | 0                 |
| Rx EAPOL Invalid                                                                                                    | 0 Rx Last EAPOLSrc | 00-00-00-00-00-00 |
| Rx EAPOL Total                                                                                                    | 0 Tx EAPOL Total   | 1                 |
| Rx EAP Resp/ld                                                                                                    | 0 Tx EAP Reg/ld    | 0                 |
| the set of the set of | OT FAD D. JOH      |                   |

CLI:

以下の例では、ポート4の802.1X統計情報を表示しています。

| Con | sole#sho | w dotlx sta | tistics inte | rface ethe | ernet 1/4 |          | 4-86     |
|-----|----------|-------------|--------------|------------|-----------|----------|----------|
| Eth | 1/4      |             |              |            |           |          |          |
| Rx: | EAPOL    | EAPOL       | EAPOL        | EAPOL      | EAP       | EAP      | EAP      |
|     | Start    | Logoff      | Invalid      | Total      | Resp/Id   | Resp/Oth | LenError |
|     | 2        | 0           | 0            | 1007       | 672       | 0        | 0        |
|     | Last     | Last        |              |            |           |          |          |
| EAP | OLVer    | EAPOLSrc    |              |            |           |          |          |
|     | 1        | 00-90-CC-   | 98-73-21     |            |           |          |          |
| Tx: | EAPOL    | EAP         | EAP          |            |           |          |          |
|     | Total    | Reg/Id      | Reg/Oth      |            |           |          |          |
|     | 2017     | 1005        | 0            |            |           |          |          |
| Con | sole#    |             |              |            |           |          |          |

#### 3-10-6-5 管理アクセス用IPアドレスのフィルタリング

WEBインタフェース、SNMPおよびTelnet経由で本製品への管理アクセスを許可するIPアドレスないしIPアドレスグループは、最大で16個までリスト内に登録することが可能となっています。

コマンド利用:

- 初期設定では、管理インタフェースはすべてのIPアドレスに対し解放(オープン)されて います。フィルタリストにエントリ(アドレス)を何か追加した時点で、同インタフェースへの アクセスは指定されたアドレスのみに限定されます。
- 不正なアドレスから本製品上の管理インタフェースに対しアクセスが試みられた場合、本 製品は該当する接続を拒絶し、システムログ内にイベントメッセージを記録した上でトラ ップメッセージをトラップマネージャに送信します。
- ・ IPアドレスはSNMP用、WEB用およびTelnet用というようにそれぞれ設定することが可能 です。各グループとも、最大で5つまでの異なるアドレスセットを設定することが可能です。 アドレスは個別のアドレスないしアドレスの範囲を指定するかたちになります。
- 複数のアドレスを同一グループ(SNMP、WEBないしTelnet)に入力する場合、本製品は アドレスの範囲が重複するものは受け付けないようになっています。異なるグループ複数に対しアドレスを入力する場合は、アドレス範囲が重複していても本製品は同アドレス を受け付けます。
- 指定された範囲からアドレスを個別に削除することはできません。範囲全体をいったん 削除した上でアドレスを再度入力してください。
- アドレス範囲の削除は開始アドレスのみ指定するだけで実行できるようになっています。
   また開始アドレスと終了アドレスの両者を指定して削除することも可能です。

コマンド解説:

- WEB IP Filter (WEB IPフィルタ)
   WEBグループのIPアドレスを設定します。
- SNMP IP Filter (SNMP IPフィルタ)
   SNMPグループのIPアドレスを設定します。
- Telnet IP Filter(Telnet IPフィルタ)
   TelnetグループのIPアドレスを設定します。
- IP Filter List (IPフィルタリスト)
   当インタフェースに対する管理アクセスを許可されているIPアドレスを表示します。
- Start IP Address (開始IPアドレス)
   単一のIPアドレスか、指定範囲の先頭となるIPアドレスを表示します。
- End IP Address (終了IPアドレス) 指定範囲の最後にあたるIPアドレスです。

Add/Remove Filtering Entry (フィルタリングエントリの追加/削除)
 一覧上のIPアドレスの追加/削除を行います。

WEB:

Security(セキュリティ)→IP Filter(IPフィルタ)と選択します。インタフェースに対する管理ア クセスを許可するIPアドレスないしアドレス範囲を指定し、Add IP Filtering Entry (IPフィル タリングエントリの追加)をクリックしてください。

| P Filter              |        |  |  |  |
|-----------------------|--------|--|--|--|
| Web IP Filter         |        |  |  |  |
| Web IP Filter<br>List | (none) |  |  |  |
| Start IP<br>Address   |        |  |  |  |
| End IP Address        |        |  |  |  |

以下の例では、指定ポートに対しSNMPアクセスを許可しています。

```
Console(config)#management snmp-client 10.1.2.3
                                                    4-28
Console(config)#end
Console#show management all-client
Management IP Filter
HTTP-Client:
 Start IP address End IP address
_____
SNMP-Client:
Start IP address End IP address
_____
              1. 10.1.2.3
             10.1.2.3
TELNET-Client:
Start IP address End IP address
       _____
                 _____
Console#
```

# 3-10-7 ACL(アクセス制御リスト)

ACLは、IPフレームのパケットフィルタリング機能(アドレス、プロトコル、レイヤ4プロトコルポート番号ないしTCP制御コードなどに基づくもの)およびその他フレームのパケットフィルタリング機能(MACアドレスないしイーサネットタイプに基づくもの)を提供します。着信パケットのフィルタリングを行う場合は、アクセスリストをまず作成し、フィルタリングで使用するルールを追加した上で同リストを特定のポートにバインド(固定)する必要があります。

#### 3-10-7-1 ACLの設定

ACLとは、IPアドレス、MACアドレスないしその他の指定基準を用いた許可/拒否条件を順番に定めたリストを指します。本製品は着信/発信パケットに対し、ACL上の条件を一つつつ当てはめ確認(試験)を行います。パケットはいずれかの許可ルールとの合致が認められた時点で受理されるほか、いずれかの拒否ルールと一致した時点で即座に破棄されるかたちになります。リスト上のどの許可ルールとも合致しない場合、該当パケットは破棄されます。一方、リスト上のどの拒否ルールとも合致しない場合、該当パケットは受理されます。

コマンド利用:

ACLには以下の制限が適用されます。

- ・ 各ACLとも、設定可能なルールは32個までとなります。
- ・ ACLは最大で88個まで設定可能となっています。
- ・ただしリソース制限の理由上、ポートにバインドするルールは平均で20個を越えないよう にする必要があります。
- 本製品は、着信(ingress)フィルタリング用のACLにのみ対応します。ただし着信フィルタリングにつき、いずれのポートに対してもバインド可能なIP ACLは1つのみとなり、本製品全体(グローバル)でバインド可能なMAC ACLも1つのみとなります。つまり、1つのインタフェースに対しバインド可能なACLの数は1)着信IP ACLおよび2)着信MAC ACLの2つのみとなります。

有効な(アクティブとなっている)ACLは、以下の順番にて確認が行われます。

- 1. 着信ポート用の着信MAC ACL内のユーザ定義ルール
- 2. 着信ポート用の着信IP ACL内のユーザ定義ルール
- 3. 着信ポート用の着信IP ACL内の明示 (Explicit) 初期設定ルール (permit any any: any any)
- 4. 着信ポート用の着信MAC ACL内の明示 (Explicit) 初期設定ルール(permit any any: any any)
- 5. いずれの明示ルールとも合致しない場合、暗示(implicit)初期設定はpermit all (すべ て許可)となります。

### 3-10-7-2 ACL名および種類の設定

ACL Configuration (ACL設定)ページにてACLの名称および種類を指定することが可能です。

コマンド解説:

・ Name (名称)

ACLの名称を16文字以内で設定します。

・ Type (種類)

以下の3種類のフィルタリングモードが選択可能です。

- Standard (標準)
   送信元IPアドレスをもとにパケットをフィルタリングするIP ACLモードです。
- Extended (拡張)
   送信先IPアドレス、プロトコルの種類ならびにプロトコルポート番号に基づきパケットのフィルタリングを行うIP ACLモードです。「TCP」プロトコルが指定されている場合は、TCP制御モードに基づきパケットのフィルタリングを行うことも可能です。
- MAC 送信元ないし送信先MACアドレスおよびイーサネットフレームタイプ(RFC 1060)に基づきパケットのフィルタリングを行うMAC ACLモードです。

WEB:

Security (セキュリティ)→ACL→Configuration (設定)と選択します。

Name (名称)フィールドにACL名を入力し、種類をIP Standard (IP標準)、Extended(拡張)およびMACの中から選んでください。最後にAdd(追加)をクリックし、新規リスト用の設定ページを開いてください。

| Type Nam | e Remove Edit |  |  |
|----------|---------------|--|--|
| Name dav | rid           |  |  |
| Type Sta | ndard •       |  |  |

以下の例では、「david」という名称の標準IP ACLを作成しています。

Console(config)#access-list ip standard david Console(config-std-acl)#

4-90

### 3-10-7-3 標準IP ACL(Standard IP ACL)の設定

コマンド解説:

- Action(対処)
   許可(permit)ルールと拒否(deny)ルールとを様々に組み合わせてACL内に設定することが可能です。
- ・ Address Type (アドレス種別)

送信元(ソース)IPアドレスを指定します。すべてのアドレスを指定する場合は「Any(すべて)」を選んでください。Address(アドレス)フィールド内に特定のホストアドレスを指定する場合は「Host(ホスト)」をお選びください。また、Address(アドレス)フィールドおよびSubMask(サブマスク)フィールドにアドレスの範囲を指定する場合は「IP」を選んでください。(選択肢:Any(すべて)、Host(ホスト)およびIP 初期設定:Any)

- P Address(IPアドレス)
   送信元IPアドレスです。
- Subnet Mask(サブネットマスク)

0~255までの整数4つをピリオドで区切ったものとなります。マスクは1ビットを使って「合致」を、また0ビットにて「無視」を示します。マスクはビット面で指定送信元アドレスと論理 積で繋がれており(ANDed)、当ACLが割り当てられているポートに到着する各IPパケット のアドレスと比較されるかたちになります。

WEB:

対処(Permit(許可)かDeny(拒否))を指定し、アドレス種別(Any(すべて)、Host(ホスト)ないし IP)を選択してください。「Host(ホスト)」を選択した場合は該当するアドレスを入力してください。「IP」を選択した場合は、サブネットアドレスならびにアドレス範囲のマスクを入力してく ださい。最後にAdd(追加)をクリックしてください。

| Name                       | : david             |                |          |
|----------------------------|---------------------|----------------|----------|
| Action                     | IP Addre            | ss Subnet Mask | Remove   |
| Permit                     | 10.1.1.21           | 255.255.255.25 | 5 Remove |
| Action<br>Addres<br>IP Add | s Type II<br>ress 1 | 68.92.16.0     |          |

以下の例では、指定アドレス10.1.1.21用の許可ルールを1つ設定し、さらにアドレス範囲 168.92.16.x~168.92.31.xにてビットマスクを使ったルールを別途設定しています。

Console(config-std-acl) #permit host 10.1.1.21 Console(config-std-acl) #permit 168.92.16.0 255.255.240.0 Console(config-std-acl) #

4-91

### 3-10-7-4 拡張(Extended) IP ACLの設定

コマンド解説:

・ Action(対処)

許可(permit)ルールと拒否(deny)ルールとを様々に組み合わせてACL内に設定することが可能です。

- Source/Destination Address Type (送信元/送信先アドレス種別)
   送信元(ソース)ないし送信先IPアドレスを指定します。すべてのアドレスを含む場合は 「Any(すべて)」を選んでください。Address(アドレス)フィールド内に特定のホストアドレス を指定する場合は「Host(ホスト)」をお選びください。また、Address(アドレス)フィールド およびSubMask(サプマスク)フィールドにアドレスの範囲を指定する場合は「IP」を選んで ください。(選択肢:Any(すべて)、Host(ホスト)およびIP 初期設定:Any)
- Source/Destination IP Address(送信元/送信先IPアドレス)
   送信元ないし送信先IPアドレスです。
- Source/Destination Subnet Mask(送信元/送信先サブネットマスク)
   送信元ないし送信先アドレスのサブネットマスクです。(p.108のサブネットマスクについての解説をご覧ください。)
- Service Type (サービス種別)
   以下の条件に基づいた、パケットの優先度設定です。
  - Precedence (優先度)
     IP優先レベルです。(範囲:0~7)
  - TOS TOS(サービス種別)レベルです。(範囲:0~15)
    - DSCP

```
DSCP優先レベルです。(範囲:0~63)
```

・ Protocol (プロトコル)

合致するプロトコル種別をTCP、UDPないしOthers(その他)のいずれかに指定します。 「Others(その他)」は、0~255の範囲内のプロトコル番号を示します。(選択肢:TCP、 UDPおよびOthers(その他)、初期設定:TCP)

- Source/Destination Port (送信元/送信先ポート) 指定プロトコル種別の送信元/送信先ポート番号です。(範囲:0~65535)
- Control Code (制御コード)

合致するコードビットを表す十進数数値となります。Control bitmask(制御ビットマスク)と は、制御コードに適用される十進数(同等のバイナリビットマスク用)を指します。十進数 数値を入力してください。なお、同等のバイナリビット「1」はビットとの合致を、また「0」は ビットの無視を意味します。設定可能なビットは以下のとおりです。

- 1(fin) Finish (終了)
- 2(syn) Synchronize (同期化)
- 4(rst) Reset (リセット)

- 8(psh) Push (プッシュ)
- 16(ack) Acknowledgement (承認)
- 32(urg) Urgent pointer (緊急ポインタ)

例えば、コード値とマスクを使って以下のフラグセットを持つパケットを捕らえることが可能 です。

- SYN flag valid, use control-code 2, control bitmask 2
- Both SYN and ACK valid, use control-code 18, control bitmask 18
- SYN valid and ACK invalid, use control-code 2, control bitmask 18

WEB:

対処(Permit(許可)かDeny(拒否))ならびに、送信元/送信先アドレスを指定してください。

次にアドレス種別(Any(すべて)、Host(ホスト)ないしIP)を選んでください。「Host(ホスト)」を 指定した場合は該当アドレスを、また「IP」を選んだ場合はサブネットアドレスならびにアド レス範囲のマスクを入力してください。サービス種別、プロトコル種別ないしTCP制御コード など、その他必要となる条件を設定し、Add(追加)をクリックしてください。

| Name                         | Tom                  |                       |                           | (                          | _     |            |        |          | _              |                     |                 |                 |        |
|------------------------------|----------------------|-----------------------|---------------------------|----------------------------|-------|------------|--------|----------|----------------|---------------------|-----------------|-----------------|--------|
| Action                       | Source IP<br>Address | Source<br>Subnet Mask | Destination<br>IP Address | Destination<br>Subnet Mask | тоз   | Precedence | DSCP   | Protocol | Source<br>Port | Destination<br>Port | Control<br>Code | Code<br>Bitmask | Remove |
| Permit                       | 10.91.32.0           | 255.255.255.0         | 10.3.4.5                  | 255 255 255 255            | 7     | Апу        | Any    | 6        | Any            | Any                 | Any             | Апу             | Remove |
| Action                       |                      | Per                   | nit 💌                     |                            |       |            |        |          | -              |                     |                 |                 |        |
| Source                       | Address Ty           | pe Any                | *                         |                            |       |            |        |          |                |                     |                 |                 |        |
| Source                       | IP Address           | 0.0.0                 | 0                         |                            |       |            |        |          |                |                     |                 |                 |        |
| Source Subnet Mask           |                      | sk 0.0.0              | 0                         |                            |       |            |        |          |                |                     |                 |                 |        |
| Destination Address Type Any |                      | ss Type Any           | •                         |                            |       |            |        |          |                |                     |                 |                 |        |
| Destina                      | ation IP Add         | ress 0.0.0            | 0                         |                            |       |            |        |          |                |                     |                 |                 |        |
| Destina                      | ation Subnet         | Mask 0.0.0            | 0                         |                            |       |            |        |          |                |                     |                 |                 |        |
| Service                      | Туре                 | @ T                   | OS (0-16):                | Precedence                 | (0-8) | 00         | SCP (( | 0-64):   |                |                     |                 |                 |        |
| Protoco                      | k                    | ¢Τ                    | CP (6) O UE               | P (17) O Others            |       |            |        |          |                |                     |                 |                 |        |
| Source                       | Port (0-655          | (35) @ R              | ange:                     | ~                          |       |            |        |          |                |                     |                 |                 |        |
| Destina                      | ation Port (0        | -65535) @R            | ange:                     | ~                          |       |            |        |          |                |                     |                 |                 |        |
| Control                      | Code (0-63           | 3)                    |                           |                            |       |            |        |          |                |                     |                 |                 |        |
| Control                      | Code Bitm            | ask (0-63)            | 1                         |                            |       |            |        |          |                |                     |                 |                 |        |

以下の例では2つのルールを追加しています。

- (1) 送信元アドレスがサブネット10.7.1.x内にある着信パケットはすべて受理する
   (例:ルールが合致した場合(ルール(10.7.1.0 & 255.255.0)) = マスクされている アドレス(10.7.1.2 & 255.255.255.0))、パケットは通過します。
- (2) 送信先TCPポート80に設定されている場合(例:HTTP)、クラスCアドレス192.168.1.0 からのTCPパケットはいずれの送信先アドレスに対しても(~アドレスへの送信も)許 可する
- (3) クラスCアドレス192.168.1.0からのTCPパケットでTCP制御コードが「SYN」に設定さ れているものはすべて許可する

```
Console(config-ext-acl) #permit 10.7.1.1 255.255.255.0 any 4-92
Console(config-ext-acl) #permit tcp 192.168.1.0 255.255.255.0 any
destination-port 80
Console(config-ext-acl) #permit tcp 192.168.1.0 255.255.255.0 any
control-flag 2 2
Console(config-std-acl) #
```

### 3-10-7-5 MAC ACLの設定

コマンド解説:

- Action(対処)
   許可(permit)ルールと拒否(deny)ルールとを様々に組み合わせてACL内に設定することが可能です。
- Source/Destination Address Type (送信元/送信先アドレス種別)
   すべてのアドレスを含む場合は「Any(すべて)」を選んでください。Address(アドレス)フィ ールド内に特定のMACアドレスを指定する場合は「Host(ホスト)」をお選びください。また、 Address(アドレス)フィールドおよびBitmask(ビットマスク)フィールドにアドレスの範囲を指 定する場合は「MAC」を選んでください。(選択肢:Any(すべて)、Host(ホスト)および MAC 初期設定:Any)
- Source/Destination MAC Address(送信元/送信先MACアドレス)
   送信元ないし送信先MACアドレスです。
- Source/Destination Bitmask(送信元/送信先ビットマスク)
   送信元ないし送信先MACアドレスの16進数マスクです。
- ・ VID VLAN IDです。(範囲:1~4094)
- Ethernet Type (イーサネット種別) イーサネットII形式パケットのフィルタリングを行う場合のみ利用可能な項目です。(範 囲:0~65535)
- 各イーサネットプロトコル種別のより詳細な情報は、RFC1060にてご確認いただけます。よ く見かけられる種別としては0800(IP)、0806(ARP)および8137(IPX)などがあります。

WEB:

Action (対処)を指定してください(「Permit(許可)」、「Deny(拒否)」など)。次に送信元/送信 先アドレスを指定し、アドレス種別(Any(すべて)、Host(ホスト)ないしMAC)を選んでください。 「Host(ホスト)」を選択した場合は該当するアドレスを入力してください(例:

11-22-33-44-55-66など)。「MAC」を選択した場合は、アドレス範囲のベースアドレスなら びに16進数ビットマスクを入力してください。必要に応じて、VIDおよびEthernet type (イー サネット種別)などの条件も設定してください。最後にAdd(追加)をクリックしてください。

| Name: joe                |                   |                        |                          |     |               |        |
|--------------------------|-------------------|------------------------|--------------------------|-----|---------------|--------|
| Action Source MAC Add    | ress Source Bitma | sk Destination MAC Add | ress Destination Bitmask | VID | Ethernet Type | Remove |
| Permit Any               | Any               | 00-90-cc-94-34-de      | 15-15-15-15-16-1f        | Any | Any           | Remove |
| Action                   | Permit •          |                        |                          |     |               |        |
| Source Address Type      | Any •             |                        |                          |     |               |        |
| Source MAC Address       | 00-00-00-00-00    |                        |                          |     |               |        |
| Source Bitmask           | 00-00-00-00-00-00 |                        |                          |     |               |        |
| Destination Address Type | Any 💌             |                        |                          |     |               |        |
| Destination MAC Address  | 00-00-00-00-00-00 |                        |                          |     |               |        |
| Destination Bitmask      | 00-00-00-00-00    |                        |                          |     |               |        |
| VID (1-4094)             | Range:            | -                      |                          |     |               |        |
| Ethernet Type (0-65535)  | @ Range:          | ~                      |                          |     |               |        |

#### CLI:

以下のルールは、いかなる送信元MACアドレスからのパケットに対しても、イーサネット種別が0800である送信先アドレス00-e0-29-94-34-deへの送信を許可します。

| Console(config-mac-acl)#permit any host 0 | 00-90-cc-94-34-de |
|-------------------------------------------|-------------------|
| ethertype 0800                            | 4-98              |
| Console(config-mac-acl)#                  |                   |

# 3-10-8 ポートをACLにバインド(固定)する

ACLの設定完了後は、トラフィックのフィルタリングが必要となるポートに対し同ACLをバインドする必要があります。IPアクセスリストは、いずれのポートに対しても1つ割り当てることが可能です。一方、MACアクセスリストは本製品内の全ポートに対して1つのみ割り当てられるようになっています。

コマンド利用:

本製品は、着信(ingress)フィルタリング用のACLのみ対応しています。
 着信フィルタリングにつき、いずれのポートに対してもIP ACLを1つ割り当てることが可能となっているほか、本製品全体でMAC ACLを1つ割り当てられるようになっています。

コマンド解説:

- ・ Port (ポート) 固定ポートないしSFPモジュールとなります。(範囲:1~26)
- IP ポート上で有効にするIPアクセスリストを指定します。
- MAC
   本製品全体で有効にする、MACアクセスリストを指定します。
- IN 着信(ingress)パケット用のACLです。
- ACL名
   ACLの名称です。

WEB:

Security (セキュリティ)→ACL→Port Binding(ポートバインド)と選択します。

ACLにバインドするポートのEnabled (有効)フィールドにチェックマークを入れ、ドロップダウンリストから必要となる(該当する)ACLを選択してApply (適用)をクリックしてください。

| AC   | L Port Binding        |  |
|------|-----------------------|--|
| MAC  | C (IN) Enabled (none) |  |
| Port | IP (IN)               |  |
| 1    | Enabled david 💌       |  |
| 2    | Enabled david         |  |
| 3    | Enabled david -       |  |
| 4    | Enabled david         |  |
| 5    | Enabled david 🗹       |  |
| 6    | Enabled david         |  |
| 7    | Enabled david         |  |

CLI:

以下の例では、ポート1に対しIPおよびMACアクセスリストを、またポート3に対しIPアクセス リストを割り当てています。

| Console(config)#interface ethernet 1/1       | 4-108 |
|----------------------------------------------|-------|
| Console(config-if)#ip access-group david in  | 4-94  |
| Console(config-if)#mac access-group jerry in | 4-99  |
| Console(config-if)#exit                      |       |
| Console(config)#interface ethernet 1/3       |       |
| Console(config-if)#ip access-group david in  |       |
| Console(config-if)#                          |       |

# 3-11 ポート設定

### 3-11-1 接続ステータスの表示

Port Information(ポート情報)ならびにTrunk Information(トランク情報)ページにて現時点 での接続状況を表示することが可能です。表示内容には、リンク状態、速度/デュープレッ クスモード、フローコントロールならびにオートネゴシエーションの状態などが含まれます。

フィールド解説(WEB):

- Name (名称)
   インタフェースのラベル (名称)です。
- Type (種別)
   ポートの種類を示します。(100BASE-TX、1000BASE-TないしSFP)
- Admin Status (管理状況)
   該当インタフェースが有効/無効となっていることを示します。
- Oper Status (動作状況)
   リンクのUP/Down状態を示します。
- Speed Duplex Status (速度/デュープレックス状態)
   現在の速度およびデュープレックスモードを示します。(Auto(自動)ないしFixed (固定)のいずれかが選択可能))
- Flow Control Status (フローコントロール状況)
   現在使用されているフローコントロールの種類を示します。(IEEE802.3x、Back Pressure (バックプレッシャー)ないしNone (なし))
- Autonegotiation (オートネゴシエーション)
   オートネゴシエーションが有効/無効となっていることを示します。
- ・ Trunk Member (\*1)(トランクメンバー) ポートがトランクメンバーであることを示します。
- Creation (\*2) (設定手段)
   トランクの設定(作成)が、1)手動によるものか、それとも2)LACPによる動的な設定による
   ものかどうかを示します。

\*1:ポート情報のみとなります。

\*2:トランク情報のみとなります。

WEB:

Port (ポート)→Port Information(ポート情報)またはTrunk Information(トランク情報)と選択 してください。

| ort Name | Туре       | Admin<br>Status | Oper<br>Status | Speed Duplex<br>Status | Flow Control<br>Status | Autonegotiation | Trunk<br>Member |
|----------|------------|-----------------|----------------|------------------------|------------------------|-----------------|-----------------|
| 1        | 100Base-TX | Enabled         | Up             | 100full                | None                   | Enabled         |                 |
| 2        | 100Base-TX | Enabled         | Down           | 100full                | None                   | Enabled         |                 |
| 3        | 100Base-TX | Enabled         | Up             | 100full                | None                   | Enabled         |                 |
| 4        | 100Base-TX | Enabled         | Down           | 100full                | None                   | Enabled         |                 |
| 5        | 100Base-TX | Enabled         | Down           | 100full                | None                   | Enabled         |                 |
| 6        | 100Base-TX | Enabled         | Down           | 100full                | None                   | Enabled         |                 |
| 7        | 100Base-TX | Enabled         | Down           | 100full                | None                   | Enabled         |                 |
| 8        | 100Base-TX | Enabled         | Down           | 100full                | None                   | Enabled         |                 |
| 9        | 100Base-TX | Enabled         | Down           | 100full                | None                   | Enabled         |                 |
| 10       | 100Base-TX | Enabled         | Down           | 100full                | None                   | Enabled         |                 |
| 11       | 100Base-TX | Enabled         | Down           | 100full                | None                   | Enabled         |                 |
| 12       | 100Base-TX | Enabled         | Down           | 100full                | None                   | Enabled         |                 |
| 13       | 100Base-TX | Enabled         | Down           | 100full                | None                   | Enabled         |                 |

フィールド解説(CLI):

Basic Information(基本情報)

- Port type (ポート種別):ポートの種別を示します。(100BASE-TX、1000BASE-Tないし SFP)
- ・ MAC address (MACアドレス):当ポートの物理レイヤアドレスです。(WEB上で当紅毛に アクセスする場合は、p.39の「スイッチのIPアドレスを設定する」をご覧ください。)

Configuration (設定)

- ・Name (名称) インタフェースの名称です。
- Port admin(ポート管理)
   インタフェースが有効(up)ないし無効(down)となっていることを示します。
- Speed-duplex(速度/デュープレックス)
   現在の速度およびデュープレックスモード設定です。(Auto(自動)ないしfixed(固定))
- Capabilities(対応機能)

オートネゴシエーション実行中に、相手側機器に通知(advertise)するポート情報です。 (当項目にWEB経由でアクセスする場合は、p.175の「インタフェース接続の設定」をご 覧ください。本製品は以下の各機能に対応しています。

- 10half (10半二重)
  - 10Mbps半二重通信に対応します。
- 10full (10全二重)
   10Mbps全二重通信に対応します。

- 100half (100半二重)
   100Mbps半二重通信に対応します。
- 100full (100全二重)
   100Mbps全二重通信に対応します。
- 1000full (1000全二重)
   1000Mbps全二重通信に対応します。
- Sym (ポーズフレーム)
   フローコントロール用のポーズフレームの送受信を行います。
- FC (フローコントロール) フローコントロールに対応します。
- Broadcast storm (ブロードキャストストーム)
   ブロードキャストストーム制御の有効/無効を示します。
- Broadcast storm limit(ブロードキャストストーム制限)
   ブロードキャストストームのしきい値(限界値)を示します。(64~95232000オクテット/秒)
- ・Flow Control (フローコントロール) フローコントロールの有効/無効を示します。
- LACP
   LACPの有効/無効を示します。
- Port Security (ポートセキュリティ) ポートセキュリティの有効/無効を示します。
- ・ Max MAC count (最大MACカウント) ポートで学習可能なMACアドレスの最大数を示します。(0~1024アドレス)
- Port security action (ポートセキュリティ対策)
   セキュリティ侵害が検出された際に実行する内容です。(Shutdown(シャットダウン)、
   trap(トラップ送信)、trap-and-shutdown(トラップ送信の後シャットダウン)ないしnone(なし))

Current Status (現在の状況):

- Link Status (リンクステータス)
   リンクのアップ/ダウン状態を示します。
- Port Operation Status(ポート実行ステータス)
   ポート状態の詳細な情報を示します。(リンクがアップ状態のときのみ表示)
- Operation speed-duplex(実行速度/デュープレックス設定)
   現在の速度ならびにデュープレックスモードを示します。
- Flow control type (フローコントロール種別)
   現在使用しているフローコントロールの種類を示します。(IEEE802.13x、 Back-Pressure(バックプレッシャー)またはnone(なし))

以下の例では、ポート5の接続状態を示しています。

| Console#show interfaces so<br>Information of Eth 1/5<br>Basic information:<br>Port type: | tatus ethernet 1/5<br>100TX      | 4-115 |
|------------------------------------------------------------------------------------------|----------------------------------|-------|
| Mac address:                                                                             | 00-90-CC-12-34-61                |       |
| Configuration:                                                                           |                                  |       |
| Name:                                                                                    |                                  |       |
| Port admin:                                                                              | Up                               |       |
| Speed-duplex:                                                                            | Auto                             |       |
| Capabilities:                                                                            | 10half, 10full, 100half, 100full |       |
| Broadcast storm:                                                                         | Enabled                          |       |
| Broadcast storm limit:                                                                   | 32000 octets/second              |       |
| Flow control:                                                                            | Disabled                         |       |
| Lacp:                                                                                    | Disabled                         |       |
| Port security:                                                                           | Disabled                         |       |
| Max MAC count:                                                                           | 0                                |       |
| Port security action:                                                                    | None                             |       |
| Current status:                                                                          |                                  |       |
| Link status:                                                                             | Down                             |       |
| Operation speed-duplex:                                                                  | 100full                          |       |
| Flow control type:                                                                       | None                             |       |
| Console#                                                                                 |                                  |       |

## 3-11-2 インタフェースの接続設定

Port Configuration (ポート設定)およびTrunk Configuration (トランク設定)ページではイン タフェースの有効/無効設定、オートネゴシエーションの設定、インタフェース機能の通知 (宣伝)が行えるほか、速度・デュープレックスモードならびにフローコントロール設定を手 動で変更することが可能となっています。

コマンド解説:

- Name (名称)
   インタフェースに名称を設定することが可能です。(範囲:1~64文字)
- Admin(管理)

インタフェースを手動で無効に設定します。過剰なコリジョンが検出された場合など、異常が認められた時点でインタフェースを無効にし、障害が取り除かれたあとでまた同インタフェースを有効に設定しなおすことが可能です。その他セキュリティ上の理由でインタフェースを無効にすることも可能です。

- Speed/Duplex(速度/デュープレックス) ポートの速度およびデュープレックスモードを手動で設定することが可能です(オートネ ゴシエーションが無効設定されている場合など)。
- Flow Control (フローコントロール)
   フローコントロールの自動/手動設定の選択が可能です。
- Autonegotiation(オートネゴシエーション:ポート機能)
   オートネゴシエーションを有効/無効に設定します。有効となっている場合は、通知(宣伝)する機能を指定する必要があります。無効となっている場合は、速度、モードおよびフローコントロールの各設定を強制的に設定することが可能です。本製品は以下の機能に対応しています。
  - 10half (10半二重)
     10Mbps半二重通信に対応します。
  - 10full (10全二重)
     10Mbps全二重通信に対応します。
  - 100half (100半二重)
     100Mbps半二重通信に対応します。
  - 100full (100全二重)
     100Mbps全二重通信に対応します。
  - 1000full (1000全二重)
     1000Mbps全二重通信に対応します。
  - Sym (ポーズフレーム:ギガビットのみ)
     ポーズフレームの送受信を行う場合はチェックマークを入れてください。送信
     者と受信者との間で、非対称ポーズフレームのオートネゴシエーションを行う
     場合はチェックマークを外してください。

(現時点において、本製品内蔵チップは対象ポーズフレームにのみ対応しています。)

- FC (フローコントロール)

フローコントロールに対応します。 フローコントロールが有効となっていると、本製品上のバッファが一杯となった 時点で本製品に直接接続されている末端ステーションないしセグメントから送 られてくるトラフィックが遮断されるため、フレームの損失を防止することが可 能となります。有効となっている場合は、半二重通信ではバックプレッシャー が、また全二重通信ではIEE802.3xを使用します。(ハブに接続されているポ ート上では、何か問題を解決するためフローコントロールが必要となっている 場合などを除き、通常はフローコントロールを使用しないようにしてください。 特に必要がない場合にハブと接続しているポート上でフローコントロールを有 効にすると、バックプレッシャーのジャミング信号のため、該当ハブに接続され ているセグメント全体の通信性能が劣化する恐れがあります。

- (初期設定:オートネゴシエーション有効
- 100BASE-TXでの通知(宣伝)機能
- 10half(10半二重)、10full(10全二重)、100half (100半二重)および100full(100 全二重)
- 1000BASE-Tでの通知(宣伝)機能

10half(10半二重)、10full(10全二重)、100half (100半二重)、100full(100全二 重)ならびに1000full(1000全二重)

1000BASE-SX/LX/LHでの通知(宣伝)機能

1000full (1000全二重)

• Trunk (トランク)

ポートがトランクのメンバーとなっているかどうかを示します。トランクを作成しポートメンバーを選択する手順については、p.123の「トランクグループの作成」をご覧ください。

**注意**: インタフェース上で強制的に速度/デュープレックス設定ないしフローコントロール設 定を変更する場合は、必ずあらかじめオートネゴシエーションを無効に設定しておい てください。 WEB:

Port(ポート)→Port Configuration(ポート設定)ないしTrunk Configuration(トランク設定)を選択します。必要に応じてインタフェース設定を変更し、Apply (適用)をクリックしてください。

| Port Configuration |      |         |              |              |                                                                                   |       |  |
|--------------------|------|---------|--------------|--------------|-----------------------------------------------------------------------------------|-------|--|
| Port               | Name | Admin   | Speed Duplex | Flow Control | Autonegotiation                                                                   | Trunk |  |
| 1                  |      | Enabled | 100full 💌    | Enabled      | ☑ Enabled ☑ 10h ☑ 100h Ⅲ 1000h Ⅲ Sym<br>☑ 10f ☑ 100f Ⅲ 1000f □ FC                 |       |  |
| 2                  |      | Enabled | 100fuli 💌    | Enabled      | Enabled      10h      100h      100h      Sym     10f      100f      100f      FC |       |  |
| 3                  |      | Enabled | 100full 💌    | Enabled      | Enabled      10h      100h      100h      Sym     10f      100f      100f      FC |       |  |
| 4                  |      | Enabled | 100full 💌    | Enabled      | Enabled      10h      100h      100h      Sym     10f      100f      100f      FC |       |  |

CLI:

インタフェースを選択し、必要に応じて設定を入力してください。

| Console(config) #interface ethernet 1/13                                  | 4-108     |
|---------------------------------------------------------------------------|-----------|
| Console(config-if)#description RD Sw#13<br>Console(config-if)#shutdown    | 4-113     |
| Console(config-if)#no shutdown                                            |           |
| Console(config-if)#no negotiation                                         | 4-110     |
| Console(config-if)#speed-duplex 100half<br>Console(config-if)#flowcontrol | 4-109     |
| ·                                                                         | 1 112     |
| Console(config-if)#negotiation                                            | ar course |
| Console(config-if)#capabilities 100half                                   | 4-111     |
| Console(config-if)#capabilities 100full                                   |           |
| Console(config-if)#capabilities flowcontrol                               |           |

# 3-11-3 トランクグループの作成

機器間の複数のリンクを束ねて一つの大きな仮想リンク(トランク)として使用することが可 能です。ボトルネックの存在するネットワークセグメントにおいてポートトランクは帯域幅を飛 躍的に増大させることが可能なほか、機器間の物理リンクいずれか1つが使用不可となっ ても通信を維持するため、耐故障性(フォールトトレランス)も提供します。本製品では、同 時に最大4つまでトランクを作成することが可能です。

本製品は、固定トランクおよび動的なLACP(Link Aggregation Control Protocol)の両者に 対応しています。固定トランクはリンクの両端で手動で設定する必要があるほか、リンクで 使用するスイッチはすべてCisco EtherChannel標準への対応が必須となります。一方 LACPの設定されているポートは、相手側機器上のLACP設定ポートと自動的にネゴシエ ーションを行ってトランクリンクを形成します。固定トランクに既に設定されているポートでな ければ、本製品上ではどのポートもポート数に制限なくLACPに設定することが可能です。 LACPトランクに8ポート以上が含まれる場合、その他のポートはすべて待機(スタンバイ)モードとなります。トランク内のリンクいずれか1つが使用不可となった時点で、スタンバイモード中のポートのうちいずれか1つが有効となり、故障ポートと置き換えられるかたちになります。

コマンド利用:

トランク内で各ポートの負荷を平均化する以外に、他のポートは、トランク内のポートいずれ か1つが使用不可となった時点でそのポートの負荷を引き継ぎます。このためトランクは通 信における冗長性を提供します。ただし機器間で物理的な接続を何か行う前に、WEBイン タフェースないしCLIを使ってリンクの両端にあたる機器上でトランクを指定する必要があり ます。ポートトランクを使用する場合は以下の点にご注意ください。

- ループの形成を避けるためにも、該当するネットワークケーブルで両機器を接続する前
   に必ずポートトランクの設定を完了させておいてください。
- ・本製品では最大4個までトランクを作成することが可能です。各トランクには、最大で8ポ ートまで参加させることが可能です。
- ・ 接続の両端にあたるポートは、トランクポートとして設定しておく必要があります。
- ・ 機種の異なるスイッチ間で固定トランクを設定する場合は、両機器ともCisco EtherChannel標準に準拠していることをあらかじめご確認ください。
- ・トランクの両端に該当するポートは、通信モード(速度、デュープレックスモードおよびコントロール)、VLAN割当設定ならびにCoS設定もすべて含め、完全に同じように設定する必要があります。
- ・トランク内のポートをVLANに追加ないしVLANから削除する場合、トランク内のポートは すべて一まとめにして取り扱う必要があります。
- ・ STP、VLANならびにIGMP設定はトランク全体に適用されます(トランク内の任意のポートのみ異なる設定を行うことはできません)。

### 3-11-3-1 固定トランクの設定

コマンド利用:

- ・固定トランクを設定する際は、異なる種類のスイッチ間でリンクを形成できない場合があります(各製造元で採用している仕様が異なる場合など)。ただし、本製品において固定トランクはCisco EtherChannel互換となっています。
- ネットワーク上でループの形成を防止するためにも、実際にポート同士を接続する前に、 設定インタフェースにてあらかじめ固定トランクを追加するようにしてください。固定トラン クを削除する場合も、設定インタフェースにてあらかじめポートを切断するようにしてくだ さい。

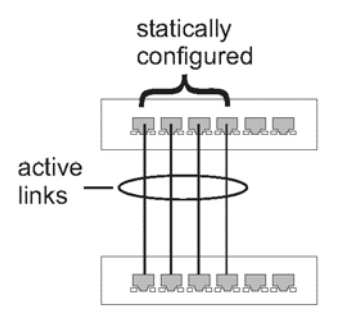

statically configured:(固定設定 active links:アクティブリンク

コマンド解説:

- Member List (メンバー一覧)(Current:現在)
   設定済みのトランクを表示します(トランクID、ユニットおよびポート)
- ・ New (新規)

新規にトランクを作成する際に使用するフィールド(空白状態)を含みます。

- Trunk (トランク) トランクIDを1~4の間で設定します。
- Unit (ユニット) スタックユニットです。(範囲:1~8)
- Port (ポート) ポートIDです。(範囲:1~26)

WEB:

Port (ポート)→Trunk Membership(トランクメンバーシップ)と選択します。Trunk(トランク)フ ィールドに、1~4の範囲でトランクIDを入力してください。次に、スクロールダウンリスト上で スイッチポートいずれかを選択しAdd (追加)をクリックしてください。メンバーリストにポート が追加できた時点でApply(適用)をクリックしてください。

| Trunk Membership                                                       |                           |      |  |  |  |
|------------------------------------------------------------------------|---------------------------|------|--|--|--|
| Member List:<br>Current:<br>Trunk2, Unit1 Port1<br>Trunk2, Unit1 Port2 | < <add<br>Remove</add<br> | New: |  |  |  |

#### CLI:

以下の例では、ポート1および2を使ってトランク2を構成しています。これらのポートを、相 手側機器の固定トランクポート(2ポート)にそのまま接続してトランクを構成してください。

| a                                  | 1 1 0                           | 4 100 |  |  |  |
|------------------------------------|---------------------------------|-------|--|--|--|
| Console (config) #interface        | port-channel 2                  | 4-108 |  |  |  |
| Console(config-if)#exit            |                                 |       |  |  |  |
| Console(config)#interface          | ethernet 1/1                    | 4-108 |  |  |  |
| Console(config-if)#channel-group 2 |                                 |       |  |  |  |
| Console(config-if)#exit            |                                 |       |  |  |  |
| Console(config)#interface          | ethernet 1/2                    |       |  |  |  |
| Console(config-if)#channel         | l-group 2                       |       |  |  |  |
| Console(config-if)#end             | 27.6 - 2012                     |       |  |  |  |
| Console#show interfaces st         | atus port-channel 2             | 4-115 |  |  |  |
| Information of Trunk 2             | 1.50                            |       |  |  |  |
| Basic information:                 |                                 |       |  |  |  |
| Port type:                         | 100TX                           |       |  |  |  |
| Mac address:                       | 00-90-CC-12-34-84               |       |  |  |  |
| Configuration:                     |                                 |       |  |  |  |
| Name:                              |                                 |       |  |  |  |
| Port admin:                        | Up                              |       |  |  |  |
| Speed-duplex:                      | Auto                            |       |  |  |  |
| Capabilities:                      | 10half, 10full, 100half, 100ful | 1     |  |  |  |
| Flow control:                      | Disabled                        |       |  |  |  |
| Port security:                     | Disabled                        |       |  |  |  |
| Max MAC count:                     | 0                               |       |  |  |  |
| Current status:                    |                                 |       |  |  |  |
| Created by:                        | User                            |       |  |  |  |
| Link status:                       | Up                              |       |  |  |  |
| Port operation status:             | aU                              |       |  |  |  |
| Operation speed-duplex:            | 100ful1                         |       |  |  |  |
| Flow control type:                 | None                            |       |  |  |  |
| Member Ports: Eth1/1. Et           | h1/2.                           |       |  |  |  |
| Console#                           |                                 |       |  |  |  |
| 001100101                          |                                 |       |  |  |  |

#### 3-11-3-2 選択ポート上でLACPを有効にする

コマンド利用:

- ネットワーク上でのループの形成を避けるためにも、ポートを接続する前にあらかじめ LACPを有効に設定してください。またLACPを無効にする前にポート接続を切断する (取り外す)ようにしてください。
- ・ 接続ポート上において相手側スイッチでもLACPが有効となっている場合は、トランクが 自動的に形成されます。
- ・ LACPを使って他スイッチとの間で形成されたトランクには、次に利用可能なトランクIDが 自動的に割り当てられます。

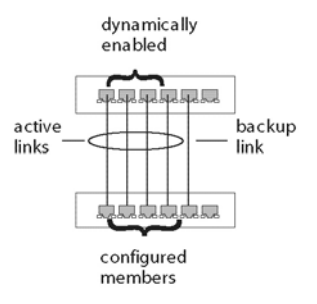

dynamically enabled:自動的に有効設定

active links:アクティブリンク

backup link:バックアップリンク

configured members:設定済みメンバー

- ・同じ相手側スイッチに接続されているポートでLACPが有効となっているものが8ポート 以上存在する場合、(9ポート目以降の)追加ポートはスタンバイモードに移行します。同 ポートは、アクティブリンクいずれか1つが利用不可となった場合に有効となります。
- ・LACPトランクの両端上にあるポートはすべて全二重に設定する必要があります。設定 手段は、強制モード(forced mode)とオートネゴシエーションのどちらでも構いません。
- LACPにて自動的に形成されたトランクは、Trunk Membership(トランクメンバー)メニュー 上のMember List(メンバー一覧:p.126)内にも表示されます。

コマンド解説:

・ Member List(メンバー一覧)(Current(現在))

設定済みのトランクを表示します(ユニット、ポート)

- New (新規)
   新規にトランクを作成する際に使用するエントリフィールドを含みます。
   Unit (ユニット)
  - スタックユニットです。 (範囲:1~8)
  - Port (ポート) ポートIDです。(範囲:1~26)

WEB:

Port (ポート)→LACP→Configuration(設定)と選択します。

ポートのスクロールダウンリストからスイッチポートを選び、Add(追加)をクリックしてください。 メンバーリストにポートが追加された時点でApply(適用)をクリックしてください。

| LACP Cor                                                 | nfigurati                                                | on       |  |  |
|----------------------------------------------------------|----------------------------------------------------------|----------|--|--|
| Member List:<br>Current:                                 |                                                          | New:     |  |  |
| Unit1 Port1<br>Unit1 Port2<br>Unit1 Port3<br>Unit1 Port4 | < <add< th=""><th>Unit 1 💌</th><th></th><th></th></add<> | Unit 1 💌 |  |  |
| Unit1 Port5<br>Unit1 Port6                               | Remove                                                   | Port 1   |  |  |

以下の例では、ポート1および6でLACPを有効に設定しています。相手側スイッチ上の LACPが有効となっているポートに、これらのポートをそのまま接続してトランクを構成してく ださい。

| Console(config)#interface  | ethernet 1/1                           | 4-108 |
|----------------------------|----------------------------------------|-------|
| Console(config-if)#lacp    |                                        | 4-125 |
| Console(config-if)#exit    |                                        |       |
|                            |                                        |       |
| Console(config)#interface  | ethernet 1/6                           |       |
| Console(config-if)#lacp    |                                        |       |
| Console(config-if)#end     |                                        |       |
| Console#show interfaces st | tatus port-channel 1                   | 4-115 |
| Information of Trunk 1     |                                        |       |
| Basic information:         |                                        |       |
| Port type:                 | 100TX                                  |       |
| Mac address:               | 00-90-CC-12-34-89                      |       |
| Configuration:             |                                        |       |
| Name:                      |                                        |       |
| Port admin:                | Up                                     |       |
| Speed-duplex:              | Auto                                   |       |
| Capabilities:              | 10half, 10full, 100half, 100full       |       |
| Flow control status:       | Disabled                               |       |
| Port security:             | Disabled                               |       |
| Max MAC count:             | 0                                      |       |
| Current status:            |                                        |       |
| Created by:                | Lacp                                   |       |
| Link status:               | Up                                     |       |
| Port operation status:     | Up                                     |       |
| Operation speed-duplex:    | 100full                                |       |
| Flow control type:         | None                                   |       |
| Member Ports: Eth1/1, Et   | th1/2, Eth1/3, Eth1/4, Eth1/5, Eth1/6, |       |
| Console#                   |                                        |       |

## 3-11-4 LACPパラメータの設定

#### 3-11-4-1 ポートチャネルを自動的に作成する

ー般(共通)のポートチャネルに割り当てるポートは、以下の条件を満たす必要があります。

- ・ ポートはどれも、LACP System Priority(LACPシステム優先度)が同じとなっていること
- ・ポートはどれも、同じLACP port Admin Key (LACPポート管理キー)を持っていること
- ただし「port channel(ポートチャネル)」Admin Key (管理キー)が設定されている場合は、 チャネルグループへの参加を許可するポートに対しても同じport Admin Key(ポート管 理キー)を設定する必要があります。
- 注意: チャネルグループ形成時にポートチャネル管理キー(lacp admin key)がCLI経由で設 定されていない場合(ヌル値である0となっている場合)、同キーは、同グルプに参加 しているインタフェースで使用されているポート管理キーと同じ値に設定されます(本 項およびp.388で解説されているlacp admin key(LACP管理キーとなります)。

コマンド解説:

Set Port Actor (ポートアクターの設定)

ローカル側(本製品上)の集合リンクの設定を行うメニューです。

• Port (ポート)

ポート番号です。(範囲:1~26) ・ System Priority (システム優先度)

- LAG(リンクアグリゲーショングループ)ネゴシエーションを行う際本製品は、LACPシステム優先度をもとに1)LAGメンバー所属情報の決定ならびに2)本機器の他スイッチへの識別(照合)を行います。(範囲:0~65535、初期設定:32768)
  - ポートは、参加するLAGと同じシステム優先度に設定する必要があります。
  - システム優先度と、本製品のMACアドレスとを組み合わせたものがLAG ID
     (識別子)となります。他システムとLACPネゴシエーションを行う際は、同IDを 使って特定のLAGを示すかたちになります。
- Admin Key (管理キー)
   同一のLAGに所属するポートにはすべて、同じLACP管理キーを割り当てる必要があります。(範囲:0~65535、初期設定:1)
- Port Priority (ポート優先度)
   リンクが使用不可となった場合は、LACPポート優先度をもとにバックアップリンクを選択します。(範囲:0~65535、初期設定:32768)

Set Port Partner(ポートパートナーの設定)

集合リンクの、相手側(接続されている機器側)の設定を行うメニューです。コマンド内容は、

ポートアクターで使用するものと同じとなります。ただしパートナー用のLACP設定はその管理ステート(状態)にのみ適用するものであり、動作ステートには適用しません。このため実際に効果が反映されるのは、同パートナーとの間で集合リンクが次に確立した時点となります。

WEB:

Port (ポート)→LACP→Aggregation Port (集合ポート)と選択します。ポートアクターの、シ ステム優先度、管理キーならびにポート優先度を設定してください。また必要な場合は、ポ ートパートナー用にこれらの項目を設定することも可能です(省略可)。(なお、同設定内容 はパートナーの管理ステートにのみ影響を与えるものとなります。このため同設定内容が 実際に反映されるのは、同機器との間で集合リンクが次に確立した時点以降となります。) ポートのLACPパラメータの設定が完了しましたら、Apply(適用)をクリックしてください。

| Aggregation Port Set Port Actor: |   |     |       |  |
|----------------------------------|---|-----|-------|--|
|                                  |   |     |       |  |
| 1                                | 3 | 120 | 32768 |  |
| 2                                | 3 | 120 | 32768 |  |
| 3                                | 3 | 120 | 32768 |  |
| 4                                | 3 | 120 | 32768 |  |
| 5                                | 3 | 120 | 32768 |  |
| 6                                | 3 | 120 | 32768 |  |
| 7                                | 3 | 120 | 32768 |  |
| 8                                | 3 | 120 | 32768 |  |
| 9                                | 3 | 120 | 512   |  |

以下の例では、ポート1~4にてLACPパラメータの設定を行っています。ポート1~4は、 LAG内において有効な(アクティブな)メンバーポートとして使用されます。

```
Console(config)#interface ethernet 1/1
                                                           4 - 108
Console(config-if) #lacp actor system-priority 3
                                                           4-126
Console(config-if) #lacp actor admin-key 120
                                                           4-127
Console(config-if) #lacp actor port-priority 128
                                                           4-129
Console(config-if) #exit
Console(config)#interface ethernet 1/4
Console(config-if) #lacp actor system-priority 3
Console(config-if) #lacp actor admin-key 120
Console(config-if) #lacp actor port-priority 512
Console(config-if) #end
Console#show lacp sysid
                                                           4-129
Port Channel System Priority System MAC Address
-----
             -----
                         3 00-90-CC-31-31-31
         1
                      32768 00-90-CC-31-31-31
32768 00-90-CC-31-31-31
32768 00-90-CC-31-31-31
          2
          3
          4
Console#show lacp 1 internal
                                                           4 - 129
Port channel : 1
                     -----
Oper Key : 120
Admin Kev : 0
Eth 1/1
_____
 LACPDUs Internal: 30 sec
 LACP System Priority: 3
 LACP Port Priority: 128
                    120
 Admin Key:
                    120
 Oper Key:
 Admin State : defaulted, aggregation, long timeout, LACP-activity
 Oper State: distributing, collecting, synchronization,
                    aggregation, long timeout, LACP-activity
```

# 3-11-5 LACPポートカウンタを表示する

LACPプロトコルメッセージの統計情報を表示します。

| フィールド名                                   | 内容                                                                                                    |
|------------------------------------------|----------------------------------------------------------------------------------------------------|
| LACPDUs Sent (送信済LACPDU数)                | 当チャネルグループから送信されている、有<br>効なLACPDUの数を示します。                                                                                                    |
| LACPDUs Received (受信済LACPDU数)            | 当チャネルグループで受信された、有効な<br>LACPDUの数を示します。                                                                                                    |
| Market Sent (送信済マーカー数)                   | 当チャネルグループから送信されている、有<br>効なMarket PDUの数を示します。                                                                                                    |
| Market Received (受信済マーカー数)               | 当チャネルグループで受信された、有効な<br>Marker PDUの数を示します。                                                                                                    |
| LACPDUs Unknown Pkts (LACPDU不明パケ<br>ット数) | 受信フレーム数のうち、以下に該当するものを<br>指します。1)Slow Protocols Ethernet Type値<br>を持つものの、不明なPDUも含まれるもの<br>2)Slow ProtocolsグループのMACアドレス宛と<br>なっているものの、Slow Protocols Ethernet<br>Typeを持たないもの |
| LACPDUs Illegal Pkts (LACPDU不正パケット<br>数) | 受信フレーム数のうち、Slow Protocols<br>Ethernet Type値を持つものの、正常に構成さ<br>れていないPDUを含んでいるか、不正な<br>Protocol Subtype値を持つものを指します。                                                            |

WEB:

Port (ポート)→LACP→Port Counters Information(ポートカウンタ情報)と選択します。情報 を表示するメンバーポートを選んでください。

| LACP Port Counte                      | rs Infor | nation                            |          |  |  |
|---------------------------------------|----------|-----------------------------------|----------|--|--|
| Member Port                           |          |                                   |          |  |  |
| Frunk ID : 2                          |          |                                   |          |  |  |
| Frunk ID : 2                          | 307      | LACPDUs Receive                   | 296      |  |  |
| Frunk ID : 2 LACPDUs Sent Marker Sent | 307      | LACPDUs Receive<br>Marker Receive | 296<br>0 |  |  |

以下の例では、LACPカウンタの表示を行っています。

```
Console#show lacp counters 4-129
Port channel : 1
Eth 1/ 1
LACPDUS Sent: 91
LACPDUS Receive: 43
Marker Sent: 0
Marker Receive: 0
LACPDUS Unknown Pkts: 0
LACPDUS Illegal Pkts: 0
:
```

# 3-11-6 ローカル側の状況およびLACP設定を表示する

集合リンクのローカル側の設定内容および動作状況を表示します。

|                                        | + c                                                                                                    |
|----------------------------------------|----------------------------------------------------------------------------------------------------|
| フィールト                                  | 内谷                                                                                                    |
| Oper Key<br>(動作キー)                     | 集合ポート用キーの、現時点における動作値です。                                                                                                    |
| Admin Key<br>(管理キー)                    | 集合ポート用キーの、現時点における管理値です。                                                                                                    |
| LACPDUs Internal<br>(LACPDU内部設定)       | 受信したLACPDU情報を無効とする前に待機する時間を秒<br>単位で表示します。                                                                                                    |
| LACP System Priority<br>(LACPシステム優先度)  | 当ポートチャネルに割り当てられている、LACPシステム優先<br>度です。                                                                                                    |
| LACP Port Priority<br>(LACPポート優先度)     | チャネルグループ内の当インタフェースに割り当てられている<br>LACPポート優先度です。                                                                                                    |
| Admin State, Oper State<br>(管理状態、動作状態) | <ul> <li>アクターの状態を示すパラメータの、管理ないし動作値を示します。</li> <li>Expired (期限切れ)</li> <li>アクターの受信機器は期限切れ状態となっています。</li> <li>Defaulted (初期設定)</li> <li>アクターの受信機器は、パートナー用に管理上設定されている、デフォルト(初期設定)の動作パートナー情報を使用しています。</li> <li>(訳注:Defaulted は不履行などの意味を示す単語ですが、ここでは意味が通じなくなるのでデフォルト=初期設定の訳にしています)</li> <li>Distributing (配信)</li> <li>フォールス(否)状態となっている場合、当リンクから発信するフレームの配信は無効となります。(配信が現在無効となっており、管理上の変更や受信プロトコル情報内での変更がない限り有効となることはありません)</li> <li>Collecting (収集)</li> <li>当リンク上における、着信フレームの収集は有効となっています。(収集は現在有効となっており、管理上の変</li> </ul> |
|                                        | ・ Collecting (収集)<br>当リンク上における、着信フレームの収集は有効となっています。(収集は現在有効となっており、管理上の変<br>更や受信プロトコル情報内での変更がない限り無効と<br>なることはありません)                                                                                                    |

表3-7 LACP内部設定情報

| <ul> <li>Synchronization (同調)</li> <li>システムは、当リンクをIN_SYNC状態にあると見なします。(同リンクは正しいLAG(リンクアグリゲーショングル<br/>ープ)に割り当てられており、当グループは互換性のあるAggregator (集合)と関連付けられています。また<br/>LAGの識別情報と、送信されているシステムIDならび<br/>に動作キー情報との間に矛盾は見つかっていません。)</li> <li>Aggregation (集合)</li> <li>システムは当リンクを集合化可能と見なしています。<br/>(集合ポートに含むポートの候補となります。)</li> <li>Long timeout (長時間タイムアウト)</li> </ul> |
|----------------------------------------------------------------------------------------------------|
| 定期的にLACPDUを送信する際は、低い送信速度を<br>使用します。                                                                                                    |
| · LACP-Activity(LACP動作)                                                                                                    |
| 当リンクにおける、動作(activity)制御値です。 (0:<br>Passive (非アクティブ)、1:Active(アクティブ)                                                                                                    |

WEB:

Port (ポート)→LACP→Port Internal Information(ポート内部情報)と選択します。

表示するポートチャネルを選んでください。

| Interface Port 3                 |                                       |                              |       |
|----------------------------------|---------------------------------------|------------------------------|-------|
| Trunk ID : 1                     |                                       |                              |       |
| LACP System Priority             | 32768                                 | LACP Port Priority           | 32768 |
| Admin Key                        | 3                                     | Oper Key                     | 3     |
| LACPDUS Interval (secs)          | 30 seconds                            |                              |       |
| Admin State : Expired            |                                       | Oper State : Expired         |       |
| Admin State : Defaulted          | Ś                                     | Oper State : Defaulted       |       |
| Admin State : Distributing       |                                       | Oper State : Distributing    | 4     |
| Admin State : Collecting         |                                       | Oper State : Collecting      | 4     |
| Admin State :<br>Synchronization |                                       | Oper State : Synchronization | ý     |
| Admin State : Aggregation        | I I I I I I I I I I I I I I I I I I I | Oper State : Aggregation     | 4     |
| Admin State : Timeout            | Long                                  | Oper State : Timeout         | Long  |
| Admin State   ACP.Activity       | ý                                     | Oper State : LACP-Activity   | 9     |
#### CLI:

以下の例では、ポートチャネル1ローカル側の設定内容および動作状態を表示していま す。

```
Console#show lacp 1 internal
                                                  4-129
Port channel : 1
                 _____
_____
Oper Key : 120
Admin Key : 0
Eth 1/1
_____
 LACPDUs Internal: 30 sec
LACP System Priority: 3
LACP Port Priority: 128
Admin Key:
                120
 Oper Key:
                 120
 Admin State : defaulted, aggregation, long timeout, LACP-activity
 Oper State:
           distributing, collecting, synchronization,
                 aggregation, long timeout, LACP-activity
```

# 3-11-7 リモート側のLACP設定およびステータスを表示する

集合リンクのリモート側の設定内容および動作状況を表示します。

| フィールド                                       | 内容                                                       |
|---------------------------------------------|----------------------------------------------------------|
| Partner Admin System ID<br>(パートナー管理システムID)  | ユーザより割り当てられている、LAGパートナー<br>のシステムIDです。                    |
| Partner Oper System ID<br>(パートナー動作システムID)   | LACPプロトコルより割り当てられている、LAGパ<br>ートナーのシステムIDです。              |
| Partner Admin Port Number<br>(パートナー管理ポート番号) | プロトコルパートナー用のポート番号の、現時点<br>における管理上の値となります。                |
| Partner Oper Port Number<br>(パートナー動作ポート番号)  | ポートのプロトコルパートナーから当集合ポート<br>に対し割り当てられた、動作上のポート番号とな<br>ります。 |
| Port Admin Priority<br>(ポート管理優先度)           | プロトコルパートナー用ポート優先度の、現時点<br>における管理上の値となります。                |
| Admin Key (管理キー)                            | プロトコルパートナー用キーの、現時点における<br>管理上の値となります。                    |
| Oper Key (動作キー)                             | プロトコルパートナー用キーの、現時点における<br>動作上の値となります。                    |
| Admin State(管理ステート)                         | パートナー用ステート(状態)パラメータの管理<br>上の値となります(前述の表をご覧ください)。         |
| Oper State (動作ステート)                         | パートナー用ステート(状態)パラメータの動作<br>上の値となります(前述の表をご覧ください)。         |

表3-8 LACP相手側設定情報

Port (ポート)→LACP→Port Neighbors Information(相手側ポートの情報)と選択します。 情報を表示するポートチャネルを選んでください。

| LACP Port Neighbors Information |                         |                              |                          |
|---------------------------------|-------------------------|------------------------------|--------------------------|
| Interface Port 3                |                         |                              |                          |
| Trunk ID · 1                    |                         |                              |                          |
|                                 |                         |                              |                          |
| Partner Admin System ID         | 32768,00-00-00-00-00-00 | Partner Oper System ID       | 32768, 00-90-0C-D3-26-00 |
| Partner Admin Port Number       | 3                       | Partner Oper Port Number     | 13                       |
| Port Admin Priority             | 32768                   | Port Oper Priority           | 32768                    |
| Admin Key                       | 0                       | Oper Key                     | 3                        |
| Admin State : Expired           |                         | Oper State : Expired         |                          |
| Admin State : Defaulted         | Ý                       | Oper State : Defaulted       |                          |
| Admin State : Distributing      | Ý                       | Oper State : Distributing    | 4                        |
| Admin State : Collecting        | 4                       | Oper State : Collecting      | 4                        |
| Admin State : Synchronization   | 4                       | Oper State : Synchronization | 4                        |
| Admin State : Aggregation       |                         | Oper State : Aggregation     | Ŷ                        |
| Admin State : Timeout           | Long                    | Oper State : Timeout         | Long                     |
| Admin State : LACP-Activity     |                         | Oper State : LACP-Activity   | 9                        |

CLI:

以下の例では、ポートチャネル1のリモート側のLACP設定内容および動作状態を表示しています。

```
Console#show lacp 1 neighbors
                                                                4-129
Port channel 1 neighbors
_____
Eth 1/1
_____

        Partner Admin System ID:
        32768, 00-00-00-00-00

        Partner Oper System ID:
        3, 00-90-CC-CE-2A-20

 Partner Admin Port Number: 5
 Partner Oper Port Number: 3
                         32768
 Port Admin Priority:
 Port Oper Priority:
                         128
 Admin Key:
                          0
 Oper Key:
                          120
 Admin State:
                         defaulted, distributing, collecting,
                         synchronization, long timeout,
                          distributing, collecting, synchronization,
 Oper State:
                          aggregation, long timeout, LACP-activity
```

# 3-12 ブロードキャストストームしきい値の設定

ご使用ネットワーク上の機器いずれかが正常に動作していなかったり、またアプリケーショ ンプログラムが正しく設計ないし設定されていない場合はブロードキャストストームが発生 する恐れがあります。ネットワーク上でブロードキャストトラフィックが過剰に発生すると、通 信性能が著しく低下し場合によっては完全に停止することもあります。

ブロードキャストトラフィックのしきい値(制限値)を設定することにより、ご使用のネットワーク をブロードキャストストームから保護することが可能となります。このしきい値を超過するブロ ードキャストパケットはすべて破棄されます。

コマンド利用:

- 初期状態では、ブロードキャストストーム制御(Broadcast Storm Control)は有効に設定されています。
- ・ブロードキャスト制御はIPマルチキャストトラフィックに対しては何ら影響を与えません。
- 指定されたしきい値は、本製品上のすべてのポートに対して適用されます。

コマンド解説:

- Port (ポート)(\*1)
   ポート番号です。
- Trunk (トランク)(\*2)
   トランク番号です。
- Threshold (しきい値)
   しきい値を、ポート帯域幅の%単位で設定します。(訳注:「%」部分は以下内容と矛盾しますが念のためこのまま残しておきます)(範囲:64~95232000、初期設定:32000オクテット/秒)
- Protect Status(保護状況)
   ブロードキャストストーム制御が有効となっているかどうかを示します。(初期状態: Enabled(有効))

Port (ポート)→Port/Trunk Broadcast Control (ポート/トランクブロードキャスト制御)と選択 します。該当するインタフェース上でしきい値を設定し、Enabled(有効)フィールドにチェック マークを入れてApply(適用)をクリックしてください。

| Por   | t Broad        | cast Cont      | rol       |
|-------|----------------|----------------|-----------|
| Thres | shold (64-9523 | 32000) 600     | octets/se |
| Port  | Туре           | Protect Status | Trunk     |
| 1     | 100Base-TX     | Enabled        |           |
| 2     | 100Base-TX     | Enabled        |           |
| 3     | 100Base-TX     | Enabled        |           |
| 4     | 100Base-TX     | Enabled        |           |
| 5     | 100Base-TX     | Enabled        |           |
| 6     | 100Base-TX     | Enabled        |           |
| 7     | 100Base-TX     | Enabled        |           |

\*1 ポートブロードキャスト制御

\*2 トランクブロードキャスト制御

CLI:

インタフェースを指定し、しきい値を入力してください。以下の例では、ポート1上でブロード キャストストーム制御を無効に設定した上で、ポート2上でブロードキャスト抑制(制御)を 600オクテット/秒に設定しています。なお、ポート2上の設定は全ポートに対し適用されま す。

| Console(config)#interface ether<br>Console(config-if)#no switchpor<br>Console(config-if)#exit<br>Console(config-if)#totoface ether | net 1/1<br>t broadcast     | 4-108<br>4-114 |
|----------------------------------------------------------------------------------------------------|----------------------------|----------------|
| Console(config-if) #switchport b.                                                                                                  | roadcast octet-rate 600    | 4-114          |
| Console(config-if)#end                                                                                                    |                            |                |
| Console#show interfaces switchp                                                                                                    | ort ethernet 1/2           | 4-117          |
| Information of Eth 1/2                                                                                                    |                            |                |
| Broadcast threshold:                                                                                                    | Enabled, 600 octets/second |                |
| Lacp status:                                                                                                    | Enabled                    |                |
| Ingress rate limit: disable, L                                                                                                    | evel: 30                   |                |
| Egress rate limit: disable, Let                                                                                                    | vel: 30                    |                |
| VLAN membership mode:                                                                                                    | Hybrid                     |                |
| Ingress rule:                                                                                                    | Disabled                   |                |
| Acceptable frame type:                                                                                                    | All frames                 |                |
| Native VLAN:                                                                                                    | 1                          |                |
| Priority for untagged traffic:                                                                                                    | 0                          |                |
| Gvrp status:                                                                                                    | Disabled                   |                |
| Allowed Vlan:                                                                                                    | 1(u),                      |                |
| Forbidden Vlan:                                                                                                    |                            |                |
| Private-VLAN mode:                                                                                                    | NONE                       |                |
| Private-VLAN host-association:                                                                                                    | NONE                       |                |
| Private-VLAN mapping:                                                                                                    | NONE                       |                |
| Console#                                                                                                    |                            |                |

# 3-13 ポートミラーリングの設定

いずれのソース(ミラー元)ポート上のトラフィックも、ターゲットポートにミラーリング(コピー) することが可能です。ターゲットポートにROMプローブやロジックアナライザなどを接続する ことで、ミラーリングされたトラフィックを完全に邪魔にならない方法でリアルタイムに解析す ることが可能となります。

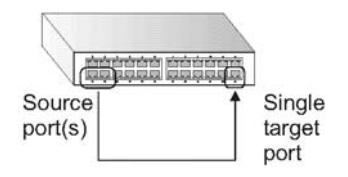

Source ports (ソースポート)

Single target port (単一のターゲットポート)

コマンド利用:

- モニタポートの速度は、ソースポートの速度と同じであるかこれを上回っている必要があります。その他の場合、トラフィックはモニタポート上で破棄されるかたちになります。
- ・ミラーセッションはすべて、同一の送信先ポートを共有する必要があります。
- ・ポート上のトラフィックのミラーリングを行う場合、ターゲットポートとソースポートはどちらも同じVLANに所属している必要があります。

コマンド解説:

- Mirror Sessions (ミラーセッション)
   現時点において存在するミラーセッションを一覧表示します。
- Source Unit (ソース機器)
   この機器のポート上のトラフィックを監視します。
- Source Port (ソースポート)
   このポート上のトラフィックを監視します。
- Type (種別)
   ターゲットポートに対しミラーリングするトラフィックの種類を、Rx(受信)かTx(送信)のいず れかに設定します。
- Target Unit (ターゲット機器)
   ソースポート上のトラフィックは、当機器上のポートにて複写(ミラーリング)されます。
- Target Port (ターゲットポート)

ソースポート上のトラフィックをミラーリングするポートです。

WEB:

Port (ポート)→Mirror Port Configuration (ミラーポート設定)と選択します。

ソースポート/機器、ミラーリングするトラフィックの種別ならびにミラーポート/機器をそれぞれ指定し、Add(追加)をクリックしてください。

| firror Sessions:                 |         | New:            |
|----------------------------------|---------|-----------------|
| Source: 1/10 Px Destination: 1/4 |         | Source Unit 1 - |
|                                  | (Add    | Source Port 1 💌 |
|                                  | Romouro | Type Rx •       |
|                                  | Hemove  | Target Unit     |
|                                  |         | Target Port 1 💌 |

#### CLI:

interfaceコマンドを使用してモニタポートを選択し、port monitorコマンドを使ってソースポートならびにトラフィックの種類を指定してください。

| Console(config)#interface ethernet 1/10           | 4-108 |
|---------------------------------------------------|-------|
| Console(config-if) #port monitor ethernet 1/13 tx | 4-119 |
| Console(config-if)#                               |       |

# 3-14 速度制限の設定

当機能を使用することにより、ネットワーク管理者はポート上で受信するトラフィックの最大 速度を制御することが可能となります。ネットワークの末端に位置するポート上で速度制限 を設定することで、ネットワークを行き来するトラフィックの速度を制御できるようになります。 速度制限の範囲内のトラフィックが送信される一方で、許容量を超えるパケットは破棄され るかたちになります。

速度制限は個別のポートないしトランクごとに設定可能です。インタフェース上で当機能を 設定(有効)にした場合は、本製品ハードウェア側でトラフィックの速度を監視し、指定条件 に必ず合致するようにします。条件を満たさないトラフィックは破棄し、条件に合致するトラ フィックは何ら変更を加えない状態でそのまま転送します。

### 3-14-1 速度制限精度(Rate Limit Granularity)

速度制限精度機能を使用することにより、ネットワーク管理者はネットワーク上のトラフィック をさらに効率よく制御することが可能となります。「速度制限精度(rate limit granularity)」に 「速度制限レベル(rate limit level)をかけ合わせた値が、インタフェースに対し実際に設定 される速度制限値となります。同精度は本製品全体に適用(グローバル適用)されるため、 イーサネットインタフェースに設定を行った場合はすべてのファストイーサネットインタフェ ース上で同じ設定が、またギガビットイーサネットインタフェースに対し設定を行った場合は すべてのギガビットイーサネットインタフェース上で同じ設定が適用されます。

コマンド利用:

- ファストイーサネットインタフェースの場合、速度制限精度は512Kbps、1Mpbsないし 3.3Mbpsのいずれかに設定可能です。
- ・ ギガビットイーサネットインタフェースの場合、設定可能な速度制限精度は33.3Mbpsとなります。

WEB:

Port (ポート)→Rate Limit(速度制限)→Granularity(精度)と選択します。

ファストイーサネットないしギガビットイーサネットに適用する速度制限精度を選び、 Apply(適用)をクリックしてください。

| Rate Limit Granularity       |             |  |
|------------------------------|-------------|--|
| Fast Ethernet Granularity    | 3.3 Mbps 💌  |  |
| Gigabit Ethernet Granularity | 33.3 Mbps 💌 |  |

CLI:

以下の例では、ファストイーサネットおよびギガビットイーサネット用の速度制限精度を設定 し、また同内容を表示しています。

Console(config)#rate-limit fastethernet granularity 512 4-122 Console(config)#rate-limit gigabitethernet granularity 33300 4-122 console#show rate-limit 4-122 Fast ethernet granularity: 512 Gigabit ethernet granularity: 33300 Console#

### 3-14-2 速度制限の設定(Rate Limit Configuration)

速度制限設定(rate limit configuration)ページにて速度制限設定を適用します。

コマンド利用:

・ 個別のインタフェースごとに入力/出力速度制限を有効/無効に設定することが可能で す。

コマンド解説:

- ・ Port/Trunk (ポート/トランク) ポート番号を表示します。
- Rate Limit Status(速度制限ステータス)
   速度制限を有効/無効に設定します。(初期設定:無効)
- Rate Limit Level (速度制限レベル)
   速度制限レベルを設定します。(範囲:1~30、初期設定:30)
- 注意: 実際の速度制限=速度制限レベル×精度

WEB:

Port (ポート)→Rate Limit (速度制限)→Input/Output Port/Trunk Configuration(入出力 ポート/トランク設定)と選択します。該当するインタフェース上でRate Limit Status(速度制 限ステータス)を有効に設定し、速度制限レベルを指定した上でApply(適用)をクリックして ください。

| Port | Output Rate Limit State | us Output Rate Limit Level (1-30) | Trunk |
|------|-------------------------|-----------------------------------|-------|
| 1    | Enabled                 | 30                                |       |
| 2    | Enabled                 | 30                                |       |
| 3    | 🔽 Enabled               | 25                                |       |
| 4    | Enabled                 | 30                                |       |
| 5    | 🗆 Enabled               | 30                                |       |
| 6    | Enabled                 | 30                                |       |
| 7    | Enabled                 | 30                                |       |
| 8    | Enabled                 | 30                                |       |

CLI:

以下の例では、ポート3を通過する入出力トラフィックの速度制限レベルを設定しています。

| Console(config)#interface ethernet 1/3        | 4-108 |
|-----------------------------------------------|-------|
| Console(config-if)#rate-limit input level 25  | 4-121 |
| Console(config-if)#rate-limit output level 25 | 4-121 |
| Console(config-if)#                           |       |

# 3-15 ポート統計の表示

インタフェースグループおよびイーサネットタイプの各MIBを使ってネットワークトラフィック の一般的な統計情報が表示できるようになっているほか、RMON MIBをもとにトラフィックの さらに詳細な情報を表示することも可能です。インタフェースおよびイーサネットタイプの統 計は、各ポートを通過するトラフィック上のエラーを表示します。同情報を使用することによ り、不良ポートや過剰の負荷といった、問題となり得る要因を識別することが可能となります。 RMON統計は、各ポートを通過するレームの種類、サイズならびにカウント数といった、より 広範囲の統計情報を提供します。表示される値はすべて毎秒ごとのカウント数であるほか、 最後に本製品を再起動した時点からの累計となっています。初期設定では、統計情報は 60秒ごとに自動的に更新されるようになっています。

| パラメータ                                           | 内容                                                                                                    |  |
|-------------------------------------------------|----------------------------------------------------------------------------------------------------|--|
| Interface Statistics (インタフェース統計)                |                                                                                                    |  |
| Received Octets (受信オクテット数)                      | 当インタフェース上で受信した、フレーミングキャ<br>ラクタも含めたオクテット数です。                                                                         |  |
| Received Unicast Packets<br>(受信ユニキャストパケット数)     | より高位層のプロトコルに対し送信されたサブネ<br>ットワーク-ユニキャストパケットの数です。                                                                     |  |
| Received Multicast Packets<br>(受信マルチキャストパケット数)  | 当下位レイヤから上位(下位)レイヤに対し送信<br>されたパケットのうち、当下位レイヤにおいてマ<br>ルチキャストアドレスに対し通知が行われたもの<br>の数です。                                 |  |
| Received Broadcast Packets<br>(受信ブロードキャストパケット数) | 当下位レイヤから上位(下位)レイヤに対し送信<br>されたパケットのうち、当下位レイヤにおいてブ<br>ロードキャストアドレスに対し通知が行われたも<br>のの数です。                                |  |
| 受信破棄パケット数                                       | より高位層のプロトコルへ送信するにあたり何ら<br>問題が検出されなかったものの、破棄するよう選<br>択された着信パケットの数です。バッファ領域を<br>開放するため、これら正常なパケットを破棄して<br>いる可能性があります。 |  |
| Received Unknown Packets }<br>(受信未知パケット数)       | インタフェース経由で受信したパケットのうち、未<br>知ないし未対応のプロトコルであったため破棄さ<br>れたものの数です。                                                      |  |

表3-9 ポート統計

注意: RMONグループ2、3および9は、HP OpenViewなどのSNMP管理ソフトウェアを使用した場合のみアクセス可能となります。

| Received Errors (受信エラー数)                        | エラーを含んでいるため、より高位層のプロトコ<br>ルに対し送信が行えない着信パケットの数で<br>す。                                                                                              |  |  |
|-------------------------------------------------|----------------------------------------------------------------------------------------------------|--|--|
| Transmit Octets (送信オクテット数)                      | 当インタフェースから送信されている、フレーミン<br>グキャラクタも含めたオクテットの総数です。                                                                                                  |  |  |
| Transmit Unicast Packets<br>(送信ユニキャストパケット数)     | 高位層プロトコルにより、サブネットワーク-ユニ<br>キャストアドレスへの送信が要求されたパケット<br>の総数です。破棄されたか、送信されなかった<br>パケットも含みます。                                                          |  |  |
| Transmit Multicast Packets<br>(送信マルチキャストパケット数)  | 高位層プロトコルにより送信が要求されており、<br>また当下位レイヤにおけるマルチキャストアドレ<br>スへの通知が行われているパケットの総数で<br>す。破棄されたか、送信されなかったパケットも<br>含みます。                                       |  |  |
| Transmit Broadcast Packets<br>(送信ブロードキャストパケット数) | 高位層プロトコルにより送信が要求されており、<br>また当下位レイヤにおけるブロードキャストアドレ<br>スへの通知が行われているパケットの総数で<br>す。破棄されたか、送信されなかったパケットも<br>含みます。                                      |  |  |
| Transmit Discarded Packets<br>(送信破棄パケット数)       | より高位層のプロトコルへ送信するにあたり何ら<br>問題が検出されなかったものの、破棄するよう選<br>択された送信パケットの数です。バッファ領域を<br>開放するため、これら正常なパケットを破棄して<br>いる可能性があります                                |  |  |
| Transmit Errors (送信エラー数)                        | エラーのため送信できなかった、外部宛(送信)<br>パケットの数です。                                                                                                    |  |  |
| Etherlike Statistics (イーサ関連統計)                  |                                                                                                    |  |  |
| Alignment Errors (アラインメントエラー)                   | アラインメントエラー(同期のとれなかったデータ<br>パケット)の数です。                                                                                                    |  |  |
| Late Collisions (遅延コリジョン数)                      | パケット送信後、512ビットタイムより後にコリジョ<br>ンが検出された回数です。                                                                                                    |  |  |
| FCS Errors (FCSエラー数)                            | インタフェース上で受信したフレームのうち、長<br>さがオクテット整数分あるもののFCSチェックに<br>合格しなかったフレームのカウント数です。同カ<br>ウントには、frame-too-long/short(フレームサイ<br>ズ超過/不足)エラーを持つパケットは含まれま<br>せん。 |  |  |
| Excessive Collisions (過剰コリジョン数)                 | 過剰なコリジョンのため、特定インタフェース上<br>での送信に失敗しているフレームのカウント数で<br>す。なお、インタフェースが全二重モードで動作<br>している場合同カウントは増加しません。                                                 |  |  |

| Single Collision Frames<br>(単一コリジョンフレーム数)     | 送信が、一回のコリジョンによってのみ妨害され<br>ている場合において送信が正常に行われてい<br>るフレームの数です。                                             |
|-----------------------------------------------|----------------------------------------------------------------------------------------------------|
| Internal MAC Transmit Errors<br>(内部MAC送信エラー数) | 内部MACサブレイヤ(下位層)送信エラーのため、特定インタフェース上での送信に失敗しているフレームのカウント数です。                                               |
| Multiple Collision Frames<br>(複数回コリジョンフレーム数)  | 送信が一回以上のコリジョンにより妨害されてい<br>るフレームのうち、正常に送信されたもののカウ<br>ント数です。                                               |
| Carrier Sense Errors<br>(キャリアセンスエラー数)         | フレーム送信を試みた際にキャリアセンス(察<br>知)状態が喪失したか、有効状態にならなかっ<br>た回数です。                                                 |
| SQE Test Errors (SQEテストエラー数)                  | 特定インタフェース用のPLSサブレイヤにてSQE<br>TEST ERRORメッセージが発生した回数です。                                                    |
| Frames Too Long<br>(フレームサイズ超過)                | 特定インタフェース上で受信されたフレーム数<br>のうち、許容されている最大フレームサイズを超<br>過したもののカウント数です。                                        |
| Deferred Transmissions (送信延期数)                | 特定インタフェース上において、通信メディアが<br>ビジー状態であるため初回の送信が延期された<br>フレームのカウント数です。                                         |
| Internal MAC Receive Errors<br>(内部MAC受信エラー数)  | 特定インタフェース上において、内部MACサブ<br>レイヤ受信エラーのため受信に失敗したフレー<br>ムのカウント数です。                                            |
| RMON Statistics (RMON統計)                      |                                                                                                    |
| Drop Events (破棄イベント数)                         | リソース不足のためパケットが破棄されることとなったイベントの総数です。                                                                      |
| Jabbers (ジャバー数)                               | 受信フレームのうち、サイズが1518オクテット(フ<br>レーミングビットは除くがFCSオクテットは含む)<br>を超えるもので、FCSないしアラインメントエラー<br>のいずれかを備えるフレームの総数です。 |
| Received Bytes (受信バイト数)                       | ネットワーク上で受信したバイトの総数です。同<br>情報は、イーサネット使用率を把握する場合な<br>どに利用することが可能です。                                        |
| Collisions (コリジョン数)                           | 当イーサネットセグメント上における、コリジョン<br>総数の最も信頼できる予測値です。                                                              |
| Received Frames (受信フレーム数)                     | 受信したフレームの総数です。不良フレーム、<br>ブロードキャストならびにマルチキャストフレーム<br>も含みます。                                               |
| Broadcast Frames<br>(ブロードキャストフレーム数)           | 受信した正常なフレームのうち、ブロードキャスト<br>アドレスに宛てられたものの総数です。マルチキ                                                        |

|                                              | ャストパケットは含まれません。                                                                                   |
|----------------------------------------------|---------------------------------------------------------------------------------------------------|
| Multicast Frames<br>(マルチキャストフレーム数)           | 受信した正常フレームのうち、当マルチキャスト<br>アドレスに対し宛てられたものの総数です。                                                    |
| CRC/Alignment Errors<br>(CRCアライメントエラー数)      | CRCエラーおよびアライメントエラーの数です。                                                                           |
| Undersize Frames (過小フレーム数)                   | 受信フレームのうち、サイズが64オクテット(フレ<br>ーミングビットを除くがFCSオクテットは含む)に<br>満たないほかは問題の認められなかったものの<br>総数です。            |
| Oversize Frames                              | 受信フレームのうち、サイズが1518オクテット(フ<br>レーミングビットを除くがFCSオクテットは含む)を<br>超過しているほかは問題の認められなかったも<br>のの総数です。        |
| Fragments (フラグメント数)                          | 受信フレームのうち、サイズが64オクテット(フレ<br>ーミングビットを除くがFCSオクテットは含む)に<br>満たず、またFCSエラーかaアラインメントエラー<br>を持つフレームの総数です。 |
| 64 Bytes Frames (64バイトフレーム数)                 | 不良パケットを含む送受信フレームのうち、サイ<br>ズが64オクテット(フレーミングビットを除くがFCS<br>オクテットは含む)のものの総数です。                        |
| 65-127 Byte Frames<br>(65-127バイトフレーム数)       | 不良パケットを含む送受信フレームのうち、サイズが指定範囲内(フレーミングビットを除くがFCS                                                    |
| 128-255 Byte Frames<br>(128-255バイトフレーム数)     | オクテットは含む)のものの総数です。                                                                                |
| 256-511 Byte Frames<br>(256-511バイトフレーム数)     |                                                                                                   |
| 512-1023 Byte Frames<br>(512-1023バイトフレーム数)   |                                                                                                   |
| 1024-1518 Byte Frames<br>(1024-1528バイトフレーム数) |                                                                                                   |
| 1519–1536 Byte Frames<br>(1519–1536バイトフレーム数) |                                                                                                   |

Port (ポート)→Port Statistics (ポート統計)と選択します。該当するインタフェースを選び、 Query(クエリ)をクリックしてください。画面内容を更新する場合は、画面最下部の Refresh(更新)ボタンをクリックしてください。

| Port Statistics               |       |                               |        |
|-------------------------------|-------|-------------------------------|--------|
| Interface © Port 1 C Trunk    | •     |                               |        |
| Received Octets               | 15020 | Received Unicast Packets      | 0      |
| Received Multicast<br>Packets | 177   | Received Broadcast<br>Packets | 0      |
| Received Discarded<br>Packets | 0     | Received Unknown<br>Packets   | 0      |
| Received Errors               | 0     | Transmit Octets               | 168087 |
| Transmit Unicast Packets      | 0     | Transmit Multicast<br>Packets | 2420   |
| Transmit Broadcast<br>Packets | 47    | Transmit Discarded<br>Packets | 0      |
|                               | 0     |                               |        |

#### Etherlike Statistics:

| Alignment Errors          | O Late Collisions                 | 0 |
|---------------------------|-----------------------------------|---|
| FCS Errors                | 0 Excessive Collisions            | 0 |
| Single Collision Frames   | 0 Internal MAC Transmit<br>Errors | 0 |
| Multiple Collision Frames | 0 Carrier Sense Errors            | 0 |
| SQE Test Errors           | 0 Frames Too Long                 | 0 |
| Deferred Transmissions    | 0 Internal MAC Receive            | 0 |

•

-

#### **RMON Statistics:**

| Drop Events          | 0      | Jabbers                | 0    |
|----------------------|--------|------------------------|------|
| Received Bytes       | 188155 | Collisions             | 0    |
| Received Frames      | 0      | 64 Bytes Frames        | 2249 |
| Broadcast Frames     | 47     | 65-127 Bytes Frames    | 459  |
| Multicast Frames     | 2672   | 128-255 Bytes Frames   | 11   |
| CRC/Alignment Errors | 0      | 256-511 Bytes Frames   | 0    |
| Undersize Frames     | 0      | 512-1023 Bytes Frames  | 0    |
| Oversize Frames      | 0      | 1024-1518 Bytes Frames | 0    |
| Fragments            | 0      |                        |      |

Refresh

CLI:

以下の例では、ポート13の統計情報を表示しています。

```
Console#show interfaces counters ethernet 1/13
                                                                     4-116
Ethernet 1/13
Iftable stats:
 Octets input: 868453, Octets output: 3492122
 Unicast input: 7315, Unitcast output: 6658
 Discard input: 0, Discard output: 0
 Error input: 0, Error output: 0
 Unknown protos input: 0, QLen output: 0
Extended iftable stats:
 Multi-cast input: 0, Multi-cast output: 17027
 Broadcast input: 231, Broadcast output: 7
Ether-like stats:
 Alignment errors: 0, FCS errors: 0
 Single Collision frames: 0, Multiple collision frames: 0
 SQE Test errors: 0, Deferred transmissions: 0
 Late collisions: 0, Excessive collisions: 0
 Internal mac transmit errors: 0, Internal mac receive errors: 0
 Frame too longs: 0, Carrier sense errors: 0
 Symbol errors: 0
RMON stats:
 Drop events: 0, Octets: 4422579, Packets: 31552
 Broadcast pkts: 238, Multi-cast pkts: 17033
 Undersize pkts: 0, Oversize pkts: 0
 Fragments: 0, Jabbers: 0
 CRC align errors: 0, Collisions: 0
 Packet size <= 64 octets: 25568, Packet size 65 to 127 octets: 1616
 Packet size 128 to 255 octets: 1249, Packet size 256 to 511 octets: 1449
 Packet size 512 to 1023 octets: 802, Packet size 1024 to 1518 octets: 871
Console#
```

# 3-16 アドレステーブル設定

スイッチは、既知の機器すべてのアドレスを保管しています。

同情報を使用することで、着信ポートと送信ポートとの間で直接トラフィックを受け渡すこと が可能となります。トラフィックを監視する際に学習したアドレスはすべて、ダイナミックアド レステーブルに保管されています。特定のポートにバインド(固定)されている、固定アドレ スを手動で設定することも可能です。

### 3-16-1 固定アドレスの設定

本製品上の特定のインタフェースに対し、固定アドレスを割り当てることが可能です。固定 アドレスは指定されたインタフェースに固定されており、移動することはありません。固定ア ドレスが他インタフェース上で見られた場合、同アドレスは無視されアドレステーブルにも 書き込まれることはありません。

コマンド解説:

- Static Address Counts (\*1) (固定アドレスカウント)
   手動で設定されているアドレスの数です。
- Current Static Address Table (現在の固定アドレステーブル) 固定アドレスをすべて一覧表示します。
- ・ Interface (インタフェース) 固定アドレスに割り当てられている機器と関連付けられているポートないしトランクです。
- MAC Address (MACアドレス)
   当インタフェースにマッピングされている機器の物理アドレスです。
- VLAN 設定されているVLANのIDです(範囲:1~4094)。
   \*1:WEBのみ

Address Table(アドレステーブル)→Static Addresses (固定アドレス)と選択します。

インタフェース、MACアドレスならびにVLANを指定し、Add Static Address (固定アドレス の追加)をクリックしてください。

| Static Address Counts                                | 1                          |                           |
|------------------------------------------------------|----------------------------|---------------------------|
|                                                      | 00-90-00-94-34-DE, YDAN 1, | ,Unit I, Port I, Permanen |
| Current Static Address Ta                            | ble                        |                           |
| Current Static Address Ta                            | Port 1                     | C Trunk 💌                 |
| Current Static Address Ta<br>nterface<br>MAC Address | e Port 1 ▼                 | C Trunk 💌                 |

CLI:

以下の例では、アドレスを固定アドレステーブルに追加した後、本製品をリセットした時点 で同アドレスを削除するよう設定しています。

Console(config)#mac-address-table static 00-90-cc-94-34-de interface ethernet 1/1 vlan 1 delete-on-reset 4-134 Console(config)#

### 3-16-2 アドレステーブルの表示

ダイナミックアドレステーブルは、本製品に届いたトラフィックの送信元(ソース)アドレスを 監視する際に学習したMACアドレスを保管しています。着信トラフィックの送信先アドレス がデーベース内で見つかった場合、同アドレスに宛てられたパケットは直接、関連付けら れているポートに対し転送されます。その他の場合、トラフィックは前ポートに対しフラッド 送信されます。

コマンド解説:

- ・ Interface (インタフェース) ポートないしトランクを示します。
- MAC Address (MACアドレス)
   当インタフェースと関連付けられている物理アドレスです。
- VLAN 設定されているVLANのIDです(範囲:1~4094)。
- Address Table Sort Key (アドレステーブルソートキー)
   MACアドレス、VLANないしインタフェース(ポートかトランク)いずれかの順に情報を並べ替えて表示することが可能です。
- Dynamic Address Counts (動的アドレスカウント数)
   動的に学習したアドレスの数です。
- Current Dynamic Address Table (現在のダイナミックアドレステーブル) 動的(ダイナミック)アドレスをすべて一覧表示します。

Address Table (アドレステーブル)→Dynamic Addresses(ダイナミックアドレス)と選択します。 検索種別を指定し(インタフェース、MACアドレスないしVLANの各チェックボックスにマー クを入れるなど)、表示するアドレスのソート方式を選んでQuery(クエリ)をクリックしてください。

| Dynamic Addres            | sses                                              |  |
|---------------------------|---------------------------------------------------|--|
| Query by:                 |                                                   |  |
| Interface €               | Port 1 • C Trunk •                                |  |
| MAC Address               |                                                   |  |
| T VLAN                    | •                                                 |  |
| Address Table Sort Key 🗛  | ddress 💌                                          |  |
| Query                     |                                                   |  |
|                           | Dynamic Address Table                             |  |
| Dynamic Address Counts    |                                                   |  |
| Current Dynamic Address 1 | 00-90-CC-23-CD-60, VLAN 2,Unit 1, Port 1, Dynamic |  |

CLI:

以下の例では、ポート1のアドレステーブルエントリを表示しています。

```
Console#show mac-address-table interface ethernet 1/1 4-135

Interface Mac Address Vlan Type

Eth 1/ 1 00-90-CC-94-34-DE 1 Delete-on-reset

Eth 1/ 1 00-90-CC-23-CD-60 2 Learned

Console#
```

### 3-16-3 エージング期間の変更

ダイナミックアドレステーブル内のエントリのエージング期間を設定します。

コマンド解説:

- Aging Status (エージング状態)
   当機能を有効/無効に設定します。
- Aging Time (エージング期間)
   この時間が経過した時点で、学習したエントリが1つ破棄されるかたちになります。(範囲:10~30000秒、初期設定:300秒)

WEB:

Address Table (アドレステーブル)→Address Aging (アドレスエージング)と選択します。

新規にエージング期間を指定しApply(適用)をクリックしてください。

| Address Agin           | g           | <br> |
|------------------------|-------------|------|
| Aging Status           | ✓ Enabled   |      |
| Aging Time (10-30000): | 300 seconds |      |

CLI:

以下の例では、エージング期間を300秒に設定しています。

```
Console(config) #mac-address-table aging-time 300 4-136
Console(config) #
```

## 3-17 スパニングツリーアルゴリズムの設定

スパニングツリーアルゴリズム(STA)を使用することにより、ネットワークループの検出および 無効化が行えるようになるほか、複数のスイッチ、ブリッジないしルータ間でバックアップ用 のリンクを確保することが可能となります。このため本製品は、他のSTA対応ブリッジやルー タなどのブリッジング機器と相互に交信し、ネットワーク内においていずれの二つの機器間 においても経路が常に一つだけ存在する状態を保ちます。通常のリンク(通信経路)が利 用不可となった場合もバックアップ用のリンクが自動的に通信を続行するかたちになりま す。

本製品で対応しているSTAバージョンは以下の通りです。

- ・ STP:スパニングツリープロトコル(IEEE 802.1D)
- ・ RSTP: ラピッドスパニングツリープロトコル(IEEE802.1w)

STAは分散型アルゴリズムを使用することにより、スパニングツリーネットワークのルート(根 幹)として動作するブリッジング機器(STA対応スイッチ、ブリッジないしルータなど)を選択 します。STAはまた、各ブリッジング機器(ルート機器を除く)上でルートポートを選択します。 同ポートは、同機器からルート機器に対しパケットを転送する際のパスコストが最も低くなる ものとなります。この時点でSTAは、各LANから指定ブリッジング機器(designated bridging device)を選択します。同機器は、同LANからルート機器に対しパケットを転送する際のパ スコストが最も低くなるものとなります。指定ブリッジング機器に接続されているポートはす べて、指定ポート(designated port)として割り当てられます。コストの最も低いスパニングツリ ーを決定した後、STAはすべてのルートポートならびに指定ポートを有効にし、同時にその 他のポートすべてを無効に設定します。この結果ネットワークパケットはルートポートと指定 ポートとの間でのみ転送されるようになるため、ネットワークループの発生そのものを阻止 することが可能となります。

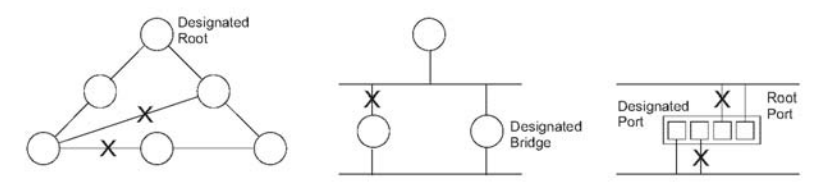

Designated Root:指定ルート Designated Bridge:指定ブリッジ Designated Port :指定ポート Root Port:ルートポート)

安定したネットワークトポロジが一端構築されると、ブリッジはすべて、ルートブリッジから Hello BPDU (ブリッジプロトコルデータユニット)が送信されていないかどうかを確認します。 あらかじめ設定されている一定期間(Maximum Age)の間Hello BPDUがまったく届かない 場合、ブリッジは、ルートブリッジとのリンクが利用不可となっているものと見なします。同ブ リッジは次に他のブリッジとの間でネゴシエーションを開始し、有効なネットワークトポロジの 再構成を試みます。

RSTPは、従来のより低速なSTPの後継となるよう設計されています。RSTPはまた、再構成 にかかる時間を大幅に縮小しています。(例:STPでは30秒以上かかりますがRSTPでは1 ~3秒のみとなります。)縮小に貢献している要素としては、1)アクティブなポートが学習を 開始する前の段階での状態変化(ステートの変化)回数を減らしていること、2)ノードない しポートが利用不可となった場合に使用する代替経路を事前に設定すること、および3)再 構成が発生した際にツリー構造の変化と無関係な(無反応な)ポートの情報を転送データ ベース内に保存しこれを保持していることが挙げられます。

### 3-17-1 グローバル設定の表示

STA Information(STA情報)画面では、本製品全体で適用されている現時点でのブリッジ STA情報の概要を表示することが可能です。

フィールド解説:

- Spanning Tree State(スパニングツリーの状態)
   STA対応ネットワークへの参加が有効となっているかどうかを示します。
- Bridge ID (ブリッジID)
   ブリッジ優先度およびMACアドレスから成る、当ブリッジを識別するIDです。(アドレスは 本製品システムのものを使用します。)
- Max Age (最大待機時間)
   再構成を試みる前に、機器が設定メッセージを受信するため待機する最大時間を秒単位で設定します。指定ポートを除くすべての機器ポートは、定期的に設定メッセージを受信するようになっています。最後に届いた設定メッセージにて提供されているSTA情報がエージアウト(期限切れ)となったポートはすべて、接続されているLANの指定ポートとなります。同ポートがルートポートの場合、機器ポートの中から新たにルートポートが選出されるかたちになります。(ここで言う「ポート」は、ポートならびにトランクまで含めた「インタフェース」を指します。)
- ・ Hello Time (ハロータイム) ルート機器が設定メッセージを送信する時間間隔を秒単位で設定します。
- Forward Delay (転送ディレイ)
   ルート機器がその状態 (ステート)を変更する前に待機する最大時間を秒単位で設定します。ステートはdiscarding(破棄)→learning(学習)→forwarding(転送)と変化します。どの 機器もフレームを転送する前にトポロジの変化についての情報を受信する必要があるため、同ディレイ設定が必要となります。またどのポートも、discarding(破棄)ステートへと戻すような矛盾する情報がないか確認する時間が必要となります。この確認を行わない場合は一時的なデータループが発生する恐れがあります。
- Designated Root (指定ルート)
   スパニングツリー内において本製品がルート機器として認めた機器の、優先度および MACアドレスです。
  - Root Port (ルートポート)
     当スイッチ上のポートのうち、ルートに最も近いもののポート数です。当スイッ
     チは、このポートを通してルート機器との通信を行います。ルートポートが存在しない場合は、同スイッチがスパニングツリー内のルート機器として認められます。
  - Root Path Cost (ルートパスコスト)
    - 当スイッチ上のルートポートからルート機器までのパスコストです。
- ・ Configuration Changes (構成変更数)

スパニングツリーがこれまで再構成された回数を示します。

- ・トポロジ変更後の経過時間 スパニングツリーが最後に再構成されてから経過している時間です。 以下のパラメータはCLIでのみ表示可能です。
- Spanning tree mode (スパニングツリーモード)
   当スイッチ上で使用するスパニングツリーの種類を指定します。
  - STP スパニングツリープロトコル(IEEE 802.1D)
     RSTP
    - ラピッドスパニングツリー(IEEE802.1w)
- Priority (優先度)
   ルート機器、ルートポートおよび指定ポートを選択する際に使用するブリッジ優先度です。
   最も高い優先度を持つ機器がSTAルート機器となります。ただしすべての機器が同じ優先度を有する場合は、最も低いMACアドレスを備えたものがルート機器となります。
- Root Hello Time (ルートハロータイム)
   当機器が設定メッセージを送信する時間間隔を秒単位で示します。
- Root Maximum Age (ルート最大エージング時間)
   再構成を試みる前に、当機器が設定メッセージを受信するため待機する最大時間を秒単位で示します。指定ポートを除くすべての機器ポートは、定期的に設定メッセージを受信するようになっています。最後に届いた設定メッセージにて提供されているSTA情報がルートポート上でエージアウト(期限切れ)となった時点で、ネットワークに接続されている機器ポートの中から新規にルートポートが選出されます。(ここで言う「ポート」は、ポートならびにトランクまで含めた「インタフェース」を指します。)
- Root Forward Delay (ルート転送ディレイ)
   当機器がその状態(ステート)を変更する前に待機する最大時間を秒単位で設定します。
   ステートはdiscarding(破棄)→learning(学習)→forwarding(転送)と変化します。どの機器
   もフレームを転送する前にトポロジの変化についての情報を受信する必要があるため、
   同ディレイ設定が必要となります。またどのポートも、discarding(破棄)ステートへと戻すような矛盾する情報がないか確認する時間が必要となります。この確認を行わない場合は
   一時的なデータループが発生する恐れがあります。
- Transmission limit (送信制限)
   連続してRSTP BPDUを送信する際に設けられる、最小限の送信間隔です。
- Path Cost Method (パスコスト方式)
   本製品は、パスコストをもとに機器間で最も適切な経路(パス)を決定します。パスコスト 方式は、各インタフェースに割り当てることが可能な値の範囲を決定する際に使用しま す。

Spanning Tree (スパニングツリー9→STA→Information(情報)と選択します。

#### STA Information Spanning Tree: Spanning Tree State Enabled Designated Root 32768.0000ABCD0000 32768.0000ABCD0000 Root Port Bridge ID 0 Max Age 20 Root Path Cost 0 Hello Time 2 Configuration Changes 2 Forward Delay 15 Last Topology Change 0 d 0 h 0 min 35 s

#### CLI:

当コマンドは、グローバルSTA設定を表示した後、それぞれのポートの設定を表示します。

| Console#show spanning-tree<br>Spanning-tree information |                       | 4-147 |
|---------------------------------------------------------|-----------------------|-------|
|                                                         |                       |       |
| Spanning tree mode                                      | :RSTP                 |       |
| Spanning tree enable/disable                            | :enabled              |       |
| Priority                                                | :32768                |       |
| Bridge Hello Time (sec.)                                | :2                    |       |
| Bridge Max Age (sec.)                                   | :20                   |       |
| Bridge Forward Delay (sec.)                             | :15                   |       |
| Root Hello Time (sec.)                                  | :2                    |       |
| Root Max Age (sec.)                                     | :20                   |       |
| Root Forward Delay (sec.)                               | :15                   |       |
| Designated Root                                         | :32768.0.0000ABCD0000 |       |
| Current root port                                       | :1                    |       |
| Current root cost                                       | :200000               |       |
| Number of topology changes                              | :1                    |       |
| Last topology changes time (sec                         | .):13380              |       |
| Transmission limit                                      | :3                    |       |
| Path Cost Method                                        | :long                 |       |
| :                                                       |                       |       |

**注意**: 当機器がネットワークに接続されていない場合は、current root port (現在のルートポート)ならびにcurrent root cost(現在のルートコスト)はいずれも0と表示されます。

### 3-17-2 グローバル設定の変更

グローバル設定は本製品全体に適用されます。

コマンド利用:

- Spanning Tree Protocol (スパニングツリープロトコル) 内部ステート機器(internal state machine)用としてはRSTPを使用しますが、802.1D BPDUのみ送信します。
- Rapid Spanning Tree Protocol (ラピッドSTP) (\*1)
   RSTPは着信プロトコルメッセージを監視しまたRSTPノードの発信するプロトコルメッセージの種類を自動的に調整することにより、STPおよびRSTP両者のノードへの接続に対応します(以下参照)。
  - STP Mode (STPモード)
     ポートの移行(migration)ディレイタイマが期限切れとなった後で802.1D BPDU
     (STP BPDU)を受信した場合、本製品は自身が802.1Dブリッジと接続されているものと見なし、802.1D BPDUのみ使用するようになります。
  - RSP Mode (RSTPモード)
     RSTPが802.1D BPDUをポート上で使用しており、かつ移行ディレイが期限切れとなった後でRSTP BPDUを受信した場合、RSTPは移行ディレイタイマを再開始するとともに同ポート上でRSTP BPDUを使用するようになります。

コマンド解説:

Basic Configuration of Global Settings (グローバル設定の基本設定)

- Spanning Tree State (スパニングツリーの状態)
   本製品上でSTAを有効/無効に設定します。(初期設定:有効(enabled))
- Spanning Tree Type (スパニングツリー種別)
   本製品で使用するスパニングツリーの種類を指定します。
  - STP スパニングツリープロトコル(IEEE 802.1D) 当オプションを選択した場合、本 製品は、STP強制互換モードに設定されているRSTPを利用します。
    - RSTP

ラピッドスパニングツリー(IEEE 802.1w):RSTPが初期設定となります。

・ Priority (優先度)

ルート機器、ルートポートおよび指定ポートを選択する際に使用するブリッジ優先度です。 最も高い優先度を持つ機器がSTAルート機器となります。ただしすべての機器が同じ優 先度を有する場合は、最も低いMACアドレスを備えたものがルート機器となります。(な お、数値的に低いものがより高い優先度を持つかたちになります。)

- 初期設定:32768
- 範囲:0~61440(4096ごとに増減)

- オプション:0, 4096, 8192, 12288, 16384, 20480, 24576, 28672, 32768, 36864, 40960, 45056, 49152, 53248, 57344, 61440

Root Device Configuration (ルート機器設定)

・ Hello Time (ハロータイム)

ルート機器が設定メッセージを送信する時間間隔を秒単位で設定します。

- 初期設定:2
- 最小設定:1
- 最大設定:10か、[(Max. Message Age (最大メッセージエイジング時間))/2]-1]のうちより小さい値
- \*1 STPおよびRSTP BPDUはタグ無しフレームとして送信されるほか、いかなるVLAN 境界をも越えて移動することが可能です。
- Maximum Age (最大エージング時間)

再構成を試みる前に、機器が設定メッセージを受信するため待機する最大時間を秒単 位で示します。指定ポートを除くすべての機器ポートは、定期的に設定メッセージを受 信するようになっています。最後に届いた設定メッセージにて提供されているSTA情報 がエージアウト(期限切れ)となったポートは、接続しているLANの指定ポートとなります。 同ポートがルートポートの場合、ネットワークに接続されている機器ポートの中から新規 にルートポートが選出されます。(ここで言う「ポート」は、ポートならびにトランクまで含め た「インタフェース」を指します。)

- 初期設定:20
- 最小設定:6と [2 x (ハロータイム+1)]のうち数値の高いもの
- 最大設定:40と[2 x (転送ディレイ-1)]のうち数値の低いもの

• Forward Delay (転送ディレイ)

当機器がその状態(ステート)を変更する前に待機する最大時間を秒単位で設定します。 ステートはdiscarding(破棄)→learning(学習)→forwarding(転送)と変化します。どの機器 もフレームを転送する前にトポロジの変化についての情報を受信する必要があるため、 同ディレイ設定が必要となります。またどのポートも、discarding(破棄)ステートへと戻すよ うな矛盾する情報がないか確認する時間が必要となります。この確認を行わない場合は 一時的なデータループが発生する恐れがあります

- 初期設定:15
- 最小設定:4と[(Max. Message Age(最大メッセージエイジング時間)/2)+1]のうち数値の高いもの
- 最大設定:30

Configuration Settings for RSTP(RSTP設定の変更)

• Path Cost Method (パスコスト方式)

本製品は、パスコストをもとに機器間で最も適切な経路(パス)を決定します。パスコスト 方式は、各インタフェースに割り当てることが可能な値の範囲を決定する際に使用しま す。

- Long (長)
   32ビットベースの値を指定します。範囲は1~200,000,000となります。当設定が初期設定となります。
  - Short (短) 16ビットベースの値を指定します。範囲は1~65535となります。

Transmission Limit (送信制限)
 BPDUの最大送信速度は、プロトコルメッセージを連続で送信する際の最小送信間隔により指定されます。(範囲:1~10、初期設定:3)

Spanning Tree (スパニングツリー)→STA→Configuration(設定)と選択します。

必要に応じて設定を変更し、Apply(適用)をクリックしてください。

### **STA Configuration**

#### Switch:

| Spanning Tree State | Enabled |
|---------------------|---------|
| Spanning Tree Type  | RSTP -  |
| Priority (0-61440)  | 32768   |

#### When the Switch Becomes Root:

Input Format: 2 \* (hello time + 1) <= max age <= 2 \* (forward delay - 1)

| Hello Time (1-10)    | 2  | seconds |
|----------------------|----|---------|
| Maximum Age (6-40)   | 20 | seconds |
| Forward Delay (4-30) | 15 | seconds |

#### Advanced:

| Path Cost Method          | Long 💌 |
|---------------------------|--------|
| Transmission Limit (1-10) | 3      |

#### CLI:

以下の例では、STPを有効にしモードをRSTPに設定した上でSTAならびにRSTPのパラメ ータを設定しています。

| Console(config)#spanning-tree |                      | 4-137 |
|-------------------------------|----------------------|-------|
| Console(config)#spanning-tree | mode rstp            | 4-138 |
| Console(config)#spanning-tree | priority 45056       | 4-141 |
| Console(config)#spanning-tree | hello-time 5         | 4-139 |
| Console(config)#spanning-tree | max-age 38           | 4-140 |
| Console(config)#spanning-tree | forward-time 20      | 4-139 |
| Console(config)#spanning-tree | pathcost method long | 4-141 |
| Console(config)#spanning-tree | transmission-limit 4 | 4-142 |
| Console(config)#              |                      |       |

### 3-17-3 インタフェース設定の表示

STA Port Information (STAポート情報)およびSTA Trunk Information (STAトランク情報)ページは、スパニングツリー内における現在のポートおよびトランクの状況を表示します。

フィールド解説:

- Spanning Tree (スパニングツリー)
   当インタフェース上でSTAが有効となっているかどうかを示します。
- STA Status (STAステータス)
   スパニングツリー内における、当ポートの現在の状態を示します。
  - Discarding (破棄)
     ポートはSTA設定メッセージを受信しますが、パケットの転送は行いません。
  - Learning (学習)
     ポートは、Forward Delay(転送ディレイ)パラメータで設定されている期間の間、
     矛盾する情報を受信することなく設定メッセージを送信しています。ポートアドレステーブルが消去され、同ポートはアドレスの学習を開始します。
  - Forwarding (転送)
     ポートはパケットを送信した上でアドレスの学習を続行します。
- ・ ポートステータスを決定するルールは以下の通りです。
  - ほかにSTA互換ブリッジング機器が存在しないネットワークセグメント上のポートが常に転送を行っていること
  - 同ースイッチ上で二つのポートが同じセグメントに接続されており、同セグメントにほかにSTA機器が接続されていない場合、より値の低いIDを持つポートがパケットの転送を行い、もう一方のポートは破棄を行います。
  - 本製品が軌道した際、すべてのポートは破棄状態となります。このうちいくつかのポートが学習ステートへと移行し、さらに転送ステートへと移行します。
- Forward Transitions (転送への移行回数)
   当ポートが学習ステートから転送ステートまで移行した回数です。
- Designated Cost (指定コスト)
   現在のスパニングツリー構成の中で、パケットが当ポートからルートまで移動する際のコ ストです。メディアがより低速なほどコストは高くなります。
- Designated Bridge (指定ブリッジ)
   当ポートがスパニングツリーのルートと通信する際、経由しなければならない機器のブリッジ優先度ならびにMACアドレスです。
- ・ Designated Port (指定ポート) 本製品がスパニングツリーのルートと通信する際に経由しなければならない、指定ブリッ ジ機器上のポートのポート優先度ならびにポート数です。

・ Oper Link Type (実行リンク種別)

当インタフェースに接続しているLANセグメントの、実行上のポイントツーポイント状態で す。P.173「インタフェース設定の表示」のAdmin Link Type (管理リンク種別)にて解説さ れているように、当パラメータは手動で決定(設定)できるようになっているほか、自動検 出することも可能です。

Oper Edge Port (実行エッジポート)
 当パラメータの初期設定は、p.175の「STAポート設定」内のAdmin Edge Port (管理エッジポート)の設定どおり(trueないしfalse)となりますが、当ポートに他ブリッジが接続されるなどしてBPDUが受信された場合はfalseとなります。

• Port Role (ポートの役割)

ポートに対し割り当てられるRole(役割)は以下の通りです。ブリッジをルートブリッジに接続している稼働中(アクティブ)のトポロジの一部である場合はルート(root)ポートとなります。ブリッジを介しLANをルートブリッジに接続している場合は指定(designated)ポートとなります。他のブリッジやブリッジポート、ないしLANが利用不可または外された場合において接続を提供する場合は代替(alternate)ポートないしバックアップ(backup)ポートとなります。スパニングツリー内で何ら役割を担わないポートは無効(disabled)ポートとして設定されます。

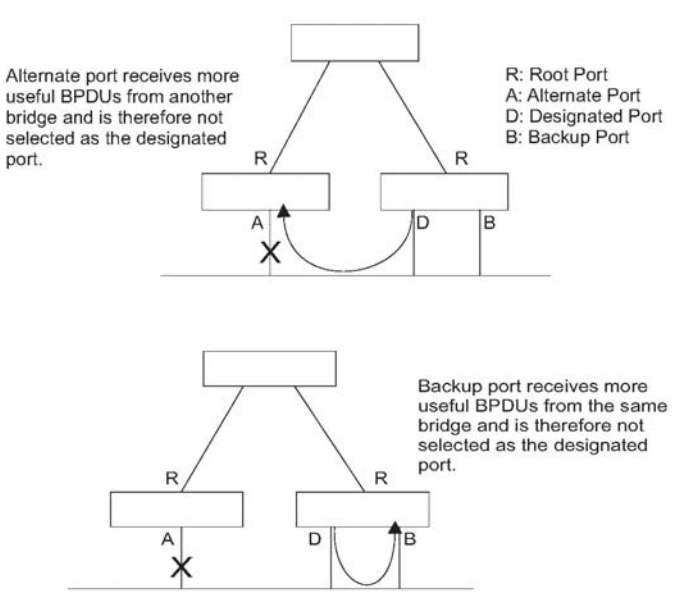

Alternate.... port: 代替ポートは他ブリッジからより有益なBPDUを受信するため、指定ポートとしては選ばれません。

R:ルートポート

A:代替ポート

D:指定ポート

B:バックアップポート

Backup.... port :バックアップポートは同じブリッジからより有益なBPDUを 受信するため指定ポートとしては選ばれません。

 Trunk Member(トランクメンバー)
 ポートがトランクのメンバーであるかどうかを示します。(STA Port Information(STAポート 情報)画面のみ))

以下のパラメータはCLIでのみ表示可能となっています。

- Admin status (管理ステータス)
   インタフェースが有効となっているかどうかを示します。
- Path cost(パスコスト)

STAは、当パラメータを使って機器間における最適な経路を決定します。このため、より 高速なメディアに接続しているポート対してはより低い値を、またより低速なメディアのポ ートに対してはより高い値を割り当てる必要があります。(Path costは、port priority (ポ ート優先度)より優先されます。)

- ・Priority (優先度) STA内における、当ポートの優先度を設定します。スイッチ上のポートすべてのpath cost(パスコスト)が同じである場合、最もpriority(優先度)の高い(値の最も低い)ポートが スパニングツリー内において有効な(アクティブな)リンクとして設定されます。このため STAがネットワークループを削除する際においても、より優先度の高いポートが遮断され る可能性を低くすることが可能となります。複数のポートに対して最も高い優先度が割り 当てられている場合は、IDの値の最も低いポートが有効となります。
- Designated root (指定ルート)
   本製品がルート機器として認めたスパニングツリー内の機器の、優先度およびMACアドレスです。
- Fast Forwarding (高速転送)
   Admin Edge port (管理エッジポート)と同じ情報を表示します。本製品より前に発売されている機器との互換性を保つ目的でのみ搭載されています。
• Admin Edge Port (管理エッジポート)

ブリッジされているLANの末端部分ないし、末端ノードに位置するLANセグメントにインタフェースが接続されている場合は、当オプションを有効に設定することが可能です。末端ノードでは転送ループが発生することがないため、スパニングツリーの転送ステートに直接移行できるようになっています。エッジポートを指定することにより、1)ワークステーションやサーバなどの機器をより高速に収束(集中管理)することが可能となる、2)現在の転送データベースを維持し、再構成イベント中にアドレステーブルを再度作成する際に発生するフレームフラッディングの量を縮小できるようになる、3)インタフェースのステートが変わってもスパニングツリーが再構成しなくなる、また4)STA関連のタイムアウト問題を克服できるようになる、といった利点を得ることが可能となります。ただし、エッジポートは末端ノード機器に接続されているポート上でしか有効にできませんのでご注意ください。

・ Admin Link Type (管理リンク種別)

当インタフェースに接続されているリンクの種類です。

- Point-to-Point (ポイントツーポイント)
   他のブリッジー台のみとの接続です。
- Shared (共有)
   2台ないしそれ以上のブリッジとの接続です。
- Auto(自動)
   本製品は、当インタフェースがポイントツーポイントのリンクと接続されているか、
   それとも共有メディアと接続されているのかどうかを自動的に判断します。

WEB:

Spanning Tree (スパニングツリー)→STA→Port Information (ポート情報)ないしSTA Trunk Information(STAトランク情報)と選択します。

| Port | Spanning<br>Tree | STA Status | Forward<br>Transitions | Designated<br>Cost | Designated<br>Bridge | Designated<br>Port | Oper<br>Link Type  | Oper<br>Edge Port | Port Role | Trunk<br>Membe |
|------|------------------|------------|------------------------|--------------------|----------------------|--------------------|--------------------|-------------------|-----------|----------------|
| 1    | Enabled          | Forwarding | 7                      | 200000             | 32768.0.009000552000 | 128.24             | Point-to-<br>Point | Disabled          | Root      |                |
| 2    | Enabled          | Discarding | 0                      | 200000             | 61440.0.009000313131 | 128.2              | Point-to-<br>Point | Enabled           | Disabled  |                |
| 3    | Enabled          | Discarding | 0                      | 200000             | 61440.0.0090CC313131 | 128.3              | Point-to-<br>Point | Enabled           | Disabled  |                |
| 4    | Enabled          | Discarding | 0                      | 200000             | 61440.0.0090CC313131 | 128.4              | Point-to-<br>Point | Enabled           | Disabled  |                |
| 5    | Enabled          | Discarding | 0                      | 200000             | 61440.0.0090cc313131 | 128.5              | Point-to-<br>Point | Enabled           | Disabled  |                |

CLI:

以下の例では、ポート5のSTA属性を表示しています。

| Console#show spanning-tree ethernet 1/5 4-1.<br>Eth 1/ 5 information                                                                                                    | 47 |
|----------------------------------------------------------------------------------------------------|----|
| Admin status: enabledRole: designateState: discardingPath cost: 10000Priority: 128Designated cost: 0Designated port: 128.5Designated port: 61440.0.0090CC313131Designated bridge: 61440.0.0090CC313131Fast forwarding: disabledForward transitions: 0Admin edge port: disabledOper edge port: disabledAdmin Link type: autoOper Link type: point-to-pointSpanning Tree Status: enabled |    |

## 3-17-4 インタフェース設定の変更

ポート優先度、パスコスト、リンク種別およびエッジポートなどを含む、RSTP属性設定をイン タフェースごとに変更することが可能です。同一メディア上の複数のポートに対し、それぞ れ1)異なる優先度やパスコストを設定して優先的に使用する経路(パス)を指定することが 可能なほか、2)リンク種別を設定してポイントツーポイント接続と共有メディア接続のどちら を使用するかを決定したり、3)エッジポートの設定を行って接続先の機器が高速転送に対 応しているかどうか示すことなどが可能です。(当項において「ポート」とは、ポートならびに トランクを含めた「インタフェース」を指します。)

コマンド解説:

以下の属性はリードオンリーとなっており、変更することはできません。

• STA State (STA状態)

スパニングツリー内における、当ポイントの現在の状態を示します。(p.170の「Displaying Interface Settings (インタフェース設定の表示)」をご覧ください。)

- Discarding (破棄)
   ポートはSTA設定メッセージを受信しますが、パケットの転送は行いません。
- Learning (学習)

ポートは、Forward Delay(転送ディレイ)パラメータで設定されている期間の間、 矛盾する情報を受信することなく設定メッセージを送信しています。ポートアド レステーブルが消去され、同ポートはアドレスの学習を開始します。

- Forwarding (転送)
  - ポートはパケットを転送した上でアドレスの学習を続行します。
- Trunk (トランク)

ポートがトランクのメンバーであるかどうかを示します(STA Port Configuration(STAポート設定)のみ)。

以下のインタフェース属性は変更可能となっています。

Spanning Tree (スパニングツリー)
 当インタフェース上でSTAを有効/無効に設定します。(初期設定:Enabled (有効))

・ Priority (優先度)

STA内における、当ポートの優先度を設定します。スイッチ上のポートすべてのpath cost(パスコスト)が同じである場合、最もpriority(優先度)の高い(値の最も低い)ポートが スパニングツリー内において有効な(アクティブな)リンクとして設定されます。このためス パニングツリープロトコルがネットワークループを検出した場合でも、より優先度の高いポートが遮断される可能性を低くすることが可能となります。複数のポートに対して最も高い優先度が割り当てられている場合は、IDの値の最も低いポートが有効となります。

- 初期設定:128
- 範囲:0~240、16単位で増減

・ Path cost (パスコスト)

STPは、当パラメータを使って機器間における最適な経路を決定します。このため、より 高速なメディアに接続しているポート対してはより低い値を、またより低速なメディアのポ ートに対してはより高い値を割り当てる必要があります。(パスコストは、port priority (ポ ート優先度)より優先されます。)なお、Path Cost Method (パスコスト方式)がshort(短)に 設定されている場合、最大パスコストは65,535となります。

- - 範囲
  - イーサネット:200,000~20,000,000
  - ファストイーサネット:20,000~2,000,000
    - ギガビットイーサネット:2,000~200,000
- - 初期設定:
  - -イーサネット:半二重/2,000,00、全二重/1,000,000、トランク/500,000
  - -ファストイーサネット:半二重/200,000、全二重/100,000、トランク/50,000
  - -ギガビットイーサネット:全二重/10,000、トランク/5,000
- Admin Link Type (管理リンク種別)
  - 当インタフェースに接続されているリンクの種類です。
    - Point-to-Point (ポイントツーポイント) 他のブリッジー台のみとの接続です。
    - Shared (共有)
       2台ないしそれ以上のブリッジとの接続です。
    - Auto (自動)
       本製品は、当インタフェースがポイントツーポイントのリンクと接続されているか、
       それとも共有メディアと接続されているのかどうかを自動的に判断します。(これが初期設定となります。)
- ・ Admin Edge Port (管理エッジポート)(高速転送)

ブリッジされているLANの末端部分ないし、末端ノードに位置するLANセグメントにインタフェースが接続されている場合は、当オプションを有効に設定することが可能です。末端ノードでは転送ループが発生することがないため、スパニングツリーの転送ステートに直接移行できるようになっています。エッジポートを指定することにより、1)ワークステーションやサーバなどの機器をより高速に収束(集中管理)することが可能となる、2)現在の転送データベースを維持し、再構成イベント中にアドレステーブルを再度作成する際に発生するフレームフラッディングの量を縮小できるようになる、3)インタフェースのステートが変わってもスパニングツリーが再構成しなくなる、また4)STA関連のタイムアウト問題を克服できるようになる、といった利点を得ることが可能となります。ただし、エッジポートは末端ノード機器に接続されているポート上でしか有効にできませんのでご注意ください。(初期設定:無効)

#### • Migration (移行)

設定BPDUやトポロジ変更通知BPDUなどのSTP BPDUを検出した時点で、本製品は、 選択されているインタフェースを自動的に強制STP互換モードに設定します。ただし Protocol Migration(プロトコル移行)ボタンを使って、選択されているインタフェースに対 し送信するのにふさわしいBPDU形式(RSTPないしSTP互換)を手動で再度確認するこ とが可能です。(初期設定:無効)

#### WEB:

Spanning Tree (スパニングツリー)→STA→Port Configuration (ポート設定)ないしTrunk Configuration(トランク設定)と選択します。必要に応じて属性値を変更し、Apply(適用)をクリックしてください。

| ST.  | A Port Cor    | nfigura    | tion                                |                            |                 |                                      |           |       |
|------|---------------|------------|-------------------------------------|----------------------------|-----------------|--------------------------------------|-----------|-------|
| Port | Spanning Tree | STA State  | Priority<br>(0-240), in steps of 16 | Path Cost<br>(1-200000000) | Admin Link Type | Admin Edge Port<br>(Fast Forwarding) | Migration | Trunk |
| 1    | Enabled       | Forwarding | 128                                 | 100000                     | Auto 💌          | Enabled                              | Enabled   |       |
| 2    | Enabled       | Discarding | 128                                 | 100000                     | Auto 💌          | Enabled                              | Enabled   |       |
| 3    | Enabled       | Discarding | 128                                 | 100000                     | Auto 💌          | Enabled                              | Enabled   |       |
| 4    | Enabled       | Discarding | 128                                 | 100000                     | Auto 💌          | Enabled                              | Enabled   |       |
| 5    | Enabled       | Discarding | 128                                 | 100000                     | Auto 💌          | Enabled                              | Enabled   |       |
| 6    | Enabled       | Discarding | 128                                 | 100000                     | Auto 💌          | Enabled                              | Enabled   |       |

#### CLI:

以下の例では、ポート7のSTA属性を設定しています。

| Console(config)#interface ethernet 1/7           | 4-108 |
|--------------------------------------------------|-------|
| Console(config-if)#spanning-tree port-priority 0 | 4-143 |
| Console(config-if)#spanning-tree cost 50         | 4-142 |
| Console(config-if)#spanning-tree link-type auto  | 4-145 |
| Console(config-if)#no spanning-tree edge-port    | 4-144 |
| Console(config-if)#                              |       |

# 3-18 VLAN設定

### 3-18-1 IEEE802.1Q VLANについて

大規模ネットワークにおいて、ルータは各サブネット用のブロードキャストトラフィックを別々のドメインに隔離する役目を担っています。本製品でもレイヤ2にて同様のサービスを提供することが可能となっています。具体的には、VLANを使ってネットワーク上のノードグループを個別のブローキャストドメインへと編成しなおすことが可能です。VLANはブロードキャストトラフィックをその発信元グループのみに限定して送信できるようになっているため、大規模ネットワークにおいてブロードキャストトームを排除し、より安全で整然としたネットワーク環境を提供することが可能です。

IEEE802.1Q VLAN(VLANグループ)を構成するポートはネットワーク内において物理的に どの場所に位置していてもよいほか、グループ内のポートはあたかもすべて同一の物理セ グメントに所属しているかのように通信できるようになっています。

VLANでは物理的な接続を一切変更することなく機器を新規VLANに移動させるといったこ とが可能なため、ネットワークの管理もより簡単に行えるようになります。VLANは簡単に再 編成できるようになっているため、部署グループ(例:マーケティング部、技術開発部など)、 利用目的別グループ(例:e-mailなど)およびマルチキャストグループ(例:ビデオ会議など のマルチメディアアプリケーションなど)もすべて反映させることが可能です。

VLANはブロードキャストトラフィックを縮減させることによりネットワーク上の通信効率を改 善することが可能なほか、ネットワーク上で何か変更を加える場合においても、IPアドレス やIPサブネットといったパラメータを更新する手動を手間を完全に省きます。VLANでは、 他のVLANに到達(通信)する際においてトラフィックが設定済みのレイヤ3リンクを通過す る必要が発生するため、VLAN自身がすでに高度なネットワークセキュリティを提供してい ると言えます。

本製品で対応しているVLAN機能は以下のとおりです。

- ・ IEEE802.1Q標準準拠のVLANグループを最大255グループまでサポート
- ・ GVRPプロトコルおよび明示的ないし暗示的なタギングを使用した、複数スイッチ間にお ける分散型VLAN学習機能
- ・ポートオーバラーラッピング(重複)に対応するため、一つのポートで複数のVLANに参加することが可能
- ・ 末端ステーションは複数のVLANに所属可能
- ・ VLAN対応機器とVLAN未対応機器との間でトラフィックの転送が可能
- ・優先度タギング機能

#### 3-18-1-1 VLANへのポートの割当

本製品上でVLANを有効にする前に、まず各ポートを参加するVLANグループに割り当て る必要があります。初期設定では、ポートはすべてタグ無しポートとしてVLAN1に割り当て られています。一つ以上のVLANに対しトラフィックを運ぶ形でポートを利用する場合で、 かつ中間のネットワーク機器ならびに接続の反対側のホストがVLANに対応している場合 は、同ポートをタグ付きポートとして追加してください。次に手動ないしGVRPを使った自動 設定にて、トラフィックを運ぶ経路上に存在する他のVLAN対応ネットワーク機器上のポー トを同VLANに割り当ててください。ただし本製品上のポートを複数のVLANに参加させた い場合で、中間ネットワーク機器および接続の反対側のホストのどちらもVLANに対応して いない場合は、同ポートはタグ無しポートとして追加する必要があります。

注意:

VLANタグの付いているフレームはVLAN対応/VLAN非対応のネットワーク相互接続機器 を通過できますが、VLANタギングに対応していない末端ノードホストに到達する前の時点 でVLANタグを取り外す必要があります。

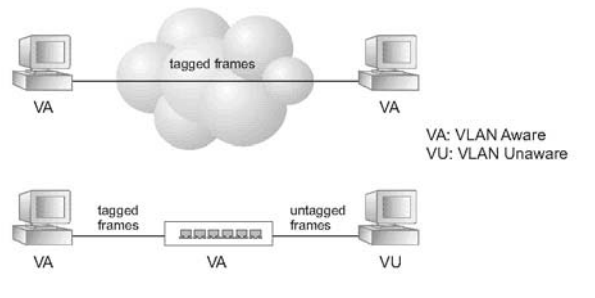

tagged frames :タグ付きフレーム

VA: VLAN対応

VU:VLAN未対応

untagged frames:タグ無しフレーム

#### ■VLANの区分

本製品はフレームを受信すると、同フレームを以下の二通りの区分いずれかに分類します。 フレームがタグ無しのものであった場合、本製品は同フレームを(受信ポートの初期設定 VLAN IDに基づき)関連付けられているVLANに割り当てます。逆にフレームがタグ付きで あった場合、本製品はタグ付きVLAN IDを使って同フレームのポートブロードキャストドメイ ンを識別します。

■ポート重複(Port Overlapping)

ポート重複機能を使用することにより、ファイルサーバやプリンタといったよく利用される共 有ネットワーク資源を異なるVLANグループ間でアクセスすることが可能となります。なお、 重複しないVLANを導入しかつVLAN間で通信を行わせる場合は、該当するVLANを本製 品経由で接続し、本製品上でルーティングを有効とすることで通信が可能となります。 タグ無し(固定)VLANは通常、ブロードキャストトラフィックを減らしセキュリティを向上させる 目的で利用されています。同一のVLANに割り当てられたネットワーク上のユーザは、本製 品上で設定されている他のVLANとは隔離されたプロードキャストドメインを構成するかたち になります。パケットも、同じVLANが指定されているポート間でのみ転送されます。タグ無 UVLANを使用することにより、ユーザグループやサブネットを手動で隔離することが可能 です。ただし利用可能な場合においては、なるべくIEEE802.3タグ付きVLANをGVRPと併 用し、VLAN登録が完全に自動で行われるようにしてください。

#### ■自動VLAN登録

GVRP(GARP VLAN登録プロトコル)は、各末端ステーション(端末)を割り当てるVLANを本 製品が自動的に学習できるよう、システムの定義(設定)を行います。末端ステーション(な いしそのネットワークアダプタ)がIEEE802.1Q VLANプロトコルに対応している場合は、同 ステーションからご使用ネットワークに対し、自身が参加を希望するVLANグループを示す ようメッセージをブロードキャストさせることが可能です。本製品はこれらのメッセージを受信 すると、受信ポートを自動的に指定VLANに割り当て、同メッセージを他のすべてのポート に転送します。メッセージがGVRPに対応した他のスイッチに到達すると、同スイッチもまた 受信ポートを指定VLANに割り当て、同メッセージを他のすべてのポートに渡します。 VLANの必須条件(要求条件)は、このようにしてネットワーク全体に伝播します。この結果、 末端ステーション側の要求にのみ基づきGVRP対応機器を自動的に設定することが可能と なります。

GVRPをネットワークで導入する場合は、まずホスト機器を必要なVLANに追加し(OSないし他のアプリケーションソフトウェアを使用)、これらのVLANがネットワーク上で増殖できるようにしておく必要があります。

1)これらのホストに直接接続されているエッジスイッチ

2) ネットワーク内のコアスイッチ

両者において、同機器間のリンクではGVRPを有効に設定してください。またネットワーク上 におけるセキュリティ境界も決定し、該当する境界ポートにおいてはGVRPを無効にして宣 伝内容などが伝播しないようにするか、該当ポートの制限(付)VLANへの参加を禁止して ください。

注意:ご使用のホスト機器の中にGVRPに対応していないものがある場合は、該当機器に接続さ れているスイッチポート用として固定ないしタグ無しのVLANを設定する必要があります (p.189の「Adding Static Members to VLANs (VLAN Index):VLAN/VLANインデックスに 固定メンバーを追加する」を参照)。ただしこれらのエッジ(末端)スイッチでも、またネットワ ーク内のコアスイッチ上においても、GVRPは有効に設定することが可能です。

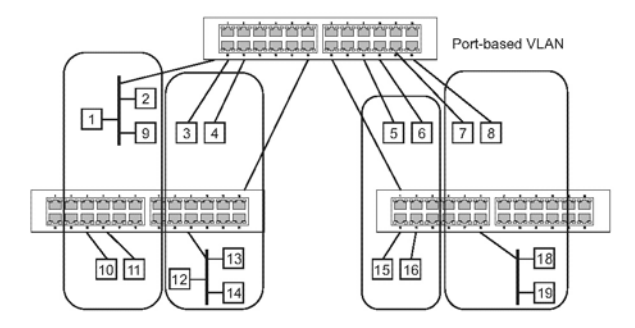

Port-based VLAN (ポートベースVLAN)>

#### 3-18-1-2 タグ付き/タグ無しフレームの転送

スイッチー台に直接接続されている機器用として小規模のポートベースVLANを作成する 場合は、ポートを同一のタグ無しVLANに割り当ててください。ただし複数のスイッチにまた がっているVLANに参加させる場合は、同グループ用のVLANを作成した上で全ポート上 でタギングを有効とする必要があります。

ポートは、複数のタグ付きないしタグ無しVLANに対し割り当てることが可能です。このため、 当スイッチ上のポートはいずれも、タグ付きおよびタグ無しフレーム両者に対応していること になります。VLAN対応機器を含む経路に沿ってフレームを本製品から転送する場合、本 製品側でVLANタグを付与する必要があります。送信先ホストも含め、VLAN対応機器を一 切含まない経路に沿ってフレームを本製品から転送する場合、同フレームを転送する前に 本製品上でVLANタグを取り外す必要があります。タグ付きフレームを受信した場合、本製 品は同フレームを、フレームタグにて示されるVLANに対し転送します。ただしVLAN未対 応機器からタグ無しフレームを受信した場合、本製品はフレームの転送先を決定した上で、 着信ポートの初期設定VIDを反映するVLANタグを挿入します。

#### 3-18-1-3 GVRPの有効/無効設定(グローバル設定)

GVRP (GARP VLAN登録プロトコル)を使用することにより、スイッチ間でVLAN情報を交換 しネットワーク全般に渡ってVLANメンバーポートを登録することが可能となります。VLAN は、ホスト機器により発行される参加(join)メッセージに基づき自動的に設定され、またネッ トワーク上で伝播するようになっています。VLANの自動登録を許可するためにはGVRPを 有効にしておく必要があるほか、ローカルスイッチを越えて拡がっているVLANもサポートし ていなければなりません。(初期設定:Disabled (無効))

WEB:

VLAN→802.1Q VLAN→GVRP Status (GVRPステータス)と選択します。

GVRPを必要に応じて有効/無効に設定し、Apply(適用)をクリックしてください。

| GVRP Status   |  |
|---------------|--|
| GVRP F Enable |  |

CLI:

以下の例では、本製品上でGVRPを有効に設定しています。

```
Console(config)#bridge-ext gvrp
Console(config)#
```

4-164

### 3-18-1-4 基本VLAN情報の表示

VLAN Basic Information (VLAN基本情報)ページでは、本製品で対応しているVLANの種別に関する基本的な情報を表示します。

フィールド解説:

- VLAN Version Number (\*1) (VLANバージョン)
   IEEE802.1Q標準で定義されているもののうち、本製品上で対応しているVLANのバージョン番号となります。
- Maximum VLAN ID(最大VLAN ID)
   本製品上で認識可能なVLAN IDの最大値です。
   (\*1) WEBのみ

WEB:

VLAN→802.1Q VLAN→Basic Information(基本情報)と選択します。

### VLAN Basic Information

| VLAN Version Number               | 1    |
|-----------------------------------|------|
| Maximum VLAN ID                   | 4094 |
| Maximum Number of Supported VLANs | 255  |

#### CLI:

以下のコマンドを入力してください。

| Console#show bridge-ext                |          | 4-165 |
|----------------------------------------|----------|-------|
| Max support vlan numbers:              | 255      |       |
| Max support vlan ID:                   | 4094     |       |
| Extended multicast filtering services: | No       |       |
| Static entry individual port:          | Yes      |       |
| VLAN learning:                         | IVL      |       |
| Configurable PVID tagging:             | Yes      |       |
| Local VLAN capable:                    | No       |       |
| Traffic classes:                       | Enabled  |       |
| Global GVRP status:                    | Enabled  |       |
| GMRP:                                  | Disabled |       |
| Console#                               |          |       |

### 3-18-1-5 現在のVLAN情報の表示

VLAN Current Table (現在のVLAN状態テーブル(表))は、各VLANの現時点におけるポ ートメンバーおよび各ポート上でVLANタギングに対応しているかどうかを表示します。 複数のスイッチを経由するような大規模なVLANグループに割り当てられているポートは、 VLANタギングを使用する必要があります。ただし、1~2台のスイッチのみを利用する小規 模のポートベースVLANを作成する場合はタギングを無効にすることが可能です。

コマンド解説(WEB):

• VLAN ID

設定されているVLANのIDです。(範囲:1~4094)

- Up Time at Creation(作成時間)
   当VLANが作成された時間です(例:System Up Time)。
- Status (ステータス)
   当VLANがどのようにして本製品に追加されているかを示します。
  - Dynamic GVRP(自動GVRP)
     GVRP経由で自動的に学習しています。
  - Permanent (固定)
     固定(static)エントリとして追加されています。
- Egress Ports (発信ポート)
   すべてのVLANポートメンバーを表示します。
- Untagged Ports (タグ無しポート)
   タグ無しVLANポートメンバーを表示します。

WEB:

VLAN→802.1Q VLAN→Current Table (現在の状況(テーブル))と選択します。

スクロールダウンリストから該当するIDを選んでください。

| VLAN Current Table                                                                                                   |  |
|----------------------------------------------------------------------------------------------------|--|
| VLAN ID: 1 V                                                                                                    |  |
| Up Time at Creation 0 d 0 h 0 min 18 s<br>Status Permanent                                                           |  |
| Egress Ports Uniti Port Uniti Port Uniti Port Uniti Port Uniti Port Uniti Port Uniti Port Uniti Port                 |  |
| Unit Port<br>Unit Port<br>Unit Port<br>Unit Port<br>Unit Port<br>Unit Port<br>Unit Ports<br>Unit Port6<br>Unit Port8 |  |

コマンド解説(CLI):

• VLAN

設定されているVLANのIDです。(範囲:1~4094、番号の先頭でゼロは使えません)

- ・ Type (種別) 当VLANがどのようにして本製品に追加されているかを示します。
  - Dynamic (自動)

GVRP経由で自動的に学習しています。

- Static (固定)
   固定(static)エントリとして追加されています。
- Name (名称)

当VLANの名称を1~32文字の範囲で設定します。

・ Status (ステータス)

当VLANが有効/無効のどちらの状態であるかを表示します。

- Active (有効)

VLANは稼動可能状態にあります。

- Suspend (一時停止)
   VLANは一時停止状態となっています(例:パケットが通過できない状態です)。
- Ports/Channel groups (ポート/チャネルグループ)

VLANインタフェースメンバーを表示します。

CLI:

現在のVLAN情報を表示する場合は以下のコマンドを入力してください。

| Console#show vlan id | 1          |            |            |            | 4-157      |
|----------------------|------------|------------|------------|------------|------------|
| Vlan ID:             | 1          |            |            |            |            |
| Type:                | Static     |            |            |            |            |
| Name:                | DefaultVla | n          |            |            |            |
| Status:              | Active     |            |            |            |            |
| Ports/Port Channel:  | Eth1/ 1(S) | Eth1/ 2(S) | Eth1/ 3(S) | Eth1/ 4(S) | Eth1/ 5(S) |
|                      | Eth1/ 6(S) | Eth1/ 7(S) | Eth1/ 8(S) | Eth1/ 9(S) | Eth1/10(S) |
|                      | Eth1/11(S) | Eth1/12(S) | Eth1/13(S) | Eth1/14(S) | Eth1/15(S) |
|                      | Eth1/16(S) | Eth1/17(S) | Eth1/18(S) | Eth1/19(S) | Eth1/20(S) |
|                      | Eth1/21(S) | Eth1/22(S) | Eth1/23(S) | Eth1/24(S) | Eth1/25(S) |
|                      | Eth1/26(S) |            |            |            |            |
| Console#             |            |            |            |            |            |

### 3-18-1-6 VLANの作成

VLANグループの作成ないし削除を行う場合は、VLAN Static List (VLAN固定リスト)を使用します。本製品上で使用されているVLANグループの情報を外部ネットワーク機器に対し広げる場合は、これらのグループのVLAN IDをそれぞれ指定する必要があります。

コマンド解説:

- Current(現在の状況)
   当システム用に現時点で作成されているVLANグループをすべて一覧表示します。
   VLANは最大255グループまで定義することが可能です。デフォルトのタグ無しVLANは
   VLAN 1となります。
- New (新規)
   新規VLANグループの名称およびID番号を指定することが可能です。(VLAN名は当シ ステム上での管理目的でのみ使用します。同情報はVLANタグには追加されません。)
- ・ VLAN ID 設定されているVLANのIDです。(範囲:1~4094、先頭でゼロは使えません)
- VLAN Name (VLAN名)
   VLAN名を1~32文字の範囲で設定します。
- Status (ステータス)(WEB) 指定VLANを有効/無効に設定します。
  - Enabled (有効)
    - VLANは稼動可能状態となっています。
    - Disabled (無効)

VLANは一時停止状態となっています(パケットが通過できない状態です)。

・ State(ステート)(CLI)

指定VLANを有効/無効に設定します。

- Active (有効)

VLANは稼動可能状態となっています。

- Suspend (一時停止)

VLANは一時停止状態となっています(パケットが通過できない状態です)

• Add (追加)

現在の一覧に対しVLANグループを新規に追加します。

・ Remove (削除)

VLANグループを現在の一覧から削除します。同グループに割り当てられているポート いずれかがタグ無し状態であった場合、同ポートはVLANグループ1にタグ無しポートと して割り当てられます。 WEB:

VLAN→802.1Q VLAN→Static List (固定リスト)と選択します。

新規にVLANを作成する場合はVLAN IDおよびVLAN名を入力し、Enable (有効)チェック ボックスにマークを入れVLANを有効とした上でAdd(追加)をクリックしてください。

| VLAN Static L                       | ist    |                        |            |   |
|-------------------------------------|--------|------------------------|------------|---|
| Current:<br>1, DefaultVlan, Enabled | 1      | New:<br>VLAN ID (1-409 | 34) 2      | _ |
|                                     |        | VLAN Name              | R&D        |   |
|                                     | Hemove | Status                 | In Enabled |   |

#### CLI:

以下の例では新規にVLANを作成しています。

| Console(config)#vlan o<br>Console(config-vlan)#v<br>Console(config-vlan)#e | iatabase<br>71an 2 name :<br>2nd | R&D media e | thernet sta | te active  | 4-149<br>4-150 |
|----------------------------------------------------------------------------|----------------------------------|-------------|-------------|------------|----------------|
| Console#show vlan                                                          |                                  |             |             |            | 4-157          |
| Vlan ID:                                                                   | 1                                |             |             |            |                |
| Type:                                                                      | Static                           |             |             |            |                |
| Name:                                                                      | DefaultVla                       | n           |             |            |                |
| Status:                                                                    | Active                           |             |             |            |                |
| Ports/Port Channel:                                                        | Eth1/ 1(S)                       | Eth1/ 2(S)  | Eth1/ 3(S)  | Eth1/ 4(S) | Eth1/ 5(S)     |
|                                                                            | Eth1/ 6(S)                       | Eth1/ 7(S)  | Eth1/ 8(S)  | Eth1/ 9(S) | Eth1/10(S)     |
|                                                                            | Eth1/11(S)                       | Eth1/12(S)  | Eth1/13(S)  | Eth1/14(S) | Eth1/15(S)     |
|                                                                            | Eth1/16(S)                       | Eth1/17(S)  | Eth1/18(S)  | Eth1/19(S) | Eth1/20(S)     |
|                                                                            | Eth1/21(S)                       | Eth1/22(S)  | Eth1/23(S)  | Eth1/24(S) | Eth1/25(S)     |
|                                                                            | Eth1/26(S)                       |             |             |            |                |
| Vlan ID:                                                                   | 2                                |             |             |            |                |
| Type:                                                                      | Static                           |             |             |            |                |
| Name:                                                                      | R&D                              |             |             |            |                |
| Status:                                                                    | Active                           |             |             |            |                |
| Ports/Port Channel:                                                        |                                  |             |             |            |                |
| Console#                                                                   |                                  |             |             |            |                |

### 3-18-1-7 VLANに固定メンバーを追加する(VLANインデックス)

VLAN Static Table (VLAN固定テーブル)を使用することにより、選択されているVLANイン デックス上でポートメンバーの設定を行うことが可能となります。ポートが802.1Q VLAN対 応機器と接続している場合はタグ付きとして設定してください。逆に、VLAN対応機器に接 続していない場合はタグ無しとしてポートを設定してください。また本製品はGVRPプロトコ ルによりポートを自動的にVLANに追加することが可能となっていますが、この機能にて VLANにポートを追加させたくない場合は、該当ポートをforbidden (禁止)に設定してくださ い。

- **注意:**1. VLAN Static Membership by Port (ポート別VLAN固定メンバーシップ)ページに て、ポートインデックスに基づきVLANグループを設定することも可能です。た だし当設定ページでは、VLANにポートを追加する際該当ポートはタグ付きメ ンバーとしてしか追加できませんのでご注意ください。
  - 2. VLAN 1は本製品上のすべてのポートを含むデフォルトのタグ無しVLANとなって おり、デフォルト(初期設定)ポートVLAN IDを「Configuring VLAN Behavior for Interfaces(インタフェース上でのVLANの行動を設定する)(p.193)」にて解説されてい る方法にて再度割り当てる以外に、変更する手段はありません。

コマンド解説:

- VLAN 設定されているVLANのIDです(範囲:1~4094)。
- Name (名称)
   VLANの名称です。(範囲:1~32文字)
- Status (ステータス) 指定VLANを有効ないし無効に設定します。
  - Enable (有効)
     VLANは稼動可能状態にあります。
  - Disable(無効)

VLANは一時停止状態となっています(パケットが通過できない状態です)。

・ Port (ポート)

ポートIDです。

- Membership Type (メンバー種別)
   該当するポートないしトランクのラジオボタンにマークを入れ、同インタフェースのVLAN
   メンバー属性を選択してください。
  - Tagged (タグ付き)
     該当インタフェースはVLANのメンバーとなっています。同ポートから送信されるパケットはすべてタグ付きとなります。このため、該当パケットはVLANないしCoS情報を備えるかたちになります。

- Untagged (タグ無し)

該当インタフェースはVLANのメンバーとなっています。同ポートから送信され るパケットはすべてタグ無しとなります。このため、該当パケットはVLANないし CoS情報を一切備えません。なお、インタフェースは少なくとも1つのグループ に対しタグ無しポートとして割り当てる必要がありますのでご注意ください。

- Forbidden (禁止)
   インタフェースは、GVRP経由でVLANに自動的に参加することを禁止されています。詳細についてはp.180の「自動VLAN登録」をご覧ください。
- None (無し)
   該当インタフェースはVLANのメンバーではありません。当VLANと関連付けられているパケットは同インタフェースからは送信されません。
- ・ Trunk Member(トランクメンバー)

ポートがトランクのメンバーであるかどうかを示します。選択されているVLANにトランクを 追加する場合は、VLAN Static Table (VLAN固定テーブル)ページの最後のテーブルを お使いください。

WEB:

VLAN→802.1Q VLAN→Static Table (固定テーブル)と選択します。

スクロールダウンリストからVLAN IDを選択し、必要に応じてVLAN名およびステータスを変 更してください。次にポートないしトランク一覧の中の該当するラジオボタンにチェックマー クを入れ、メンバー種別を選択してください。最後にApply(適用)をクリックしてください。

| VL                       | AN St                 | atic Ta                 | ble                      |                     |                |  |
|--------------------------|-----------------------|-------------------------|--------------------------|---------------------|----------------|--|
| VLA                      | N: 2 💌                |                         |                          |                     |                |  |
| Nam                      | e R&D                 |                         |                          |                     |                |  |
| Stat                     | us 🔽 En               | able                    |                          |                     |                |  |
|                          |                       |                         |                          |                     |                |  |
| D                        | T                     |                         | F                        | Mana                | Touch Manufact |  |
| Port                     | Tagged                | Untagged                | Forbidden                | None                | Trunk Member   |  |
| Port<br>1<br>2           | Tagged<br>©           | Untagged<br>C           | Forbidden<br>C           | None                | Trunk Member   |  |
| Port<br>1<br>2<br>3      | Tagged<br>C<br>C      | Untagged<br>C<br>C      | Forbidden<br>C<br>C      | None<br>C<br>C      | Trunk Member   |  |
| Port<br>1<br>2<br>3<br>4 | Tagged<br>C<br>C<br>C | Untagged<br>C<br>C<br>C | Forbidden<br>C<br>C<br>C | None<br>C<br>C<br>C | Trunk Member   |  |

CLI:

以下の例では、VLAN2に対しタグ付きおよびタグ無しポートを追加しています。

| Console(config) #interface ethernet 1/1                                            | 4-108 |
|------------------------------------------------------------------------------------|-------|
| Console(config-if)#switchport allowed vian add 2 tagged<br>Console(config-if)#exit | 4-155 |
| Console(config)#interface ethernet 1/2                                             |       |
| Console(config-if)#switchport allowed vlan add 2 untagged                          |       |
| Console(config-if)#exit                                                            |       |
| Console(config)#interface ethernet 1/13                                            |       |
| Console(config-if)#switchport allowed vlan add 2 tagged                            | 5     |

#### 3-18-1-8 固定メンバーをVLANに追加する(ポートインデックス)

VLAN Static Membership by Port (ポート別VLAN固定メンバーシップ)メニューを使用する ことにより、VLANグループを選択されているインタフェースに対し、タグ付きメンバーとして 割り当てることが可能となります。(訳注:上記文の後半は「〜選択されているインタフェー スをVLANに対しタグ付きメンバーとして割り当てることが可能となります」のことかと思いま すが、念のため原文のまま訳してあります)

コマンド属性:

- Interface (インタフェース) ポート/トランクIDです。
- Member(メンバー) 選択されているインタフェースがタグ付きメンバーとして所属しているVLANです。
- Non-Member(非メンバー) 選択されているインタフェースがタグ付きメンバーとして所属していないVLANです。

WEB:

VLAN→802.1Q VLAN→Static Membership by Port(ポート別固定メンバーシップ)と選択 します。スクロールダウンボックスからポートないしトランク(インタフェース)を選び、その上 でQuery(クエリ)をクリックして同インタフェースのメンバーシップ情報を表示してください。 次にVLAN IDを選択し、Add(追加)をクリックして同インタフェースをタグ付きメンバーとして 追加するか、Remove (削除)をクリックして同インタフェースを削除してください。各インタフ ェースのVLANメンバーシップ設定が完了した時点でApply(適用)をクリックしてください。

| VLAN Static Membership by Port |  |
|--------------------------------|--|
| Interface @ Port 3 💌 C Trunk 💌 |  |
| Ouery                          |  |
| Member: Non-Member:            |  |
| Vlan 1 Vlan 2                  |  |
| Remove >>                      |  |

CLI:

以下の例では、VLAN1に対しポート3をタグ付きポートとして追加し、さらにVLAN2からポート3を削除しています。

```
Console(config)#interface ethernet 1/34-108Console(config-if)#switchport allowed vlan add 1 tagged4-155Console(config-if)#switchport allowed vlan remove 24-155
```

#### 3-18-1-9 インタフェース上でのVLAN動作を設定する

指定インタフェース上において、初期VLAN ID(PVID)、許容フレーム種別、着信フィルタリ ング、GVRPステータスならびにGARPタイマなどを含む、VLANの動作に関するパラメータ を設定することが可能です。

コマンド利用:

• GVRP

GVRP (GARP VLAN登録プロトコル)を使用することにより、スイッチ間でVLAN情報を交換し、ネットワーク全般に渡ってインタフェースをVLANメンバーとして自動的に登録することが可能となります。

• GARP

GVRPは、GARP(グループアドレス登録プロトコル)を使用することにより、ブリッジ接続さ れているLAN内におけるクライアントサービスのクライアント属性の登録および登録解除 を行います。GARPタイマの初期値は、メディアアクセス方式やデータ速度には依存しま せん。GVRPでの登録および登録解除がうまくいかない場合などを除き、通常の場合は これらの値は変更しないようにしてください。

コマンド解説:

• PVID

インタフェース上で受信されたタグ無しフレームに割り当てられるVLAN IDです。(初期 設定:1)

- インタフェースがVLAN 1のメンバーでない状態でそのPVIDを当VLANに割り 当てる場合、同インタフェースは自動的にVLAN 1にタグ無しメンバーとして追 加されます。他のすべてのVLANの場合、インタフェースは、そのPVIDをグル ープに割り当てる前に必ずタグ無しメンバーとして設定しておかなくてはなり ません。
- ・ Acceptable Frame Type (許容フレーム種別)

インタフェースがタグ付きフレームとタグ無しフレームを含むすべての種類のフレームを 受け付けるようにするか、もしくはタグ付きフレームのみ受け付けるように設定します。す べての種類のフレームを受け付けるよう設定した場合、受信されるすべてのタグ無しフレ ームはデフォルト(初期)VLANに割り当てられます。(選択項目:All(すべて)、Tagged (タ グ付き) 初期設定:すべて)

- Ingress Filtering (着信フィルタリング)
   着信ポートがメンバーとなっていないVLAN用としてタギングの行われているフレームを どのように処理するかを決定します。(初期設定:Disabled(無効))
  - 着信フィルタリングは、タグ付きフレームにのみ影響を与えます。
  - 着信フィルタリングが無効となっている状態で、ポートがメンバーとなっていないVLANに宛てられたタグ付きフレームを同ポート上で受信した場合、同フレームは他のすべてのポートに対しフラッド送信されます(ただし当ポート上で明示的に禁止されているVLANは除く)。

- 着信フィルタリングが有効となっている状態で、ポートがメンバーとなっていな いVLANに宛てられたタグ付きフレームを同ポート上で受信した場合、同フレ ームは破棄されます。
- 着信フィルタリングは、GVRPやSTPなどのVLANに依存しないBPDUフレーム には影響を与えません。ただし、GMRPなどのVLANに依存するBPDUフレー ムには影響を与えます。
- ・ GVRP Status (GVRPステータス)

当インタフェース上でGVRPを有効/無効に設定します。当設定を行う場合は、事前に GVRPを本製品全体で(グローバルに)有効にしておく必要があります。(p.37の「ブリッジ 拡張機能の表示」をご覧ください。)無効と設定されている場合、当ポート上で受信され るGVRPパケットはすべて破棄され、またGVRP登録が他ポートから広まることもありませ ん。(初期設定:Disabled(無効))

GARP Join Timer (\*1) (GARP参加タイマ)
 VLANグループ内に参加するための要求/クエリを発信する時間間隔です。(範囲:20~1000センチ秒(1/100秒)、初期設定:20)

・ GARP Leave Timer (GARP離脱タイマ)(\*2)

VLANグループから離脱する前にポートが待機する時間間隔です。同タイマは、join(参加)時間の2倍を上回るよう設定する必要があります。このようにすることで、Leave(離脱)ないしLeaveAll(すべて離脱)メッセージが発行された後で、候補者(意訳:参加希望中の他ポートなど)は上記ポートが実際にグループから離脱する前に再び参加できるようになります。(範囲:60~3000×1/100秒、初期設定:60)

・ GARP LeaveAll Timer (\*3) (GARP すべて離脱タイマ)

VLANグループ参加者(ポート)に対しLeaveAllクエリメッセージを送ってからポートがグループを離脱するまでの時間間隔です。ノードが再びグループに参加する際に発生するトラフィックの量を最小限にとどめるためにも、当時間間隔はLeave Time (離脱時間)よりきわめて大きくなるよう設定する必要があります。

(範囲:500~18000×1/100秒、初期設定:1000)

・ Mode (モード)

インタフェースのVLANメンバーシップモードを表示します。(初期設定:Hybrid(ハイブリッド))

- 1Q Trunk (1Qトランク)
   ポートをVLANトランクの末端ポイントとして指定します。トランクは2機のスイッチ間における直接的なリンクとなるため、ポートは送信元(ソース)VLANを識別するタグ付きフレームを送信します。なお、ポートのデフォルトVLAN(例:PVIDと関連付けられているものなど)に所属するポートもまたタグ付きフレームとして送信されます。
- Hybrid (ハイブリッド)

ハイブリッドVLANインタフェースを指定します。該当ポートは、タグ付きフレー ムとタグ無しフレームのどちらも送信することが可能です。

• Trunk Member (トランクメンバー)

ポートがトランクのメンバーであるかどうかを示します。選択されているVLANにトランクを 追加する場合は、VLAN Static Table (VLAN固定テーブル)上の最後のテーブルをお 使いください。

WEB:

VLAN→802.1Q VLAN→Port Configuration(ポート設定)ないしVLAN Trunk Configuration(VLANトランク設定)と選択します。必要に応じて各インタフェースの設定内 容を入力し、Apply(適用)をクリックしてください。

| VLA  | AN P | ort Confi                | guratio              | n              |                                                          |                                                           |                                                                    |          |                 |
|------|------|--------------------------|----------------------|----------------|----------------------------------------------------------|-----------------------------------------------------------|--------------------------------------------------------------------|----------|-----------------|
| Port | PVID | Acceptable<br>Frame Type | Ingress<br>Filtering | GVRP<br>Status | GARP<br>Join<br>Timer<br>(Centi<br>Seconds)<br>(20-1000) | GARP<br>Leave<br>Timer<br>(Centi<br>Seconds)<br>(60-3000) | GARP<br>LeaveAll<br>Timer<br>(Centi<br>Seconds)<br>(500-<br>18000) | Mode     | Trunk<br>Member |
| 1    | 1    | ALL 💌                    | Enabled              | Enabled        | 20                                                       | 60                                                        | 1000                                                               | Hybrid 💌 |                 |
| 2    | 1    | ALL 💌                    | Enabled              | Enabled        | 20                                                       | 60                                                        | 1000                                                               | Hybrid 💌 |                 |
| 3    | 3    | Tagged 💌                 | Enabled              | Enabled        | 20                                                       | 60                                                        | 1000                                                               | Hybrid 💌 |                 |
| 4    | 1    | ALL 💌                    | Enabled              | Enabled        | 20                                                       | 60                                                        | 1000                                                               | Hybrid • |                 |
| 5    | 1    | ALL •                    | Enabled              | Enabled        | 30                                                       | 90                                                        | 2000                                                               | Hybrid • |                 |
| 6    | 1    | ALL •                    | Enabled              | Enabled        | 20                                                       | 60                                                        | 1000                                                               | Hybrid • |                 |

\*1 タイマ設定は必ず以下の条件を満たさなくてはなりません。

2 x (join timer) < leave timer < Leave All timer

(2 x (参加タイマ)<離脱タイマ<すべて離脱タイマ)

\*2 タイマ設定は以下の条件を満たす必要があります。

2 x (join timer)< leave timer < LeaveAll timer

2 x (参加タイマ)< 離脱タイマ < すべて離脱タイマ

\*3 タイマ設定は以下の条件を満たす必要があります。

2 x (join timer)< leave timer < Leave All timer

2 x (参加タイマ)< 離脱タイマ < すべて離脱タイマ

CLI:

以下の例では、次の設定を行っています。

1)ポート3でタグ付きフレームのみを受信するように設定

2)PVID 3をネイティブVLAN IDとして割当

3)GVRPを有効に設定

4)GARPタイマを設定

5)スイッチポートモードをハイブリッドに設定

| Port | PVID | Acceptable<br>Frame Type | Ingress<br>Filtering | GVRP<br>Status | GARP<br>Join<br>Timer<br>(Centi<br>Seconds)<br>(20-1000) | GARP<br>Leave<br>Timer<br>(Centi<br>Seconds)<br>(60-3000) | GARP<br>LeaveAll<br>Timer<br>(Centi<br>Seconds)<br>(500-<br>18000) | Mode     | Trunk<br>Member |
|------|------|--------------------------|----------------------|----------------|----------------------------------------------------------|-----------------------------------------------------------|--------------------------------------------------------------------|----------|-----------------|
| 1    | 1    | ALL 💌                    | Enabled              | Enabled        | 20                                                       | 60                                                        | 1000                                                               | Hybrid • |                 |
| 2    | 1    | ALL 💌                    | Enabled              | Enabled        | 20                                                       | 60                                                        | 1000                                                               | Hybrid 💌 |                 |
| 3    | 3    | Tagged 💌                 | Enabled              | Enabled        | 20                                                       | 60                                                        | 1000                                                               | Hybrid 💌 |                 |
| 4    | 1    | ALL 💌                    | Enabled              | Enabled        | 20                                                       | 60                                                        | 1000                                                               | Hybrid 💌 |                 |
| 5    | 1    | ALL 💌                    | F Enabled            | F Enabled      | 30                                                       | 90                                                        | 2000                                                               | Hybrid • |                 |
| 6    | 1    | ALL -                    | Enabled              | Enabled        | 20                                                       | 60                                                        | 1000                                                               | Hybrid • |                 |

# 3-18-2 プライベートVLAN

ポートVLANは、割り当てられているVLAN内においてポートベースでのセキュリティを提供するほか、ポート間において通信を隔離することが可能です。

本製品は

1)プライマリ/セカンダリの関連付けのなされているプライベートVLANグループ

2)スタンドアロンタイプの隔離VLANの2種類のプライベートVLAN

に対応しています。プライマリVLANはプライベートVLANグループ内のすべてのポートと通信が行える無差別(promiscuous)ポートを備えています。またセカンダリ(ないしコミュニティ)VLANは、セカンダリVLAN内の他のホストおよび関連付けられているプライマリVLAN内の無差別ポートとのみ通信が行えるコミュニティポートを備えます。一方隔離VLANは、無差別ポート1ポートならびに1ポート以上の隔離(ないしホスト)ポートを備えるスタンドアロン VLAN一つのみで構成されています。いずれの場合も、無差別ポートはインターネットを含む外部ネットワークに対し自由にアクセスできますが、コミュニティないし隔離ポートはローカルユーザに対し制限されたアクセスを提供します。

本製品ではプライマリVLANを複数設定できるようになっているほか、各プライマリVLANは 複数のコミュニティVLANと関連付けることが可能です。1つないしそれ以上の隔離VLANを 設定することも可能です。(なお、プライベートVLANと通常のVLANは、同一のスイッチ内 で同時に存続させることが可能です。)

プライマリ/セカンダリ関連付けグループを設定する場合は以下の操作を行ってください。

- p.201のPrivate VLAN Configuration (プライベートVLAN設定)メニューを使用し、1 つないしそれ以上のコミュニティVLANを指定してください。次に、VLANグループの 外部のトラフィックを経由させるプライマリVLANを指定してください。
- p.201のPrivate VLAN Association (プライベートVLAN関連付け)メニューを使用し、 セカンダリ(コミュニティ)VLANをプライマリVLANに対し関連付けてください。
- p.206のPrivate VLAN Port Configuration (プライベートVLANポート設定)メニューを 使用し、ポートの種別を1)無差別(promiscuous)(プライマリVLAN内のすべてのポート に対しアクセス)か2)ホスト(host)(コミュニティVLANメンバーにのみ限定してアクセス可 能とし、他のすべてのトラフィックを無差別ポートにて経由させる)のいずれかに設定し てください。次に、無差別ポートをプライマリVLANに割り当て、同様にホストポートをコ ミュニティVLANに割り当ててください。

隔離VLANを設定する場合は以下の操作を行ってください。

 p.201のPrivate VLAN Configuration (プライベートVLAN設定)メニューを使用し、す べてのトラフィックを単一の無差別ポートで経由させる隔離(isolated)VLANを設定して ください。 p.206のPrivate VLAN Port Configuration(プライベートVLANポート設定)メニューを使用し、ポート種別を1)無差別(promiscuous)(外部ネットワークに接続する唯一のチャネル)か、2)隔離(isolated)(自身のVLAN内の無差別ポートにのみアクセス可能)のいずれかに設定してください。次に、同無差別ポートならびにすべてのホストポートを隔離VLANに割り当ててください。

### 3-18-2-1 現在のプライベートVLANを表示する

Private VLAN Information(プライベートVLAN情報)ページでは、本製品上で設定されているプライベートVLANの情報を確認することが可能です。表示される情報にはプライマリ VLAN、コミュニティVLAN、隔離VLANならびにこれらのVLANが割り当てられているインタフェースなどが含まれます。

コマンド解説:

• VLAN ID

設定されているVLANのID(1~4094)およびVLANの種別です。

- Primary VLAN (プライマリVLAN) 選択されているVLAN IDが関連付けられているVLANです。プライマリVLANは自身の IDを表示するほか、コミュニティVLANは関連付けられているVLANを、また隔離VLANは スタンドアロンVLANを表示します。
- Port List (ポートリスト)
   選択されているプライベートVLAN内におけるポート(および割り当てられているポートの 種別)の一覧です。

WEB:

VLAN→Private VLAN(プライベートVLAN)→Information(情報)と選択します。

VLAN IDドロップダウンメニューから該当するポートを選んでください。

| Private VLAN Info                                                           | rmation |  |  |
|-----------------------------------------------------------------------------|---------|--|--|
| VLAN ID: 5, Primary VLAN                                                    |         |  |  |
| Primary VLAN VLAN 5                                                         |         |  |  |
| Ports List                                                                  |         |  |  |
| Unit 1, Port 3, Promiscuous<br>Unit 1, Port 4, Host<br>Unit 1, Port 5, Host |         |  |  |
|                                                                             |         |  |  |
| I                                                                           | ā.      |  |  |

CLI:

以下の例は、本製品にプライマリVLAN 5およびセカンダリVLAN 6が設定されている様子 を示しています。ポート3は無差別ポートとして設定されかつVLAN 5にマッピングされてい るほか、ポート4ならびに5はホストポートとして設定され、VLAN 6に関連付けられています。 このため、ポート4および5宛てのトラフィックはポート3のみ通過できるかたちになります。

| Console#s | how vlan priv | vate-vlan |                 | 4-153 |
|-----------|---------------|-----------|-----------------|-------|
| Primary   | Secondary     | Туре      | Interfaces      |       |
|           |               |           |                 |       |
| 5         |               | primary   | Eth1/ 3         |       |
| 5         | 6             | community | Eth1/ 4 Eth1/ 5 |       |

## 3-18-2-2 プライベートVLANの設定

Private VLAN Configuration (プライベートVLAN設定)画面では、プライマリVLAN、コミュ ニティVLANおよび隔離VLANの作成および削除が行えます。

#### コマンド解説:

• VLAN ID

設定されているVLANのIDです(範囲:1~4094)。

・Type (種別)

プライベートVLANには以下の3種類が存在します。

- Primary VLANs (プライマリVLAN)
   無差別ポート間のトラフィックならびに、セカンダリ(ないしコミュニティ)VLAN内でのコミュニティポート間の通信を担います。
- Community VLANs(コミュニティVLAN)
   コミュニティポート間のトラフィックならびに、関連付けられているプライマリ VLAN内の無差別ポートとの通信を担います。
- Isolated VLANs(隔離VLAN)
   VLANの隔離ポートと無差別ポートとの間でのみ通信を行います。VLAN内の
   隔離ポート同士のトラフィックは遮断されます。
- ・ Current (現在の設定)

現時点で設定されているVLANの一覧を表示します。

WEB:

VLAN→Private VLAN(プライベートVLAN)→Configuration(設定)と選択します。

VLAN IDを入力し、Primary(プライマリ)、Isolated(隔離)ないしCommunity(コミュニティ)のい ずれかの種別を選択してAdd(追加)をクリックしてください。本製品からプライベートVLAN を削除する場合は、Current (現在の設定)リストボックス内のエントリを選択し反転表示さ せた状態でRemove (削除)をクリックしてください。なおVLANを削除する場合は、そのメン バーポートすべてをあらかじめ削除しておく必要がありますのでご注意ください。

| Private VLAN C    | Configura                                                                           | ation            |         |   |   |  |
|-------------------|-------------------------------------------------------------------------------------|------------------|---------|---|---|--|
| Current:          |                                                                                     | New:             |         |   |   |  |
| 6, Community VLAN | < <add< th=""><th>VLAN ID (1-4094)</th><th></th><th></th><th>1</th><th></th></add<> | VLAN ID (1-4094) |         |   | 1 |  |
| 7, Community VLAN | Remove                                                                              | Туре             | Primary | * | 1 |  |

CLI:

以下の例ではVLAN 5をプライマリVLANとして設定しているほか、VLAN 6をコミュニティ VLANに、またVLAN 7を隔離VLANとして設定しています。

| Console(config)#vlan database     |   |           | 4-149 |
|-----------------------------------|---|-----------|-------|
| Console(config-vlan)#private-vlan | 5 | primary   | 4-159 |
| Console(config-vlan)#private-vlan | б | community |       |
| Console(config-vlan)#private-vlan | 7 | isolated  |       |
| Console(config-vlan)#             |   |           |       |

## 3-18-2-3 VLANの関連付け

コミュニティVLANはいずれも、プライマリVLANと関連付ける必要があります。 コマンド解説:

- Primary VLAN ID(プライマリVLAN ID) プライマリVLANのIDです(範囲:1~4094)。
- Association(関連付け) 選択されているプライマリVLANに関連付けられているコミュニティVLANです。
- Non-Association (関連なし) 選択されているVLANと関連付けられていないコミュニティVLANです。
   WEB:

VLAN→Private VLAN(プライベートVLAN)→Association (関連付け)と選択します。

スクロールダウンボックスから該当するプライマリVLANを選び、Non-Association(関連なし) リストボックス内でコミュニティVLANを1つ以上選択してください。この状態でAdd(追加)をク リックし、これらのエントリを選択されているプライマリVLANと関連付けてください。(なお、 各コミュニティVLANとも、関連付けが行えるプライマリVLANは1つのみとなります。)

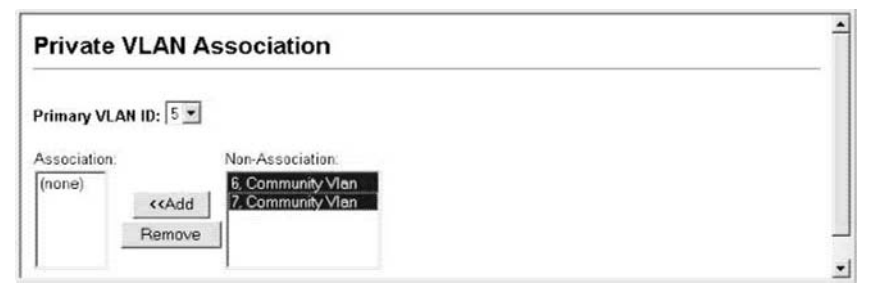

### CLI:

以下の例では、コミュニティVLAN6および7をプライマリVLAN 5に関連付けています。

| Console(config)#vlan database      |   |             |   | 4-149 |
|------------------------------------|---|-------------|---|-------|
| Console(config-vlan) #private-vlan | 5 | association | б | 4-160 |
| Console(config-vlan)#private-vlan  | 5 | association | 7 | 4-160 |
| Console(config)#                   |   |             |   |       |

### 3-18-2-4 プライベートVLANインタフェース情報の表示

Private VLAN Port Information(プライベートVLANポート情報)およびPrivate VLAN Trunk Information(プライベートVLANトランク情報)メニューを使用することにより、プライベート VLANと関連付けられているインタフェースを表示させることが可能です。

コマンド解説:

- ・ Port/Trunk (ポート/トランク) 本製品上のインタフェースです。
- PVLAN Port Type (プライベートVLANポート種別)
   プライベートVLANのポートの種類を示します。
  - Normal(通常) ポートはいずれのプライベートVLAN内にも含まれていません(設定されてい ません)。
  - Host (ホスト) ポートはコミュニティポートとなっているため、自身のコミュニティVLANの中に ある他のポートおよび指定無差別(promiscuous)ポートとのみ通信が行えます。 もしくは、ポートは隔離ポートとなっているため自身の隔離VLAN内にある単一 の無差別ポートとのみ通信が行えます。
  - Promiscuous(無差別)
     無差別ポートは、プライベートLVAN内のすべてのインタフェースと通信が行 えます。
- Primary VLAN(プライマリVLAN)
   無差別ポート間のトラフィックならびに、関連付けられているセカンダリVLAN内部のコミュニティポートと無差別ポートとの間のトラフィックを通します。
- Community VLAN (コミュニティVLAN)
   コミュニティポート間のトラフィックならびに、コミュニティポートから同ポートの指定無差別 ポートまでのトラフィックを通します。
- ・ Isolated VLAN(隔離VLAN)

VLANの隔離ポートと無差別ポートとの間のトラフィックのみ通します。VLAN内の、隔離 ポート間のトラフィックは遮断されます。

Trunk (トランク)
 トランクIDです (Port Information(ポート情報)のみ)

WEB:

VLAN→Private VLAN(プライベートVLAN)→Port Information(ポート情報)ないしTrunk Information (トランク情報)と選択します。

| Pri  | vate VLAN I            | Port Infor   | nation       |                 |       |
|------|------------------------|--------------|--------------|-----------------|-------|
| Port | <b>PVLAN Port Type</b> | Primary VLAN | Community VL | N Isolated VLAN | Trunk |
| 1    | Normal                 |              |              |                 |       |
| 2    | Normal                 |              |              |                 |       |
| 3    | Promiscuous            | 5            |              |                 |       |
| 4    | Host                   |              | 6            |                 |       |
| 5    | Host                   |              | 6            |                 |       |
| 6    | Normal                 |              |              |                 |       |
| 7    | Normal                 |              |              |                 |       |
| 8    | Normal                 |              |              |                 |       |

#### CLI:

以下の例では、本製品にプライマリVLAN 5ならびにコミュニティVLAN 6を設定しています。 ポート3は無差別ポートとして設定されVLAN 5にマッピングされているほか、ポート4および 5はホストポートとして設定されVLAN 6と関連付けられています。この結果、ポート4および5 宛てのトラフィックはポート3のみ通過するかたちになります。

| Console#s          | how vlan priv | ate-vlan             |                            | 4-163 |
|--------------------|---------------|----------------------|----------------------------|-------|
| Primary            | Secondary     | Type                 | Interfaces                 |       |
|                    |               |                      |                            |       |
| 5<br>5<br>Console# | 6             | primary<br>community | Eth1/ 3<br>Eth1/ 4 Eth1/ 5 |       |

## 3-18-2-5 プライベートVLANインタフェースの設定

Private VLAN Port Configuration(プライベートVLANポート設定)メニューおよびPrivate VLAN Trunk Configuration(プライベートVLANトランク設定)メニューでは、プライベート VLANインタフェースの種類を設定しインタフェースをプライベートに割り当てることが可能 です。

コマンド解説:

- ・ Port/Trunk (ポート/トランク) 本製品上のインタフェースです。
- PVLAN Port Type (プライベートVLANポート種別)
   プライベートVLANのポートの種類を示します。
  - Normal(通常)
    - ポートはプライベートVLANに割り当てられていません。
    - Host (ホスト) ポートはコミュニティポートか隔離ポートとなっています。コミュニティポートは、 自身のコミュニティVLANの中にある他のポートおよび指定無差別 (promiscuous)ポートと通信が行えます。隔離ポートは自身の隔離VLAN内に ある単一の指定無差別ポートとのみ通信が行えます(他のホストポートとは通 信できません)。
    - Promiscuous(無差別)
       無差別ポートは、プライベートLVAN内のすべてのインタフェースと通信が行えます。
- Primary VLAN(プライマリVLAN)
   無差別ポート間のトラフィックならびに、関連付けられているセカンダリVLAN内部のコミュニティポートと無差別ポートとの間のトラフィックを通します。PVLAN種別が
   Promiscuous(無差別)となっている場合は、関連付けられているプライマリVLANを指定してください。
- Community VLAN (コミュニティVLAN)
   コミュニティポート間のトラフィックならびに、コミュニティポートから同ポートの指定無差別 ポートまでのトラフィックを通します。PVLAN Port Type (PVLANポート種別)をHost(ホス ト)に設定し、関連付けられているコミュニティVLANを指定してください。
- Isolated VLAN(隔離VLAN)
   VLANの隔離ポートと無差別ポートとの間のトラフィックのみ通します。VLAN内の、隔離ポート間のトラフィックは遮断されます。PVLAN Port Type (PVLANポート種別)をHost(ホスト)に設定し、Isolated VLAN(隔離VLAN)にチェックマークを入れて隔離VLANを指定してください。最後に、該当するVLANをドロップダウンボックスから選んでください。

WEB:

VLAN→Private VLAN(プライベートVLAN)→Port Configuration(ポート設定)またはTrunk Configuration(トランク設定)と選択します。プライベートVLANに参加させる各ポートにつき そのPVLAN Port Type(PVLANポート種別)を設定してください。プライマリVLANないし隔 離VLANには、無差別(promiscuous)ポートを割り当ててください。またコミュニティVLANな いし隔離VLANにはホストポートを割り当ててください。ポートの設定が完了した時点で Apply(適用)をクリックしてください。

| Port | DVI AN Port Type | Primary VI |          | legisted VI AN Trun |
|------|------------------|------------|----------|---------------------|
| 1    | Normal •         | (none)     | (none)   | (none)              |
| 2    | Normal 💌         | (none) 👻   | (none) 💌 | (none) 💌            |
| 3    | Promiscuous 💌    | 5 👻        | (none) 💌 | [none)              |
| 4    | Host 💌           | (none) 👻   | 6 💌      | [(none)             |
| 5    | Host             | (none) 🔻   | 6 💌      | [ (none)            |
| 6    | Normal 💌         | (none) 💌   | (none) 💌 | (none)              |
| 7    | Normal 💌         | (none) -   | (none) 🔻 | (none) 💌            |
| 8    | Normal 💌         | (none) 👻   | (none) 💌 | (none)              |

CLI:

以下の例では、本製品にプライマリVLAN 5およびセカンダリVLAN 6が設定されていること を表しています。ポート3は無差別ポートとし設定されVLAN 5にマッピングされているほか、 ポート4および5はホストポートとして設定されVLAN 6に関連付けられています。このため、 ポート4および5宛てのトラフィックはポート3のみ通過可能となります。

| Console(config)#interface ethernet 1/3                                               |       |
|--------------------------------------------------------------------------------------|-------|
| Console(config-if)#switchport mode private-vlan promiscuous                          | 4-161 |
| Console(config-if)#switchport private-vlan mapping 5                                 | 4-163 |
| Console(config-if)#exit                                                              |       |
| Console(config)#interface ethernet 1/4                                               |       |
| Console(config-if)#switchport mode private-vlan host                                 | 4-161 |
| Console(config-if)#switchport private-vlan host-association 6                        | 4-161 |
| Console(config-if)#exit                                                              |       |
| Console(config)#interface ethernet 1/5                                               |       |
| Console(config-if)#switchport mode private-vlan host                                 |       |
| Console(config-if)#switchport private-vlan host-association 6<br>Console(config-if)# |       |

# 3-19 CoS設定

CoS(クラス・オブ・サービス)を使用することにより、通信が混雑し本製品内でトラフィックが バッファ(格納)された際に、どのデータパケットを優先的に扱うかを指定することが可能と なります。

本製品では各ポートとも、4本の優先度キューを使用するCoSをサポートしています。ポート の高優先度キュー内のデータパケットは、より優先度の低いキュー内にあるデータパケット より先に送信されるかたちになります。各インタフェース上で初期(デフォルト)優先度を設 定し、さらに本製品の優先度キューに対するフレーム優先度タグのマッピング(関連付け) も変更することが可能となっています。

# 3-19-1 レイヤ2キュー設定

#### 3-19-1-1 インタフェースの初期優先度を設定する

本製品上の各インタフェースの初期ポート優先度を指定することが可能です。本製品に到着するすべてのタグ無しパケットは、指定された初期ポート優先度情報を追加した上で(タ グを付与した上で)、出力ポートにて適切な優先度キューへと並び替えられるかたちになり ます。

コマンド利用:

- 本製品は各ポートにて4本の優先度キューを提供します。またウェイトラウンドロビン方式 を使用することにより、キュー先頭が混雑(詰まり)状態となるのを防ぎます。
- 初期優先度は、すべての種類のフレームを受け付けるよう設定されているポート(タグ無 し、タグ付きの両者を受信)で受信されるタグ無しフレームすべてに対し適用されます。
   当優先度は、IEEE802.1Q VLANタグ付きフレームには適用されません。着信フレームがIEEE802.1Q VLANタグ付きフレームであった場合は、IEEE802.1p User Priority (ユ ーザ優先度)ビットが使用されます。
- ・出力ポートが関連付けられているVLANのタグ無しメンバーである場合、これらのフレームは送信前にVLANタグをすべて取り外されるかたちになります。

コマンド解説:

- Default Priority (初期優先度)(\*1)
   指定インタフェース上で受信されるタグ無しフレームに割り当てられる優先度です。(範囲:0~7、初期設定:0)
- Number of Egress Traffic Classes (送信トラフィッククラスの数)
   各ポート上で提供されているキューバッファの数です。

<sup>\*1</sup> CLIでは、当情報はPriority for untagged traffic (タグ無しトラフィックの優先度)として表示されます。
Priority(優先度)→Default Port Priority (初期ポート優先度)ないしDefault Trunk Priority (初期トランク優先度)と選択します。該当するインタフェースの初期優先度を変更して Apply(適用)をクリックしてください。

| Default Port Priority                                              |   |   |  |  |  |
|--------------------------------------------------------------------|---|---|--|--|--|
| Port Default Priority (0-7) Number of Egress Traffic Classes Trunk |   |   |  |  |  |
| 1                                                                  | 0 | 4 |  |  |  |
| 2                                                                  | 0 | 4 |  |  |  |
| 3                                                                  | 0 | 4 |  |  |  |
| 4                                                                  | 0 | 4 |  |  |  |
| 5                                                                  | 0 | 4 |  |  |  |
| 6                                                                  | 0 | 4 |  |  |  |

#### CLI:

以下の例では、ポート3に対し初期優先度5を割り当てています。

| Console(config)#interface ether  | net 1/3            | 4-108 |
|----------------------------------|--------------------|-------|
| Console(config-if)#switchport p: | riority default 5  | 4-169 |
| Console(config-if)#end           |                    |       |
| Console#show interfaces switchpd | ort ethernet 1/3   | 4-117 |
| Information of Eth 1/3           |                    |       |
| Broadcast threshold:             | Disabled           |       |
| LACP status:                     | Disabled           |       |
| Ingress rate limit: disable, Le  | evel: 30           |       |
| Egress rate limit: disable, Le   | vel: 30            |       |
| VLAN membership mode:            | Hybrid             |       |
| Ingress rule:                    | Enabled            |       |
| Acceptable frame type:           | Tagged frames only |       |
| Native VLAN:                     | 1                  |       |
| Priority for untagged traffic:   | 5                  |       |
| GVRP status:                     | Disabled           |       |
| Allowed VLAN:                    | 1(u),              |       |
| Forbidden VLAN:                  |                    |       |
| Private-VLAN mode:               | NONE               |       |
| Private-VLAN host-association:   | NONE               |       |
| Private-VLAN mapping:            | NONE               |       |
| Console#                         |                    |       |
|                                  |                    |       |

# 3-19-1-2 CoS値をEgress(送信)キューに割り当てる

本製品は、各ポート上にて4本の優先度キューを使用することによりCoS優先度のタギング されているトラフィックを処理します。サービススケジュールは、ストリクトおよびウェイトラウン ドロビン(Weighted Round Robin = WRR)に基づいています。IEEE802.1pでは、最大8個ま での個別のトラフィック優先度を定義することが可能です。初期優先度レベルは、以下の 表が示すようにIEEE802.1p標準の推奨内容に従って割り当てられています。

| キュー | 0   | 1   | 2   | 3   |
|-----|-----|-----|-----|-----|
| 優先度 | 1,2 | 0,3 | 4,5 | 6,7 |

表3-10 CoS値の送信キューへのマッピング

| 1,2→ | Q <sub>0</sub> |      |
|------|----------------|------|
| 0,3→ | Q,             |      |
| 4,5→ | $Q_2$          |      |
| 6,7→ | Q <sub>3</sub> | 7 () |

Serviced by weighted round robin

Serviced by...:ウェイトラウンドロビンに基づきサービスを実行

以下の表は、様々なネットワークアプリケーション用としてIEEE802.1p標準が推奨している 優先度レベルを示しています。ただし優先度レベルは、ご使用ネットワーク上のアプリケー ショントラフィックにとり最適となるよう、お客様の希望に合わせて本製品の出力キューへと マッピング(割り当て)できるようになっています。

| 優先度レベル  | トラフィック種別                 |
|---------|--------------------------|
| 1       | バックグラウンド                 |
| 2       | (予備)                     |
| 0(初期設定) | ベストエフォート                 |
| 3       | エクセレントエフォート(最上エフォート)     |
| 4       | 制限負荷                     |
| 5       | 動画:レイテンシ、ジッターともに100ミリ秒以下 |
| 6       | 音声:レイテンシ、ジッターともに10ミリ秒以下  |
| 7       | ネットワーク制御                 |

表3-11 CoS優先度レベル

コマンド解説:

- Priority (優先度)
   CoS値(範囲:0~7、7が最も高い優先度となります)
- Traffic Class (\*1) (トラフィッククラス)
   出力キューバッファ(範囲:0~3、3が最も高いCoS優先度キューとなります)
   \*1 CLIではQueue ID(キューID)が表示されます。

WEB:

Priority (優先度)→Traffic Classes (トラフィッククラス)と選択します。

現時点での、CoS値の出力キューへの割当状況が表示されます。トラフィッククラス(例:出力キューなど)に対し優先度を割り当て、Apply(適用)をクリックしてください。

| Traffi   | c Classes     |
|----------|---------------|
| Priority | Traffic Class |
| 0        | 1 (0-3)       |
| 1        | 0 (0-3)       |
| 2        | 0 (0-3)       |
| 3        | 1 (0-3)       |
| 4        | 2 (0-3)       |
| 5        | 2 (0-3)       |
| 6        | 3 (0-3)       |
| 7        | 3 (0-3)       |

CLI:

以下の例では、CoS割当を1対1マッピングに変更する方法を示しています。

| Console(config)#interface ethernet 1/1  | 4-108 |
|-----------------------------------------|-------|
| Console(config-if)#queue cos-map 0 0    | 4-171 |
| Console(config-if)#queue cos-map 1 1    |       |
| Console(config-if)#queue cos-map 2 2    |       |
| Console(config-if)#end                  |       |
| Console#show queue cos-map ethernet 1/1 | 4-173 |
| Information of Eth 1/1                  |       |
| CoS Value : 0 1 2 3 4 5 6 7             |       |
| Priority Queue: 0 1 2 1 2 2 3 3         |       |
| Console#                                |       |

\* 特定の値のCoS優先度への割り当てはインタフェース設定コマンドにて行っていますが、変更内容は本製品上のすべてのインタフェースに対して適用されます。

### 3-19-1-3 キューモードの選択

本製品のキューの処理方法には、

1) 優先度のより高いキュー上のトラフィックはすべて、より優先度の低いキュー上のものより 必ず先に処理を行う、厳密なルールに基づいて行う方法

2) 各キューの相対的なウェイト(比重)を指定するWRR(ウェイトラウンドロビン)キュー方式

の2種類があります。WRRは各キュー上において、あらかじめ定義されている相対ウェイトを 使用します。同ウェイトは、本製品が次のキューに移行する前にキュー上で実行するサー ビスの時間のパーセント比率を決定します。この処理を行うことにより、厳密な優先度に基 づくキュー方式で発生するヘッドオブライン(ライン先頭)遮断の問題を回避することが可 能となります。

コマンド解説:

- WRR:ウェイトラウンドロビン方式では、すべての送信ポートにてキュー0~3にウェイト1、
   2、4、6をこの順番で設定することで帯域幅を共有します。(これが初期選択設定となります。)
- Strict (厳密方式):送信キューを順番に実行します。より高い優先度キュー内のトラフィックはすべて、より優先度の低いキュー内のそれより前の時点で送信します。

WEB:

Priority (優先度)→Queue Mode (キューモード)と選択します。

Strict(厳密方式)かWRRのいずれかを選択してApply (適用)をクリックしてください。

| Queue Mode       |  |  |
|------------------|--|--|
| Queue Mode WRR 💌 |  |  |
|                  |  |  |

CLI:

以下の例では、キューモードをStrict (厳密)優先サービスモードに設定しています。

| Console(config)#queue mode wrr<br>Console(config)#evit | 4-169 |
|--------------------------------------------------------|-------|
| Console#show queue mode                                | 4-172 |
| Queue mode: wrr                                        |       |
| Console#                                               |       |

# 3-19-1-4 トラフィッククラスにサービスウェイトを設定する

本製品はWRR(ウェイトラウンドロビン)アルゴリズムを使用することにより各優先度キューの 処理を行う頻度を決定します。P.210の「CoS値を送信キューに割り当てる」にて解説されて いるように、トラフィッククラスは、各ポートに提供されている4本の送信キューのうちいずれ か1本に割り当てられる(マッピングされる)ようになっています。これらのキューーつーつ (ならびに対応するトラフィック優先度に)ウェイトを割り当てることが可能です。同ウェイトは、 各キューを処理する際に行うポーリングの頻度を設定するほか、特定の優先度値を割り当 てられているソフトウェアアプリケーションの応答時間(レスポンス)にも影響を与えます。

コマンド解説:

・ WRR Setting Table (\*1) (WRR設定テーブル)

各トラフィッククラス(キュー)用のウェイトの一覧を表示します。

• Weight Value (ウェイト値)

選択されているトラフィッククラスに対し新規にウェイトを設定します。ただし、キュー0 のウェイトは1で固定されており変更することはできませんのでご注意ください。(範 囲:1~31)

\*1 CLIではQueue ID(キューID)が表示されます。

WEB:

Priority (優先度)→Queue Scheduling(キュースケジュール)と選択します。トラフィッククラス (例:出力キューなど)を反転表示させ、ウェイトを入力した上でApply(適用)をクリックしてく ださい。

| Queue Scheduling    |                                                                                                    |  |
|---------------------|----------------------------------------------------------------------------------------------------|--|
| WRR Setting Table   | Traffic Class 0 - weight 1<br>Traffic Class 1 - weight 1<br>Traffic Class 2 - weight 4<br>Traffic Class 3 - weight 16 |  |
| Weight Value (1-31) |                                                                                                    |  |

CLI:

以下の例は、WRRウェイトを各優先度キューに割り当てる方法を示しています。

```
Console(config) #queue bandwidth 6 9 12 4-170
Console(config) #exit
Console#show queue bandwidth 4-172
Queue ID Weight
0 1
1 6
2 9
3 12
Console
```

# 3-19-2 レイヤ3/4優先度設定

### 3-19-2-1 レイヤ3/4優先度をCoS値に割り当てる

本製品は、レイヤ3/4トラフィックの優先順位付けを行うための一般的な方式を複数サポートしており、これらの方式を使用することによりアプリケーションの要求を満たすことが可能となります。トラフィックの優先度は、フレームのIPヘッダ内にて、ToS(サービスの種別)オクテット内の優先度ビットもしくはTCPポートの番号を使って指定することが可能です。優先度ビットを使用した場合、ToSオクテットはIP優先度(precedence)用の3ビットか、DSCP(分化サービスコードポイント)サービス用の6ビットを備えます。これらのサービスが有効となっている場合、本製品は優先度をCoS値に割り当て、その後トラフィックは対応する出力キューに送信されるかたちになります。

トラフィック内には異なる優先度情報が含まれている可能性があるため、本製品は優先度 値を以下の方法にて出力キューに割り当てます。

- 優先度割り当て(マッピング)の優先度は、IP Port Priority(IPポート優先度)、IP
   Precedence (IP優先度)ないしDSCP Priority (DSCP優先度)、Default Port Priority (初期ポート優先度)の順となります。
- ・ IP Precedence (IP優先度)およびDSCP Priority (DSCP優先度)は、同時に有効に設定 できないようになっています。いずれか一方を有効にした時点で、他方が自動的に無効 に設定されます。

### 3-19-2-2 IP優先度/DSCP優先度の選択

本製品では、IP Precedence(IP優先度)とDSCP Priority(DSCP優先度)のうちどちらを使用 するか選択できるようになっています。いずれか一方を選択するか、当機能を無効に設定 してください。

コマンド解説:

- ・ Disabled (無効設定済) どちらの優先度サービスも無効とします。(初期設定)
- IP Precedence (IP優先度)
   IP優先度を使用し、レイヤ3/4優先度のマッピングを行います。
- ・ IP DSCP DSCPを使ってレイヤ3/4優先度のマッピングを行います。

Priority (優先度)→ IP Precedence/DSCP Priority Status (IP優先度/DSCP優先度ステー タス)と選択します。スクロールダウンメニュー上でDisabled (無効化済)、IP Precedence (IP 優先度)およびIP DSCPのいずれかを選択してApply (適用)をクリックしてください。

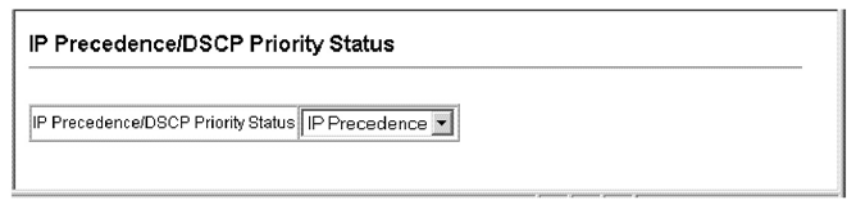

CLI:

以下の例では、本製品上でIP優先度サービスを有効に設定しています。

```
Console(config)#map ip precedence
Console(config)#
```

4-174

# 3-19-2-3 IP優先度のマッピング

IPv4ヘッダ内のToS(サービス種別)オクテットには3つの優先度ビットが含まれています。

同ビットを使用することにより、ネットワーク制御パケット用の最も高い優先度から、定期的 にやりとりするトラフィック用の最も低い優先度までを含めた8種類の異なる優先度レベルを 決定することが可能となります。初期設定では、IP優先度値はCoS値と一対一の関係となる よう設定されています(例:優先度値0はCoS値0にマッピングし他も同様に、など)。ビット6 および7はネットワーク制御の目的で使用されており、他のビットは様々なアプリケーション の種別用となっています。以下にToSビットの定義内容を示します。

| 優先度レベル | トラフィック種別  | 優先度レベル | トラフィック種別 |
|--------|-----------|--------|----------|
| 7      | ネットワーク制御  | 3      | フラッシュ    |
| 6      | ネットワーク間制御 | 2      | 中間       |
| 5      | 重要        | 1      | 優先度      |
| 4      | フラッシュ上書き  | 0      | ルーチン(通常) |

表3-12 IP優先度のマッピング内容

コマンド解説:

- IP Precedence Priority Table (IP優先度設定テーブル)
   IP優先度のCoS値への割当内容(表)を示します。
- Class of Service Value (CoS値)
   選択されているIP優先度値に対し、CoS値を割り当てます。なお、0が最も低い優先度となり7が最も高い優先度を示します。

Priority (優先度)→Ip Precedence Priority (IP優先度設定)と選択します。

IP Precedence Priority Table (IP優先度設定テーブル)からエントリを選択し、Class of Service Value (CoS値)フィールドに値を入力してください。最後にApply (適用)をクリックしてください。

| IP Precedence Priority       |                                                                                                    |  |
|------------------------------|----------------------------------------------------------------------------------------------------|--|
| IP Precedence Priority Table | IP Precedence 0 - CoS 0<br>IP Precedence 1 - CoS 1<br>IP Precedence 2 - CoS 2<br>IP Precedence 3 - CoS 3<br>IP Precedence 4 - CoS 4<br>IP Precedence 5 - CoS 5<br>IP Precedence 6 - CoS 6<br>IP Precedence 7 - CoS 7 |  |
| Class of Service Value (0-7) |                                                                                                    |  |
| Restore Default              |                                                                                                    |  |

### CLI:

以下の例では、IP Precedence (IP優先度)サービスを本製品全体で有効とし、IP優先度値1 をCoS値0(ポート1上)に割り当てた上でIP優先度設定を表示しています。

| Consol<br>Consol<br>Consol<br>Consol<br>Precec | .e(c<br>.e(c<br>.e(c<br>.e(c<br>.e#s<br>ienc | or<br>or<br>or<br>ho | nfig)#map i<br>nfig)#inter:<br>nfig-if)#map<br>nfig-if)#en<br>ow map ip p:<br>mapping st: | p pre<br>face<br>p ip<br>d<br>reced<br>atus: | 1/1     4-174       1/1     4-108       ce 1 cos 0     4-176       ernet 1/1     4-179 |
|------------------------------------------------|----------------------------------------------|----------------------|-------------------------------------------------------------------------------------------|----------------------------------------------|----------------------------------------------------------------------------------------|
| Port                                           |                                              |                      | Precedence                                                                                | COS                                          |                                                                                        |
|                                                |                                              | -                    |                                                                                           |                                              |                                                                                        |
| Eth                                            | 1/                                           | 1                    | 0                                                                                         | 0                                            |                                                                                        |
| Eth                                            | 1/                                           | 1                    | 1                                                                                         | 0                                            |                                                                                        |
| Eth                                            | 1/                                           | 1                    | 2                                                                                         | 2                                            |                                                                                        |
| Eth                                            | 1/                                           | 1                    | 3                                                                                         | 3                                            |                                                                                        |
| Eth                                            | 1/                                           | 1                    | 4                                                                                         | 4                                            |                                                                                        |
| Eth                                            | 1/                                           | 1                    | 5                                                                                         | 5                                            |                                                                                        |
| Eth                                            | 1/                                           | 1                    | 6                                                                                         | 6                                            |                                                                                        |
| Eth                                            | 1/                                           | 1                    | 7                                                                                         | 7                                            |                                                                                        |
| Consol                                         | e#                                           |                      |                                                                                           |                                              |                                                                                        |

\* 特定の値のIP優先度への割当はインタフェース設定コマンドにて実行しますが、変更は本製品上のすべてのインタフェースに対し適用されます。

## 3-19-2-4 DSCP優先度の割当

DSCPは6ビット幅となっているため、最大64種の異なる転送動作のコーディングが可能で す。DSCPはToSビットを置き換えますが、優先度(precedence)3ビットとも下位互換性がある ためToS対応機器がDSCPマッピングで問題となることはありません。ネットワークポリシーに 基づき、異なる種類のトラフィックに対し異なる種類での転送を印し付ける(設定する)こと が可能です。以下の表はDSCP初期値を示しています。なお、指定のないDSCP値はすべ てCoS値0にマッピングされています。

| IP DSCP值               | CoS值 |
|------------------------|------|
| 0                      | 0    |
| 8                      | 1    |
| 10, 12, 14, 16         | 2    |
| 18, 20, 22, 24         | 3    |
| 26, 28, 30, 32, 34, 36 | 4    |
| 38, 40, 42             | 5    |
| 48                     | 6    |
| 46,56                  | 7    |

表3-13 DSCP優先度値の割当内容

コマンド解説:

- DSCP Priority Table (DSCP優先度テーブル)
   DSCP優先度のCoS値への割当(マッピング)内容を表示します。
- Class of Service Value (CoS値)
   CoS値を選択されているDSCP優先度値へとマッピング(割当)します。なお0は優先度が 低く、7は優先度が高いことを示します。
- 注意: IP DSCP設定はすべてのインタフェースに対し適用されます。

Priority (優先度)→DSCP Priority (DSCP優先度)と選択します。

DSCPテーブル上でエントリを選択し、Class of Service Value (CoS値)フィールド内に値を 入力してApply (適用)をクリックしてください1

| IP DSCP Priority                              |                                                                                                    |  |  |  |  |  |  |  |  |
|-----------------------------------------------|----------------------------------------------------------------------------------------------------|--|--|--|--|--|--|--|--|
| DSCP Priority Table                           | DSCP 0 - CoS 0<br>DSCP 1 - CoS 0<br>DSCP 2 - CoS 0<br>DSCP 3 - CoS 0<br>DSCP 4 - CoS 0<br>DSCP 5 - CoS 0<br>DSCP 5 - CoS 0 |  |  |  |  |  |  |  |  |
| Class of Service Value (0-<br>Restore Default |                                                                                                    |  |  |  |  |  |  |  |  |

## CLI:

以下の例では、本製品全体でDSCP優先度サービスを有効に設定し、DSCP値0をCoS値1 (ポート1上)に割り当てた上でDSCP優先度設定を表示しています。

| Conce      | 1.01 |      | a e trave    |                        | 4 1 7 7 |
|------------|------|------|--------------|------------------------|---------|
| Conso      | Tel  | COL  | 4-177        |                        |         |
| Conso      | le(  | COI  | 4-108        |                        |         |
| Conso      | le(  | COL  | nfig-:       | f)#map ip dscp 1 cos 0 | 4-177   |
| Conso      | lei  | cor  | nfig-        | f)#end                 |         |
| Congo      | 10#  | oh   | 0.1.7 10.2.1 | in deen othernet 1/1   | 4-180   |
| DCCD       | TC4. | 5110 | Jw may       | ip usep echernet 1/1   | 4-100   |
| DSCP 1     | map  | p11  | ng sta       | tus: disabled          |         |
| 1000000000 |      |      |              |                        |         |
| Port       |      |      | DSCP         | COS                    |         |
|            |      |      |              |                        |         |
| Eth        | 1/   | 1    | 0            | 0                      |         |
| Eth        | 1/   | 1    | 1            | 0                      |         |
| Eth        | 1/   | 1    | 2            | 0                      |         |
| Eth        | 1/   | 1    | 3            | 0                      |         |
| :          |      | 5    | 1            | 65.                    |         |
|            |      |      |              |                        |         |
| Eth        | 1/   | 1    | 61           | 0                      |         |
| Eth        | 1/   | 1    | 62           | 0                      |         |
| Eth        | 1/   | 1    | 63           | 0                      |         |
| Conso      | le#  |      |              |                        |         |

\*特定の IP DSCP値の割当はインタフェース設定コマンドを使って行いますが、変更内容は本製品上のインタフェースすべてに対し適用されます。

# 3-18-2-5 IPポート優先度の割当

フレームヘッダ内のIPポート番号(TCP/UDPポート番号など)に基づき、ネットワークアプリ ケーションをCoS値に割り当てる(マッピングする)ことも可能です。一般的によく利用されて いるTCPサービスポートには、HTTP:80、FTP:21、Telnet:23およびPOP3:110などがありま す。

コマンド解説:

- IP Port Priority Status (IPポート優先度ステータス)
   IPポート優先度の有効/無効を決定します。
- IP Port Priority Table (IPポート優先度テーブル)
   IPポートのCoS値への割当内容を表示します。
- IP Port Number (TCP/UDP)(IPポート番号(TCP/UDP) 新規にIPポート番号を設定します。
- Class of Service Value (CoS値)
   CoS値を新規IPポートに設定します。なお0は低優先度、7は高優先度を示します。

注意: IP Port Priority (IPポート優先度)設定は全インタフェースに対し適用されます。

WEB:

Priority (優先度)→IP Port Priority Status(IPポート優先度ステータス)と選択します。

IPポート優先度ステータスを有効(Enabled)に設定してください。

# **IP Port Priority Status**

IP Port Priority Global Status 🗖 Enabled

Priority (優先度)→IP Port Priority (IPポート優先度)と選択します。

IP Port Number (IPポート番号)ボックス内でネットワークアプリケーション用のポート番号を 入力し、続いてClass of Service (CoS)ボックス内で新規CoS値を入力してください。最後に Apply(適用)をクリックしてください。

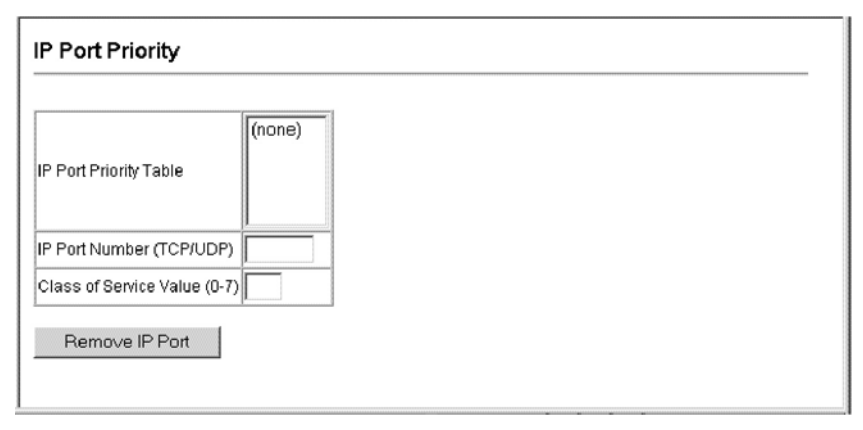

### CLI:

以下の例では、本製品全体でIP Port Priority (IPポート優先度)を有効にし、ポート5上の HTTPトラフィックをCoS値0に割り当てた上で、同ポート上のすべてのIPポート優先度設定 を表示しています。

| Console(config) #map ip port<br>Console(config) #interface ethernet 1/5    | 4-174 |
|----------------------------------------------------------------------------|-------|
| Console (config-if)#map ip port 80 cos 0                                   | 4-175 |
| Console(show map ip port ethernet 1/5<br>TCP port mapping status: disabled | 4-175 |
| Port Port no. COS                                                          |       |
| Eth 1/ 5 80 0<br>Console#                                                  |       |

\* IP Port Priority(IPポート優先度)への特定値の割り当てはインタフェース設定コマンド にて実行しますが、変更は本製品上のすべてのインタフェースに対し適用されます。

# 3-18-2-6 CoS値のACLへの割当

ACL CoS Mapping(ACL CoS割当)ページにて、出力キューを以下に示すACLルールと合 致するパケットに設定することが可能です。なお指定されたCoS値は、合致するパケットを 出力キューに割り当てる(マッピングする)目的でのみ使用されます。パケット自体に書き込 まれるわけではありませんのでご注意ください。CoS値の出力キューへの割り当てに関する 情報についてはp.210をご覧ください。

表3-14 送信キュー優先度割当

| キュー | 0   | 1   | 2   | 3   |
|-----|-----|-----|-----|-----|
| 優先度 | 1,2 | 0,3 | 4,5 | 6,7 |

コマンド解説:

- Port (ポート)
   ポートIDです。
- ・ Name (名称)(\*1)
- ACL名です。
- Type (種別)

ACLの種類(IPまたはMAC)です。

- CoS Priority (CoS値)
   IP ACLルールに合致するパケットに使用されるCoS値です(範囲:0~7)。
- ACL CoS Priority Mapping (ACL CoS優先度割当) 設定されている情報を表示します。

Priority (優先度)→ACL CoS Priority (ACL CoS優先度)と選択します。

いずれかのポート上で割当(マッピング)を有効にし、スクロールダウンリストからACLを選択してAdd (追加)をクリックしてください。

| 40          | LC            | oS P             | riority                  |     |
|-------------|---------------|------------------|--------------------------|-----|
| ACI         | _ CoS         | Priori           | ty Configu               | re  |
| Port        | Nar           | ne,Type          | CoS Priorit              | У   |
| 1           | - bil         |                  |                          | Add |
|             |               |                  |                          |     |
|             |               |                  |                          |     |
| -           |               |                  |                          |     |
| ACI         | _ CoS         | Priori           | ty Mapping               | g   |
| ACI<br>Port | _ CoS<br>Name | Priori<br>Type C | ty Mappin<br>oS Priority | g   |

CLI:

以下の例では、ポート24上の指定ACL内パケットの内ルールに合致するものに対しCoS値 0(ゼロ)を割り当てています。

```
Console(config)#interface ethernet 1/244-108Console(config-if)#map access-list ip bill cos 04-95Console(config-if)#4-95
```

\*1 ACLの設定に関する情報についてはp.105をご覧ください。

# 3-20 マルチキャストフィルタリング

マルチキャストは、テレビ会議や音声ストリーミングといったリアルタイム性が重視されるア プリケーションを使用する際に用いられます。マルチキャストサーバは、各クライアントとそ れぞれ個別に接続を行う必要はありません。代わりに同サーバはサービス内容をそのまま ネットワークにブロードキャスト送信し、同マルチキャスト内容の受信が必要となるホスト側 がローカルマルチキャストスイッチないしルータに対し登録を行うかたちになります。この方 式ではマルチキャストサーバ側で要求されるオーバーヘッド(間接コスト)が軽減されます が、ブロードキャストトラフィックが通過する各マルチキャストスイッチ/ルータでは、同トラフ ィックを慎重に取り扱い、同サービスを申し込んだホストにのみ確実に同トラフィックが届く ようにしなければなりません。

本製品はIGMP(インターネットグループ管理プロトコル)を使用し、特定のマルチキャストサ ービスの受信を希望する接続済みホストすべてに対しクエリ(問い合わせ)を実行します。 本製品はサービスへの参加を要求しているホストを含むポートを識別し、同ポートに対して のみデータを送信します。本製品は次に、隣接しているすべてのマルチキャストスイッチな いしルータに対し同サービス要求を拡大送信し、マルチキャストサービスを継続して受信 できるようにします。この一連の流れをマルチキャストフィルタリングと呼びます。

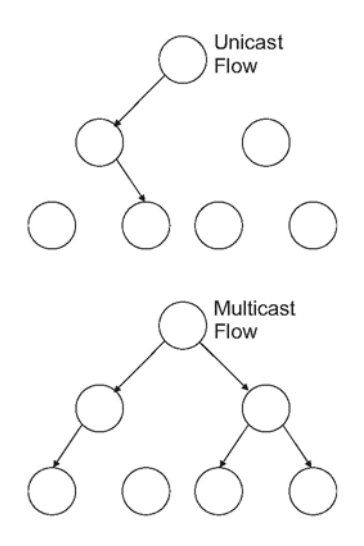

Unicast Flow:コニキャストでのデータの流れ Multicast Flow:マルチキャストでのデータの流れ

IPマルチキャストフィルタリングを利用する目的は、スイッチ接続されているネットワークの性能を最適化することにあります。本製品はマルチキャストパケットをサブネット(VLAN)内

のポートすべてにフラッド送信される代わりに、マルチキャストグループホストないしマルチ キャストルータ/スイッチを含むポートにのみ同トラフィックを転送します。

# 3-20-1 レイヤ2IGMP (スヌーピングおよびクエリ)

■IGMP Snooping and Query(IGMPスヌーピングおよりクエリ)

マルチキャストルーティングがご使用ネットワーク内の太のスイッチでサポートされていない 場合は、IGMP Snooping and Query (IGMPスヌーピングおよびクエリ)を使用することにより、 1)マルチキャストクライアントとサーバとの間で交わされるIGMPサービス要求を監視しまた 2)マルチキャストトラフィックを転送する必要がある本製品上のスイッチポートを自動的(動 的)に設定することが可能となります。

■Static IGMP Router Interface (固定IGMPルータインタフェース)

IGMPスヌーピングがIGMPクエリア(クエリ発行者)を見つけられない場合は、ネットワーク 経由で接続されている既知のIGMPクエリア(マルチキャストルータ/スイッチなど)を本製品 上のインタフェースに対して手動で指定することが可能です(p.230)。同インタフェースは次 に、接続されているすべてのルータ/スイッチ上で対応している現時点でのマルチキャスト グループすべてに参加し、同マルチキャストトラフィックを必要とする本製品内部のインタフ ェースすべてにトラフィックが届くようにします。

■Static IGMP Host Interface (固定IGMPホストインタフェース)

より慎重に制御する必要があるマルチキャストアプリケーションをご利用の場合は、マルチ キャストサービスを本製品上の特定のインタフェースに手動で割り当てることが可能です (p.233)。

### 3-20-1-1 IGMPスヌーピングおよびクエリパラメータの設定

マルチキャストトラフィックを、インテリジェントに(無駄なく)転送するよう、本製品を設定する ことが可能です。IGMPクエリおよび報告メッセージに基づき、本製品は、マルチキャストトラ フィックを要求したポートにのみトラフィックを転送します。この結果、本製品からすべての ポートに対しトラフィックをブロードキャスト送信しネットワーク上の通信性能を低下させてし まう、といった事態を回避することが可能となります。

コマンド利用:

・ IGMPスヌーピング

本製品は、IPマルチキャストルータ/スイッチとIPマルチキャストホストグループとの間で送信されるIGMPクエリおよび報告(Report)パケットを受動的に監視することにより、IPマルチキャストグループメンバーを識別します。

本製品は自身を通過するIGMPパケットを監視し、グループ登録情報を読み取り、これに 見合うようマルチキャストフィルタを適切に設定します。

IGMP Querier (IGMPクエリア)
 ルータおよびマルチキャスト対応スイッチは、各ホストに対し、マルチキャストトラフィックの受信を希望するかどうかを定期的に確認することが可能です。IPマルチキャストを実行するLAN上にルータないしスイッチが複数存在する場合は、これらの機器のうち一台が「クエリア」として選ばれます。

クエリアは、グループメンバーについてLANに対しクエリを実行する役目を持ちます。 クエリアは次に、より上流に存在する各マルチキャストスイッチ/ルータに対しサービス 要求を送信し、同機器が継続してマルチキャストサービスを受けられるようにします。

注意: マルチキャストルータは、当情報ならびにDVMRPやPIMといったマルチキャストルー ティングプロトコルを使用することで、インターネット経由でのIPマルチキャスト通信に 対応します。

コマンド解説:

- IGMP Status (IGMPステータス)
   有効となっている場合、本製品はネットワークトラフィックを監視し、どのホストがマルチや ストトラフィックの受信を希望しているのかを確認します。IGMP Snooping(IGMPスヌーピ ング)とも呼ばれています。(初期設定:Enabled (有効))
- Act as IGMP Querier (IGMPクエリアとして動作)
   有効となっている場合、本製品はクエリアとして動作します。クエリアは、ホストに対しマルチキャストトラフィックの受信を希望するかどうかを問い合わせる役目を持ちます。(初期設定:Enabled(有効))
- IGMP Query Count (IGMPクエリカウント)
   応答のないクライアントをマルチキャストグループから削除する前に、本製品がクエリを 発行する回数を設定します。(範囲:2~10、初期設定:2)
- IGMP Query Interval (IGMPクエリ間隔)
   本製品がIGMPホストークエリメッセージを送信する頻度(時間間隔)を設定します。(範囲:60~125秒、初期設定:125)
- ・ IGMP Report Delay (IGMP報告遅延) ポート上のIPマルチキャストアドレス用のIGMP報告(Report)を受信してから本製品が同 ポートからIGMPクエリを送信しエントリをリストから削除するまでの時間を設定します。 (範囲:5~25秒、初期設定:10)
- IGMP Query Timeout(IGMPクエリタイムアウト)
   前回のクエリアが停止してから本製品がルータポート(クエリパケットを以前受信していた インタフェースなど)を期限切れと見なすまでの時間です。(範囲:300~500秒、初期設 定:300)
- IGMP Version (IGMPバージョン)
   ネットワーク上の他機器との互換性を保つため使用するプロトコルのバージョンを設定します。(範囲:1~2、初期設定:2)
- **注意**: 1. サブネット上のどのシステムも、同一のバージョンをサポートする必要があります。
  - IGMP Report Delay (IGMP遅延報告)およびIGMP Query Timeout (IGMPクエリ タイムアウト)などを含むいくつかの属性は、IGMPv2でのみ有効にすることが可能 です。

IGMP Snooping (IGMPスヌーピング)→IGMP Configuration (IGMP設定)と選択します。必要に応じてIGMP設定を調整し、Apply (適用)をクリックしてください。(以下に、初期設定の 内容を示します。)

| IGMP Configuration           |           |         |  |  |  |  |  |
|------------------------------|-----------|---------|--|--|--|--|--|
| IGMP Status                  | I Ena     | abled   |  |  |  |  |  |
| Act as IGMP Querier          | F Enabled |         |  |  |  |  |  |
| IGMP Query Count (2-10)      | 2         |         |  |  |  |  |  |
| IGMP Query Interval (60-125) | 125       | seconds |  |  |  |  |  |
| IGMP Report Delay (5-25)     | 10        | seconds |  |  |  |  |  |
| IGMP Query Timeout (300-500) | 300       | seconds |  |  |  |  |  |
| IGMP Version (1,2)           | 2         |         |  |  |  |  |  |

CLI:

以下の例では、マルチキャストフィルタリング用として設定を変更したあとで現在の状態を 表示しています。

```
4-182
Console(config) #ip igmp snooping
Console(config) #ip igmp snooping querier
                                                                   4-185
Console(config) #ip igmp snooping guery-count 10
                                                                   4-185
Console(config) #ip igmp snooping query-interval 100
                                                                   4-186
Console(config) #ip igmp snooping query-max-response-time 20
                                                                   4-187
Console(config) #ip igmp snooping router-port-expire-time 300
                                                                   4-187
Console(config) #ip igmp snooping version 2
                                                                   4-183
Console(config) #exit
Console#show ip igmp snooping
                                                                   4-183
Service status:
                         Enabled
Querier status:
                         Enabled
                         10
Query count:
Query interval:
                         100 sec
Query max response time: 20 sec
Router port expire time: 300 sec
IGMP snooping version: Version 2
Console#
```

## 3-20-1-2 マルチキャストルータに接続されているインタフェースを表示する

本製品上のポートに接続されているマルチキャストルータは、IGMPにより取得した情報ならびにDVMRPやPIMといったマルチキャストルーティングプロトコルを使用することで、インターネット上でのIPマルチキャストを実現しています。これらのルータは本製品により自動的に検出することが可能なほか、本製品上のインタフェースに固定で割り当てられるようにもなっています。

Multicast Router Port Information (マルチキャストルータポート情報)ページは、隣接する マルチキャストルータ/スイッチと接続されている本製品上のポートをVLAN IDごとに表示し ます。

コマンド解説:

- VLAN ID 設定されているVLANのIDです(範囲:1~4094)。
- Multicast Router List(マルチキャストルーター覧)
   本製品により自動的に検出されたマルチキャスタルータならびに、本製品上のインタフェースに固定で割り当てられているマルチキャストルータです。

WEB:

IGMP Snooping (IGMPスヌーピング)→Multicast Router Port Information (マルチキャスト ルータポート情報)と選択します。スクロールダウンリスト上でVLAN IDを選ぶと、関連付け られているマルチキャストルータの情報が表示されます。

## Multicast Router Port Information

VLAN ID: 1 -

Multicast Router List: Unit1 Port11, Static CLI:

以下の例では、マルチキャストルータに接続しているポートとしてポート11を固定で設定しています。

4-189

3-20-1-3 マルチキャストルータ用に固定インタフェースを指定する

ご使用ネットワーク上の接続にもよりますが、稀にIGMPスヌーピングでIGMPクエリアを見つけられない場合があります。このため、IGMPクエリアがネットワーク経由で本製品上のインタフェース(ポートないしトランク)に接続されている既知のマルチキャストルータ/スイッチである場合は、インタフェース(ならびに指定されているVLAN)を手動で設定し、接続されているルータでサポートされている現時点におけるマルチキャストグループすべてに参加させられるようになっています。この操作を行うことで、本製品内のすべての適切なインタフェースに対しマルチキャストトラフィックを確実に送ることが可能となります。

コマンド解説:

- ・ Interface (インタフェース) Port (ポート)ないしTrunk(トランク)スクロールダウンリストを起動します。
- VLAN ID 接続されているマルチキャストルータから届くマルチキャストトラフィックすべてを広める ためのVLANを選択します。
- ・ Unit (ユニット) スタックユニットです(範囲:1~8)。
- Port(ポート)/Trunk (トランク)
   マルチキャストルータに接続されているインタフェースを指定します。

IGMP Snooping (IGMPスヌーピング)→Static Multicast Router Port Configuration (固定マ ルチキャストルータポート設定)と選択します。マルチキャストルータに接続されているインタ フェースを指定し、該当するマルチキャストトラフィックを転送するためのVLANを示した(選 んだ)上でAdd(追加)をクリックしてください。インタフェースの追加が終わりましたらApply (適用)をクリックしてください。

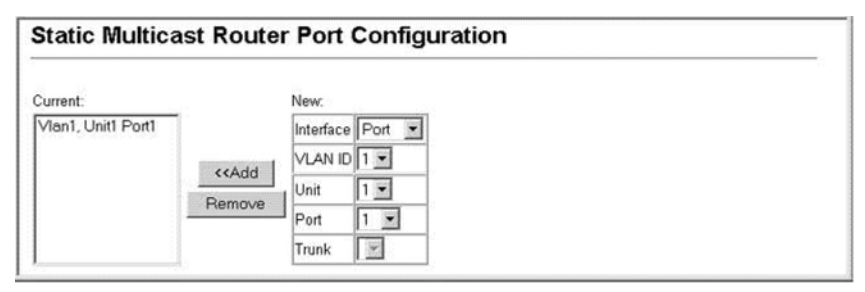

CLI:

以下の例では、ポート11をVLAN 1内におけるマルチキャストルータポートとして設定して います。

# 3-20-1-4 マルチキャストサービスのポートメンバーを表示する

指定されているVLANおよびマルチキャストサービスに関連付けられているポートメンバー を表示することが可能です。

コマンド解説:

- ・ VLAN ID ポートメンバーを表示するVLANを選択します。
- Multicast IP Address (マルチキャストIPアドレス)
   特定のマルチキャストサービス用のIPアドレスです。
- Multicast Group Port List(マルチキャストグループポート一覧) 選択されているVLANにすでに割り当てられているインタフェースを表示します。同イン タフェースは、特定のマルチキャストサービスを広める目的で使用します。

IGMP Snooping(IGMPスヌーピング)→IP Multicast Registration Table (IPマルチキャスト登 録テーブル)と選択します。 VLAN IDおよび、 マルチキャストサービス用のIPアドレスをスク ロールダウンリストから選んでください。 本製品は、 同マルチキャストサービスを広めるイン タフェースをすべて表示します。

| IP Multicas                   | t Registration T         | able |  |
|-------------------------------|--------------------------|------|--|
| VLAN ID:<br>Multicast IP Addi | 1 •<br>ess: 224.1.1.12 • |      |  |
| Multicast Group P             | ort List:                |      |  |
| Unit1 Port1, User             |                          |      |  |
|                               |                          |      |  |
|                               |                          |      |  |
|                               |                          |      |  |
|                               |                          |      |  |
|                               |                          |      |  |

CLI:

以下の例では、VLAN 1上でサポートされている既知のマルチキャストサービスすべてと、 該当するサービスを広めているポートを表示しています。Type (種別)フィールドは、エント リが自動的に学習されたのか、もしくは固定で設定されたのかを示します。

| Conso:<br>VLAN | le#show bridge 1<br>M'cast IP addr. | multicast vla<br>Member ports | an 1<br>Type |
|----------------|-------------------------------------|-------------------------------|--------------|
|                |                                     |                               |              |
| 1              | 224.1.1.12                          | Eth1/12                       | USER         |
| 1              | 224.1.2.3                           | Eth1/12                       | IGMP         |
| Conso          | le#                                 |                               |              |

## 3-20-1-5 ポートをマルチキャストサービスに割り当てる

p.226の「IGMPスヌーピングおよびクエリパラメータの設定」の説明にあるように、IGMPスヌ ーピングおよびIGMPクエリメッセージを使ってマルチキャストフィルタリングを自動的に設 定することが可能です。より厳重な制御を必要とするアプリケーションにすいては、本製品 上でマルチキャストサービスを固定で設定する必要があります。参加中のホストに接続され ているすべてのポートを共通(一般)VLANに追加し、マルチキャストサービスを同VLANグ ループに割り当ててください。

コマンド利用:

- 固定マルチキャストアドレスはエージアウトしません。
- ・特定VLAN内のインタフェースに対しマルチキャストアドレスを割り当てる場合、該当トラ フィックは同VLAN内のポートに対してのみ転送することが可能です。

コマンド解説:

- Interface (インタフェース)
   Port(ポート)ないしTrunk(トランク)スクロールダウンリストを起動します。
- VLAN ID 接続されているマルチキャストルータないしスイッチから届くすべてのマルチキャストトラ フィックを広めるVLANを選択します。
- Multicast IP (マルチキャストIP)
   特定のマルチキャストサービス用のIPアドレスです。
- Unit (ユニット)
   スタックユニットです(範囲:1~8)。
- Port (ポート)ないしTrunk (トランク)
   マルチキャストルータないしスイッチに接続されているインタフェースを指定します。

IGMP Snooping (IGMPスヌーピング)→IGMP Member Port Table (IGMPメンバーポートテ ーブル)と選択します。IGMP対応スイッチないしマルチキャストルータ経由でマルチキャスト サービスに接続されているインタフェースを指定してください。同マルチキャストサービスを 広めるVLANを選び、マルチキャストIPアドレスを指定してAdd (追加)をクリックしてください。 該当ポートをすべてメンバーリストに追加し終えた時点でApply(適用)をクリックしてくださ い。

| IGMP Member Port Ta              | ble                                                           |              |              |       |
|----------------------------------|---------------------------------------------------------------|--------------|--------------|-------|
| IGMP Member Port List:           |                                                               | New Static I | GMP Member P | Port: |
| VI AN 1 2241112 Unit1 Port1      |                                                               | Interface    | Port 💌       |       |
| VEAN 1, 224,1.1.12, ONICH, POILT |                                                               | VLAN ID      | 1 💌          |       |
|                                  | < <add< td=""><td>Multicast IP</td><td>1</td><td></td></add<> | Multicast IP | 1            |       |
|                                  | Remove                                                        | Unit         | 1 -          |       |
|                                  |                                                               | Port         | 1 •          |       |
| I                                |                                                               | Trunk        | ×            |       |

CLI:

以下の例では、マルチキャストアドレスをVLAN 1に割り当ててた上で、VLAN1上でサポートされているすべての既知のマルチキャストサービスを表示しています。

| Console(            | config)#ip igmp                      | snooping vl                 | an 1 static 2        | 24.1.1.12 | 4-182 |
|---------------------|--------------------------------------|-----------------------------|----------------------|-----------|-------|
| Console             | config)#exit                         |                             |                      |           | 4-102 |
| Console#<br>VLAN M' | show mac-address<br>cast IP addr. Me | -table mult<br>mber ports ' | icast vlan 1<br>Type |           | 4-184 |
|                     |                                      |                             |                      |           |       |
| 1                   | 224.1.1.12                           | Eth1/12                     | USER                 |           |       |
| 1                   | 224.1.2.3                            | Eth1/12                     | IGMP                 |           |       |
| Console#            |                                      |                             |                      |           |       |

# 第4章: コマンドラインインタフェース

本章では、コマンドラインインタフェース(CLI)の使用方法について解説します。

# コマンドラインインタフェースの使用

#### CLIへのアクセス

サーバのコンソールポートへの直接接続を介して、またはTelnet接続経由で、本製品の管理インタフェースにアクセスする場合、プロンプトにコマンドキーワードおよびパラメータを入力することで本製品を管理できます。本製品のコマンドラインインタフェース(CLI)の使用方法は、UNIXシステムでのコマンド入力とよく似ています。

### コンソール接続

コンソールポートを使用して本製品にアクセスするには、以下の手順を実行してください。

- コンソールプロンプトで、ユーザ名とパスワードを入力します(デフォルトのユーザ名は「admin」と「guest」で、対応するパスワードはそれぞれ「admin」と「guest」)。管理者のユーザ名とパスワード(admin)を入力すると、CLIに「Console#」というプロンプトが表示され、優先アクセスモード(Privileged Exec)になります。ゲストのユーザ名とパスワード(guest)を入力すると、CLIには「Console>」というプロンプトが表示され、通常アクセスモード(Normal Exec)になります。
- 2. 必要なコマンドを入力して目的の作業を完了します。
- 3. 完了したら、quitコマンドまたはexitコマンドを使用してセッションを終了します。

コンソールポートを介してシステムに接続すると、以下のログイン画面が表示されます。

| User Access Verification                                                                         |
|--------------------------------------------------------------------------------------------------|
| Username: admin<br>Password:                                                                     |
| CLI session with the 24PORT STACKABLE SWITCH is opened.<br>To end the CLI session, enter [Exit]. |
| Console#                                                                                         |

### Telnet接続

TelnetはIPトランスポートプロトコルを介して動作します。この環境では、使用する管理ス テーションとネットワーク経由で管理するネットワーク機器に、有効なIPアドレスが必要です。 有効なIPアドレスは、0から255までの4つの数値をピリオドで区切った形式です。 各アドレ スは、ネットワーク部分とホスト部分で構成されます。 たとえば、本製品に割り当てられて いるIPアドレス10.1.0.1 (サブネットマスク255.255.255.0)は、ネットワーク部分が10.1.0、ホ スト部分が1です。

注意:本製品のIPアドレスは、デフォルト設定によりDHCP経由で取得されます。

Telnetセッション経由で本製品にアクセスするには、まずマスタユニットのIPアドレスを設定 する必要があります。また、別のIPサブネットから本製品を管理する場合は、デフォルトゲ ートウェイを設定する必要があります。以下に例を示します。

Console(config)#interface vlan 1 Console(config-if)#ip address 10.1.0.254 255.255.255.0 Console(config-if)#exit Console(config)#ip default-gateway 10.1.0.254

会社のネットワークが社外の別のネットワークまたはインターネットに接続している場合は、 登録済みのIPアドレスを申請する必要があります。ただし、外部と分離されたネットワーク に接続している場合は、接続先のネットワークセグメントに一致する任意のIPアドレスを使 用できます。

本製品のIPアドレスを設定後、以下の手順を実行するとTelnetセッションを開くことができます。

- 1. リモートホストから、Telnetコマンドとアクセス先の機器のIPアドレスを入力します。
- プロンプトで、ユーザ名とシステムパスワードを入力します 管理者の場合は優先アク セスモード(Privileged Exec)を使用していることを示す「Vty-n#」プロンプトが、ゲスト の場合は通常アクセスモード(Normal Exec)を使用していることを示す「Vty-n>」プロ ンプトがCLIに表示されます(nは現在のTelnetセッションの数)。
- 3. 必要なコマンドを入力して目的の作業を完了します。
- 4. 完了したら、「quit」コマンドまたは「exit」コマンドを使用してセッションを終了します。

Telnetコマンドを入力後、以下のログイン画面が表示されます。

Username: admin Password:

> CLI session with the 24PORT STACKABLE SWITCH is opened. To end the CLI session, enter [Exit].

Vty-0#

注意: Telnet経由では、本製品へのセッションを最大4つ開くことができます。

# コマンドの入力

本セクションでは、CLIコマンドの入力方法について解説します。

### キーワードおよび引数

CLIコマンドは、一連のキーワードと引数で構成されます。キーワードでコマンドを特定し、 引数で設定パラメータを指定します。たとえば、show interfaces status ethernet 1/5コマ ンドでは、show interfacesとstatusがキーワードであり、ethernetはインタフェースのタイプを 指定する引数、1/5はユニット/ポートを示します。

コマンドは以下のように入力できます。

- ・ 単純なコマンドを1つ入力するには、コマンドキーワードを入力します。
- 複数のコマンドを入力するには、各コマンドを必要な順序で入力します。たとえば、 Privileged Execコマンドモードを有効にし、起動設定(startup configuration)を表示する には、以下のように入力します。

Console>enable Console#show startup-config

 パラメータが必要なコマンドを入力するには、コマンドキーワードの後に必要なパラメー タを入力します。たとえば、管理者のパスワードを設定するには、以下のように入力しま す。

Console(config)#username admin password 0 smith

# 最小省略形

CLIには、コマンドを一意に識別できる最小限の文字数で入力できます。たとえば、 configureコマンドは、conと入力できます。入力があいまいな場合は、再度入力するように 指示があります。

### コマンドのオートコンプリート

Tabキーを押して入力を終了すると、途中まで入力したキーワードの残りの文字がCLIに表示されます。「logging history」の例では、logと入力してTabキーを押すと、loggingコマンドまでが表示されます。

# コマンドに関するヘルプ

helpコマンドを入力すると、ヘルプシステムの簡単な説明を表示できます。「?」を使用して キーワードまたはパラメータのリストを表示することにより、コマンドの構文を表示することも できます。

# コマンドの表示

コマンドプロンプトで「?」を入力すると、現在のコマンドクラス(Normal ExecまたはPrivileged Exec)あるいは設定クラス(Global、ACL、Interface、Line、VLAN Databaseのいずれか)に関して、第1レベルのキーワードが表示されます。特定のコマンドに関して有効なキーワードのリストを表示することもできます。たとえば、show?コマンドを実行すると、使用可能な showコマンドのリストが以下のように表示されます。

| Console#show ?    |                                               |
|-------------------|-----------------------------------------------|
| access-group      | Access groups                                 |
| access-list       | Access lists                                  |
| bridge-ext        | Bridge extension information                  |
| calendar          | Date and time information                     |
| dot1x             | Show 802.1X content                           |
| garp              | GARP properties                               |
| gvrp              | GVRP interface information                    |
| history           | History information                           |
| interfaces        | Interface information                         |
| ip                | IP information                                |
| lacp              | LACP statistics                               |
| line              | TTY line information                          |
| log               | Login records                                 |
| logging           | Login setting                                 |
| mac               | MAC access lists                              |
| mac-address-table | Configuration of the address table            |
| management        | Management IP filter                          |
| map               | Maps priority                                 |
| port              | Port Characteristics                          |
| public-key        | Public Key information                        |
| queue             | Priority queue information                    |
| radius-server     | RADIUS server information                     |
| rate-limit        | Configures rate-limits                        |
| running-config    | Information on the running configuration      |
| snmp              | Simple Network Management Protocol statistics |
| sntp              | Simple Network Time Protocol configuration    |
| spanning-tree     | Spanning-tree configuration                   |
| ssh               | Secure shell server connections               |
| startup-config    | Startup system configuration                  |
| system            | System Information                            |
| tacacs-server     | TACACS server settings                        |
| users             | Information about terminal lines              |
| version           | System hardware and software versions         |
| vlan              | Virtual LAN settings                          |
| Console#show      |                                               |

show interfaces ?コマンドを実行すると、以下の情報が表示されます。

| Console#show interfaces ? |                                  |  |  |
|---------------------------|----------------------------------|--|--|
| counters                  | Interface counters information   |  |  |
| status                    | Interface status information     |  |  |
| switchport                | Interface switchport information |  |  |
| Console#show interfaces   |                                  |  |  |

# キーワード部分検索

キーワードの一部を入力し、末尾に疑問符を付けて実行すると、頭文字が一致する選択 肢が表示されます (コマンドと疑問符の間にスペースを入れないでください)。 たとえば、 「**s**?」を実行すると、「s」で始まるキーワードがすべて表示されます。

| Console#show s? |      |               |     |                |
|-----------------|------|---------------|-----|----------------|
| snmp            | sntp | spanning-tree | ssh | startup-config |
| system          |      |               |     |                |
| Console#show s  |      |               |     |                |

### コマンドの機能の否定

多数の設定コマンドに関して、接頭辞として「no」というキーワードを入力すると、コマンドの 機能を取り消す、または設定をデフォルト値にリセットすることができます。たとえば、 loggingコマンドを実行すると、システムメッセージがホストサーバに記録されます。ログを 無効にするには、no loggingコマンドを指定します。本書では、該当するすべてのコマンド の否定機能について解説します。

## コマンド履歴の使用

CLIでは、以前に入力されたコマンドの履歴が維持されます。 上向き矢印キーを押すと、 コマンドの履歴をさかのぼることができます。 履歴リストに表示されるコマンドはすべて再 実行できます。また、変更してから実行することもできます。

show historyコマンドを使用すると、最近実行したコマンドがさらに多数表示されます。

### コマンドモードについて

コマンドセットは、Execクラスと設定(Configuration)クラスに分けられます。 Execコマンドで は通常、システムのステータスを表示、または統計カウンタをクリアします。 一方、設定コ マンドでは、インタフェースのパラメータを変更、または一定のスイッチ機能を有効にします。 これらのクラスは、さらに複数のモードに分けられます。 使用可能なコマンドは、選択した モードによって異なります。 プロンプトで疑問符「?」を入力すると、現在のモードで使用可 能なコマンドの一覧を表示できます。 コマンドクラスおよび関連するモードを、以下の表に 示します。

| クラス                | モード             |                                 |
|--------------------|-----------------|---------------------------------|
| Exec (実行)          | Normal (通常)     |                                 |
|                    | Privileged (優先) |                                 |
| Configuration (設定) | Global (グローバル)* | Access Control List (アクセス制御リスト) |
|                    |                 | Interface (インタフェース)             |
|                    |                 | Line (回線)                       |
|                    |                 | VLAN Database (VLANデータベース)      |

表 4-1 コマンドモード

\* グローバル設定モードへは、Privileged Execモードからアクセスする必要があります。 その他の設定モードへは、グローバル設定モードからアクセスする必要があります。

### Execコマンド

本製品で、「guest」のユーザ名とパスワードを使用して新しいコンソールセッションを開くと、 システムはNormal Execコマンドモード(またはゲストモード)になり、「Console>」コマンドプロ ンプトが表示されます。このモードで使用できるコマンドの数は限られています。 Privileged Execコマンドモード(または管理者モード)からのみ、すべてのコマンドにアクセ スできます。Privilege Execモードにアクセスするには、「admin」のユーザ名とパスワードを 使用して新しいコンソールセッションを開きます。そうすると、「Console#」コマンドプロンプ トが表示されます。また、enableコマンドに続けて優先レベルのパスワード「super」を入力 し、Normal Execモード内からPrivileged Execモードに移行することもできます(266ペー ジ)。

Privileged Execモードにするには、以下のユーザ名とパスワードを入力します。

Username: admin Password: [admin login password]

CLI session with the 24PORT STACKABLE SWITCH is opened. To end the CLI session, enter [Exit]. Console#

Username: guest Password: [guest login password]

CLI session with the 24PORT STACKABLE SWITCH is opened. To end the CLI session, enter [Exit]. Console>enable Password: [privileged level password] Console#

# 設定コマンド

設定コマンドは、優先レベルのコマンドであり、スイッチの設定の変更に使用します。設定 コマンドでは、実行中の設定のみが変更され、本製品を再起動した場合は保存されません。実行中の設定を不揮発性ストレージに保存するには、copy running-config startup-configコマンドを使用します。

設定コマンドは、以下のモードに分けられます。

- Global Configuration (グローバル設定) システムレベルの設定を変更します。
   hostnameやsnmp-server communityなどのコマンドが含まれます。
- Access Control List Configuration (アクセス制御リスト設定) パケットフィルタリングに 使用します。
- Interface Configuration (インタフェース設定) speed-duplexやnegotiationなどのポート 設定を変更します。
- Line Configuration (回線設定) コンソールポートおよびTelnetの設定を変更します。 parityやdatabitsなどのコマンドが含まれます。
- ・ VLAN Configuration (VLAN設定) VLANグループを作成するコマンドが含まれます。

グローバル設定モードに移行するには、Privileged Execモードで**configure**コマンドを入力 します。システムプロンプトが「Console(config)#」に変わり、すべてのグローバル設定コマ ンドにアクセス可能になります。

Console#configure Console(config)#

その他のモードに移行するには、設定プロンプトで以下のいずれかのコマンドを入力します。 exitコマンドまたはendコマンドを使用すると、Privileged Execモードに戻ります。

| モード                                    | コマンド                                                                         | プロンプト                                                                            | ページ |
|----------------------------------------|------------------------------------------------------------------------------|----------------------------------------------------------------------------------|-----|
| Line (回線)                              | line {console   vty}                                                         | Console(config-line)#                                                            | 245 |
| Access Control<br>List (アクセス制御<br>リスト) | access-list ip standard<br>access-list ip extended<br>access-list mac        | Console(config-std-acl)#<br>Console(config-ext-acl)#<br>Console(config-mac-acl)# | 341 |
| Interface<br>(インタフェース)                 | interface {ethernet <i>port</i>  <br>port-channel <i>id</i> vlan <i>id</i> } | Console(config-if)#                                                              | 365 |
| VLAN                                   | vlan database                                                                | Console(config-vlan)#                                                            | 413 |

表 4-2 設定モード

たとえば、以下のコマンドを使用すると、インタフェース設定モードに移行してから、 Privileged Execモードに戻ります。

Console(config)#interface ethernet 1/5

Console(config-if)#exit Console(config)#

## コマンドライン処理

コマンドでは大文字小文字は区別されません。現在使用可能な他のコマンドまたはパラ メータと区別できるだけの文字数があれば、コマンドやパラメータを省略できます。コマン ドの一部を入力してTabキーを押す、またはコマンドの一部を入力して末尾に「?」を付ける と、入力した文字列に一致する候補の一覧が表示されます。また、以下の編集用キー操 作をコマンドライン処理に使用することもできます。

| キー操作                   | 機能                      |
|------------------------|-------------------------|
| Ctrl + A               | カーソルをコマンドラインの先頭に移動      |
| Ctrl + B               | カーソルを左に1文字分移動           |
| Ctrl + C               | 現在の作業を終了してコマンドプロンプトを表示  |
| Ctrl + E               | カーソルをコマンドラインの末尾に移動      |
| Ctrl + F               | カーソルを右に1文字分移動           |
| Ctrl + K               | カーソルの位置から行末までのすべての文字を削除 |
| Ctrl + L               | 現在のコマンドラインを新規の行で繰り返し    |
| Ctrl + N               | 履歴バッファの次のコマンドラインを入力     |
| Ctrl + P               | 直前のコマンドを入力              |
| Ctrl + R               | 現在のコマンドラインを新規の行で繰り返し    |
| Ctrl + U               | カーソルの位置から行頭までを削除        |
| Ctrl + W               | 最後に入力したワードを削除           |
| Esc + B                | カーソルを1ワード前に移動           |
| Esc + D                | カーソルの位置からワードの末尾までを削除    |
| Esc + F                | カーソルを1ワード後に移動           |
| DeleteキーまたはBackspaceキー | コマンド入力時の誤りを消去           |

表 4-3 コマンドライン処理

# コマンドグループ

システムコマンドは、以下に示す機能グループに分けられます。

| コマンドグループ    | 説明                                                                                                    | ページ |
|-------------|----------------------------------------------------------------------------------------------------|-----|
| 回線          | ボーレートやコンソールタイムアウトを含む、シリアルポート<br>およびTelnetの通信パラメータを設定                                                     | 245 |
| 一般          | 優先アクセスモードへの移行、システムの再起動、CLIの終<br>了のための基本コマンド                                                              | 256 |
| システム管理      | システムログ、システムパスワード、ユーザ名、ブラウザ管理<br>オプション、その他様々なシステム情報を制御                                                    | 258 |
| フラッシュ/ファイル  | コードイメージファイルまたはスイッチ設定ファイルを管理                                                                              | 313 |
| 認証          | ローカルまたはリモートの認証を使用したログオンアクセス<br>の設定、ポートセキュリティおよびIEEE 802.1Xポートアクセ<br>ス制御の設定                               | 321 |
| アクセス制御リスト   | IPフレーム(アドレス、プロトコル、TCP/UDPポート番号、<br>TCP制御コードのいずれかに基づく)または非IPフレーム<br>(MACアドレスまたはイーサネットタイプに基づく)のフィルタ<br>リング | 341 |
| SNMP        | 認証障害トラップのアクティブ化、コミュニティアクセス文字<br>列とトラップマネージャの設定、およびIPアドレスフィルタリン<br>グの設定                                   | 358 |
| インタフェース     | すべてのイーサネットポート、集合リンク、VLANの接続パラ<br>メータを設定                                                                  | 365 |
| ミラーポート      | 通過するデータや監視対象のポートに影響を与えずに、デ<br>ータを分析用に別のポートへミラーリング                                                        | 379 |
| 速度制限        | 任意のポートで送受信されるトラフィックの最高速度を制御                                                                              | 381 |
| リンクアグリゲーション | 複数のポートを1つの論理トランクに統計的にグループ化、<br>LACP (Link Aggregation Control Protocol)をポートトランク<br>用に設定                  | 383 |
| アドレステーブル    | 指定したアドレスのフィルタリング用にアドレステーブルを設<br>定、現在のエントリを表示、テーブルをクリア、またはエージ<br>ング期間を設定                                  | 395 |
| スパニングツリー    | 本製品のスパニングツリーを設定                                                                                          | 400 |

表 4-4 コマンドグループ
| VLAN               | VLANを設定してVLANグループのポートメンバシップを定<br>義、プライベートVLANを有効化または設定                                                 | 413 |
|--------------------|----------------------------------------------------------------------------------------------------|-----|
| GVRPおよびブリッジ<br>拡張  | 自動VLAN学習を可能にするGVRPを設定、ブリッジ拡張<br>MIBの設定を表示                                                              | 430 |
| 優先度                | タグ無しフレームのポート優先度の設定、優先度キューごと<br>にストリクトまたはウェイトラウンドロビン(相対的ウェイト)の選<br>択、TCPトラフィックタイプ、IP優先度、DSCPの優先度を設<br>定 | 434 |
| マルチキャストフィルタ<br>リング | IGMPマルチキャストフィルタリング、クエリパラメータを設定<br>してマルチキャストルータに接続されているポートを指定                                           | 451 |
| IPインタフェース          | スイッチのIPアドレスを設定                                                                                         | 462 |

これ以降の表では、アクセスモードを以下の略語で示します。

| <b>NE</b> (Normal Exec)                 | IC (Interface Configuration)     |
|-----------------------------------------|----------------------------------|
| <b>PE</b> (Privileged Exec)             | LC (Line Configuration)          |
| GC (Global Configuration)               | VC (VLAN Database Configuration) |
| ACL (Access Control List Configuration) |                                  |

# ACL (Access Control List Configuration)

回線コマンド

オンボード設定プログラムにアクセスするには、VT100互換機器をサーバのシリアルポート に接続します。以下のコマンドを使用して、シリアルポートまたはTelnet (仮想端末)の通 信パラメータを設定します。

| コマンド                      | 機能                                     | モード | ページ |
|---------------------------|----------------------------------------|-----|-----|
| line                      | 設定する回線を特定して回線設定モードを開始                  | GC  | 246 |
| login                     | ログイン時のパスワードチェックを有効化                    | LC  | 247 |
| password                  | 任意の回線のパスワードを指定                         | LC  | 248 |
| timeout login<br>response | ユーザがCLIにログインするまでのシステムの待機<br>時間を設定      | LC  | 249 |
| exec-timeout              | ユーザの入力が検出されるまでのコマンドインタプリ<br>タの待機時間を設定  | LC  | 249 |
| password-thresh           | 不正なパスワード入力のしきい値を設定してログオ<br>ン試行の失敗回数を制限 | LC  | 250 |

表 4-5 回線コマンド

| silent-time* | ログオン試行の失敗回数がpassword-threshコマン<br>ドで設定したしきい値を超えた後に、管理コンソール<br>がアクセス不能になる期間を設定 | LC    | 251 |
|--------------|-------------------------------------------------------------------------------|-------|-----|
| databits*    | ハードウェアで解釈および生成された、文字ごとの<br>データビット数を設定                                         | LC    | 252 |
| parity*      | パリティビットの生成を定義                                                                 | LC    | 252 |
| speed*       | 端末のボーレートを設定                                                                   | LC    | 253 |
| stopbits*    | 1バイトごとに送信されるストップビットの数を設定                                                      | LC    | 254 |
| disconnect   | 回線接続を停止                                                                       | PE    | 254 |
| show line    | 端末回線のパラメータを表示                                                                 | NE、PE | 255 |

\* これらのコマンドは、シリアルポートのみで使用できます。

#### line

設定を行い、後続の回線設定コマンドを処理する回線を特定します。

### 構文

line {console | vty}

- console コンソール端末回線
- ・ vty リモートコンソールアクセス(Telnet)用の仮想端末

### デフォルト設定

デフォルトの回線なし

# コマンドモード

Global Configuration

### コマンドの使用方法

Telnetは仮想端末接続とみなされ、show usersなどの画面表示では「Vty」と表示されます。ただし、シリアル通信パラメータ(データビットなど)はTelnet接続に影響しません。

### 例

コンソール回線モードに移行するには、以下のコマンドを入力します。

Console(config)#line console Console(config-line)#

# 関連コマンド

show line (p.255) show users (p.311)

### login

ログイン時のパスワードチェックを有効にします。パスワードチェックを無効にしてパスワードなしの接続を許可するには、no形式を使用します。

# 構文

login [local] no login

local - ローカルのパスワードチェックを選択。認証は、usernameコマンドで指定したユーザ名に基づいて行われます。

# デフォルト設定

login local

### コマンドモード

Line Configuration

### コマンドの使用方法

- ・本製品では、ログイン時に以下の3つの認証モードを使用できます。
  - login password回線設定コマンドで指定されている単一のグローバルパスワードによる認証を選択します。この方法を使用している場合、管理インタフェースはNormal Exec (NE)モードで起動します。
  - login local usernameコマンドで指定されているユーザ名とパスワード(デフォルト設定)による認証を選択します。この方法を使用している場合、管理インタフェースは、ユーザの優先レベルが0のときはNormal Exec (NE)モード、ユーザの優先レベルが15のときはPrivileged Exec (PE)モードで起動します。
  - no login 認証を選択しません。この方法を使用している場合、管理インタフェ ースはNormal Exec (NE)モードで起動します。
- このコマンドは、本製品自体でのログイン認証を制御します。リモートの認証サーバのユーザ名およびパスワードを設定するには、該当するサーバにインストールされているRADIUSソフトウェアまたはTACACSソフトウェアを使用する必要があります。

例

Console(config-line)#login local Console(config-line)#

# 関連コマンド

username (p.265) password (p.248)

#### password

任意の回線のパスワードを指定します。パスワードを削除するにはno形式を使用します。

### 構文

- ・ {0 | 7} 0は通常のパスワード、7は暗号化パスワード
- ・ パスワード 回線パスワードを指定する文字列(最大設定:通常テキストは8文 字、暗号化は32文字、大文字小文字を区別)

### デフォルト設定

パスワード指定なし

#### コマンドモード

Line Configuration

#### コマンドの使用方法

- ・パスワード保護されている回線で接続が開始されると、パスワードが要求されます。 正しいパスワードを入力すると、プロンプトが表示されます。 password-threshコマ ンドを使用すると、誤ったパスワードを何回入力したら回線接続が切断され、端末 がアイドル状態に戻るかを設定できます。
- ・ 暗号化パスワードは、システムの起動中に設定ファイルを読み込む場合や、TFTP サーバから設定ファイルをダウンロードする場合に、従来のパスワード設定(通常テ キストまたは暗号化)と互換性を持たせるために必要です。暗号化パスワードをユ ーザが手動で設定する必要はありません。

#### 例

$$\label{eq:console} \begin{split} & \text{Console}(\text{config-line}) \# \text{password 0 secret} \\ & \text{Console}(\text{config-line}) \# \end{split}$$

### 関連コマンド

login (p.247) password-thresh (p.250)

### timeout login response

ユーザがCLIにログインするまでのシステムの待機時間を設定します。デフォルトを復元 するにはno形式を使用します。

# 構文

timeout login response  $[\not\!\!\!\!\!\!\!\mathcal{V}]$  no timeout login response

秒 - タイムアウト時間を指定する整数 (範囲:0~300秒、0:無効)

# デフォルト設定

- ・ CLI: 無効(0秒)
- Telnet: 600秒

# コマンドモード

Line Configuration

# コマンドの使用方法

- タイムアウト時間内にログイン試行が検出されない場合、そのセッションの接続は 停止されます。
- ・ このコマンドは、ローカルコンソール接続とTelnet接続の両方に該当します。
- ・Telnetのタイムアウトを無効にすることはできません。
- タイムアウトを指定せずにこのコマンドを使用した場合、デフォルトの設定が復元されます。

# 例

タイムアウトを2分に設定するには、以下のコマンドを入力します。

Console(config-line)#timeout login response 120 Console(config-line)#

# 関連コマンド

silent-time (p.251) exec-timeout (p.249)

# exec-timeout

ユーザの入力が検出されるまでのシステムの待機時間を設定します。デフォルトを復元 するにはno形式を使用します。

# 構文

exec-timeout  $[\cancel{N}]$  no exec-timeout

秒 - 秒数を指定する整数(範囲:0~65535秒、0:タイムアウトなし)

# デフォルト設定

CLI: タイムアウトなし Telnet: 10分

# コマンドモード

Line Configuration

# コマンドの使用方法

- タイムアウト時間内にユーザの入力が検出された場合、セッションは開いたままになり、検出されない場合、セッションは停止されます。
- ・ このコマンドは、ローカルコンソール接続とTelnet接続の両方に該当します。
- ・ Telnetのタイムアウトを無効にすることはできません。
- タイムアウトを指定せずにこのコマンドを使用した場合、デフォルトの設定が復元されます。

### 例

タイムアウトを2分に設定するには、以下のコマンドを入力します。

Console(config-line)#exec-timeout 120 Console(config-line)#

# 関連コマンド

silent-time (p.251) timeout login response (p.249)

### password-thresh

不正なパスワード入力のしきい値を設定してログオン試行の失敗回数を制限します。しきい値を削除するにはno形式を使用します。

# 構文

password-thresh [しきい値] no password-thresh

しきい値 - パスワード入力試行が可能な回数(範囲:1~120回、0:しきい値なし)

# デフォルト設定

デフォルト値は3回

# コマンドモード

Line Configuration

### コマンドの使用方法

- ログオン試行のしきい値に達すると、システムインタフェースは指定された期間アク セス不能になり、その後次のログオン試行が可能になります(silent-timeコマンド でこの期間を設定)。Telnetでこのしきい値に達すると、Telnetログオンインタフェ ースがシャットダウンします。
- ・このコマンドは、ローカルコンソール接続とTelnet接続の両方に該当します。

### 例

パスワードのしきい値を5回に設定するには、以下のコマンドを入力します。

Console(config-line)#password-thresh 5 Console(config-line)#

### 関連コマンド

silent-time (p.251) timeout login response (p.249)

# silent-time

ログオン試行の失敗回数がpassword-threshコマンドで設定したしきい値を超えた後に、管理コンソールがアクセス不能になる期間を設定します。沈黙期間の値を削除するにはno形式を使用します。

# 構文

silent-time [秒] no silent-time

秒 - コンソールを無反応にする秒数(範囲:0~65535秒、0:沈黙期間なし)

# デフォルト設定

デフォルト値は沈黙期間なし

# コマンドモード

Line Configuration

### 例

沈黙期間を60秒に設定するには、以下のコマンドを入力します。

Console(config-line)#silent-time 60 Console(config-line)#

# 関連コマンド

password-thresh (p.250)

### databits

コンソールポートで解釈および生成された、文字ごとのデータビット数を設定します。デフォルト値を復元するにはno形式を使用します。

# 構文

databits {7 | 8} no databits

・7-1文字につき7データビット

・8-1文字につき8データビット

# デフォルト設定

1文字につき8データビット

### コマンドモード

Line Configuration

### コマンドの使用方法

databitsコマンドを使用すると、パリティを含む7データビットを生成する機器からの入力時に高いビットをマスクできます。パリティが生成されている場合、1文字ごとのデータビットを7に指定します。パリティが不要な場合、1文字ごとのデータビットを8に指定します。

### 例

7データビットを指定するには、以下のコマンドを入力します。

Console(config-line)#databits 7 Console(config-line)#

### 関連コマンド

parity (p.252)

#### parity

パリティビットの生成を定義します。デフォルト設定を復元するにはno形式を使用します。

# 構文

parity {none | even | odd}
no parity

- ・ none パリティなし
- ・ even 偶数のパリティ
- ・ odd 奇数のパリティ

# デフォルト設定

パリティなし

### コマンドモード

Line Configuration

### コマンドの使用方法

端末やモデムなどの機器で使用する通信プロトコルには、多くの場合、特定のパリティビット設定が必要です。

# 例

パリティなしを指定するには、以下のコマンドを入力します。

Console(config-line)#parity none Console(config-line)#

#### speed

端末回線のボーレートを設定します。(端末への)送信および(端末からの)受信の両方の 速度を設定します。デフォルト設定を復元するにはno形式を使用します。

# 構文

speed bps no speed

> *bps*-ボーレート(ビット/秒) (オプション:9600、19200、38400、57600、115200bps)

# デフォルト設定

9600

### コマンドモード

Line Configuration

### コマンドの使用方法

シリアルポートに接続されている機器のボーレートに一致する速度を設定します。ポ ートに接続されている機器のボーレートによっては、サポートされない場合があります。 選択した速度がサポートされていない場合、それを示すメッセージが表示されます。

# 例

57600bpsを指定するには、以下のコマンドを入力します。

Console(config-line)#speed 57600 Console(config-line)#

### stopbits

1バイトごとに送信されるストップビットの数を設定します。デフォルト設定を復元するには no形式を使用します。

# 構文

stopbits  $\{1 \mid 2\}$ 

- ・ 1-1ストップビット
- ・ 2-2ストップビット

# デフォルト設定

1ストップビット

### コマンドモード

Line Configuration

# 例

2ストップビットを指定するには、以下のコマンドを入力します。

Console(config-line)#stopbits 2 Console(config-line)#

### disconnect

SSH、Telnet、またはコンソールの接続を停止します。

# 構文

disconnect セッションID

セッションID - SSH、Telnet、またはコンソール接続のセッションID (範囲:0~4)

### コマンドモード

Privileged Exec

# コマンドの使用方法

セッションID「0」を指定すると、コンソール接続が切断されます。その他のアクティブ セッションのIDを指定すると、SSH接続またはTelnet接続が切断されます。

### 例

Console#disconnect 1 Console#

# 関連コマンド

show ssh (p.282) show users (p.311)

**show line** 端末回線のパラメータを表示します。

# 構文

show line [console | vty]

- ・ console コンソール端末回線
- ・ vty リモートコンソールアクセス(Telnet)用の仮想端末

# デフォルト設定

すべての回線を表示

# コマンドモード

Normal Exec, Privileged Exec

# 例

すべての回線を指定するには、以下のコマンドを入力します。

| Console#show line      |          |  |
|------------------------|----------|--|
| Console configuration: |          |  |
| Password threshold:    | 3 times  |  |
| Interactive timeout: I | Disabled |  |
| Login timeout: Disab   | led      |  |
| Silent time:           | Disabled |  |
| Baudrate:              | 9600     |  |
| Databits:              | 8        |  |
| Parity:                | none     |  |
| Stopbits:              | 1        |  |
|                        |          |  |
| VTY configuration:     |          |  |
| Password threshold:    | 3 times  |  |
| Interactive timeout: 6 | 600 sec  |  |
| Login timeout: 300 se  | ec       |  |
| console#               |          |  |

一般コマンド

| コマンド         | 機能                                     | モード          | ページ  |
|--------------|----------------------------------------|--------------|------|
| enable       | 優先モードをアクティブ化                           | NE           | 256  |
| disable      | 優先モードから通常モードに戻る                        | PE           | 257  |
| configure    | グローバル設定モードをアクティブ化                      | PE           | 258  |
| show history | コマンド履歴バッファを表示                          | NE, PE       | 258  |
| reload       | システムを再起動                               | PE           | 259  |
| end          | Privileged Execモードに戻る                  | 任意の設<br>定モード | 260  |
| exit         | 前の設定モードに戻る、またはCLIを終了                   | 任意           | 260  |
| quit         | CLIセッションを終了                            | NE, PE       | 261  |
| help         | ヘルプの使用方法を表示                            | 任意           | 該当なし |
| ?            | コマンドのオートコンプリートのオプションを表示(コ<br>ンテキストに依存) | 任意           | 該当なし |

表 4-6 一般コマンド

### enable

Privileged Execモードをアクティブにします。優先モードでは、追加のコマンドを使用でき、 一定のコマンドを使用すると追加情報が表示されます。239ページの「コマンドモードについて」を参照してください。

# 構文

enable  $[\mathcal{V} \swarrow \mathcal{V}]$ 

レベル - 本製品にログインする優先レベル

本製品には、事前に定義されている優先レベルが2つあります(0:Normal Exec、 15:Privileged Exec)。 Privileged Execモードにアクセスするには、レベル15を入力 します。

# デフォルト設定

レベル15

### コマンドモード

Normal Exec

#### コマンドの使用方法

- 「super」は、コマンドモードをNormal ExecからPrivileged Execに変更する場合に必要なデフォルトのパスワードです(このパスワードを設定するには、266ページのenable passwordコマンドを参照)。
- ・「#」記号がプロンプトの末尾に表示されている場合、システムは優先アクセスモードになっています。

例

Console>enable Password: [privileged level password] Console#

### 関連コマンド

disable (4-21) enable password (p.266)

#### disable

優先モードからNormal Execモードに戻ります。通常アクセスモードでは、スイッチの設定 やイーサネットの統計に関する基本情報のみを表示できます。 すべてのコマンドにアクセ スするには、優先モードを使用する必要があります。 239ページの「コマンドモードについ て)を参照してください。

### デフォルト設定

なし

### コマンドモード

Privileged Exec

### コマンドの使用方法

「>」記号がプロンプトの末尾に表示されている場合、システムは通常アクセスモードになっています。

### 例

Console#disable Console>

# 関連コマンド

enable (p.256)

### configure

グローバル設定モードをアクティブにします。スイッチの設定を変更するには、このモード に移行する必要があります。また、インタフェース設定、回線設定、VLANデータベース設 定など、他の一部の設定モードを有効にする前にも、グローバル設定モードに移行する必 要があります。239ページの「コマンドモードについて」を参照してください。

# デフォルト設定

なし

# コマンドモード

Privileged Exec

# 例

Console#configure Console(config)#

# 関連コマンド

end (p.260)

### show history

コマンド履歴バッファの内容を表示します。

# デフォルト設定

なし

# コマンドモード

Normal Exec, Privileged Exec

# コマンドの使用方法

履歴バッファのサイズは、Execution (実行)コマンド10個とConfiguration (設定)コマンド10個に固定されています。

# 例

以下の例では、show historyコマンドでコマンド履歴バッファの内容が表示されています。

| Console#show history           |
|--------------------------------|
| Execution command history:     |
| 2 config                       |
| 1 show history                 |
| Configuration command history: |
| 4 interface vlan 1             |
| 3 exit                         |
| 2 interface vlan 1             |
| 1 end                          |
| Console#                       |

!コマンドを使用すると、Normal ExecモードまたはPrivileged Execモードの場合は Executionコマンド履歴バッファのコマンドが、設定モードの場合はConfigurationコマンド履 歴バッファのコマンドが繰り返されます。以下の例では、!2コマンドにより、Execution履歴 バッファの2番目のコマンド(config)が繰り返されます。

| Console#config<br>Console(config)# | Console#!2       |  |
|------------------------------------|------------------|--|
| Console(config)#                   | Console#config   |  |
|                                    | Console(config)# |  |

# reload

システムを再起動します。

**注意**:このコマンドでシステムを再起動すると、Power-On Self-Testが常に実行されます。また、 copy running-config startup-configコマンドにより、不揮発性メモリに保存されているす べての設定情報が保持されます。

### デフォルト設定

なし

コマンドモード

Privileged Exec

### コマンドの使用方法

システム全体をリセットします。

# 例

以下の例は、スイッチのリセット方法を示しています。

Console#reload System will be restarted, continue  $\langle y/n \rangle$ ? y

# end

Privileged Execモードに戻ります。

# デフォルト設定

なし

# コマンドモード

Global Configuration, Interface Configuration, Line Configuration, VLAN Database Configuration

# 例

以下の例は、インタフェース設定モードからPrivileged Execモードに戻る方法を示しています。

Console(config-if)#end Console#

# exit

前の設定モードに戻るか、または設定プログラムを終了します。

# デフォルト設定

なし

# コマンドモード

任意

# 例

以下の例は、グローバル設定モードからPrivileged Execモードに戻り、CLIセッションを終 了する方法を示しています。

| Console(config)#exit<br>Console#exit                     |
|----------------------------------------------------------|
| Press ENTER to start session<br>User Access Verification |
| Username:                                                |

quit

設定プログラムを終了します。

# デフォルト設定

なし

# コマンドモード

Normal Exec, Privileged Exec

# コマンドの使用方法

quitコマンドとexitコマンドのどちらを使用しても、設定プログラムを終了できます。

# 例

以下の例は、CLIセッションの終了方法を示しています。

| Console#quit |
|--------------|
|--------------|

Press ENTER to start session

User Access Verification

Username:

# システム管理コマンド

これらのコマンドでは、システムログ、パスワード、ユーザ名、ブラウザ設定オプションを制 御し、その他様々なシステム情報を表示または設定します。

表 4-7 システム管理コマンド

| コマンドグループ  | 機能                         | ページ |
|-----------|----------------------------|-----|
| 機器指定      | 本製品を一意に識別する情報を設定           | 263 |
| ユーザアクセス   | 管理アクセス用の基本のユーザ名およびパスワードを設定 | 264 |
| IPフィルタ    | 管理アクセスが可能なIPアドレスを設定        | 267 |
| Webサーバ    | Webブラウザ経由での管理アクセスを有効化      | 269 |
| Telnetサーバ | Telnet経由での管理アクセスを有効化       | 273 |
| セキュアシェル   | Telnet用のセキュアな再配置を提供        | 274 |
| イベントログ    | エラーメッセージのログを制御             | 285 |

| 時間(システムクロッ<br>ク) | 自動(NTP/SNTPサーバ経由)または手動でシステムクロックを<br>設定                  | 299  |
|------------------|---------------------------------------------------------|------|
| Time Commands    | Sets the system clock using SNTP and time zone commands | 4-32 |
| システムステータス        | システム設定、アクティブマネージャ、およびバージョン情報を<br>表示                     | 304  |
| フレームサイズ          | 巨大フレームのサポートを有効化                                         | 312  |

# 機器指定コマンド

#### 表 4-8 機器指定コマンド

| コマンド                    | 機能                                 | モード | ページ |
|-------------------------|------------------------------------|-----|-----|
| prompt                  | PEモードおよびNEモードで使用するプロンプトをカス<br>タマイズ | GC  | 263 |
| hostname                | スイッチのホスト名を指定                       | GC  | 263 |
| snmp-server<br>contact  | システムの連絡先の文字列を設定                    | GC  | 359 |
| snmp-server<br>location | システムの場所の文字列を設定                     | GC  | 359 |

### prompt

CLIプロンプトをカスタマイズします。デフォルトのプロンプトを復元するにはno形式を使用します。

# 構文

prompt 文字列

# no prompt

文字列 - CLIプロンプトに使用する任意の英数字の文字列(最大設定:255文字)

### デフォルト設定

Console

# コマンドモード

Global Configuration

# 例

Console(config)#prompt RD2 RD2(config)#

# hostname

本製品のホスト名を指定または変更します。デフォルトのホスト名を復元するにはno形式 を使用します。

# 構文

hostname 名前

no hostname

名前 - このホストの名前 (最大設定:255文字)

# デフォルト設定

なし

# コマンドモード

Global Configuration

# 例

Console(config)#hostname RD#1 Console(config)#

# ユーザアクセスコマンド

本セクションでは、管理アクセスに必要な基本コマンドについて解説します。本製品には、 コンソールまたはTelnet接続経由でのパスワードチェック(245ページ)、リモート認証サーバ 経由でのユーザ認証(321ページ)、特定のポートのホストアクセス認証(332ページ)などの オプションも含まれています。

表 4-9 ユーザアクセスコマンド

| コマンド            | 機能                                        | モード | ページ |
|-----------------|-------------------------------------------|-----|-----|
| username        | ログイン時にユーザ名ベースの認証システムを確立                   | GC  | 265 |
| enable password | Privileged Execレベルへのアクセスを制御するパスワ<br>ードを設定 | GC  | 266 |

#### username

名前付きユーザの追加、ログイン時の認証要求、ユーザのパスワードの指定または変更 (またはパスワード不要と指定)、ユーザのアクセスレベルの指定または変更を行います。 ユーザ名を削除するにはno形式を使用します。

# 構文

username 名前 {access-level レベル | nopassword | password {0 | 7} パスワード no username 名前

- ・ 名前 ユーザの名前
   (最大設定:8文字、大文字小文字を区別。最大ユーザ数:16)
- access-level レベルレ-ユーザレベルを指定
   本製品には、事前に定義されている優先レベルが2つあります(0:Normal Exec、 15:Privileged Exec)。
- ・ nopassword このユーザのログインにパスワードは不要
- ・ {0 | 7 0は通常のパスワード、7は暗号化パスワード
- ・ password パスワード ユーザの認証パスワード (最大設定:通常テキストは8 文字、暗号化は32文字、大文字小文字を区別)

# デフォルト設定

- ・ デフォルトのアクセスレベルはNormal Exec
- ・ ユーザ名とパスワードの出荷時のデフォルトは以下のとおり

| 表。 | 4-10 | デフォ | ルトのロ | ッグイン | /設定 |
|----|------|-----|------|------|-----|
|----|------|-----|------|------|-----|

| username | access-level | password |
|----------|--------------|----------|
| guest    | 0            | guest    |
| admin    | 15           | admin    |

#### コマンドモード

**Global** Configuration

#### コマンドの使用方法

暗号化パスワードは、システムの起動中に設定ファイルを読み込む場合や、TFTPサ ーバから設定ファイルをダウンロードする場合に、従来のパスワード設定(通常テキス トまたは暗号化)と互換性を持たせるために必要です。暗号化パスワードをユーザが 手動で設定する必要はありません。

# 例

以下の例は、任意のユーザのアクセスレベルとパスワードの設定方法を示しています。

Console(config)#username bob access-level 15 Console(config)#username bob password 0 smith Console(config)#

### enable password

システムに最初にログオンした後に、Privileged Execパスワードを設定する必要があります。 パスワードは安全な場所に記録してください。このコマンドは、Normal Execレベルから Privileged Execレベルへのアクセスを制御します。 デフォルトのパスワードにリセットする にはno形式を使用します。

# 構文

enable password [level  $\mathcal{V} \land \mathcal{H}$  {0 | 7}  $\mathcal{N} \land \mathcal{D} \frown \mathcal{H}$  no enable password [level  $\mathcal{V} \land \mathcal{H}$ ]

- ・ level レベル Privileged Execの場合はレベル15 (レベル0~14は不使用)
- ・ {0 | 7} 0は通常のパスワード、7は暗号化パスワード
- パスワード この優先レベルのパスワード
   (最大設定:通常テキストは8文字、暗号化は32文字、大文字小文字を区別)

# デフォルト設定

- ・ デフォルトはレベル15
- ・ デフォルトのパスワードは「super」

# コマンドモード

**Global** Configuration

# コマンドの使用方法

- ヌルパスワードを設定できません。enableコマンド(p.256)を使用してコマンドモー ドをNormal ExecからPrivileged Execに変更するには、パスワードを入力する必要 があります。
- ・ 暗号化パスワードは、システムの起動中に設定ファイルを読み込む場合や、TFTP サーバから設定ファイルをダウンロードする場合に、従来のパスワード設定(通常テ キストまたは暗号化)と互換性を持たせるために必要です。暗号化パスワードをユ ーザが手動で設定する必要はありません。

例

Console(config)#enable password level 15 0 admin Console(config)#

# 関連コマンド

enable (p.256) authentication enable (p.322)

# IPフィルタコマンド

| コマンド            | 機能                     | モード | ページ |
|-----------------|------------------------|-----|-----|
| management      | 管理アクセスが可能なIPアドレスを設定    | GC  | 267 |
| show management | ブラウザから監視または設定するスイッチを表示 | PE  | 268 |

表 4-11 IPフィルタコマンド

#### management

様々なプロトコル経由で本製品への管理アクセスが許可されているクライアントIPアドレス を指定します。デフォルト設定を復元するにはno形式を使用します。

# 構文

[no] management {all-client | http-client | snmp-client | telnet-client ) 開始アドレス [終了アドレス]

- ・ all-client IPアドレスをSNMP、WebおよびTelnetグループに追加
- ・ http-client IPアドレスをWebグループに追加
- ・ snmp-client IPアドレスをSNMPグループに追加
- ・ telnet-client IPアドレスをTelnetグループに追加
- ・開始アドレス 単一のIPアドレス、または任意の範囲の開始アドレス
- ・ 終了アドレス 任意の範囲の終了アドレス

### デフォルト設定

全アドレス

#### コマンドモード

**Global** Configuration

### コマンドの使用方法

- ・何者かが無効なアドレスから本製品の管理インタフェースにアクセスしようとすると、
   本製品は接続を拒否し、システムログにイベントメッセージを入力して、トラップマネージャにトラップメッセージを送信します。
- IPアドレスは、SNMP、Web、Telnetアクセス用にそれぞれ設定できます。これらの グループにはそれぞれ、個々のアドレスまたはアドレスの範囲を5セットまで含める ことができます。
- ・同じグループ(SNMP、Web、Telnetのいずれか)のアドレスを入力する場合、本製品では、重複するアドレス範囲を受け入れられません。異なるグループのアドレスを入力する場合、重複するアドレス範囲は受け入れられます。
- 指定した範囲から個々のアドレスを削除することはできません。該当する範囲全体を削除してから、アドレスを再入力する必要があります。
- ・ 開始アドレスのみを指定、または開始アドレスと終了アドレスの両方を指定すると、

アドレス範囲を削除できます。

# 例

以下の例では、管理アクセスを指定したアドレスに制限します。

Console(config)#management all-client 192.168.1.19 Console(config)#management all-client 192.168.1.25 192.168.1.30 Console(config)#

### show management

様々なプロトコル経由での本製品への管理アクセスが許可されているクライアントIPアドレスを表示します。

# 構文

# show management {all-client | http-client | snmp-client | telnet-client}

- ・ all-client IPアドレスをSNMP、WebおよびTelnetグループに追加
- ・ http-client IPアドレスをWebグループに追加
- ・ snmp-client IPアドレスをSNMPグループに追加
- ・ telnet-client IPアドレスをTelnetグループに追加

# コマンドモード

Privileged Exec

# 例

| Console#show managen<br>Management IP Filter<br>HTTP-Client: | nent all-client |
|--------------------------------------------------------------|-----------------|
| Start IP address                                             | End IP address  |
| 1. 192.168.1.19                                              | 192.168.1.19    |
| 2. 192.168.1.25                                              | 192.168.1.30    |
| SNMP-Client:                                                 |                 |
| Start IP address                                             | End IP address  |
| 1. 192.168.1.19                                              | 192.168.1.19    |
| 2. 192.168.1.25                                              | 192.168.1.30    |
| TELNET-Client:                                               |                 |
| Start IP address                                             | End IP address  |
| 1. 192.168.1.19                                              | 192.168.1.19    |
| 2. 192.168.1.25                                              | 192.168.1.30    |
| Console#                                                     |                 |

# Webサーバコマンド

| コマンド                     | 機能                        | モード | ページ |
|--------------------------|---------------------------|-----|-----|
| ip http port             | Webブラウザインタフェースで使用するポートを指定 | GC  | 269 |
| ip http server           | ブラウザからのスイッチの監視または設定を許可    | GC  | 269 |
| ip http<br>secure-server | 暗号化通信用にHTTPS/SSLを有効化      | GC  | 270 |
| ip http secure-port      | HTTPS/SSL用のUDPポート番号を指定    | GC  | 271 |

#### 表 4-12 Webサーバコマンド

#### ip http port

Webブラウザインタフェースで使用するTCPポート番号を指定します。デフォルトのポート を使用するには**no**形式を使用します。

# 構文

ip http port ポート番号 no ip http port

ポート番号 - ブラウザインタフェースで使用するTCPポート (範囲:1~65535)

# デフォルト設定

80

コマンドモード

Global Configuration

### 例

Console(config)#ip http port 769 Console(config)#

### 関連コマンド

ip http server (p.269)

### ip http server

本製品をブラウザから監視または設定できるようにします。この機能を無効にするにはno 形式を使用します。

# 構文

[no] ip http server

# デフォルト設定

有効

# コマンドモード

Global Configuration

# 例

Console(config)#ip http server Console(config)#

# 関連コマンド

ip http port (p.269)

# ip http secure-server

Secure Socket Layer (SSL)経由のハイパーテキスト転送プロトコル(HTTPS)を有効にし、本 製品のWebインタフェースにセキュアアクセス(暗号化接続)できます。この機能を無効に するにはno形式を使用します。

# 構文

[no] ip http secure-server

# デフォルト設定

有効

# コマンドモード

Global Configuration

# コマンドの使用方法

- 本製品では、HTTPサービスとHTTPSサービスの両方を個別に有効にできます。
   ただし、HTTPサーバとHTTPSサーバを、同じUDPポートを使用するように設定することはできません。
- HTTPSを有効にする場合、ブラウザで指定するURLで以下のように示す必要があります。
   https://機器:ポート番号
- ・ HTTPSを起動すると、接続は以下の方法で確立されます。
  - クライアントがサーバのデジタル証明書を使用してサーバを認証します。
  - クライアントとサーバが、接続に使用する一連のセキュリティプロトコルのネゴシ エーションを行います。
  - クライアントとサーバが、データの暗号化および復号化に使用するセッションキ

ーを生成します。

- クライアントとサーバは、セキュアな暗号化接続を確立します。
   Internet Explorer 5.x以降およびNetscape Navigator 4.x以降のバージョンでは、ス テータスバーに南京錠型のアイコンが表示されます。
- ・現在、以下のWebブラウザおよびオペレーティングシステムがHTTPSに対応しています。

表 4-13 HTTPSのシステムサポート

| Webブラウザ                  | オペレーティングシステム                                                                     |
|--------------------------|----------------------------------------------------------------------------------|
| Internet Explorer 5.0以降  | Windows 98、Windows NT (サービスパック<br>6aを適用)、Windows 2000、Windows XP                 |
| Netscape Navigator 6.2以降 | Windows 98、Windows NT (サービスパック<br>6aを適用)、Windows 2000、Windows XP、<br>Solaris 2.6 |

 セキュアサイト証明書を指定するには、82ページの「セキュアサイトの初期証明を 置き換える」を参照してください。また、314ページのcopyコマンドも参照してください。

例

Console(config)#ip http secure-server Console(config)#

# 関連コマンド

ip http secure-port (p.271) copy tftp https-certificate (p.314)

### ip http secure-port

本製品のWebインタフェースへのHTTPS/SSL接続に使用するUDPポート番号を指定します。デフォルトのポートを復元するにはno形式を使用します。

# 構文

ip http secure-port ポート番号 no ip http secure-port

ポート番号 - HTTPS/SSLに使用するUDPポート番号 (範囲:1~65535)

# デフォルト設定

443

# コマンドモード

Global Configuration

# コマンドの使用方法

- ・ HTTPサーバとHTTPSサーバを、同じポートを使用するように設定することはできま せん。
- ・ HTTPSポート番号を変更する場合、HTTPSサーバに接続しようとするクライアント は、以下の形式でURL内にポート番号を指定する必要があります。 https://機器:ポート番号

# 例

Console(config)#ip http secure-port 1000 Console(config)#

# 関連コマンド

ip http secure-server (p.270)

# Telnetサーバコマンド

| コマンド             | 機能                       | モード | ページ |
|------------------|--------------------------|-----|-----|
| ip telnet port   | Telnetインタフェースで使用するポートを指定 | GC  | 273 |
| ip telnet server | Telnetからのスイッチの監視または設定を許可 | GC  | 273 |

表 4-14 Telnetサーバコマンド

### ip telnet port

Telnetインタフェースで使用するTCPポート番号を指定します。デフォルトのポートを使用 するにはno形式を使用します。

# 構文

ip telnet port ポート番号no ip telnet port

ポート番号 - ブラウザインタフェースで使用するTCPポート(範囲:1~65535)

# デフォルト設定

23

# コマンドモード

Global Configuration

例

Console(config)#ip telnet port 123 Console(config)#

# 関連コマンド

ip telnet server (p.273)

### ip telnet server

本製品をTelnetから監視または設定できるようにします。この機能を無効にするにはno形 式を使用します。

# 構文

[no] ip telnet server

# デフォルト設定

有効

### コマンドモード

Global Configuration

### 例

Console(config)#ip telnet server Console(config)#

### 関連コマンド

ip telnet port (p.273)

# セキュアシェルコマンド

バークレ標準には、本来はUnixシステム用に設計されたリモートアクセスツールが含まれま す。これらのツールの一部は、Microsoft Windowsおよびその他の環境用にも実装されて います。これらのツールは、*rlogin*(リモートログイン)、*rsh*(リモートシェル)、*rcp*(リモートコ ピー)などのコマンドも含めて、悪意のある攻撃の対象となる場合があります。

セキュアシェル(SSH)には、従来のバークレリモートアクセスツールに代わるセキュアなサー バ/クライアントアプリケーションが含まれています。SSHはまた、本製品に対してTelnetに 代わる、よりセキュアなリモート管理アクセスも提供できます。クライアントがSSHプロトコル 経由で本製品に接続すると、パブリックキーが発行されます。クライアントがアクセス認証を 受けるには、パブリックキーとローカルのユーザ名およびパスワードが必要です。また、 SSHは本製品とSSHが有効な管理ステーションクライアントの間でやり取りされるすべての データ転送を暗号化するため、ネットワーク経由で移動するデータの改ざんを防止できま す。

本セクションでは、SSHサーバの設定に使用するコマンドについて解説します。ただし、 SSHプロトコルを使用して本製品を設定する場合、管理ステーションにSSHクライアントをイ ンストールすることも必要です。

注意:本製品はSSHバージョン1.5および2.0の両方に対応しています。

| コマンド                             | 機能                  | モード | ページ |
|----------------------------------|---------------------|-----|-----|
| ip ssh server                    | 本製品でSSHサーバを有効化      | GC  | 276 |
| ip ssh timeout                   | SSHサーバの認証タイムアウトを指定  | GC  | 277 |
| ip ssh<br>authentication-retries | クライアントで可能な再試行の回数を指定 | GC  | 278 |

表 4-15 SSHコマンド

| ip ssh server-key size             | SSHサーバキーサイズを設定                          | GC | 278 |
|------------------------------------|-----------------------------------------|----|-----|
| copy tftp public-key               | ユーザのパブリックキーをTFTPサーバから本製<br>品にコピー        | PE | 276 |
| delete public-key                  | 指定したユーザのパブリックキーを削除                      | PE | 279 |
| ip ssh crypto host-key<br>generate | ホストキーを生成                                | PE | 280 |
| ip ssh crypto zeroize              | ホストキーをRAMから消去                           | PE | 280 |
| ip ssh save host-key               | ホストキーをRAMからフラッシュメモリへ保存                  | PE | 281 |
| disconnect                         | 回線接続を停止                                 | PE | 254 |
| show ip ssh                        | SSHサーバのステータスと、認証タイムアウトおよ<br>び再試行の設定値を表示 | PE | 281 |
| show ssh                           | 現在のSSHセッションのステータスを表示                    | PE | 282 |
| show public-key                    | 指定したユーザまたはホストのパブリックキーを表示                | PE | 283 |
| show users                         | 優先レベルおよびパブリックキーのタイプを含め<br>てSSHユーザを表示    | PE | 311 |

本製品のSSHサーバは、パスワード認証とパブリックキー認証の両方に対応しています。 SSHクライアントでパスワード認証が指定されている場合、パスワードは321ページの authentication loginコマンドの指定に従って、ローカルで、あるいはRADIUSまたは TACACS+のリモート認証サーバ経由で認証できます。 クライアントでパブリックキー認証 が指定されている場合、以降のセクションで解説するように、クライアントと本製品の両方で 認証キーを設定する必要があります。 パブリックキー認証を使用するかパスワード認証を 使用するかにかかわらず、本製品で認証キーを生成してSSHサーバを有効にする必要が あります。

SSHサーバを使用するには、以下の手順を完了します。

- 1. ホストキーペアを生成する ip ssh crypto host-key generateコマンドを使用して、ホ ストのパブリックキーとプライベートキーのペアを作成します。
- クライアントにホストパブリックキーを提供する 多くのSSHクライアントプログラムでは、本製品での最初の接続設定中にホストパブリックキーが自動的にインポートされます。自動的にインポートされない場合、管理ステーションで既知のホストファイルを手動で作成して、その中にホストパブリックキーを配置する必要があります。既知のホストファイル内のパブリックキーのエントリは、以下の例のようになります。

 $10.1.0.54\ 1024\ 35\ 15684995401867669259333946775054617325313674890836547254\\ 15020245593199868544358361651999923329781766065830956\ 10825913212890233\\ 76546801726272571413428762941301196195566782\ 59566410486957427888146206\\ 519417467729848654686157177393901647793559423035774130980227370877945452408397\\$ 

1752646358058176716709574804776117

3. クライアントのパブリックキーを本製品にインポートする - copy tftp public-keyコマン ドを使用してファイルをコピーします。ファイルは、全SSHクライアントで承認済みの、 本製品への管理アクセスに使用するパブリックキーを含みます(これらのクライアント は、265ページで解説されているように、本製品の「User Accounts (ユーザアカウン ト)」ページを使用して、ローカルで設定する必要があります)。その後クライアントは、 これらのキーを使用して認証されます。以下のRSAバージョン1キーの例に示すよう に、現在のファームウェアでは、標準のUNIX形式に基づいたパブリックキーファイル のみが受け入れられます。

 $1024\ 35\ 1341081685609893921040944920155425347631641921872958921143173880\\ 055536161631051775940838686311092912322268285192543746031009371877211996963178\\ 136627741416898513204911720483033925432410163799759237144901193800609025394840\\ 848271781943722884025331159521348610229029789827213532671316294325328189150453\\ 06393916643\ {\rm steve@192.168.1.19}$ 

- オプションのパラメータを設定する 認証タイムアウト、再試行回数、サーバキーサ イズなど、他のオプションのパラメータを設定します。
- 5. SSHサービスを有効にする ip ssh serverコマンドを使用して、本製品でSSHサーバ を有効にします。
- 6. チャレンジレスポンス認証を設定する SSHクライアントが本製品にアクセスしようと するとき、SSHサーバはホストキーペアを使用してセッションキーと暗号化方法のネゴ シエーションを行います。本製品に保存されているパブリックキーに対応するプライ ベートキーを持つクライアントのみがアクセスできます。この処理中に、以下の情報 交換が行われます。
  - a. クライアントが本製品にパブリックキーを送信します。
  - b. 本製品は、クライアントのパブリックキーとメモリに保存されているキーを比較します。
  - c. 一致するキーが見つかった場合、本製品はそのパブリックキーを使用してランダ ムなバイトのシーケンスを暗号化し、この文字列をクライアントに送信します。
  - クライアントはパブリックキーを使用してバイトを復号化し、復号化されたバイトを 本製品に送信します。
  - e. 本製品が、復号化されたバイトと、もともと送信したバイトを比較します。 この2つ のセットが一致した場合、クライアントのプライベートキーは承認済みのパブリッ クキーに対応しており、クライアントは認証されます。
- **注意**: SSHをパスワード認証のみで使用する場合でも、ホストパブリックキーをクライアントに提供する必要があります。これは最初の接続中に行うか、または既知のホストファイルに手動で入力します。 ただし、クライアントのキーを設定する必要はありません。

### ip ssh server

本製品でセキュアシェル(SSH)サーバを有効にします。このサービスを無効にするには**no** 形式を使用します。

# 構文

[no] ip ssh server

# デフォルト設定

無効

# コマンドモード

Global Configuration

# コマンドの使用方法

- ・SSHサーバは最大4つのクライアントセッションに対応します。クライアントセッションの最大数には、現在のTelnetセッションとSSHセッションの両方が含まれます。
- ・ SSHは、クライアントが本製品への接続を最初に確立するときにDSAまたはRSAを 使用してキー交換を行い、次にクライアントとネゴシエーション・し、データの暗号 化方法としてDES (56ビット)または3DES (168ビット)を選択します。
- ・ホストキーを生成してから、SSHサーバを有効にする必要があります。

例

Console#ip ssh crypto host-key generate dsa Console#configure Console(config)#ip ssh server Console(config)#

# 関連コマンド

ip ssh crypto host-key generate (p.280) show ssh (p.282)

# ip ssh timeout

SSHサーバのタイムアウトを設定します。デフォルト設定を復元するにはno形式を使用します。

# 構文

ip ssh timeout  $\not \gg$  no ip ssh timeout

秒 - SSHネゴシエーション中のクライアント応答のタイムアウト(範囲:1~120)

# デフォルト設定

10秒

# コマンドモード

Global Configuration

# コマンドの使用方法

timeoutは、SSHネゴシエーションフェーズで本製品がクライアントからの応答を待機 する時間を指定します。いったんSSHセッションが確立されると、ユーザ入力のタイ ムアウトは、vtyセッション用のexec-timeoutコマンドで制御されます。

### 例

Console(config)#ip ssh timeout 60 Console(config)#

### 関連コマンド

exec-timeout (p.249) show ip ssh (4-42)

# ip ssh authentication-retries

SSHサーバがユーザの再認証を試行する回数を設定します。デフォルト設定を復元する にはno形式を使用します。

### 構文

```
回数 - 認証試行がここで指定する回数を超えると、インタフェースをリセット(範囲:1~5)
```

# デフォルト設定

3

# コマンドモード

Global Configuration

# 例

Console(config)#ip ssh authentication-retires 2 Console(config)#

### 関連コマンド

show ip ssh (p.281)

#### ip ssh server-key size

SSHサーバキーサイズを設定します。デフォルト設定を復元するにはno形式を使用します。

# 構文

ip ssh server-key size  $\pm - \pm - \pm - \pm \pi$ no ip ssh server-key size

キーサイズ - サーバキーサイズ (範囲:512~896ビット)

# デフォルト設定

768ビット

### コマンドモード

Global Configuration

# コマンドの使用方法

- サーバキーは、本製品以外では共有されることのないプライベートキーです。
- ホストキーはSSHクライアントと共有され、1024ビットに固定されています。

# 例

Console(config)#ip ssh server-key size 512 Console(config)#

### delete public-key

指定したユーザのパブリックキーを削除します。

# 構文

# delete public-key ユーザ名 [dsa | rsa]

- ・ ユーザ名 SSHユーザの名前(範囲:1~8文字)
- ・ dsa DSAパブリックキータイプ
- ・ rsa RSAパブリックキータイプ

# デフォルト設定

DSAキーとRSAキーの両方を削除

# コマンドモード

Privileged Exec

# 例

Console#delete public-key admin dsa Console#

#### ip ssh crypto host-key generate

ホストキーペア(パブリックとプライベート)を生成します。

### 構文

ip ssh crypto host-key generate [dsa | rsa]

- ・ dsa DSA (バージョン2)キータイプ
- ・ rsa RSA (バージョン1)キータイプ

#### デフォルト設定

DSAキーとRSAキーの両方を生成

### コマンドモード

Privileged Exec

### コマンドの使用方法

- ホストキーペアをメモリ(RAM)に保存します。ホストキーペアをフラッシュメモリに保存するには、ip ssh save host-keyコマンドを使用します。
- 一部のSSHクライアントプログラムでは、設定プロセスの一環として、パブリックキー が既知のホストファイルに自動的に追加されます。自動的に追加されない場合、 既知のホストファイルを手動で作成して、その中にホストパブリックキーを配置する 必要があります。
- ・ SSHサーバは、このホストキーを使用して、接続しようとしているクライアントとの間 でセッションキーと暗号化方法のネゴシエーションを行います。

#### 例

Console#ip ssh crypto host-key generate dsa Console#

#### 関連コマンド

ip ssh crypto zeroize (p.280) ip ssh save host-key (p.281)

### ip ssh crypto zeroize

ホストキーをメモリ(RAM)から消去します。

### 構文

ip ssh crypto zeroize [dsa | rsa]

- ・ dsa DSAキータイプ
- ・ rsa RSAキータイプ

# デフォルト設定

DSAキーとRSAキーの両方を消去
#### コマンドモード

Privileged Exec

#### コマンドの使用方法

- ・ホストキーを揮発性メモリ(RAM)から消去します。ホストキーをフラッシュメモリから 消去するには、no ip ssh save host-keyコマンドを使用します。
- ・ このコマンドを実行する前に、SSHサーバを無効にする必要があります。

#### 例

Console#ip ssh crypto zeroize dsa Console#

### 関連コマンド

ip ssh crypto host-key generate (p.280) ip ssh save host-key (p.28) no ip ssh server (p.279)

#### ip ssh save host-key

ホストキーをRAMからフラッシュメモリへ保存します。

# 構文

ip ssh save host-key [dsa | rsa]

- ・ dsa DSAキータイプ
- ・ rsa RSAキータイプ

### デフォルト設定

DSAキーとRSAキーの両方を保存

### コマンドモード

Privileged Exec

#### 例

Console#ip ssh save host-key dsa Console#

### 関連コマンド

ip ssh crypto host-key generate (p.280)

#### show ip ssh

SSHサーバへのクライアントアクセスを認証する際に使用する接続設定を表示します。

### コマンドモード

Privileged Exec

# 例

Console#show ip ssh SSH Enabled - version 1.99 Negotiation timeout: 120 secs; Authentication retries: 3 Server key size: 768 bits Console#

# show ssh

現在のSSHサーバ接続を表示します。

# コマンドモード

Privileged Exec

### 例

| Console#sho | ow ssh    |                 |          |                          |
|-------------|-----------|-----------------|----------|--------------------------|
| Connection  | Version S | State           | Username | Encryption               |
| 0           | 2.0       | Session-Started | admin    | ctos aes128-cbc-hmac-md5 |
|             |           |                 |          | stoc aes128-cbc-hmac-md5 |
| Console#    |           |                 |          |                          |

# 表 4-16 show ssh - 表示の説明

| フィールド    | 説明                                                                                                    |
|----------|----------------------------------------------------------------------------------------------------|
| Session  | セッション番号 (範囲:0~3)                                                                                                  |
| Version  | セキュアシェルのバージョン番号                                                                                                   |
| State    | 認証ネゴシエーションの状態<br>(値:Negotiation-Started (ネゴシエーション開始)、<br>Authentication-Started (認証開始)、Session-Started (セッション開始)) |
| Username | クライアントのユーザ名                                                                                                    |

| Encryption | 暗号化方法は、クライアントとサーバの間で自動的にネゴシエーション<br>されます。                                                                                                    |
|------------|----------------------------------------------------------------------------------------------------|
|            | SSHv1.5のオプションには、DESと3DESがあります。                                                                                                    |
|            | SSHv2.0のオプションには、クライアントからサーバ(ctos)とサーバからク<br>ライアント(stoc)で、別々のアルゴリズムが含まれる場合があります。                                                                                                    |
|            | aes128-cbc-hmac-sha1<br>aes192-cbc-hmac-sha1<br>aes256-cbc-hmac-sha1<br>3des-cbc-hmac-sha1<br>blowfish-cbc-hmac-sha1<br>aes128-cbc-hmac-md5<br>aes256-cbc-hmac-md5<br>3des-cbc-hmac-md5<br>blowfish-cbc-hmac-md5                                                                    |
|            | 用語:<br>DES -データ暗号化規格(56ビットキー)<br>3DES -トリプルDES (DESを3回繰り返して使用、112ビットキー)<br>aes - Advanced Encryption Standard (160または224ビットキー)<br>blowfish - Blowfish (32~448ビットキー)<br>cbc - 暗号ブロック連鎖方式<br>sha1 - Secure Hash Algorithm 1 (160ビットハッシュ)<br>md5 - Message Digestアルゴリズム第5番(128ビットハッシュ) |

#### show public-key

指定したユーザまたはホストのパブリックキーを表示します。

# 構文

show public-key [user  $[ \neg - \forall A ]$  host]

ユーザ名 - SSHユーザの名前(範囲:1~8文字)

### デフォルト設定

すべてのパブリックキーを表示

コマンドモード

Privileged Exec

### コマンドの使用方法

・パラメータをまったく入力しない場合は、すべてのキーが表示されます。userキー ワードを入力してユーザ名を指定しない場合は、すべてのユーザのパブリックキー が表示されます。 RSAキーが表示されているとき、最初のフィールドはホストキーのサイズ(例:1024)、
 2番目のフィールドはエンコードされたパブリック指数(例:35)、最後の文字列はエンコードされた係数を示します。
 DSAキーが表示されているとき、最初のフィールドはSSHで使用されている暗号化方法が・
 DSS(デジタル署名標準)に基づいていることを示し、最後の文字列はエンコードされた係数を示します。

### 例

| Console#show public-key host                                                                                                    |
|----------------------------------------------------------------------------------------------------|
| Host:                                                                                                    |
| RSA:                                                                                                    |
| 1024 35                                                                                                    |
| 1568499540186766925933394677505461732531367489083654725415020245593199868544358361651999966669259333946775054617325313674890836547254150202455931998685443583616519999666666666666666666666666666666                                                                                                    |
| 923329781766065830958610825913212890233765468017262725714134287629413011961955667825956678259567825956782595678259567825956782595678259567825956678259566678259566678259566678259566678259566678259566666666666666666666666666666666666                                                                                                    |
| 4104869574278881462065194174677298486546861571773939016477935594230357741309802273708779                                                                                                    |
| 454524083971752646358058176716709574804776117                                                                                                    |
| DSA:                                                                                                    |
| ssh-dss AAAB3NzaC1kc3MAAACBAPWKZTPbsRIB8ydEXcxM3dyV/yrDbKStIlnzD/Dg0h2Hxc                                                                                                    |
| YV44sXZ2JXhamLK6P8bvuiyacWbUW/a4PAtp1KMSdqsKeh3hKoA3vRRSy1N2XFfAKxl5fwFfv                                                                                                    |
| JIPdOkFgzLGMinvSNYQwiQXbKTBH0Z4mUZpE85PWxDZMaCNBPjBrRAAAAFQChb4vsdfQGNIjwbvwrNabbrekerseraabbrekerseraabbrekerse |
| LaQ77isiwAAAIEAsy5YWDC99ebYHNRj5kh47wY4i8cZvH+/p9cnrfwFTMU01VFDly3IR                                                                                                    |
| 2G395NLy5Qd7ZDxfA9mCOfT/yyEfbobMJZi8oGCstSNOxrZZVnMqWrTYfdrKX7YKBw/Kjw6Bm                                                                                                    |
| iFq7O+jAhf1Dg45loAc27s6TLdtny1wRq/ow2eTCD5nekAAACBAJ8rMccXTxHLFAczWS7EjOy                                                                                                    |
| DbsloBfPuSAb4oAsyjKXKVYNLQkTLZfcFRu41bS2KV5LAwecsigF/+DjKGWtPNIQqabKgYCw2                                                                                                    |
| o/dVzX4Gg+yqdTlYmGA7fHGm8ARGeiG4ssFKy4Z6DmYPXFum1Yg0fhLwuHpOSKdxT3kk475S7 w0W                                                                                                    |
| Console#                                                                                                    |

# イベントログコマンド

表 4-17 イベントログコマンド

| コマンド             | 機能                                      | モード | ページ |
|------------------|-----------------------------------------|-----|-----|
| logging on       | エラーメッセージのログを制御                          | GC  | 285 |
| logging history  | スイッチメモリに保存されるsyslogメッセージを重要度<br>に基づいて制限 | GC  | 287 |
| logging host     | ログメッセージを受信するsyslogサーバのホストIPアド<br>レスを追加  | GC  | 289 |
| logging facility | syslogメッセージのリモートログ用のFacilityタイプを設<br>定  | GC  | 289 |
| logging trap     | リモートサーバに保存されるsyslogメッセージを重要<br>度に基づいて制限 | GC  | 290 |
| clear logging    | ログバッファからメッセージを消去                        | PE  | 290 |
| show logging     | ログの状態を表示                                | PE  | 291 |
| show log         | ログメッセージを表示                              | PE  | 291 |

### logging on

エラーメッセージのログを制御して、デバッグメッセージまたはエラーメッセージをスイッチ メモリに送信します。 no形式を使用するとログプロセスが無効になります。

### 構文

[no] logging on

#### デフォルト設定

なし

### コマンドモード

Global Configuration

### コマンドの使用方法

ログプロセスは、スイッチメモリに保存されるエラーメッセージを制御します。 logging historyコマンドを使用すると、保存されるエラーメッセージのタイプを制御できます。

例

Console(config)#logging on Console(config)#

# 関連コマンド

logging history (p.287) clear logging (p.290)

### logging history

スイッチメモリに保存されるsyslogメッセージを重要度に基づいて制限します。 no形式を使用すると、syslogメッセージのログがデフォルトレベルに戻ります。

## 構文

logging history {flash | ram}  $\mathcal{V} \sim \mathcal{V}$ no logging history {flash | ram}

- ・ flash イベント履歴をフラッシュメモリ(固定メモリ)に保存
- ・ ram イベント履歴を一時RAM (電源リセット時に消去されるメモリ)に保存
- レベル 以下のいずれかのレベル。送信されるメッセージには、レベル0までのうち選択されたレベルが含まれます(範囲:0~7)。

| レベル | 重要度                   | 説明                                    |
|-----|-----------------------|---------------------------------------|
| 7   | debugging<br>(デバッグ)   | デバッグメッセージ                             |
| 6   | informational (情報)    | 情報メッセージのみ                             |
| 5   | notifications (通知)    | コールドスタートなど、正常であるものの注意<br>が必要な状態       |
| 4   | warnings (警告)         | 警告状態(応答失敗、予期せぬ応答など)                   |
| 3   | errors (エラー)          | エラー状態 (無効な入力、デフォルトの使用<br>など)          |
| 2   | critical (重大)         | 重大な状況(メモリ割り当てや空きメモリのエラ<br>ー、リソース不足など) |
| 1   | alerts (緊急)           | ただちに対応が必要                             |
| 0   | Emergencies<br>(非常事態) | システム使用不可                              |

表 4-18 ログレベル

\* 現在リリースされているファームウェアでは、レベル2、5、6のエラーメッセージの みが使用されています。

### デフォルト設定

Flash: errors (レベル3~0) RAM: warnings (レベル6~0)

### コマンドモード

**Global** Configuration

# コマンドの使用方法

フラッシュメモリ用に指定するメッセージレベルは、RAM用に指定するレベルより重要度を高く(数値を小さく)する必要があります。

## 例

Console(config)#logging history ram 0 Console(config)#

#### logging host

ログメッセージを受信するsyslogサーバのホストIPアドレスを追加します。 syslogサーバホ ストを削除するには**no**形式を使用します。

### 構文

[no] logging host ホストIPアドレス

ホストIPアドレス - syslogサーバのIPアドレス

#### デフォルト設定

なし

### コマンドモード

**Global** Configuration

#### コマンドの使用方法

- ・このコマンドを複数回使用すると、ホストIPアドレスのリストを作成できます。
- ・指定可能なホストIPアドレスは最大5つです。

#### 例

Console(config)#logging host 10.1.0.3 Console(config)#

#### logging facility

syslogメッセージのリモートログ用のFacilityタイプを設定します。デフォルトのタイプに戻 すには**no**形式を使用します。

### 構文

[no] logging facility  $\beta \ell J \mathcal{T}$ 

タイプ - syslogサーバでログメッセージを適切なサービスに送信するために使用 するFacilityを示す数値(範囲:16~23)

#### デフォルト設定

23

#### コマンドモード

**Global** Configuration

#### コマンドの使用方法

syslogメッセージで送信するFacilityタイプタグを指定します (RFC 3164を参照)。このタイプは、本製品で報告されるメッセージの種類には影響しません。ただし、

syslogサーバでのメッセージの並べ替えや、対応するデータベースでのメッセージの 保存に使用される場合があります。

#### 例

Console(config)#logging facility 19 Console(config)#

### logging trap

リモートサーバへのシステムメッセージのログ出力を有効にするか、リモートサーバに保存 されるsyslogメッセージを重要度に基づいて制限します。リモートログを有効にするには、 レベルを指定せずにこのコマンドを使用します。リモートログを無効にするにはno形式を 使用します。

### 構文

logging trap  $[\mathcal{V} \land \mathcal{V}]$ no logging trap

レベル - 以下のいずれかのレベル引数。送信されるメッセージには、レベル0までのうち選択されたレベルが含まれます(287ページの表を参照)。

## デフォルト設定

- ・有効
- ・レベルレ6~0

### コマンドモード

Global Configuration

### コマンドの使用方法

- レベルを指定してこのコマンドを使用すると、リモートログが有効になり、保存する 最低の重要度レベルが設定されます。
- レベルを指定せずにこのコマンドを使用しても、リモートログは有効になりますが、 最低の重要度レベルがデフォルトに復元されます。

#### 例

Console(config)#logging trap 4 Console(config)#

### clear logging

ログバッファからメッセージを消去します。

# 構文

clear logging [flash | ram]

- ・ flash イベント履歴をフラッシュメモリ(固定メモリ)に保存
- ・ ram イベント履歴を一時RAM (電源リセット時に消去されるメモリ)に保存

### デフォルト設定

フラッシュおよびRAM

### コマンドモード

Privileged Exec

### 例

Console#clear logging Console#

### 関連コマンド

show logging (p.291)

### show logging

ローカルスイッチメモリ、SMTPイベントハンドラ、リモートsyslogサーバのいずれかにメッセ ージをログ出力するための設定を表示します。

# 構文

### show logging {flash | ram | sendmail | trap}

- flash イベントメッセージをフラッシュメモリに保存するための設定を表示 (固定メモリ)
- ・ ram イベントメッセージを一時RAMに保存するための設定を表示 (電源リセット時に消去されるメモリ)
- ・ sendmail SMTPイベントハンドラの設定を表示(299ページ)
- ・ trap トラップ機能の設定を表示

### デフォルト設定

なし

### コマンドモード

Privileged Exec

### 例

以下の例は、システムログが有効で、フラッシュメモリのメッセージレベルが「errors」(デフォルトレベル3~0)、RAMのメッセージレベルが「debugging」(デフォルトレベル7~0)の場合を示しています。

| Console#show logging flash | 1             |
|----------------------------|---------------|
| Syslog logging:            | Enabled       |
| History logging in FLASH:  | level errors  |
| Console#show logging ram   |               |
| Syslog logging:            | Enabled       |
| History logging in RAM: le | vel debugging |
| Console#                   |               |

| 表 4-19 | show | logging | flash/ | 'ram | _ | 表示の説明 |
|--------|------|---------|--------|------|---|-------|
|--------|------|---------|--------|------|---|-------|

| フィールド                       | 説明                                            |
|-----------------------------|-----------------------------------------------|
| Syslog logging              | logging onコマンドでシステムログが有効になっているかどうかを表示         |
| History logging in<br>FLASH | <b>logging history</b> コマンドに基づいて報告されるメッセージレベル |
| History logging in<br>RAM   | logging historyコマンドに基づいて報告されるメッセージレベル         |

以下の例では、トラップ機能の設定が表示されます。

Console#show logging trap Syslog logging: Enable REMOTELOG status: disable REMOTELOG facility type: local use 7 REMOTELOG level type: Debugging messages REMOTELOG server IP address: 1.2.3.4 REMOTELOG server IP address: 0.0.0 REMOTELOG server IP address: 0.0.0 REMOTELOG server IP address: 0.0.0 REMOTELOG server IP address: 0.0.0 REMOTELOG server IP address: 0.0.0 REMOTELOG server IP address: 0.0.0

| フィールド                      | 説明                                                                       |
|----------------------------|--------------------------------------------------------------------------|
| Syslog logging             | logging onコマンドでシステムログが有効になっているかどうかを表示                                    |
| REMOTELOG status           | logging trapコマンドでリモートログが有効になっているかどうかを表示                                  |
| REMOTELOG<br>facility type | <b>logging facility</b> コマンドで指定されている、syslogメッセージのリモートロ<br>グ用のFacilityタイプ |
| REMOTELOG level<br>type    | logging trapコマンドで指定されている、リモートサーバへ送信される<br>syslogメッセージの重要度のしきい値           |

### 表 4-20 show logging trap - 表示の説明

### 関連コマンド

show logging sendmail (p.297)

### show log

メモリに保存されているシステムメッセージおよびイベントメッセージを表示します。

### 構文

show log {flash | ram} [login] [tail]

- ・ flash イベント履歴をフラッシュメモリ(固定メモリ)に保存
- ・ ram イベント履歴を一時RAM (電源リセット時に消去されるメモリ)に保存
- ・ tail イベント履歴を最新のエントリから順に表示
- ・ login ログインレコードのみを表示

### デフォルト設定

なし

コマンドモード

Privileged Exec

### コマンドの使用方法

メモリに保存されているシステムメッセージおよびイベントメッセージを表示します。これには、タイムスタンプ、メッセージレベル(287ページ)、プログラムモジュール、関数、 イベント番号などが含まれます。

### 例

以下の例は、RAMに保存されているサンプルメッセージを示しています。

```
Console#show log ram

[5] 00:01:06 2001-01-01

    "STA root change notification."

    level: 6, module: 6, function: 1, and event no.: 1

[4] 00:01:00 2001-01-01

    "STA root change notification."

    level: 6, module: 6, function: 1, and event no.: 1

[3] 00:00:54 2001-01-01

    "STA root change notification."

    level: 6, module: 6, function: 1, and event no.: 1

[2] 00:00:50 2001-01-01

    "STA topology change notification."

    level: 6, module: 6, function: 1, and event no.: 1

[1] 00:00:48 2001-01-01

    "VLAN 1 link-up notification."
```

level: 6, module: 6, function: 1, and event no.: 1 Console#

# SMTP警告コマンド

以下のコマンドでは、SMTPイベントの処理と、指定したSMTPサーバおよびE-mail受信者 に対する警告メッセージの転送を設定します。

#### 表 4-21 SMTP警告コマンド

| コマンド                                  | 機能                                           | モード       | ページ |
|---------------------------------------|----------------------------------------------|-----------|-----|
| logging sendmail host                 | 警告メッセージを受信するSMTPサーバ                          | GC        | 294 |
| logging sendmail level                | 警告メッセージの起動に使用する重要度のしきい<br>値                  | GC        | 295 |
| logging sendmail<br>source-email      | 警告メッセージの「From (差出人)」フィールドに使<br>用するE-mailアドレス | GC        | 296 |
| logging sendmail<br>destination-email | 警告メッセージのE-mail受信者                            | GC        | 296 |
| logging sendmail                      | SMTPイベント処理を有効化                               | GC        | 297 |
| show logging sendmail                 | SMTPイベントハンドラの設定を表示                           | NE、<br>PE | 297 |

### logging sendmail host

警告メッセージの送信先となるSMTPサーバを指定します。 SMTPサーバを削除するには no形式を使用します。

# 構文

[no] logging sendmail host  $I\!P\mathcal{T}\!F\mathcal{V}\mathcal{X}$ 

IPアドレス - イベント処理の警告メッセージの送信先となるSMTPサーバのIPアドレス

### デフォルト設定

なし

### コマンドモード

Global Configuration

### コマンドの使用方法

- ・ イベント処理用に、SMTPサーバを3台まで指定できます。ただし、サーバごとに 別々のコマンドを入力して指定する必要があります。
- ・ E-mail警告を送信する際、本製品はまず接続を開き、キューで待機しているすべてのE-mail警告を1つずつ送信して、最後に接続を閉じます。
- 接続を開く際、本製品はまず前回の接続で正常にメールを送信したサーバ、またはこのコマンドで最初に設定されているサーバを選択します。メールの送信が失敗した場合は、リスト内の次のサーバを選択し、再度メール送信を試みます。それでも失敗する場合は、この処理が一定の間隔で繰り返されます(接続を正常に開くことができない場合は、トラップが起動されます)。

### 例

Console(config)#logging sendmail host 192.168.1.200 Console(config)#

### logging sendmail level

警告メッセージの起動に使用する重要度のしきい値を設定します。

# 構文

#### logging sendmail level $V \sim V$

レベル - いずれかのシステムメッセージレベル(287ページ)。送信されるメッセージには、レベル0までのうち選択されたレベルが含まれます(範囲:0~7、デフォルト:7)。

### デフォルト設定

レベル7

### コマンドモード

Global Configuration

### コマンドの使用方法

指定したレベルは、イベントのしきい値を示します。このレベル以上のイベントはす べて、設定されているE-mail受信者に送信されます(たとえば、レベル7を使用すると、 レベル7からレベル0までのすべてのイベントが報告されます)。

### 例

以下の例では、レベル4~0のシステムエラーに関してE-mail警告が送信されます。

Console(config)#logging sendmail level 4 Console(config)#

### logging sendmail source-email

警告メッセージの「From (差出人)」フィールドに使用するE-mailアドレスを設定します。送 信元のE-mailアドレスを削除するには**no**形式を使用します。

## 構文

#### [no] logging sendmail source-email E-mailアドレス

*E-mailアドレス* - 警告メッセージで使用する送信元のE-mailアドレス (範囲:0~41文字)

### デフォルト設定

なし

# コマンドモード

Global Configuration

### コマンドの使用方法

装置を識別するシンボリックなE-mailアドレス、または装置の管理担当者のアドレスを 使用できます。

## 例

以下の例では、送信元のE-mailアドレスがjohn@acme.comに設定されます。

Console(config)#logging sendmail source-email john@acme.com Console(config)#

### logging sendmail destination-email

警告メッセージのE-mail受信者を指定します。受信者を削除するにはno形式を使用します。

# 構文

[no] logging sendmail destination-email E-mail  $\mathcal{FVZ}$ 

*E-mailアドレス* - 警告メッセージで使用する送信先のE-mailアドレス(範囲:1~41文字)

## デフォルト設定

なし

### コマンドモード

Global Configuration

### コマンドの使用方法

警告メッセージ用に、受信者を5人まで指定できます。ただし、受信者ごとに別々の 296 コマンドを入力して指定する必要があります。

## 例

Console(config)#logging sendmail destination-email ted@this-company.com Console(config)#

#### logging sendmail

SMTPイベント処理を有効にします。この機能を無効にするにはno形式を使用します。

# 構文

[no] logging sendmail

### デフォルト設定

有効

### コマンドモード

Global Configuration

### 例

Console(config)#logging sendmail Console(config)#

## show logging sendmail

SMTPイベントハンドラの設定を表示します。

### コマンドモード

Normal Exec, Privileged Exec

例

| Console#show logging sendmail<br>SMTP servers |               |
|-----------------------------------------------|---------------|
| 1. 192.168.1.200                              |               |
| SMTP minimum severity level:                  | 1             |
| SMTP destination email address                | ses           |
| 1.geoff@acme.com                              |               |
| SMTP source email address:                    | john@acme.com |
| SMTP status:<br>Console#                      | Enabled       |

# 時刻コマンド

ー連の指定されている時刻サーバ(NTPまたはSNTP)をポーリングすることにより、システム クロックを動的に設定できます。本製品上の時間を正確に保つと、システムログに正確な 日時でイベントエントリを記録できます。システムクロックを設定しない場合は、最後に起 動したときに設定された、出荷時のデフォルトの時刻のみが記録されます。

| コマンド           | 機能                        | モード       | ページ |
|----------------|---------------------------|-----------|-----|
| sntp client    | 指定した時刻サーバの時間を使用           | GC        | 299 |
| sntp server    | 1台以上の時刻サーバを指定             | GC        | 300 |
| sntp poll      | クライアントが時刻取得のためのポーリング間隔を設定 | GC        | 301 |
| show sntp      | 現在のSNTP設定を表示              | NE、<br>PE | 301 |
| clock timezone | 本製品の内部クロックのタイムゾーンを設定      | GC        | 302 |
| calendar set   | システム日時を設定                 | PE        | 303 |
| show calendar  | 現在の日時設定を表示                | NE、<br>PE | 303 |

表 4-22 時刻コマンド

### sntp client

SNTPクライアントの、sntp serversコマンドで指定されているNTPまたはSNTPサーバとの時 刻同期要求を有効にします。 SNTPクライアントの要求を無効にするにはno形式を使用し ます。

### 構文

[no] sntp client

### デフォルト設定

無効

### コマンドモード

Global Configuration

### コマンドの使用方法

・ 時刻サーバから取得した時間を使用すると、ログイベントの日時が正確に記録され ます。 SNTPを使用しない場合、出荷時のデフォルト(2001年1月1日00:00:00)から 始まる時間のみが記録されます。  このコマンドは、sntp serversコマンドで指定されている時刻サーバに対するクライ アントの時刻要求を有効にします。sntp pollコマンドで指定されている間隔に基 づいて、時刻同期要求を発行します。

#### 例

Console(config)#sntp server 10.1.0.19 Console(config)#sntp poll 60 Console(config)#sntp client Console(config)#end Console#show sntp Current time: Dec 23 02:52:44 2002 Poll interval: 60 Current mode: unicast SNTP status: Enabled SNTP server: 10.1.0.19 0.0.0.0 0.0.0.0 Current server: 10.1.0.19 Console#

#### 関連コマンド

sntp server (p.300) sntp poll (p.300) show sntp (p.301)

#### sntp server

SNTP時刻要求の発行対象となるサーバのIPアドレスを設定します。このコマンドを引数なしで使用すると、すべての時刻サーバが現在のリストから消去されます。

### 構文

sntp server [ip1 [ip2 [ip3]]]

*ip* - 時間確認用サーバのIPアドレス(NTPまたはSNTP)
 (範囲:1~3アドレス)

# デフォルト設定

なし

### コマンドモード

**Global** Configuration

#### コマンドの使用方法

SNTPクライアントモードに設定されているときに、本製品が時刻更新のためのポーリ ングを行う時刻サーバを指定します。 クライアントは、応答を受信するまで、指定され ている順序で時刻サーバをポーリングします。 sntp pollコマンドで指定されている間 隔に基づいて、時刻同期要求を発行します。 例

Console(config)#sntp server 10.1.0.19

### 関連コマンド

sntp client (p.299) sntp poll (p.301) show sntp (p.301)

#### sntp poll

本製品がSNTPクライアントモードに設定されているときに、時間要求を送信する間隔を設定します。デフォルトを復元するにはno形式を使用します。

### 構文

sntp poll 秒 no sntp poll

秒 - 時刻要求の間隔(範囲:16~16384秒)

### デフォルト設定

16秒

#### コマンドモード

Global Configuration

### 例

Console(config)#sntp poll 60 Console(config)#

### 関連コマンド

sntp client (p.299)

#### show sntp

SNTPクライアントの現在の時刻および設定を表示し、ローカル時刻が適切に更新されているかどうかを示します。

#### コマンドモード

Normal Exec, Privileged Exec

#### コマンドの使用方法

現在の時刻、時刻同期要求を送信するポーリング間隔、現在のSNTPモード(ユニキ

### ャストなど)を表示します。

### 例

Console#show sntp Current time: Dec 23 05:13:28 2002 Poll interval: 16 Current mode: unicast SNTP status : Enabled SNTP server 137.92.140.80 0.0.0.0 0.0.0.0 Current server: 137.92.140.80 Console#

### clock timezone

本製品の内部クロックのタイムゾーンを設定します。

### 構文

clock timezone 名前 hour 時間 minute 分 {before-utc | after-utc}

- ・ 名前 タイムゾーンの名前、通常は頭字語(範囲:1~29文字)
- ・ 時間 UTCとの時差(時間単位)(範囲:0~12時間)
- ・ 分 UTCとの時差(分単位)(範囲:0~59分)
- ・ before-utc ローカルのタイムゾーンをUTCより前(東)に設定
- ・after-utc ローカルのタイムゾーンをUTCより後(西)に設定

### デフォルト設定

なし

### コマンドモード

**Global Configuration** 

### コマンドの使用方法

ローカルのタイムゾーンを、地球の子午線、経度ゼロ度に基づいて、協定世界時 (UTC、旧称はグリニッジ標準時(GMT))との相対的な時間で設定します。ローカル 時間に対応する時刻を表示するには、現在のタイムゾーンがUTCより何時間何分東 (前)か西(後)かを指定する必要があります。

### 例

Console(config)#clock timezone Japan hours 8 minute 0 after-UTC Console(config)#

### 関連コマンド

show sntp (p.303)

#### calendar set

システムクロックを設定します。ネットワーク上に時刻確認用サーバがない場合や、時刻サーバから信号を受信するように本製品を設定していない場合に使用できます。

## 構文

- 時間 時間を24時間形式で指定(範囲:0~23)
- 分 分(範囲:0~59)
- ・ 秒 秒 (範囲:0~59)
- ・ 日 日 (範囲:1~31)
- ・ 月 january | february | march | april | may | june | july | august | september | october | november | december
- ・ 年 年を4桁で指定(範囲:2001~2100)

### デフォルト設定

なし

### コマンドモード

Privileged Exec

# 例

以下の例は、システムクロックを2004年4月1日15:12:34に設定する方法を示しています。

Console#calendar set 15 12 34 1 April 2004 Console#

### show calendar

システムクロックを表示します。

## デフォルト設定

なし

### コマンドモード

Normal Exec, Privileged Exec

Console#show calendar 15:12:43 April 1 2004 Console#

# システムステータスコマンド

| コマンド                   | 機能                                                                         | モード       | ページ |
|------------------------|----------------------------------------------------------------------------|-----------|-----|
| light unit             | フロントパネルのLEDインジケータを使用してスイッチ<br>のユニットIDを表示                                   | NE、<br>PE | 304 |
| show startup-config    | システムの起動に使用する設定ファイル(フラッシュメ<br>モリに保存)の内容を表示                                  | PE        | 305 |
| show<br>running-config | 現在使用中の設定データを表示                                                             | PE        | 307 |
| show system            | システム情報を表示                                                                  | NE、<br>PE | 310 |
| show users             | ユーザ名、アイドル時間、TelnetクライアントのIPアドレ<br>スを含め、アクティブなコンソールおよびTelnetセッシ<br>ョンをすべて表示 | NE、<br>PE | 311 |
| show version           | システムのバージョン情報を表示                                                            | NE、<br>PE | 311 |

表 4-23 システムステータスコマンド

# light unit

フロントパネルのLEDインジケータを使用してスイッチのユニットIDを表示します。

# 構文

light unit [ユニット]

ユニット - スイッチスタック内の、パネルのLEDを点灯するユニットを指定

# デフォルト設定

なし

### コマンドモード

Normal Exec, Privileged Exec

例

### コマンドの使用方法

ユニットIDは、ポート1~8のポートステータスLEDインジケータを使用して表示されま す。 **light unit**コマンドを入力すると、スイッチのIDに対応するLEDが約15秒間点滅し ます。

#### 例

| Console#light unit 1 |  |
|----------------------|--|
| Console#             |  |

#### show startup-config

システムの起動に使用する、不揮発性メモリに保存されている設定ファイルを表示します。

#### デフォルト設定

なし

#### コマンドモード

Privileged Exec

#### コマンドの使用方法

- ・このコマンドをshow running-configコマンドと組み合わせて使用すると、実行中のメモリ内の情報と不揮発性メモリに保存されている情報を比較できます。
- このコマンドは、主なコマンドモードの設定を表示します。各モードグループは「!」
   で区切られ、設定モードコマンド、および対応するコマンドが含まれます。
   以下の
   情報が表示されます。
  - SNMPコミュニティ文字列
  - ユーザ(名前およびアクセスレベル)
  - VLANデータベース(VLAN ID、名前および状態)
  - 各インタフェース用のVLAN設定
  - スイッチに設定されているIPアドレス
  - スパニングツリーの設定
  - コンソールポートおよびTelnet用の設定

# 例

```
Console#show startup-config
building startup-config, please wait.....
!
!
username admin access-level 15
username admin password 0 admin
!
username guest access-level 0
username guest password 0 guest
!
enable password level 15 0 super
!
snmp-server community public ro
snmp-server community private rw
!
logging history ram 6
logging history flash 3
1
vlan database
 vlan 1 name DefaultVlan media ethernet state active
1
interface ethernet 1/1
 switchport allowed vlan add 1 untagged
 switchport native vlan 1
interface vlan 1
 ip address dhcp
!
line console
1
line vty
1
end
Console#
```

# 関連コマンド

show running-config (p.307)

### show running-config

現在使用中の設定情報を表示します。

### デフォルト設定

なし

### コマンドモード

Privileged Exec

### コマンドの使用方法

- ・このコマンドをshow startup-configコマンドと組み合わせて使用すると、実行中のメモリ内の情報と不揮発性メモリに保存されている情報を比較できます。
- このコマンドは、主なコマンドモードの設定を表示します。各モードグループは「!」
   で区切られ、設定モードコマンド、および対応するコマンドが含まれます。以下の 情報が表示されます。
  - スタック内の各スイッチのMACアドレス
  - SNTPサーバの設定
  - SNMPコミュニティ文字列
  - ユーザ(名前、アクセスレベル、および暗号化パスワード)
  - イベントログの設定
  - VLANデータベース(VLAN ID、名前および状態)
  - 各インタフェース用のVLAN設定
  - スイッチに設定されているIPアドレス
  - レイヤ4優先度設定
  - コンソールポートおよびTelnet用の設定

### 例

```
Console#show running-config
building running-config, please wait.....
1
SNTP server 0.0.0.0 0.0.0.0 0.0.0.0
١
1
SNMP-server community private rw
SNMP-server community public ro
1
١
username admin access-level 15
username admin password 7 21232f297a57a5a743894a0e4a801fc3
username guest access-level 0
username guest password 7 084e0343a0486ff05530df6c705c8bb4
enable password level 15 7 1b3231655cebb7a1f783eddf27d254ca
1
١
logging history ram 6
logging history flash 3
1
vlan database
vlan 1 name DefaultVlan media ethernet state active
١
1
interface ethernet 1/1
 switchport allowed vlan add 1 untagged
 switchport native vlan 1
interface vlan 1
ip address DHCP
!
no map IP precedence
no map IP DSCP
!
1
line console
1
line vty
!
end
Console#
```

# 関連コマンド

show startup-config (p.305)

#### show system

システム情報を表示します。

# デフォルト設定

なし

### コマンドモード

Normal Exec, Privileged Exec

## コマンドの使用方法

- このコマンドで表示される項目の詳細については、32ページの「システム情報を表示する」を参照してください。
- POSTの結果(POST result)はすべて「PASS」と表示されます。POSTテストのいず れかが「FAIL」と表示される場合は、サポートセンターに連絡してください。

### 例

| Console#show system                                               |                                              |  |  |  |
|-------------------------------------------------------------------|----------------------------------------------|--|--|--|
| System description: SF-0224FS Layer2 Stackable Intelligent Switch |                                              |  |  |  |
| System OID string: 1.3.6.1.                                       | 4.1.4537.66                                  |  |  |  |
| System information                                                |                                              |  |  |  |
| System Up time:                                                   | 0 days, 0 hours, 0 minutes, and 7.18 seconds |  |  |  |
| System Name:                                                      | [NONE]                                       |  |  |  |
| System Location:                                                  | [NONE]                                       |  |  |  |
| System Contact:                                                   | [NONE]                                       |  |  |  |
| MAC address:                                                      | 00-90-CC-55-44-32                            |  |  |  |
| Web server:                                                       | enabled                                      |  |  |  |
| Web server port:                                                  | 80                                           |  |  |  |
| Web secure server:                                                | enabled                                      |  |  |  |
| Web secure server port:                                           | 443                                          |  |  |  |
| Telnet server :                                                   | enable                                       |  |  |  |
| Telnet port                                                       | : 23                                         |  |  |  |
| Jumbo Frame :                                                     | Disabled                                     |  |  |  |
| POST result                                                       |                                              |  |  |  |
| POST result                                                       |                                              |  |  |  |
| UART LOOP BACK TestPASS                                           |                                              |  |  |  |
| DRAM TestPASS                                                     |                                              |  |  |  |
| Timer TestPASS                                                    |                                              |  |  |  |
| PCI Device 1 TestPASS                                             |                                              |  |  |  |
| PCI Device 2 TestPASS                                             |                                              |  |  |  |
| Switch Int Loopback testPASS                                      |                                              |  |  |  |
|                                                                   |                                              |  |  |  |
| Done All Pass.                                                    |                                              |  |  |  |
| Console#                                                          |                                              |  |  |  |
| Done All Pass.<br>Console#                                        |                                              |  |  |  |

#### show users

ユーザ名、アイドル時間、TelnetクライアントのIPアドレスを含め、アクティブなコンソールお よびTelnetセッションをすべて表示します。

### デフォルト設定

なし

### コマンドモード

Normal Exec, Privileged Exec

#### コマンドの使用方法

このコマンドの実行に使用するセッションは、Line (セッションなど)のインデックス番号の隣に「\*」記号を付けて指定されます。

### 例

| Cons<br>User<br>Us | ole#show use<br>rname accou<br>ername Privi | ers<br>nts:<br>lege Public-F | Cey                |                              |
|--------------------|---------------------------------------------|------------------------------|--------------------|------------------------------|
|                    | admin                                       | 15                           | None               |                              |
|                    | steve                                       | 15                           | RSA                |                              |
| Onli<br>Lin        | ne users:                                   | Jsername Idle                | time (h:m:s) Ren   | note IP addr.                |
|                    | console                                     | <br>admin                    | 0.14.14            |                              |
| *1<br>2            | VTY 0<br>SSH 1                              | admin<br>steve               | 0:00:00<br>0:00:06 | 192.168.1.19<br>192.168.1.19 |
| Web                | online user                                 | s.                           |                    |                              |
| Lin                | ie R                                        | emote IP add                 | r Username Idle    | time (h:m:s).                |
| 1                  | HTTP                                        | 192.168.1.1                  |                    | 0:00:00                      |
| Cons               | ole#                                        |                              |                    |                              |

#### show version

システムのハードウェアおよびソフトウェアのバージョン情報を表示します。

### デフォルト設定

なし

### コマンドモード

Normal Exec, Privileged Exec

### コマンドの使用方法

このコマンドで表示される項目の詳細については、35ページの「ハードウェアおよびソフトウェアのバージョンを表示する」を参照してください。

例

| Console#show version    |              |
|-------------------------|--------------|
| Unit1                   |              |
| Serial number:          | S416000937   |
| Service tag:            |              |
| Hardware version:       | R01          |
| Module A type:          | 1000BaseT    |
| Module B type:          | 1000BaseT    |
| Number of ports:        | 26           |
| Main power status:      | up           |
| Redundant power status  | :not present |
|                         |              |
| Agent (master)          |              |
| Unit ID:                | 1            |
| Loader version:         | 2.2.1.4      |
| Boot ROM version:       | 2.2.1.8      |
| Operation code version: | 2.2.6.4      |
| Console#                |              |

# フレームサイズコマンド

表 4-24 フレームサイズコマンド

| コマンド        | 機能                | モード | ページ |
|-------------|-------------------|-----|-----|
| jumbo frame | ジャンボフレームのサポートを有効化 | GC  | 312 |

### jumbo frame

ジャンボフレームのサポートを有効にします。無効にするにはno形式を使用します。

### 構文

[no] jumbo frame

### デフォルト設定

無効

### コマンドモード

**Global** Configuration

#### コマンドの使用方法

- ・本製品では、最大9216バイトのジャンボフレームをサポートすることにより、大規模な順次データ転送のスループットがより効率的になっています。最大1.5KBまでしか対応しない標準的なイーサネットフレームと比較して、ジャンボフレームを使用すると、プロトコルカプセル化フィールドの処理に必要なパケットごとのオーバヘッドを著しく削減できます。
- ジャンボフレームを使用するには、転送元と転送先の両方の末端ノード(コンピュー タやサーバなど)がこの機能をサポートする必要があります。また、接続が全二重 で動作している場合は、2つの末端ノード間のネットワークに存在するすべてのスイ ッチが、拡大されたフレームサイズに対応できる必要があります。また、半二重接 続の場合は、コリジョンドメイン内のすべての機器がジャンボフレームをサポートす る必要があります。
- ジャンボフレームを有効にすると、ブロードキャストストーム制御の最大しきい値が 64パケット/秒に制限されます(373ページのswitchport broadcastコマンドを参 照)。
- ジャンボフレームの現在の設定は、show systemコマンド(373ページ)で表示できます。

例

Console(config)#jumbo frame Console(config)#

# フラッシュ/ファイルコマンド

これらのコマンドでは、システムコードまたは設定ファイルを管理します。

| コマンド        | 機能                                             | モード | ページ |
|-------------|------------------------------------------------|-----|-----|
| сору        | フラッシュメモリまたはTFTPサーバとの間でコードイメ<br>ージまたはスイッチ設定をコピー | PE  | 314 |
| delete      | ファイルまたはコードイメージを削除                              | PE  | 317 |
| dir         | フラッシュメモリ内のファイルのリストを表示                          | PE  | 318 |
| whichboot   | ブートされたファイルを表示                                  | PE  | 319 |
| boot system | システムの起動に使用するファイルまたはイメージを<br>指定                 | GC  | 320 |

表 4-25 フラッシュ/ファイルコマンド

#### copy

スイッチのフラッシュメモリとTFTPサーバの間で、コードイメージまたは設定ファイルを移動 (アップロード/ダウンロード)します。システムコードまたは設定をTFTPサーバ上のファイ ルに保存すると、後にそのファイルをスイッチにダウンロードしてシステム動作を復元するこ とができます。ファイル転送が成功するかどうかは、TFTPサーバへのアクセスのしやすさ と、ネットワーク接続の質次第です。

#### 構文

copy file {file | running-config | startup-config | tftp | unit} copy running-config {file | startup-config | tftp} copy startup-config {file | running-config | tftp} copy tftp {file | running-config | startup-config | https-certificate | public-key} copy unit file

- ・file ファイルへ、またはファイルからコピーする場合のキーワード
- running-config 現在実行中の設定へ、またはその設定からコピーする場合の キーワード
- ・ startup-config システムの初期化に使用する設定
- ・tftp TFTPサーバへ、またはTFTPサーバからコピーする場合のキーワード
- ・ https-certificate TFTPサーバからスイッチへのHTTPS証明書のコピー
- ・ public-key SSHキーをTFTPサーバからコピーする場合のキーワード (274ペ ージの「セキュアシェルコマンド」)
- ・ unit ユニットへ、またはユニットからコピーする場合のキーワード

#### デフォルト設定

なし

#### コマンドモード

Privileged Exec

#### コマンドの使用方法

- ・ copyコマンドを完成させるために必要なデータを入力するよう指示があります。
- コピー先のファイル名にスラッシュ(¥または/)を含めることはできません。また、ファイル名の先頭文字にピリオド(.)は使用できません。TFTPサーバ上のファイル名は最大127文字まで、スイッチ上のファイル名は最大31文字までです(有効な文字: A~Z、a~z、0~9、「.」、「-」、「\_」)。
- フラッシュメモリのサイズ制限により、本製品で対応可能な実行コードファイルは2 つのみです。
- ・ ユーザ定義の設定ファイルの最大数は、使用可能なメモリによって異なります。
- 「Factory\_Default\_Config.cfg」をコピー元として、出荷時のデフォルト設定ファイル からコピーすることはできますが、このファイルをコピー先として使用することはでき ません。

- ・ 起動設定を置き換えるには、startup-configをコピー先として使用する必要があります。
- ローカルファイルをスタック内の別のスイッチにコピーするには、copy file unitコマンドを使用します。スタック内の別のスイッチからファイルをコピーするには、copy unit fileコマンドを使用します。
- Boot ROMおよびローダを、TFTPサーバにアップロードしたり、TFTPサーバからダウンロードすることはできません。新しいファームウェアのリリースノートの指示に 従うか、または販売元にお問い合わせください。
- ・ https証明書指定の詳細については、82ページの「セキュアサイトの初期証明を置き換える」を参照してください。本製品を、セキュアな接続のためにHTTPSを使用するように設定する場合の詳細については、270ページの「ip http secure-server」を参照してください。

### 例

以下の例は、TFTPサーバに設定ファイルをアップロードする方法を示しています。

Console#copy file tftp Choose file type: 1. config: 2. opcode: <1-2>: 1 Source file name: startup TFTP server ip address: 10.1.0.99 Destination file name: startup.01 TFTP completed. Success.

Console#

以下の例は、起動ファイルに実行中の設定をコピーする方法を示しています。

Console#copy running-config file destination file name: startup Write to FLASH Programming. ¥Write to FLASH finish. Success.

Console#

以下の例は、TFTPサーバから設定ファイルをダウンロードする方法を示しています。

Console#copy tftp startup-config TFTP server ip address: 10.1.0.99 Source configuration file name: startup.01 Startup configuration file name [startup]: Write to FLASH Programming.

¥Write to FLASH finish. Success.

Console#
以下の例は、TFTPサーバからセキュアサイト証明書をコピーする方法を示しています。この後本製品がリブートされ、証明書がアクティブになります。

Console#copy tftp https-certificate TFTP server ip address: 10.1.0.19 Source certificate file name: SS-certificate Source private file name: SS-private Private password: \*\*\*\*\*\*\*

Success. Console#reload System will be restarted, continue <y/n>? y

以下の例は、SSHで使用するパブリックキーをTFTPサーバからコピーする方法を示しています。ただし、SSH経由でのパブリックキーの認証は、本製品でローカルに設定されているユーザのみに対応していることに注意してください。

Console#copy tftp public-key TFTP server IP address: 192.168.1.19 Choose public key type: 1. RSA: 2. DSA: <1-2>: 1 Source file name: steve.pub Username: steve TFTP Download Success. Write to FLASH Programming. Success.

Console#

#### delete

ファイルまたはイメージを削除します。

### 構文

delete [ユニット:] ファイル名

ファイル名 - 設定ファイルまたはイメージファイルの名前 ユニット - スタックユニット (範囲:1~8)

### デフォルト設定

なし

コマンドモード

Privileged Exec

#### コマンドの使用方法

- システムの起動に使用するタイプのファイルは削除できません。
- ・「Factory\_Default\_Config.cfg」は削除できません。
- ・ 指定のユニット番号の後にはコロン(:)が必要です。

#### 例

以下の例は、ユニット1のフラッシュメモリからtest2.cfg設定ファイルを削除する方法を示しています。

Console#delete 1:test2.cfg Console#

#### 関連コマンド

dir (p.318) delete public-key (p.279)

#### dir

フラッシュメモリ内のファイルのリストを表示します。

### 構文

```
dir [ユニット:] {{boot-rom: | config: | opcode:} [:ファイル名]}
```

表示するファイルまたはイメージのタイプには、以下が含まれます。

- ・ boot-rom Boot ROM (または診断)イメージファイル
- ・ config スイッチ設定ファイル
- · opcode ランタイム実行コードイメージファイル
- · ファイル名 設定ファイルまたはコードイメージの名前
- ・ ユニット スタックユニット (範囲:1~8)

#### デフォルト設定

なし

#### コマンドモード

Privileged Exec

#### コマンドの使用方法

- ・dirコマンドをパラメータなしで入力すると、すべてのファイルが表示されます。
- ・指定のユニット番号の後にはコロン(:)が必要です。
- ファイル情報は以下のとおりです。

| 列ヘッダ      | 説明                                                          |
|-----------|-------------------------------------------------------------|
| file name | ファイルの名前                                                     |
| file type | ファイルタイプ:Boot-Rom、Operation Code (実行コー<br>ド)、Config (設定)ファイル |
| startup   | システム起動時にこのファイルを使用するかどうかを表示                                  |
| size      | ファイルの長さ(バイト)                                                |

表 4-26 ファイルディレクトリ情報

### 例

以下の例は、すべてのファイル情報の表示方法を示しています。

| Console#c | lir 1:<br>file name        | file type   | startup size      | (byte)    |
|-----------|----------------------------|-------------|-------------------|-----------|
| Unit 1 ·  |                            |             |                   |           |
| omeri     | D2218                      | Boot-Ro     | m image Y         | 214000    |
|           | V2260                      | Operatio    | n Code N          | 1751624   |
|           | V2264-J                    | Operatio    | n Code Y          | 1754316   |
|           | Factory_Default_Config.cfg | Config File | Ν                 | 5013      |
|           | startup                    | Config File | e Y               | 3251      |
|           |                            | ,           | Fotal free space: | : 5111808 |
| Console#  |                            |             |                   |           |

#### whichboot

システム電源投入時にブートされたファイルを表示します。

### 構文

whichboot [ユニット]

ユニット - スタックユニット (範囲:1~8)

## デフォルト設定

なし

### コマンドモード

Privileged Exec

### 例

以下の例は、whichbootコマンドで表示される情報を示しています。このコマンドで表示されるファイル情報の詳細については、dirコマンドの表を参照してください。

| Console#whichboot |           |             |      |                 |        |
|-------------------|-----------|-------------|------|-----------------|--------|
|                   | file name | file type   | star | tup size (byte) |        |
|                   |           |             |      |                 |        |
| Unit1:            |           |             |      |                 |        |
|                   | D2218     | Boot-Rom ir | nage | Y :             | 214000 |
|                   | V2264-J   | Operation C | ode  | Y 17            | 54316  |
|                   | startup   | Config File | Υ    | 32              | 251    |
| Console#          |           |             |      |                 |        |

#### boot system

システムの起動に使用するイメージを指定します。

#### 構文

```
boot system [ユニット:] {boot-rom | config | opcode}: ファイル名
```

デフォルトとして設定するファイルまたはイメージのタイプには、以下が含まれます。

- boot-rom\* Boot ROM
- · config\* 設定ファイル
- ・ opcode\* ランタイム実行コード
- · ファイル名 設定ファイルまたはコードイメージの名前
- ・ ユニット\* ユニット番号を指定
- \* コロン(:)が必要です。

### デフォルト設定

なし

#### コマンドモード

**Global Configuration** 

#### コマンドの使用方法

- ・指定のユニット番号およびファイルタイプの後にはコロン(:)が必要です。
- ・ エラーが含まれているファイルは、デフォルトファイルとして設定できません。

#### 例

Console(config)#boot system config: startup Console(config)#

#### 関連コマンド

dir (p.318) whichboot (p.319)

# 認証コマンド

管理アクセスの目的でシステムにログインするユーザを、ローカルまたはRADIUSの認証方 法を使用して認証するように、本製品を設定することができます。また、IEEE 802.1Xを使 用して、ネットワーククライアントアクセス用のポートベースの認証を有効にすることもできま す。

| コマンドグループ      | 機能                         | ページ |
|---------------|----------------------------|-----|
| 認証順序          | ログオン認証方法および優先度を定義          | 321 |
| RADIUSクライアント  | RADIUSサーバ経由の認証を設定          | 323 |
| TACACS+クライアント | TACACS+サーバ経由の認証を設定         | 327 |
| ポートセキュリティ     | ポートのセキュアアドレスを設定            | 330 |
| ポート認証         | 802.1Xを使用した特定のポートのホスト認証を設定 | 332 |

表 4-27 認証コマンド

### 認証順序

表 4-28 認証順序

| コマンド                  | 機能                          | モード | ページ |
|-----------------------|-----------------------------|-----|-----|
| authentication login  | ログオン認証方法および優先度を定義           | GC  | 321 |
| authentication enable | コマンドモード変更の認証方法および優先度を<br>定義 | GC  | 322 |

#### authentication login

ログオン認証方法および優先度を定義します。デフォルトを復元するにはno形式を使用します。

#### 構文

authentication login  $\{ [local] \ [radius] \ [tacacs] \}$  no authentication login

- ・ local ローカルのパスワードの使用
- ・ radius RADIUSサーバのパスワードの使用
- ・ tacacs TACACSサーバのパスワードの使用

### デフォルト設定

ローカル

#### コマンドモード

Global Configuration

#### コマンドの使用方法

- RADIUSはUDPを、TACACS+はTCPを使用します。UDPではベストエフォート式 配信のみが行われますが、TCPではコネクション型のトランスポートが行われます。 また、RADIUSはクライアントからサーバへのアクセス要求パケットでパスワードのみ を暗号化しますが、TACACS+はパケット全体を暗号化します。
- RADIUSおよびTACACS+のログオン認証では、ユーザ名とパスワードの各ペアに 対して、特定の優先レベルが割り当てられます。ユーザ名、パスワード、および優 先レベルは、認証サーバで設定する必要があります。
- 1つのコマンドで3つの認証方法を指定して、認証順序を示すことができます。た とえば、「authentication login radius tacacs local」と入力した場合、RADIUSサーバ 上のユーザ名とパスワードが最初に確認されます。RADIUSサーバが使用できな い場合、認証はTACACS+サーバで行われます。TACACS+サーバが使用できな い場合、ローカルのユーザ名とパスワードがチェックされます。

例

Console(config)#authentication login radius Console(config)#

#### 関連コマンド

username - ローカルのユーザ名とパスワードを設定する場合(p.265)

#### authentication enable

enableコマンド(256ページを参照)を使用してExecコマンドモードからPrivileged Execコマン ドモードへ切り替えるときに使用する認証方法および優先度を定義します。 デフォルトを 復元するにはno形式を使用します。

#### 構文

 $\begin{array}{l} \mbox{authentication enable} \left\{ \left[ \mbox{local} \right] \left[ \mbox{radius} \right] \left[ \mbox{tacacs} \right] \right\} \\ \mbox{no authentication enable} \end{array}$ 

- ・ local ローカルのパスワードのみの使用
- ・ radius RADIUSサーバのパスワードのみの使用
- ・ tacacs TACACSサーバのパスワードの使用

### デフォルト設定

ローカル

#### コマンドモード

Global Configuration

#### コマンドの使用方法

- RADIUSはUDPを、TACACS+はTCPを使用します。UDPではベストエフォート式 配信のみが行われますが、TCPではコネクション型のトランスポートが行われます。 また、RADIUSはクライアントからサーバへのアクセス要求パケットでパスワードのみ を暗号化しますが、TACACS+はパケット全体を暗号化します。
- RADIUSおよびTACACS+のログオン認証では、ユーザ名とパスワードの各ペアに 対して、特定の優先レベルが割り当てられます。ユーザ名、パスワード、および優 先レベルは、認証サーバで設定する必要があります。
- 1つのコマンドで3つの認証方法を指定して、認証順序を示すことができます。た とえば、「authentication enable radius tacacs local」と入力した場合、RADIUSサー バ上のユーザ名とパスワードが最初に確認されます。RADIUSサーバが使用でき ない場合、認証はTACACS+サーバで行われます。TACACS+サーバが使用でき ない場合、ローカルのユーザ名とパスワードがチェックされます。

#### 例

Console(config)#authentication enable radius Console(config)#

### 関連コマンド

enable password - コマンドモードを変更するためのパスワードを設定(p.266)

# RADIUSクライアント

Remote Authentication Dial-in User Service (RADIUS)は、中央のサーバで実行している ソフトウェアを使用してネットワーク上のRADIUS対応機器へのアクセスを制御するログオン 認証プロトコルです。認証サーバには、複数のユーザ名/パスワードのペアと、スイッチに 対して管理アクセスが必要なユーザまたはグループごとに関連付けられている優先レベル のデータベースが含まれます。

| コマンド                     | 機能                     | モード | ページ |
|--------------------------|------------------------|-----|-----|
| radius-server host       | RADIUSサーバを指定           | GC  | 324 |
| radius-server port       | RADIUSサーバのネットワークポートを設定 | GC  | 324 |
| radius-server key        | RADIUS暗号化キーを設定         | GC  | 325 |
| radius–server retransmit | 再試行回数を設定               | GC  | 325 |
| radius-server timeout    | 認証要求を送信する間隔を設定         | GC  | 326 |

表 4-29 RADIUSクライアントコマンド

#### radius-server host

プライマリおよびバックアップ用のRADIUSサーバと、各サーバに該当する認証パラメータ を指定します。デフォルト値を復元するにはno形式を使用します。

#### 構文

[no] radius-server インデックス host {ホストIPアドレス | ホストエイリアス] [auth-port 認証ポート] [timeout タイムアウト] [retransmit 再送信] [key キー]

- ・ インデックス サーバを5台まで指定可能。これらのサーバは、いずれかのサ ーバが応答するまで、または再送信期限が切れるまで、順番にクエリされます。
- ・ ホストIPアドレス サーバのIPアドレス
- ・ホストエイリアス サーバの記号的な名前(最大設定:20文字)
- ポート番号 認証メッセージに使用するRADIUSサーバのUDPポート(範囲:1 ~65535)
- タイムアウト リクエストを再送する前に、応答を待機する秒数(範囲:1~ 65535)
- ・ 再送信 RADIUSサーバ経由でログオンアクセスの認証を試行する回数(範 囲:1~30)
- ・キー クライアントのログオンアクセスの認証に使用する暗号化キー。この文 字列にはスペースを含めないでください(最大設定:20文字)。

#### デフォルト設定

- auth-port 1812
- ・timeout 5秒
- retransmit 2回

#### コマンドモード

Global Configuration

#### 例

Console(config)#radius-server 1 host 192.168.1.20 auth-port 181 timeout 10 retransmit 5 key green Console(config)#

#### radius-server port

RADIUSサーバのネットワークポートを設定します。デフォルトを復元するにはno形式を使用します。

#### 構文

**radius-server port** ポート番号

#### no radius-server port

ポート番号 - 認証メッセージに使用するRADIUSサーバのUDPポート(範囲:1~65535)

#### デフォルト設定

1812

#### コマンドモード

Global Configuration

例

Console(config)#radius-server port 181 Console(config)#

#### radius-server key

RADIUSの暗号化キーを設定します。デフォルトを復元するにはno形式を使用します。

#### 構文

radius-server key キー文字列 no radius-server key

キー*文字列 - クライアントのログオンアク*セスの認証に使用する暗号化キー。この文字列にはスペースを含めないでください(最大設定:20文字)。

#### デフォルト設定

なし

#### コマンドモード

Global Configuration

#### 例

Console(config)#radius-server key green Console(config)#

#### radius-server retransmit

再試行回数を設定します。デフォルトを復元するにはno形式を使用します。

### 構文

radius-server retransmit *再試行回数* no radius-server retransmit

*再試行回数* - RADIUSサーバ経由でログオンアクセスの認証を試行する回数 (範囲:1~30)

### デフォルト設定

2

### コマンドモード

Global Configuration

#### 例

Console(config)#radius-server retransmit 5 Console(config)#

### radius-server timeout

RADIUSサーバに認証要求を送信する間隔を設定します。デフォルトを復元するにはno 形式を使用します。

#### 構文

radius-server timeout 秒数 no radius-server timeout

秒数 - リクエストを再送する前に、応答を待機する秒数(範囲:1~65535)

### デフォルト設定

5

#### コマンドモード

Global Configuration

#### 例

Console(config)#radius-server timeout 10 Console(config)#

### show radius-server

RADIUSサーバの現在の設定を表示します。

### デフォルト設定

なし

### コマンドモード

Privileged Exec

### 例

Console#show radius-server Remote RADIUS server configuration: Global settings Communication key with RADIUS server: Server port number: 1812 Retransmit times: 2 Request timeout: 5 Sever 1: Server IP address: 192.168.1.1 Communication key with RADIUS server: \*\*\*\*\* Server port number: 1812 Retransmit times: 2 Request timeout: 5 Console#

# TACACS+クライアント

Terminal Access Controller Access Control System (TACACS+)は、中央のサーバで実行 しているソフトウェアを使用してネットワーク上のTACACS対応機器へのアクセスを制御す るログオン認証プロトコルです。認証サーバには、複数のユーザ名/パスワードのペアと、 スイッチに対して管理アクセスが必要なユーザまたはグループごとに関連付けられている 優先レベルのデータベースが含まれます。

| コマンド               | 機能                      | モード | ページ |
|--------------------|-------------------------|-----|-----|
| tacacs-server host | TACACS+サーバを指定           | GC  | 327 |
| tacacs-server port | TACACS+サーバのネットワークポートを指定 | GC  | 328 |
| tacacs-server key  | TACACS+暗号化キーを設定         | GC  | 329 |
| show tacacs-server | TACACS+の現在の設定を表示        | GC  | 329 |

#### 表 4-30 TACACSコマンド

#### tacacs-server host

TACACS+サーバを指定します。デフォルトを復元するにはno形式を使用します。

### 構文

```
tacacs-server host \pi R HPR FVR no tacacs-server host
```

ホストIPアドレス - TACACS+サーバのIPアドレス

### デフォルト設定

10.11.12.13

### コマンドモード

Global Configuration

### 例

Console(config)#tacacs-server host 192.168.1.25 Console(config)#

#### tacacs-server port

TACACS+サーバのネットワークポートを指定します。デフォルトを復元するにはno形式を 使用します。

#### 構文

tacacs-server port ポート番号

#### no tacacs-server port

ポート番号 - 認証メッセージに使用するTACACS+サーバのTCPポート(範囲:1~65535)

### デフォルト設定

49

#### コマンドモード

Global Configuration

#### 例

Console(config)#tacacs-server port 181 Console(config)#

#### tacacs-server key

TACACS+暗号化キーを設定します。デフォルトを復元するにはno形式を使用します。

#### 構文

tacacs-server key キー文字列 no tacacs-server key

キー文字列 - クライアントのログオンアクセスの認証に使用する暗号化キー。この文字列にはスペースを含めないでください (最大設定:20文字)。

#### デフォルト設定

なし

### コマンドモード

Global Configuration

#### 例

Console(config)#tacacs-server key green Console(config)#

#### show tacacs-server

TACACS+サーバの現在の設定を表示します。

#### デフォルト設定

なし

#### コマンドモード

Privileged Exec

#### 例

Console#show tacacs-server Remote TACACS server configuration: Server IP address: 10.11.12.13 Communication key with TACACS server: \*\*\*\*\* Server port number: 49 Console#

# ポートセキュリティコマンド

これらのコマンドを使用すると、ポート上のポートセキュリティを有効にできます。本製品で ポートセキュリティを使用すると、設定されている最大数に達したときに、指定のポートでの 新規MACアドレスの学習が停止します。送信元のアドレスがこのポートの動的または静 的なアドレステーブルに保存されている着信トラフィックのみに、ネットワークのアクセスが 承認されます。送信元のMACアドレスが不明もしくは以前に別のポートから学習されたも のである場合、そのアドレスを含む着信フレームは削除されます。非承認のMACアドレス を持つ機器が本製品のポートを使用しようとすると、侵入が検知され、ポートを無効にして トラップメッセージを送信する処理が自動的に実行することができます。

| コマンド                     | 機能                           | モード | よい  |
|--------------------------|------------------------------|-----|-----|
| port security            | セキュアポートを設定                   | IC  | 330 |
| mac-address-table static | VLANで任意のポートに静的アドレスをマッピン<br>グ | GC  | 331 |
| show mac-address-table   | ブリッジ転送データベースのエントリを表示         | PE  | 398 |

表 4-31 ポートセキュリティコマンド

#### port security

ポートセキュリティを有効化または設定します。ポートセキュリティを無効にするにはno形 式をキーワードなしで使用します。セキュリティ侵害への対応または許可できるアドレスの 最大数のデフォルト設定を復元するには、no形式を適切なキーワードを指定して使用しま す。

#### 構文

port security [action {shutdown | trap | trap-and-shutdown} | max-mac-count  $\mathcal{TKV} \xrightarrow{\mathcal{R}}$ 

no port security [action | max-mac-count]

- ・ action ポートセキュリティが侵害された場合の対応
  - shutdown ポートの無効化
  - trap SNMPトラップメッセージの発行
  - trap-and-shutdown SNMPトラップメッセージを発行してポートを無効化
- max-mac-count

- アドレス数 - ポートから学習可能なMACアドレスの最大数 (範囲:0~1024)

### デフォルト設定

- 状態: 無効
- 対応:なし
- ・アドレスの最大数:0

#### コマンドモード

Interface Configuration (イーサネット)

#### コマンドの使用方法

- ・本製品でポートセキュリティを有効にすると、設定されている最大数に達したときに、 指定のポートでの新規MACアドレスの学習が停止します。送信元のアドレスが動 的または静的なアドレステーブルに保存されている着信トラフィックのみが受け入 れられます。
- ・まずport security max-mac-countコマンドを使用してアドレスの数を設定し、その 後port securityコマンドを使用してポート上のセキュリティを有効にします。
- ポートセキュリティを無効にしてアドレスの最大数をデフォルトにリセットするには、 no port security max-mac-countコマンドを使用します。
- mac-address-table staticコマンドを使用して、手動でセキュアアドレスを追加する こともできます。
- セキュアポートには、以下の制限があります。
  - ポート監視は使用できません。
  - マルチVLANポートは使用できません。
  - ネットワーク相互接続機器には接続できません。
  - トランクポートは使用できません。
- ・ セキュリティ侵害によって無効になっているポートは、no shutdownコマンドを使用 して手動で有効にする必要があります。

#### 例

以下の例では、ポート5のポートセキュリティが有効になり、セキュリティ侵害への対応はトラップメッセージの発行に設定されます。

Console(config)#interface ethernet 1/5 Console(config-if)#port security action trap

### 関連コマンド

shutdown (p.371) mac-address-table static (p.331) show mac-address-table (p.397)

# 802.1Xポート認証

本製品は、IEEE 802.1X (dot1x)ポートベースのアクセス制御に対応しています。これを使用すると、ユーザはまず認証のための資格情報を提出する必要があるため、ネットワークへの不正アクセスを防ぐことができます。 クライアント認証は、中央のRADIUSサーバによって、EAP (Extensible Authentication Protocol)を使用して制御されます。

| コマンド                           | 機能                                                           | モード | ページ |
|--------------------------------|--------------------------------------------------------------|-----|-----|
| dot1x<br>system-auth-control   | 本製品でdot1xをグローバルに有効化                                          | GC  | 332 |
| dot1x default                  | すべてのdot1xパラメータをデフォルト値にリセット                                   | GC  | 333 |
| dot1x max-req                  | 認証セッションがタイムアウトするまでに、EAP要<br>求/IDパケットをクライアントに再送信する最大回<br>数を設定 | IC  | 333 |
| dot1x port-control             | ポートインタフェースのdot1xモードを設定                                       | IC  | 334 |
| dot1x operation-mode           | dot1xポートで単一または複数のホストを許可                                      | IC  | 334 |
| dot1x re-authenticate          | 特定のポートで再認証を強制的に実行                                            | PE  | 335 |
| dot1x re-authentication        | すべてのポートに関して再認証を有効化                                           | IC  | 335 |
| dot1x timeout<br>quiet-period  | 要求の最大数を超えてから、新規のクライアントを<br>取得するまでのスイッチポートの待機時間を設定            | IC  | 336 |
| dot1x timeout<br>re-authperiod | 接続しているクライアントに再認証が必要になる<br>期限を設定                              | IC  | 336 |
| dot1x timeout<br>tx-period     | 認証セッション中に、EAPパケットを再送信するま<br>での本製品の待機時間を設定                    | IC  | 337 |
| show dot1x                     | dot1xに関連するすべての情報を表示                                          | PE  | 337 |

表 4-32 802.1Xポート認証

### dot1x system-auth-control

本製品で802.1Xポート認証をグローバルに有効にします。デフォルトを復元するにはno 形式を使用します。

### 構文

[no] system-auth-control

### デフォルト設定

無効

### コマンドモード

Global Configuration

### 例

Console(config)#dot1x system-auth-control Console(config)#

### dot1x default

設定可能なすべてのdot1xグローバルおよびポートの設定をデフォルト値に設定します。

### コマンドモード

Global Configuration

### 例

Console(config)#dot1x default Console(config)#

### dot1x max-req

認証セッションがタイムアウトするまでに、EAP要求/IDパケットをクライアントに再送信する 最大回数を設定します。デフォルトを復元するにはno形式を使用します。

### 構文

dot1x max-req 回数 no dot1x max-req

回数 - 要求の最大数(範囲:1~10)

デフォルト

2

### コマンドモード

Interface Configuration

### 例

Console(config)#interface eth 1/2 Console(config-if)#dot1x max-req 2 Console(config-if)#

#### dot1x port-control

ポートインタフェースのdot1xモードを設定します。デフォルトを復元するにはno形式を使用します。

### 構文

# dot1x port-control {auto | force-authorized | force-unauthorized} no dot1x port-control

- auto dot1x対応の接続クライアントはRADIUSサーバの承認を受ける必要あり。 dot1xに対応していないクライアントは、アクセスが拒否されます。
- force-authorized dot1x対応かどうかにかかわらず、すべてのクライアントに対してアクセスを承認するようにポートを設定。
- force-unauthorized dot1x対応かどうかにかかわらず、すべてのクライアントに対してアクセスを拒否するようにポートを設定。

### デフォルト

force-authorized

#### コマンドモード

Interface Configuration

### 例

Console(config)#interface eth 1/2 Console(config-if)#dot1x port-control auto Console(config-if)#

#### dot1x operation-mode

単一または複数のホスト(クライアント)に、802.1X承認ポートへの接続を許可します。デフ オルトを単一ホストに復元するにはno形式をキーワードなしで使用します。デフォルトの最 大数を復元するには、no形式をmulti-host max-countキーワードを指定して使用します。

### 構文

dot1x operation-mode {single-host | multi-host [max-count *数*]} no dot1x operation-mode [multi-host max-count]

- ・ single-host 単一のホストのみにこのポートへの接続を許可。
- ・ multi-host 複数のホストにこのポートへの接続を許可。
- max-count ホストの最大数を指定するキーワード。
  - 数 ポートに接続できるホストの最大数 (範囲:1~1024、デフォルト:5)

### デフォルト

Single-host

#### コマンドモード

Interface Configuration

#### コマンドの使用方法

- このコマンドで指定する「max-count」パラメータは、dot1x port-controlコマンド (334ページ)でdot1xモードが「auto」に設定されている場合にのみ有効です。
- ・「multi-host」モードでは、ポートに接続されているホストのうち1台が認証されれば、 その他すべてのホストにネットワークアクセスが承認されます。 同様に、接続され ているホストのうち1台が再認証に失敗またはEAPOL logoffメッセージを送信した 場合は、すべてのホストに対してポートが非承認になることがあります。

#### 例

Console(config)#interface eth 1/2 Console(config-if)#dot1x operation-mode multi-host max-count 10 Console(config-if)#

### dot1x re-authenticate

すべてのポートまたは特定のインタフェースで再認証を強制的に実行します。

### 構文

インタフェース

ethernet ユニット/ポート
- ユニット - スタックユニット(範囲:1~8)
- ポート - ポート番号(範囲:1~26)

### コマンドモード

Privileged Exec

#### 例

Console#dot1x re-authenticate Console#

### dot1x re-authentication

すべてのポートに関してグローバルに定期的な再認証を有効にします。再認証を無効に

するにはno形式を使用します。

### 構文

[no] dot1x re-authentication

### コマンドモード

Interface Configuration

### 例

Console(config)#interface eth 1/2 Console(config-if)#dot1x re-authentication Console(config-if)#

### dot1x timeout quiet-period

要求の最大数を超えてから、新規のクライアントの取得を試みるまでのスイッチポートの待機時間を設定します。 デフォルトをリセットするにはno形式を使用します。

### 構文

dot1x timeout quiet-period  $\cancel{V}$  no dot1x timeout quiet-period

秒 - 秒数(範囲:1~65535)

### デフォルト

60秒

### コマンドモード

Interface Configuration

### 例

Console(config)#interface eth 1/2 Console(config-if)#dot1x timeout quiet-period 350 Console(config-if)#

### dot1x timeout re-authperiod

接続しているクライアントに再認証が必要になる期限を設定します。

### 構文

dot1x timeout re-authperiod  $\cancel{P}$  no dot1x timeout re-authperiod

秒 - 秒数 (範囲:1~65535)

### デフォルト

3600秒

### コマンドモード

Interface Configuration

### 例

Console(config)#interface eth 1/2 Console(config-if)#dot1x timeout re-authperiod 300 Console(config-if)#

### dot1x timeout tx-period

認証セッション中に、EAPパケットを再送信するまでの本製品のインタフェースの待機時間 を設定します。デフォルト値にリセットするにはno形式を使用します。

### 構文

### dot1x timeout tx-period 秒 no dot1x timeout tx-period

秒 - 秒数 (範囲:1~65535)

### デフォルト

30秒

### コマンドモード

Interface Configuration

### 例

Console(config)#interface eth 1/2 Console(config-if)#dot1x timeout tx-period 300 Console(config-if)#

### show dot1x

本製品または特定のインタフェースの一般的なポート認証関連の設定を表示します。

# 構文

show dot1x [statistics] [interface  $d \lor g \lor z \dashv z$ ]

・ statistics - 各ポートのdot1xステータスの表示

・ インタフェース

・ ethernet ユニット/ポート
- ユニット - スタックユニット (範囲:1~8)
- ポート - ポート番号 (範囲:1~26)

#### コマンドモード

Privileged Exec

#### コマンドの使用方法

以下の情報が表示されます。

- ・ Global 802.1X Parameters 802.1Xポート認証が本製品でグローバルに有効 になっているかどうかを表示します。
- 802.1X Port Summary 以下の項目を含む、各インタフェースのポートアクセス 制御パラメータを表示します。
  - Status ポートアクセス制御の管理状態
  - Operation Mode Dot1xポート制御実行モード(334ページ)
  - Mode Dot1xポート制御モード(333ページ)
  - Authorized 承認ステータス(yesまたはn/a (非承認))

 802.1X Port Details - 以下の項目を含む、各インタフェースのポートアクセス制 御パラメータを表示します。

| <ul> <li>reauth-enabled</li> </ul> | - 定期的な再認証(335ページ)                          |
|------------------------------------|--------------------------------------------|
| <ul> <li>reauth-period</li> </ul>  | - 接続しているクライアントに再認証が必要になる                   |
|                                    | 期限(336ページ)                                 |
| - quiet-period                     | - 要求の最大数を超えてから、新規のクライアントを                  |
|                                    | 取得するまでのポートの待機時間(336ページ)                    |
| - tx-period                        | - 認証セッション中に、EAPパケットを再送信する                  |
| 1                                  | までのポートの待機時間(337ページ)                        |
| - supplicant-timeout               | - サプリカントのタイムアウト                            |
| - server-timeout                   | - サーバのタイムアウト                               |
| - reauth-max                       | - 再認証の最大試行回数                               |
|                                    | 羽江セッシュンボタイトアウトナスオズに FAD亜                   |
| - max-req                          | = 認証 ビッション かクイムノ リト y るま C に、 E A P 安      |
|                                    | 求/IDパケットをポートからクライアントに再送信する                 |
|                                    | 最大回数(333ページ)                               |
| - Status                           | - 承認ステータス(承認または非承認)                        |
| - Operation Mode                   | - 単一または複数のホスト(クライアント)が、802.1X承             |
|                                    | 認ポートに接続できるかどうかを表示                          |
| - Max Count                        | - このポートにアクセスできるホストの最大数(334                 |
|                                    | ページ)                                       |
| - Port-control                     | - ポート上のdot1xモードを、auto (自動)、                |
|                                    | force-authorized (強制承認)、force-unauthorized |
|                                    | (強制非承認)のいずれかで表示(334ページ)                    |
| - Supplicant                       | - 承認クライアントのMACアドレス                         |
| - Current Identifier               | - Authenticator (認証考)が現在の認証やいい             |
|                                    | - Authenticator (心証有)が現住の認証とソンヨン           |
|                                    | を識別する整数(0~255)                             |

#### • Authenticator State Machine

|   | - State              | <ul> <li>現在の状態(initialize (初期化)、disconnected (切断)、<br/>connecting (接続中)、authenticating (認証中)、<br/>authenticated (認証済み)、aborting (中止中)、held (保<br/>留)、force_authorized (強制承認)、force_unauthorized<br/>(強制非承認)を含む)</li> </ul> |
|---|----------------------|----------------------------------------------------------------------------------------------------|
|   | - Reauth Count       | - 接続状態を再入力する回数                                                                                                    |
| • | Backend State Mach   | ne                                                                                                    |
|   | - State              | <ul> <li>現在の状態(request (要求)、response (応答)、success<br/>(成功)、fail (失敗)、timeout (タイムアウト)、idle (アイド<br/>ル)、initialize (初期化)を含む)</li> </ul>                                                                                     |
|   | - Request Count      | - Supplicant (サプリカント)へ送信された応答のないEAP<br>要求パケットの数                                                                                                    |
|   | - Identifier(Server) | <ul> <li>- 認証サーバから受信した最新のEAP Success (成功)、<br/>Failure (失敗)、Request (要求)パケットに含まれるID</li> </ul>                                                                                                    |

• Reauthentication State Machine

- State

- 現在の状態(initialize (初期化)、reauthenticate (再-認証)を含む)

例

| Console#show dot1x<br>Global 802.1X Parameters<br>system-auth-control: enable                                                                   |                                                                                                    |                                              |                                 |                          |  |  |
|----------------------------------------------------------------------------------------------------|----------------------------------------------------------------------------------------------------|----------------------------------------------|---------------------------------|--------------------------|--|--|
| 802.1X Port Su                                                                                                    | ummary                                                                                                    |                                              |                                 |                          |  |  |
| Port Name St<br>1/1 di<br>1/2 er                                                                                                    | tatus<br>isabled<br>nabled                                                                                                    | Operation Mode<br>Single-Host<br>Single-Host | Mode<br>ForceAuthorized<br>auto | Authorized<br>n/a<br>yes |  |  |
| :<br>1/26 di                                                                                                    | isabled                                                                                                    | Single-Host                                  | ForceAuthorized                 | n/a                      |  |  |
| 802.1X Port De                                                                                                    | etails                                                                                                    |                                              |                                 |                          |  |  |
| 802.1X is disab                                                                                                    | bled on port 1/                                                                                                    | 1                                            |                                 |                          |  |  |
| 802.1X is enable<br>reauth-enable<br>reauth-period<br>quiet-period:<br>tx-period:<br>supplicant-tim<br>server-timeou<br>reauth-max:<br>max-reac | 802.1X is enabled on port 1/2<br>reauth-enabled: Enable<br>reauth-period: 1800<br>quiet-period: 30<br>tx-period: 40<br>supplicant-timeout: 30<br>server-timeout: 10<br>reauth-max: 2 |                                              |                                 |                          |  |  |
| Status                                                                                                    | Autho                                                                                                    | rized                                        |                                 |                          |  |  |
| Operation mod                                                                                                    | le Single                                                                                                    | -Host                                        |                                 |                          |  |  |
| Max count                                                                                                    | 5<br>Auto                                                                                                    |                                              |                                 |                          |  |  |
| Supplicant                                                                                                    | 00-90-                                                                                                    | -cc-49-5e-dc                                 |                                 |                          |  |  |
| Current Identif                                                                                                    | fier 3                                                                                                    | 00 10 00 uc                                  |                                 |                          |  |  |
| Authenticator StateMachineStateAuthenticatedReauth Count0                                                                                       |                                                                                                    |                                              |                                 |                          |  |  |
| Backend State                                                                                                    | Machine                                                                                                    |                                              |                                 |                          |  |  |
| State                                                                                                    | Idle                                                                                                    |                                              |                                 |                          |  |  |
| Request Count                                                                                                    | t 0                                                                                                    |                                              |                                 |                          |  |  |
| Identifier(Serve                                                                                                    | er) 2                                                                                                    |                                              |                                 |                          |  |  |
| Reauthentication<br>State                                                                                                    | on State Mach<br>Initial                                                                                                    | ine<br>ize                                   |                                 |                          |  |  |
| :<br>802.1X is disab<br>Console#                                                                                                    | 802.1X is disabled on port 1/26<br>Console#                                                                                                    |                                              |                                 |                          |  |  |

# アクセス制御リストコマンド

アクセス制御リスト(ACL)では、IPフレーム(アドレス、プロトコル、レイヤ4プロトコルポート番号、TCP制御コードのいずれかに基づく)または任意のフレーム(MACアドレスまたはイーサネットタイプに基づく)のパケットフィルタリングが可能です。パケットをフィルタリングするには、まずアクセスリストを作成し、必要なルールを追加して、リストを特定のポートにバインドします。

#### アクセス制御リスト

ACLは、許可または拒否の条件を順次示したリストであり、IPアドレス、MACアドレス、また はその他のより具体的な条件に適用されます。本製品は、着信パケットまたは送信パケッ トを、ACLの条件に対して1つずつテストします。許可ルールに該当するパケットは受け入 れられ、拒否ルールに該当するパケットは削除されます。許可ルールのリストにまったく 該当しないパケットは削除され、拒否ルールのリストにまったく該当しないパケットは受け入 れられます。

フィルタリングには以下の3つのモードがあります。

- Standard IP ACL (標準IP ACL)モード(STD-ACL) 送信元のIPアドレスに基づいてパ ケットをフィルタリング
- Extended IP ACL (拡張IP ACL)モード(EXT-ACL) 送信元または送信先のIPアドレス と、プロトコルのタイプおよびプロトコルのポート番号に基づいてパケットをフィルタリング。 TCPプロトコルが指定されている場合は、TCP制御コードに基づいてパケットをフィルタ リングすることもできます。
- ・ MAC ACLモード(MAC-ACL) 送信元または送信先のMACアドレスと、イーサネットの フレームタイプ(RFC 1060)に基づいてパケットをフィルタリング

ACLには以下の制限が適用されます。

- ・ ACLごとに指定可能なルールは最大32個です。
- ACLの最大数は88個です。
- ただし、リソース制限のため、ポートにバインドされるルールの平均数は20を超えないようにしてください。
- 本製品では、ACLは着信フィルタリングのみに対応しています。着信フィルタリング用 には、1つのIP ACLを任意のポートに対して、また1つのMAC ACLをグローバルにバイ ンドできるだけです。つまり、1つのインタフェースにバインドできるACLは、着信IP ACLと着信MAC ACLの2つだけです。

有効な(アクティブとなっている)ACLは、以下の順番にて確認が行われます。

- 1. 着信ポート用の着信MAC ACL内のユーザ定義ルール
- 2. 着信ポート用の着信IP ACL内のユーザ定義ルール
- 3. 着信ポート用の着信IP ACL内の明示 (Explicit) 初期設定ルール (permit any any: any any)

4. 着信ポート用の着信MAC ACL内の明示 (Explicit) 初期設定ルール (permit any any: any any)

5. いずれの明示ルールとも合致しない場合、暗示(implicit)初期設定はpermit all (すべて許可)となります。

| コマンドグループ | 機能                                                   | ページ |
|----------|------------------------------------------------------|-----|
| IP ACL   | IPアドレス、TCP/UDPポート番号、プロトコルタイプ、TCP制御<br>コードに基づいてACLを設定 | 342 |
| MAC ACL  | ハードウェアアドレス、パケット形式、イーサネットタイプに基づ<br>いてACLを設定           | 350 |
| ACL情報    | ACLおよび関連するルール、各ポートに割り当てられている<br>ACLを表示               | 356 |

表 4-33 アクセス制御リスト

# IP ACL

| コマンド                       | 機能                                                                            | モード     | ページ |
|----------------------------|-------------------------------------------------------------------------------|---------|-----|
| access-list ip             | IP ACLを作成して設定モードに移行                                                           | GC      | 343 |
| permit, deny               | 指定した送信元IPアドレスに一致するパケットをフ<br>ィルタリング                                            | STD-ACL | 343 |
| permit, deny               | 送信元と送信先のIPアドレス、TCP/UDPポート番<br>号、プロトコルタイプ、TCP制御コードなど指定し<br>た条件を満たすパケットをフィルタリング | EXT-ACL | 343 |
| show ip access-list        | 設定済みのIP ACLのルールを表示                                                            | PE      | 346 |
| ip access-group            | IP ACLにポートを追加                                                                 | IC      | 347 |
| show ip<br>access–group    | IP ACLのポート割り当てを表示                                                             | PE      | 348 |
| map access–list ip         | ACLルールに一致するパケットのCoS値および対<br>応する出力キューを設定                                       | IC      | 348 |
| show map<br>access-list ip | 任意のインタフェースのアクセスリストにマッピング<br>されているCoS値を表示                                      | PE      | 349 |

表 4-34 IP ACL

#### access-list ip

標準または拡張IP ACLに関して、IPアクセスリストを追加して設定モードに移行します。 指定したACLを削除するには**no**形式を使用します。

#### 構文

#### [no] access-list ip {standard | extended} ACL名

- standard 送信元のIPアドレスに基づいてパケットをフィルタリングするACLを 指定
- ・ extended 送信元または送信先のIPアドレス、およびその他のより具体的な条件に基づいてパケットをフィルタリングするACLを指定
- ・ ACL名 ACLの名前 (最大設定:16文字)

#### デフォルト設定

なし

#### コマンドモード

Global Configuration

#### コマンドの使用方法

- 新規のACLを作成するとき、または既存のACLに関して設定モードに移行するときは、permitコマンドまたはdenyコマンドを使用して、リストの一番下に新規のルールを追加します。ACLを作成するには、1個以上のルールをリストに追加する必要があります。
- ・ ルールを削除するには、no permitコマンドまたはno denyコマンドの後に、以前に 設定したルールの正確なテキストを入力して使用します。
- ・ACLに指定可能なルールは最大32個です。

例

Console(config)#access=list ip standard david Console(config=std=acl)#

#### 関連コマンド

permit, deny (p.343) ip access-group (p.347) show ip access-list (p.346)

#### **permit、deny**(標準ACL)

標準IP ACLにルールを追加します。このルールは、指定した送信元からのパケットのフィルタ条件を設定します。ルールを削除するにはno形式を使用します。

### 構文

[no] {permit | deny} {any | 送信元 ビットマスク / host 送信元

- ・ any 任意の送信元IPアドレス
- 送信元 送信元IPアドレス
- ・ ビットマスク 一致するアドレスビットを表す10進数
- ・ host 特定のIPアドレスの前に付けるキーワード

#### デフォルト設定

なし

#### コマンドモード

Standard ACL

#### コマンドの使用方法

- 新規のルールはリストの最後に追加されます。
- アドレスビットマスクはサブネットマスクと同様で、0~255の4つの整数をピリオドで 区切った形式です。バイナリマスクでは、1ビットが「一致」を示し、0ビットが「無視」 を示します。ビットマスクは指定した送信元IPアドレスとビット単位でAND演算され、 このACLの割り当て先ポートで受信する各IPパケットのアドレスと比較されます。

#### 例

以下の例では、特定のアドレス10.1.1.21の許可(permit)ルールと、アドレス範囲 168.92.16.x~168.92.31.xに関するビットマスクを使用するルールを設定します。

Console(config-std-acl)#permit host 10.1.1.21 Console(config-std-acl)#permit 168.92.16.0 255.255.240.0

#### 関連コマンド

access-list ip (p.343)

#### permit、deny(拡張ACL)

拡張IP ACLにルールを追加します。このルールは、特定の送信元または送信先のIPアドレス、プロトコルタイプ、送信元または送信先のプロトコルポート、またはTCP制御コードを使用して、パケットのフィルタ条件を設定します。ルールを削除するにはno形式を使用します。

### 構文

[no] {permit | deny} [プロトコルー番号 / udp] {any | 送信元アドレスビットマスク / host 送信元} {any | 送信先アドレスビットマスク / host 送信先} [precedence 優先度] [tos tos] [dscp dscp] [source-port sport [上限]] [destination-port dport [上限]]

[no] {permit | deny} tcp

- [any | 送信元アドレスビットマスク / host 送信元]

   [any | 送信先アドレスビットマスク / host 送信先]

   [precedence 優先度] [tos tos] [dscp dscp]

   [source-port sport [上限]] [destination-port dport [上限]]

   [control-flag 制御フラグ フラグビットマスク]
- ・ プロトコル番号 特定のプロトコル番号 (範囲:0~255)
- 送信元 送信元IPアドレス
- ・ 送信先 送信先IPアドレス
- アドレスビットマスク 一致するアドレスビットを表す10進数
- ・ host 特定のIPアドレスの前に付けるキーワード
- ・ 優先度 IP優先度レベル(範囲:0~7)
- ・ tos-サービスレベルのタイプ(範囲:0~15)
- *dscp*-DSCP優先度レベル(範囲:0~63)
- ・ sport プロトコル(※1)の送信元ポート番号(範囲:0~65535)
- ・ dport プロトコル(※1)の送信先ポート番号(範囲:0~65535)
- ・ 上限 プロトコルのポート範囲の上限(範囲:0~65535)
- ・ 制御フラグ TCPヘッダのバイト14のフラグビットを指定する10進数(ビット文字 列を表す)(範囲:0~63)
- ・ フラグビットマスク 一致するコードビットを表す10進数(範囲:0~63)

※1 TCP、UDP、その他のプロトコルタイプを含みます。

#### デフォルト設定

なし

#### コマンドモード

Extended ACL

#### コマンドの使用方法

- 新規のルールはすべてリストの最後に追加されます。
- アドレスビットマスクはサブネットマスクと同様で、0~255の4つの整数をピリオドで 区切った形式です。バイナリマスクでは、1ビットが「一致」を示し、0ビットが「無視」 を示します。ビットマスクは指定した送信元IPアドレスとビット単位でAND演算され、 このACLの割り当て先ポートで受信する各IPパケットのアドレスと比較されます。
- ・ 優先度とToSの両方を同じルールで指定できます。ただし、DSCPが使用されてい る場合は、優先度もToSも指定できません。
- ・制御コードビットマスクは、制御コードに適用される10進数です(対応するビットマス クを表します)。任意の10進数を入力します。対応するバイナリビットは、「1」がビッ

トに一致、「0」がビットを無視という意味です。以下のビットを指定できます。

- 1 (fin) Finish (終了)
- 2 (syn) Synchronize (同期化)
- 4 (rst) Reset (リセット)
- 8 (psh) Push (プッシュ)
- 16 (ack) Acknowledgement (承認)
- 32 (urg) Urgent pointer (緊急ポインタ)

たとえば、以下のコード値とマスクを使用して、以下のフラグが設定されているパケットを捕らえることができます。

- SYNフラグが有効:「control-code 2 2」を使用
- SYNとACKの両方が有効:「control-code 18 18」を使用
- SYNが有効でACKが無効:「control-code 2 18」を使用

#### 例

以下の例では、送信元アドレスがサブネット10.7.1.x内にある場合、すべての着信パケット が受け入れられます。たとえば、ルールが一致している場合、つまりルール(10.7.1.0およ び255.255.255.0)がマスクされているアドレス(10.7.1.2および255.255.255.0)と等しい場合、 パケットは通過します。

Console(config-ext-acl)#permit 10.7.1.1 255.255.255.0 any Console(config-ext-acl)#

以下の例では、クラスCアドレス192.168.1.0からのTCPパケットを、送信先TCPポート80 (HTTP)に設定されている任意の送信先アドレスに送信できます。

Console(config=ext=acl)#permit 192.168.1.0 255.255.255.0 any destination=port 80 Console(config=ext=acl)#

以下の例では、TCP制御コードを持つクラスCアドレス192.168.1.0からのすべてのTCPパ ケットを「SYN」に設定できます。

#### 関連コマンド

access-list ip (p.343)

#### show ip access-list

設定済みのIP ACLのルールを表示します。

#### 構文

show ip access-list {standard | extended} [ACL名]

- ・ standard 標準IP ACLの指定
- ・ extended 拡張IP ACLの指定
- ・ ACL名 ACLの名前 (最大設定:16文字)

#### コマンドモード

Privileged Exec

#### 例

Console#show ip access-list standard IP standard access-list david: permit host 10.1.1.21 permit 168.92.0.0 255.255.255.0 Console#

#### 関連コマンド

permit, deny (p.344) ip access-group (p.347)

#### ip access-group

IP ACLにポートをバインドします。ポートを削除するにはno形式を使用します。

#### 構文

[no] ip access-group ACL名 in

- ・ ACL名 ACLの名前 (最大設定:16文字)
- ・ in このリストが着信パケットに適用されることを表示

#### デフォルト設定

なし

#### コマンドモード

Interface Configuration (イーサネット)

#### コマンドの使用方法

- ・1つのポートは、1つのACLのみにバインドできます。
- すでにACLにバインドされているポートを別のACLにバインドすると、古いバインド は新しいバインドに置き換えられます。

例

Console(config)#int eth 1/25 Console(config-if)#ip access-group david in Console(config-if)#

### 関連コマンド

show ip access-list (p.346)

#### show ip access-group

IP ACLに割り当てられているポートを表示します。

#### コマンドモード

Privileged Exec

#### 例

Console#show ip access-group Interface ethernet 1/25 IP access-list david in Console#

#### 関連コマンド

ip access-group (p.347)

#### map access-list ip

ACLルールに一致するパケットの出力キューを設定します。指定したCoS値は、一致する パケットを出力キューにマッピングする目的のみに使用され、パケット自体には書き込まれ ません。CoSマッピングを削除するにはno形式を使用します。

#### 構文

#### [no] map access-list ip ACL名 cos CoS値

- ・ ACL名 ACLの名前 (最大設定:16文字)
- ・ CoS値 CoS値(範囲:0~7)

#### デフォルト設定

なし

#### コマンドモード

Interface Configuration (イーサネット)

#### コマンドの使用方法

以下の表に示すように、指定したACL内のルールに一致するパケットがいずれかの 出力キューにマッピングされます。 CoS値を出力キューにマッピングする場合の詳細 については、438ページの「queue cos-map」を参照してください。

表 4-35 送信キュー優先度マッピング

| キュー | 0   | 1   | 2   | 3   |
|-----|-----|-----|-----|-----|
| 優先度 | 1,2 | 0,3 | 4,5 | 6,7 |

例

Console(config)#interface ethernet 1/25 Console(config-if)#map access-list ip bill cos 0 Console(config-if)#

#### 関連コマンド

queue cos-map (p.438) show map access-list ip (p.349)

#### show map access-list ip

現在のインタフェースに関してIP ACLにマッピングされているCoS値を表示します (CoS値 によって、ACLルールに一致するパケットの出力キューが決定)。

### 構文

show map access-list ip [1 / y / x - x]

インタフェース

・ ethernet ユニット/ポート
- ユニット - スタックユニット (範囲:1~8)
- ポート - ポート番号

### コマンドモード

Privileged Exec

#### 例

Console#show map access-list ip Eth 1/25 access-list ip bill cos 0 Console#

### 関連コマンド

map access-list ip (4-101)

# MAC ACL

| コマンド                        | 機能                                                          | モード | ページ |
|-----------------------------|-------------------------------------------------------------|-----|-----|
| access-list mac             | MAC ACLを作成して設定モードに移行                                        |     | 350 |
| permit, deny                | 指定した送信元および送信先アドレス、パケット形<br>式、イーサネットタイプに一致するパケットをフィル<br>タリング |     | 351 |
| show mac access–list        | 設定済みのMAC ACLのルールを表示                                         |     | 352 |
| mac access-group            | MAC ACLにポートを追加                                              |     | 353 |
| show mac<br>access-group    | MAC ACLのポート割り当てを表示                                          |     | 354 |
| map access-list mac         | ACLルールに一致するパケットのCoS値および対<br>応する出力キューを設定                     |     | 354 |
| show map access-list<br>mac | 任意のインタフェースのアクセスリストにマッピング<br>されているCoS値を表示                    | PE  | 355 |

#### 表 4-36 MAC ACL

#### access-list mac

MACアクセスリストを追加して、MAC ACL設定モードに移行します。指定したACLを削除 するにはno形式を使用します。

### 構文

[no] access-list mac ACL名

ACL名 - ACLの名前 (最大設定:16文字)

### デフォルト設定

なし

### コマンドモード

Global Configuration

#### コマンドの使用方法

- 新規のACLを作成するとき、または既存のACLに関して設定モードに移行するとき は、permitコマンドまたはdenyコマンドを使用して、リストの一番下に新規のルール を追加します。ACLを作成するには、1個以上のルールをリストに追加する必要が あります。
- ・ ルールを削除するには、no permitコマンドまたはno denyコマンドの後に、以前に 設定したルールの正確なテキストを入力して使用します。
- ・ACLに指定可能なルールは最大32個です。

#### 例

Console(config)#access-list mac jerry Console(config-mac-acl)#

#### 関連コマンド

permit, deny (MAC ACL) (p.351) mac access-group (p.353) show mac access-list (4-106)

### permit, deny (MAC ACL)

MAC ACLにルールを追加します。このルールは、指定したMAC送信元または送信先アドレス(物理レイヤアドレス)、またはイーサネットプロトコルタイプに一致するパケットをフィルタリングします。 ルールを削除するにはno形式を使用します。

### 構文

- [no] {permit | deny}
  {any | host 送信元 | 送信元アドレスビットマスク}
  {any | host 送信先 | 送信先アドレスビットマスク}
  [vid vid [VID上限]] [ethertype プロトコル [プロトコル上限]]
  注音: デフォルトはイーサネットIIパケット用です。

  - ・ any 任意のMAC送信元または送信先アドレス
  - ・ host 特定のMACアドレス
  - ・ 送信元 送信元MACアドレス
  - ・ 送信先 送信先MACアドレス範囲とビットマスク
  - ・ アドレスビットマスク(※)-MACアドレスのビットマスク(16進形式)
  - vid-VLAN ID (範囲:1~4094)
  - ・ VID上限 VID範囲の上限(範囲:1~4094)
  - ・ プロトコル 特定のイーサネットプロトコル番号 (範囲:0~65535)
  - ・ プロトコル上限 プロトコル範囲の上限(範囲:0~65535)

※1 すべてのビットマスクに関して、「1」は注意、「0」は無視の意味です。

### デフォルト設定

なし

#### コマンドモード

MAC ACL

#### コマンドの使用方法

- 新規のルールはリストの最後に追加されます。
- ethertypeオプションは、イーサネットII形式のパケットのフィルタリングのみに使用できます。
- ・ イーサネットプロトコルタイプの詳細なリストは、RFC 1060にあります。比較的一般 的なタイプは、以下のとおりです。
  - 0800 IP
  - 0806 ARP
  - 8137 IPX

#### 例

以下のルールでは、任意の送信元MACアドレスからのパケットを、送信先アドレス 00-90-cc-94-34-de (イーサネットタイプ0800)に送信できます。

Console(config-mac-acl)#permit any host 00-90-cc-94-34-de ethertype 0800 Console(config-mac-acl)#

### 関連コマンド

access-list mac (p.350)

### show mac access-list

設定済みのMAC ACLのルールを表示します。

### 構文

show mac access-list [ACL名]

ACL名 - ACLの名前 (最大設定:16文字)

#### コマンドモード

Privileged Exec
例

Console#show mac access-list MAC access-list jerry: permit any host 00-90-cc-94-34-de ethertype 800 800 Console#

## 関連コマンド

permit, deny (p.351) mac access-group (p.353)

### mac access-group

MAC ACLにポートをバインドします。ポートを削除するにはno形式を使用します。

## 構文

## mac access-group ACL名 in

- ・ ACL名 ACLの名前 (最大設定:16文字)
- ・ in このリストが着信パケットに適用されることを表示

## デフォルト設定

なし

## コマンドモード

Interface Configuration (イーサネット)

### コマンドの使用方法

- ・1つのポートは、1つのACLのみにバインドできます。
- すでにACLにバインドされているポートを別のACLにバインドすると、古いバインド は新しいバインドに置き換えられます。

## 例

Console(config)#interface ethernet 1/25 Console(config-if)#mac access-group jerry in Console(config-if)#

## 関連コマンド

show mac access-list (4-106)

#### show mac access-group

MAC ACLに割り当てられているポートを表示します。

### コマンドモード

Privileged Exec

## 例

```
Console#show mac access-group
Interface ethernet 1/1
MAC access-list jerry in
.
.
Interface ethernet 1/26
MAC access-list jerry in
Console#
```

## 関連コマンド

mac access-group (p.353)

#### map access-list mac

ACLルールに一致するパケットの出力キューを設定します。指定したCoS値は、一致する パケットを出力キューにマッピングする目的のみに使用され、パケット自体には書き込まれ ません。CoSマッピングを削除するにはno形式を使用します。

## 構文

[no] map access-list mac ACL名 cos CoS値

- ・ ACL名 ACLの名前 (最大設定:16文字)
- ・ CoS値 CoS値(範囲:0~7)

## デフォルト設定

なし

### コマンドモード

Interface Configuration (イーサネット)

#### コマンドの使用方法

- ・ CoS値をルールにマッピングする前に、ACLマスクを設定する必要があります。
- ・以下に示すように、指定したACL内のルールに一致するパケットがいずれかの出 カキューにマッピングされます。

表 4-37 送信キュー優先度マッピング

| キュー | 0   | 1   | 2   | 3   |
|-----|-----|-----|-----|-----|
| 優先度 | 1,2 | 0,3 | 4,5 | 6,7 |

#### 例

Console(config)#int eth 1/5 Console(config-if)#map access-list mac jerry cos 0 Console(config-if)#

#### 関連コマンド

queue cos-map (p.438) show map access-list mac (p.355)

#### show map access-list mac

現在のインタフェースに関してMAC ACLにマッピングされているCoS値を表示します (CoS値によって、ACLルールに一致するパケットの出力キューが決定)。

## 構文

show map access-list mac  $\left[ \frac{1}{\sqrt{9}} - \frac{1}{2} \right]$ 

インタフェース

ethernet ユニット/ポート
- ユニット - スタックユニット (範囲:1~8)

## コマンドモード

Privileged Exec

## 例

Console#show map access-list mac Eth 1/5 access-list mac jerry cos 0 Console#

## 関連コマンド

map access-list mac (p.354)

# ACL情報

| コマンド              | 機能                   | モード | ページ |
|-------------------|----------------------|-----|-----|
| show access-list  | すべてのACLおよび関連するルールを表示 | PE  | 356 |
| show access-group | 各ポートに割り当てられているACLを表示 | PE  | 357 |

I

## show access-list

すべてのACLおよび関連するルールと、ユーザ定義のすべてのマスクを表示します。

## コマンドモード

Privileged Exec

## コマンドの使用方法

ACLがインタフェースにバインドされると(ACLがアクティブな状態)、ルールの表示順 序は関連するマスクによって決定します。

# 例

| Console#show access-list                                           |
|--------------------------------------------------------------------|
| IP standard access-list david:                                     |
| permit host 10.1.1.21                                              |
| permit 168.92.16.0 255.255.240.0                                   |
| IP extended access-list bob:                                       |
| permit 10.7.1.1 255.255.255.0 any                                  |
| permit 192.168.1.0 255.255.255.0 any destination-port 80 80        |
| permit 192.168.1.0 255.255.255.0 any protocol tcp control-code 2 2 |
| MAC access-list jerry:                                             |
| permit any host 00-90-cc-94-34-de ethertype 800 800                |
| IP extended access-list A6:                                        |
| deny tcp any any control-flag 2 2                                  |
| permit any any                                                     |
| Console#                                                           |

## show access-group

ACLへのポート割り当てを表示します。

## コマンドモード

Privileged Executive

# 例

Console#show access-group Interface ethernet 1/1 MAC access-list jerry in . . Interface ethernet 1/26 MAC access-list jerry in Console#

# SNMPコマンド

Simple Network Management Protocol (SNMP)を使用した管理ステーションから本製品へのアクセスおよびトラップマネージャに送信されるエラータイプを制御します。

| コマンド                        | 機能                                      | モード       | ページ |
|-----------------------------|-----------------------------------------|-----------|-----|
| snmp-server<br>community    | SNMPコマンドへのアクセスを許可するコミュニティ<br>アクセス文字列を設定 | GC        | 358 |
| snmp-server contact         | システムの連絡先の文字列を設定                         | GC        | 359 |
| snmp-server location        | システムの場所の文字列を設定                          | GC        | 359 |
| snmp-server host            | SNMP通知の受信者を指定                           | GC        | 360 |
| snmp-server enable<br>traps | SNMPトラップの送信を有効化<br>(SNMP通知)             | GC        | 361 |
| show snmp                   | SNMP通信のステータスを表示                         | NE、<br>PE | 362 |

表 4-39 SNMPコマンド

#### snmp-server community

Simple Network Management Protocolのコミュニティアクセス文字列を定義します。指定 したコミュニティ文字列を削除するには**no**形式を使用します。

## 構文

snmp-server community 文字列 [ro|rw] no snmp-server community 文字列

- ・ 文字列 パスワードのような役割を果たし、SNMPプロトコルへのアクセスを許可するコミュニティ文字列(最大設定:32文字、大文字小文字を区別、最大文字数:5)
- ro 読み込み専用(read-only)アクセスを指定。承認されている管理ステーションでは、MIBオブジェクトの取得のみが可能です。
- rw 読み込み/書き込み(read/write)アクセスを指定。承認されている管理ス テーションでは、MIBオブジェクトの取得と変更の両方が可能です。

#### デフォルト設定

- ・パブリック 読み込み専用アクセス。承認されている管理ステーションでは、MIB オブジェクトの取得のみが可能
- ・ プライベート 読み込み/書き込みアクセス。承認されている管理ステーションで は、MIBオブジェクトの取得と変更の両方が可能

## コマンドモード

Global Configuration

## コマンドの使用方法

最初のsnmp-server communityコマンドを入力すると、SNMPが有効になります。 no snmp-server communityコマンドを使用すると、SNMPが無効になります。

例

Console(config)#snmp-server community alpha rw Console(config)#

#### snmp-server contact

システムの連絡先の文字列を設定します。システムの連絡先情報を削除するにはno形式を使用します。

## 構文

snmp-server contact 文字列

no snmp-server contact

文字列 - システムの連絡先情報を説明する文字列(最大設定:255文字)

#### デフォルト設定

なし

## コマンドモード

Global Configuration

例

Console(config)#snmp-server contact Paul Console(config)#

## 関連コマンド

snmp-server location (p.359)

#### snmp-server location

システムの場所の文字列を設定します。場所の文字列を削除するにはno形式を使用します。

## 構文

snmp-server location  $\mathcal{F} \neq \mathcal{I} \wedge$  no snmp-server location

テキスト - システムの場所を説明する文字列(最大設定:255文字)

## デフォルト設定

なし

## コマンドモード

Global Configuration

## 例

Console(config)#snmp-server location WC-19 Console(config)#

### 関連コマンド

snmp-server contact (p.359)

#### snmp-server host

Simple Network Management Protocol通知の受信者を指定します。指定したホストを削除するにはno形式を使用します。

## 構文

snmp-server host ホストアドレス コミュニティ文字列 [version  $\{1 \mid 2c\}$ ] no snmp-server host ホストアドレス

- ホストアドレス ホスト(ターゲットの受信者)のインターネットアドレス (ホストアドレスの最大数:5つのトラップ送信先IPアドレスエントリ)
- コミュニティ文字列 通知と共に送信される、パスワードのようなコミュニティ文 字列。この文字列は、snmp-server hostコマンド自体を使用して設定することも できますが、snmp-server hostコマンドを使用する前にsnmp-server community コマンドを使用してこの文字列を定義することをおすすめします(最大設定:32 文字)。
- version SNMP v1、v2cのどちらのトラップとして通知を送信するか指定(範囲: 1、2c、デフォルト:1)

## デフォルト設定

ホストアドレス: なし SNMPバージョン: 1

コマンドモード

**Global** Configuration

#### コマンドの使用方法

・ snmp-server hostコマンドを入力しない場合、通知は送信されません。 SNMP通

知を送信するように本製品を設定するには、snmp-server hostコマンドを1つ以上 入力する必要があります。 複数のホストを有効にするには、snmp-server hostコマ ンドをホストごとに別々に発行する必要があります。

- snmp-server hostコマンドは、snmp-server enable trapsコマンドと共に使用します。
   snmp-server enable trapsコマンドでは、グローバルに送信するSNMP通知を指定します。
   任意のホストで通知を受信するには、snmp-server enable trapsコマンドを1つ以上と、そのホスト用のsnmp-server hostコマンドを有効にする必要があります。
- ・ 一部の通知タイプは、snmp-server enable trapsコマンドでは制御できません。 た とえば、常に有効になっている通知タイプが一部あります。
- 本製品では、管理ステーションが対応しているSNMPバージョンによって、SNMPバ ージョン1またはバージョン2cの通知をホストIPアドレスに送信・できます。
   snmp-server hostコマンドでSNMPバージョンを指定しない場合は、デフォルトで SNMPバージョン1の通知が送信されます。

## 例

Console(config)#snmp-server host 10.1.19.23 batman Console(config)#

## 関連コマンド

snmp-server enable traps (p.361)

#### snmp-server enable traps

本製品から、Simple Network Management Protocol (SNMP)トラップ(SNMP通知)を送信で きるようにします。 SNMP通知を無効にするにはno形式を使用します。

## 構文

[no] snmp-server enable traps [authentication | link-up-down]

- ・ authentication 認証失敗トラップを発行するキーワード
- ・ link-up-down リンクアップまたはリンクダウンのトラップを発行するキーワード

## デフォルト設定

認証トラップおよびリンクアップ/ダウントラップを発行

## コマンドモード

**Global** Configuration

## コマンドの使用方法

snmp-server enable trapsコマンドを入力しない場合、このコマンドで制御される通知は送信されません。SNMP通知を送信するように本製品を設定するには、
 snmp-server enable trapsコマンドを1つ以上入力する必要があります。このコマンドをキーワードなしで入力すると、認証通知とリンクアップ/ダウン通知の両方が有

効になります。キーワードを指定してこのコマンドを入力すると、そのキーワードに 関連する通知タイプのみが有効になります。

 snmp-server enable trapsコマンドは、snmp-server hostコマンドと共に使用します。 snmp-server hostコマンドでは、SNMP通知を受信するホスト(1台または複数)を指 定します。通知を送信するには、snmp-server hostコマンドを1つ以上設定する必 要があります。

## 例

Console(config)#snmp-server enable traps link-up-down Console(config)#

#### 関連コマンド

snmp-server host (p.360)

#### show snmp

SNMP通信のステータスをチェックします。

## デフォルト設定

なし

## コマンドモード

Normal Exec, Privileged Exec

## コマンドの使用方法

このコマンドを実行すると、コミュニティアクセス文字列の情報、SNMP入力出力プロト コルデータユニットのカウンタ情報、およびSNMPログがsnmp-server enable trapsコマ ンドで有効になっているかどうかが表示されます。 例

| Console#show snmp                               |  |
|-------------------------------------------------|--|
| SNMP traps:                                     |  |
| Authentication: enabled                         |  |
| Link-up-down: enabled                           |  |
| SNMP communities:                               |  |
| 1. private, and the privilege is read-write     |  |
| 2. public, and the privilege is read-only       |  |
| 0 SNMP packets input                            |  |
| 0 Bad SNMP version errors                       |  |
| 0 Unknown community name                        |  |
| 0 Illegal operation for community name supplied |  |
| 0 Encoding errors                               |  |
| 0 Number of requested variables                 |  |
| 0 Number of altered variables                   |  |
| 0 Get-request PDUs                              |  |
| 0 Get-next PDUs                                 |  |
| 0 Set-request PDUs                              |  |
| 0 SNMP packets output                           |  |
| 0 Too big errors                                |  |
| 0 No such name errors                           |  |
| 0 Bad values errors                             |  |
| 0 General errors                                |  |
| 0 Response PDUs                                 |  |
| 0 Trap PDUs                                     |  |
| SNMP logging: disabled                          |  |
| Console#                                        |  |

# インタフェースコマンド

以下のコマンドを使用して、イーサネットポート、トランク、VLANの通信パラメータを表示または設定します。

| コマンド                                   | 機能                                                   | モード       | ページ |
|----------------------------------------|------------------------------------------------------|-----------|-----|
| interface                              | インタフェースタイプを設定してインタフェース設定モ<br>ードに移行                   | GC        | 365 |
| description                            | インタフェース設定に説明を追加                                      | IC        | 366 |
| speed-duplex                           | オートネゴシエーション無効時に、与えられたインタフ<br>ェースの速度およびデュープレックスの動作を設定 | IC        | 367 |
| negotiation                            | 与えられたインタフェースのオートネゴシエーションを<br>有効化                     | IC        | 368 |
| capabilities                           | オートネゴシエーションで使用できる与えられたインタ<br>フェースの機能を通知              | IC        | 369 |
| flowcontrol                            | 与えられたインタフェースのフローコントロールを有効<br>化                       | IC        | 370 |
| shutdown                               | インタフェースを無効化                                          | IC        | 371 |
| switchport<br>broadcast<br>packet-rate | ブロードキャストストーム制御のしきい値を設定                               | IC        | 373 |
| clear counters                         | インタフェースの統計を消去                                        | PE        | 373 |
| show interfaces<br>status              | 指定したインタフェースのステータスを表示                                 | NE、<br>PE | 374 |
| show interfaces<br>counters            | 指定したインタフェースの統計を表示                                    | NE、<br>PE | 375 |
| show interfaces<br>switchport          | 任意のインタフェースの管理および運用のステータス<br>を表示                      | NE、<br>PE | 377 |

表 4-40 インタフェースコマンド

## interface

インタフェースタイプを設定してインタフェース設定モードに移行します。トランクを削除するにはno形式を使用します。

## 構文

interface  $d > p > T_x - x$ no interface port-channel  $\mathcal{F} + \hat{\mathcal{F}} / \mathcal{V} D$ 

インタフェース

- ethernet ユニット/ポート
   ユニット スタックユニット(範囲:1~8)
   ポート ポート番号(範囲:1~26)
- ・ port-channel チャネルID (範囲:1~4)
- ・ vlan VLAN ID (範囲:1~4094)

## デフォルト設定

なし

## コマンドモード

Global Configuration

## 例

ポート24を指定するには、以下のコマンドを入力します。

Console(config)#interface ethernet 1/24 Console(config-if)#

#### description

インタフェースに説明を追加します。説明を削除するにはno形式を使用します。

## 構文

description 文字列 no description

> string - このインタフェースに何が追加されているかに関するコメントまたは説明 (範囲:1~64文字)

## デフォルト設定

なし

## コマンドモード

Interface Configuration (イーサネット、ポートチャネル)

## 例

以下の例では、ポート24に説明を追加します。

#### 366

Console(config)#interface ethernet 1/24 Console(config-if)#description RD-SW#3 Console(config-if)#

#### speed-duplex

オートネゴシエーション無効時に、与えられたインタフェースの速度およびデュープレックスのモードを設定します。デフォルトを復元するにはno形式を使用します。

## 構文

speed-duplex  $\{1000full \mid 100full \mid 100half \mid 10full \mid 10half \rangle$  no speed-duplex

- ・ 1000full 1000Mbps全二重通信に設定
- ・ 100full 100Mbps全二重通信に設定
- ・ 100half 100Mbps半二重通信に設定
- ・ 10full 10Mbps全二重通信に設定
- 10half 10Mbps半二重通信に設定

## デフォルト設定

- オートネゴシエーションはデフォルトで有効
- オートネゴシエーション無効時のspeed-duplexのデフォルトの設定は、 100BASE-TXポートの場合は100half、ギガビットイーサネットポートの場合は 1000full

#### コマンドモード

Interface Configuration (イーサネット、ポートチャネル)

### コマンドの使用方法

- ・ 強制的にspeed-duplexコマンドで指定した速度およびデュープレックスモードに設定するには、no negotiationコマンドを使用し、選択したインタフェースでオートネゴシエーションを無効にします。
- negotiationコマンドを使用してオートネゴシエーションを有効にするとき、 capabilitiesコマンドによって最適な設定が決定されます。オートネゴシエーション で速度/デュープレックスモードを設定するには、インタフェースの機能リストで必 要なモードを指定する必要があります。

例

以下の例では、ポート5を100Mbps半二重通信に設定します。

```
Console(config)#interface ethernet 1/5
Console(config-if)#speed-duplex 100half
Console(config-if)#no negotiation
Console(config-if)#
```

#### 関連コマンド

negotiation (p.368) capabilities (p.369)

#### negotiation

与えられたインタフェースのオートネゴシエーションを有効にします。オートネゴシエーションを無効にするにはno形式を使用します。

## 構文

[no] negotiation

#### デフォルト設定

有効

#### コマンドモード

Interface Configuration (イーサネット、ポートチャネル)

## コマンドの使用方法

- オートネゴシエーションが有効な場合は、capabilitiesコマンドに基づいてリンクに最 適な設定がネゴシエーションされます。オートネゴシエーションが無効な場合は、 speed-duplexコマンドおよびflowcontrolコマンドを使用して、リンク属性を手動で指 定する必要があります。
- オートネゴシエーションが無効な場合、RJ-45ポートに関してオートMDI/MDI-Xピン信号設定も無効になります。

## 例

以下の例では、オートネゴシエーションを使用するようにポート11を設定します。

Console(config)#interface ethernet 1/11 Console(config-if)#negotiation Console(config-if)#

## 関連コマンド

capabilities (p.369) speed-duplex (p.367)

#### capabilities

オートネゴシエーション中に与えられたインタフェースのポート機能を通知します。通知した機能を削除するにはno形式にパラメータを指定して使用し、デフォルト値を復元するにはno形式をパラメータなしで使用します。

## 構文

[no] capabilities {1000full | 100full | 100half | 10full | 10half | flowcontrol | symmetric}

- ・ 1000full 1000Mbps全二重通信に対応
- ・ 100full 100Mbps全二重通信に対応
- ・ 100half 100Mbps半二重通信に対応
- 10full 10Mbps全二重通信に対応
- 10half 10Mbps半二重通信に対応
- ・ flowcontrol フローコントロールに対応
- ・ symmetric (ギガビットのみ) 指定した場合、このポートがポーズフレームを送 受信、指定しない場合、ポートはオートネゴシエーションを行い、非対称ポーズ フレームの送信者および受信者を決定(現在のスイッチASICは、対称ポーズフ レームのみに対応)

## デフォルト設定

- 100BASE-TX: 10half, 10full, 100half, 100full
- 1000BASE-T: 10half、10full、100half、100full、1000full
- SFP: 1000full

### コマンドモード

Interface Configuration (イーサネット、ポートチャネル)

#### コマンドの使用方法

negotiationコマンドでオートネゴシエーションが有効な場合は、capabilitiesコマンドに 基づいてリンクに最適な設定がネゴシエーションされます。オートネゴシエーション が無効な場合は、speed-duplexコマンドおよびflowcontrolコマンドを使用して、リンク 属性を手動で指定する必要があります。

## 例

以下の例では、イーサネットポート5の機能を100half、100full、flow controlに設定します。

Console(config)#interface ethernet 1/5 Console(config-if)#capabilities 100half Console(config-if)#capabilities 100full Console(config-if)#capabilities flowcontrol Console(config-if)#

## 関連コマンド

negotiation (p.368) speed-duplex (p.367) flowcontrol (p.370)

### flowcontrol

フローコントロールを有効にします。フローコントロールを無効にするにはno形式を使用します。

## 構文

[no] flowcontrol

## デフォルト設定

無効

## コマンドモード

Interface Configuration (イーサネット、ポートチャネル)

## コマンドの使用方法

- フローコントロールを使用すると、本製品のバッファが一杯になったときに、本製品 に直接接続されている末端ステーションまたはセグメントからのトラフィックをブロッ クすることにより、フレームの損失を防止できます。これを有効にすると、半二重通 信の場合はバックプレッシャーが、全二重通信の場合はIEEE 802.3xが使用されま す。
- flowcontrolコマンドまたはno flowcontrolコマンドでフローコントロールを強制的に 有効または無効にするには、no negotiationコマンドを使用して、選択したインタフ ェースでオートネゴシエーションを無効にします。
- negotiationコマンドを使用してオートネゴシエーションを有効にするとき、 capabilitiesコマンドによって最適な設定が決定されます。オートネゴシエーション でフローコントロールを有効にするには、任意のポートの機能リストに「flowcontrol」 を含める必要があります。
- 問題解決のために必要な場合を除き、ハブに接続されているポートではフローコントロールの使用は避けてください。使用すると、バックプレッシャー信号の混雑により、ハブに接続されているセグメントの全体的なパフォーマンスが低下する場合があります。

## 例

以下の例では、ポート5でフローコントロールを有効にします。

Console(config)#interface ethernet 1/5 Console(config-if)#flowcontrol Console(config-if)#no negotiation Console(config-if)#

## 関連コマンド

negotiation (p.368) capabilities (flowcontrol, symmetric) (p.369)

#### shutdown

インタフェースを無効にします。 無効にしたインタフェースを再起動するには、no形式を 使用します。

## 構文

[no] shutdown

## デフォルト設定

すべてのインタフェースが有効

## コマンドモード

Interface Configuration (イーサネット、ポートチャネル)

## コマンドの使用方法

このコマンドを使用すると、動作が異常(競合が過剰など)なポートを無効にし、問題解決後に再度有効にすることができます。また、セキュリティ上の理由でポートを無効にすることもできます。

## 例

以下の例は、ポート5を無効にします。

Console(config)#interface ethernet 1/5 Console(config-if)#shutdown Console(config-if)#

#### switchport broadcast packet-rate

ブロードキャストストーム制御を設定します。ブロードキャストストーム制御を無効にするにはno形式を使用します。

## 構文

switchport broadcast octet-rate 速度 no switchport broadcast

*速度* - 速度(オクテット/秒)のしきい値レベル (範囲:64~95232000)

## デフォルト設定

すべてのポートに関して有効 パケット速度制限: 32000オクテット/秒

#### コマンドモード

Interface Configuration (イーサネット)

#### コマンドの使用方法

- ブロードキャストトラフィックが指定したしきい値を超えると、しきい値を超えるパケットが削除されます。
- このコマンドでは、選択したインタフェースのブロードキャストストーム制御を有効または無効にできます。ただし、指定したしきい値は本製品のすべてのポートに適用されます。

#### 例

以下は、ブロードキャストストーム制御を600パケット/秒に設定する方法を示しています。

Console(config)#interface ethernet 1/5 Console(config-if)#switchport broadcast octet-rate 600 Console(config-if)#

#### clear counters

インタフェースの統計を消去します。

## 構文

clear counters  $1 \vee 97 \pm -7$ 

インタフェース

ethernet ユニット/ポート
- ユニット - スタックユニット (範囲:1~8)

- ポート - ポート番号 (範囲:1~26)

・ port-channel チャネルID(範囲:1~4)

## デフォルト設定

なし

#### コマンドモード

Privileged Exec

### コマンドの使用方法

統計は、電源リセット時にのみ初期化されます。このコマンドを使用すると、現在の 管理セッションに関して、表示されている統計の基本値がゼロに設定されます。ただ し、管理インタフェースをいったんログアウトしてからログインしなおすと、表示される 統計は、前回の電源リセット以降に累計された絶対値になります。

## 例

以下の例では、ポート5の統計を消去します。

Console#clear counters ethernet 1/5 Console#

## show interfaces status

インタフェースのステータスを表示します。

## 構文

show interfaces status  $[1 \vee \beta \neg x - x]$ 

インタフェース

- ethernet ユニット/ポート
   ユニット スタックユニット(範囲:1~8)
   ポート ポート番号(範囲:1~26)
- ・ port-channel チャネルID (範囲:1~4)
- vlan VLAN ID (範囲:1~4094)

## デフォルト設定

すべてのインタフェースのステータスを表示

## コマンドモード

Normal Exec, Privileged Exec

## コマンドの使用方法

インタフェースを指定しない場合は、すべてのインタフェースの情報が表示されます。 このコマンドで表示される項目の詳細については、117ページの「接続ステータスの 表示」を参照してください。

## 例

| Console#show interfaces  | status ethernet 1/5 |                |  |
|--------------------------|---------------------|----------------|--|
| Information of Eth $1/5$ |                     |                |  |
| Basic information:       |                     |                |  |
| Port type:               | 100TX               |                |  |
| Mac address:             | 00-90-CC-12-        | 34-61          |  |
| Configuration:           |                     |                |  |
| Name:                    |                     |                |  |
| Port admin:              | Up                  |                |  |
| Speed-duplex:            | Auto                |                |  |
| Capabilities:            | 10half, 10full, 100 | half, 100full, |  |
| Broadcast storm:         | Enabled             |                |  |
| Broadcast storm limit:   | 32000 octets/seco   | nd             |  |
| Flow control:            | Disabled            |                |  |
| Lacp:                    | Disabled            |                |  |
| Port security:           | Disabled            |                |  |
| Max MAC count:           | 0                   |                |  |
| Port security action:    | None                |                |  |
| Current status:          |                     |                |  |
| Link status:             | Up                  |                |  |
| Port operation status:   | Up                  |                |  |
| Operation speed-duple    | x: 100full          |                |  |
| Flow control type:       | None                |                |  |
| Console#show interfaces  | status vlan 1       |                |  |
| Information of VLAN 1    |                     |                |  |
| MAC address:             | 00-90-CC-12         | -34-56         |  |
| Console#                 |                     |                |  |

## show interfaces counters

インタフェースの統計を表示します。

## 構文

show interfaces counters  $[1 \vee y \neg x - x]$ 

インタフェース

- ・ ethernet ユニット/ポート
   ユニット スタックユニット (範囲:1~8)
   ポート ポート番号 (範囲:1~26)
- ・ port-channel チャネルID(範囲:1~4)

## デフォルト設定

すべてのインタフェースのカウンタを表示

## コマンドモード

Normal Exec, Privileged Exec

## コマンドの使用方法

インタフェースを指定しない場合は、すべてのインタフェースの情報が表示されます。 このコマンドで表示される項目の詳細については149ページの「ポート統計の表示」を 参照してください。

## 例

| Console#show interfaces counters ethernet 1/7                         |
|-----------------------------------------------------------------------|
| Ethernet 1/7                                                          |
| Iftable stats:                                                        |
| Octets input: 30658, Octets output: 196550                            |
| Unicast input: 6, Unicast output: 5                                   |
| Discard input: 0, Discard output: 0                                   |
| Error input: 0, Error output: 0                                       |
| Unknown protos input: 0, QLen output: 0                               |
| Extended iftable stats:                                               |
| Multi-cast input: 0, Multi-cast output: 3064                          |
| Broadcast input: 262, Broadcast output: 1                             |
| Ether-like stats:                                                     |
| Alignment errors: 0, FCS errors: 0                                    |
| Single Collision frames: 0, Multiple collision frames: 0              |
| SQE Test errors: 0, Deferred transmissions: 0                         |
| Late collisions: 0, Excessive collisions: 0                           |
| Internal mac transmit errors: 0, Internal mac receive errors: 0       |
| Frame too longs: 0, Carrier sense errors: 0                           |
| Symbol errors: 0                                                      |
| RMON stats:                                                           |
| Drop events: 0, Octets: 227208, Packets: 3338                         |
| Broadcast pkts: 263, Multi-cast pkts: 3064                            |
| Undersize pkts: 0, Oversize pkts: 0                                   |
| Fragments: 0, Jabbers: 0                                              |
| CRC align errors: 0, Collisions: 0                                    |
| Packet size <= 64 octets: 3150, Packet size 65 to 127 octets: 139     |
| Packet size 128 to 255 octets: 49, Packet size 256 to 511 octets: 0   |
| Packet size 512 to 1023 octets: 0, Packet size 1024 to 1518 octets: 0 |
| Console#                                                              |

## show interfaces switchport

指定したインタフェースの管理および運用のステータスを表示します。

## 構文

インタフェース

- ・ ethernet ユニット/ポート
  - ユニット スタックユニット (範囲:1~8)
  - ポート ポート番号 (範囲:1~26)
- ・ port-channel チャネルID(範囲:1~4)

## デフォルト設定

すべてのインタフェースを表示

## コマンドモード

Normal Exec, Privileged Exec

## コマンドの使用方法

インタフェースを指定しない場合は、すべてのインタフェースの情報が表示されます。

## 例

以下の例は、ポート24の設定を示しています。

| Console#show interfaces switchp   | ort ethernet 1/24            |
|-----------------------------------|------------------------------|
| Broadcast threshold:              | Enabled, 32000 octets/second |
| LACP status:                      | Enabled                      |
| Ingress rate limit: disable, Leve | 1: 30                        |
| Egress rate limit: disable, Level | : 30                         |
| VLAN membership mode:             | Hybrid                       |
| Ingress rule:                     | Disabled                     |
| Acceptable frame type:            | All frames                   |
| Native VLAN:                      | 1                            |
| Priority for untagged traffic: 0  |                              |
| Gvrp status:                      | Disabled                     |
| Allowed Vlan:                     | 1(u),                        |
| Forbidden Vlan:                   |                              |
| Private-VLAN mode:                | NONE                         |
| Private-VLAN host-association     | : NONE                       |
| Private-VLAN mapping:             | NONE                         |
| Console#                          |                              |

| フィールド                            | 説明                                                                   |  |  |
|----------------------------------|----------------------------------------------------------------------|--|--|
| Broadcast threshold              | ブロードキャストストーム抑制が有効か無効かを表示し、有効な場合は<br>しきい値レベルも表示(373ページ)               |  |  |
| Lacp status                      | Link Aggregation Control Protocolが有効か無効かを表示(386ページ)                  |  |  |
| Ingress/Egress rate<br>limit     | 速度制限が有効かどうか、および現在の速度制限を表示(381ページ)                                    |  |  |
| VLAN membership<br>mode          | メンバシップモード(TrunkまたはHybrid)を表示(416ページ)                                 |  |  |
| Ingress rule                     | 着信フィルタリングが有効か無効かを表示(418ページ)                                          |  |  |
| Acceptable frame type            | 受け入れ可能なVLANフレームにすべてのタイプが含まれるか、タグ<br>付きフレームのみかを表示(417ページ)             |  |  |
| Native VLAN                      | デフォルトのポートVLAN IDを表示(419ページ)                                          |  |  |
| Priority for untagged<br>traffic | タグ無しフレームのデフォルトの優先度を表示(435ページ)                                        |  |  |
| Gvrp status                      | GARP VLAN登録プロトコルが有効か無効かを表示(430ページ)                                   |  |  |
| Allowed Vlan                     | このインタフェースが割り当てられているVLANを表示。「(u)」はタグ無<br>し、「(t)」はタグ付きを表す(420ページ)      |  |  |
| Forbidden Vlan                   | このインタフェースがGVRP経由で動的に割り当てられないVLANを表示(421ページ)                          |  |  |
| Private VLAN mode                | プライベートVLANのモード(host (ホスト)、promiscuous (無差別)、<br>none(なし))を表示(426ページ) |  |  |
| Private VLAN<br>host-association | このポートが関連付けられているセカンダリ(またはコミュニティ) VLAN<br>を表示(426ページ)                  |  |  |
| Private VLAN mapping             | 無差別ポートのプライマリVLANマッピングを表示(429ページ)                                     |  |  |

表 4-41 インタフェーススイッチポート統計

# ミラーポートコマンド

本セクションでは、ソースポートからターゲットポートへのトラフィックをミラーリングする方法について解説します。

| コマンド              | 機能           | モード | ページ |
|-------------------|--------------|-----|-----|
| port monitor      | ミラーセッションを設定  | IC  | 379 |
| show port monitor | ミラーポートの設定を表示 | PE  | 380 |

表 4-42 ミラーポートコマンド

#### port monitor

ミラーセッションを設定します。ミラーセッションを消去するにはno形式を使用します。

## 構文

port monitor  $d \lor g \lor f x \mid \mathbf{x}$ no port monitor  $d \lor g \lor f x \mid \mathbf{x}$ 

- インタフェース ethernet ユニット/ポート (ソースポート)
  ユニット スタックユニット (範囲:1~8)
  ポート ポート番号 (範囲:1~26)
  rx 受信パケットをミラーリング
- ・ tx 送信パケットをミラーリング

#### デフォルト設定

ミラーリングセッションは未定義

#### コマンドモード

Interface Configuration (イーサネット、送信先ポート)

#### コマンドの使用方法

- 任意の送信元ポートから送信先ポートへのトラフィックを、リアルタイム分析のため にミラーリングできます。次に、ロジックアナライザまたはRMONプローブを送信先 ポートに接続し、送信元ポートを通過するトラフィックを、まったく邪魔にならない方 法で調査することができます。
- 送信先ポートは、イーサネットインタフェースを指定することによって設定します。
- ・ ミラーポートとモニタポートの速度は一致させる必要があります。一致しない場合、 トラフィックがモニタポートから削除されることがあります。
- ミラーセッションは複数作成できますが、すべてのセッションで同じ送信先ポートを

共有する必要があります。ただし、複数の送信元ポートから送信先ポートへ送信 するトラフィックが過剰にならないようにする必要があります。

#### 例

以下の例では、ポート6で受信したパケットをポート11へミラーリングするように本製品を設定します。

Console(config)#interface ethernet 1/11 Console(config-if)#port monitor ethernet 1/6 rx Console(config-if)#

#### show port monitor

ミラー情報を表示します。

## 構文

show port monitor  $\left[ \mathcal{I} \mathcal{Y} \mathcal{P} \mathcal{I} \mathcal{I} - \mathcal{X} \right]$ 

インタフェース - ethernet ユニット/ポート (ソースポート)

- ユニット スタックユニット(範囲:1~8)
- ・ ポート ポート番号 (範囲:1~26)

#### デフォルト設定

すべてのセッションを表示

#### コマンドモード

Privileged Exec

#### コマンドの使用方法

現在設定されている送信元ポート、送信先ポート、およびミラーモード(RX、TX)を表示します。

## 例

以下は、ポート11で設定されているミラーリングを示しています。

# 速度制限コマンド

この機能を使用すると、ネットワーク管理者は、任意のインタフェースで送受信するトラフィ ックの最大速度を制御できます。速度制限をネットワークの末端にあるインタフェースで 設定すると、ネットワークへ、またはネットワークからのトラフィックを制限できます。速度制 限内のトラフィックは送信されますが、トラフィックの許容量を超えているパケットは削除され ます。

速度制限は、個々のポートまたはトランクに対して適用できます。インタフェースをこの機能で設定すると、トラフィックの速度がハードウェアで監視され、条件を満たしているかどうかの確認が行われます。条件を満たしていないトラフィックは削除され、条件を満たしているトラフィックは変更なしで転送されます。

**注意:**「速度制限精度」と「速度制限」(382ページ)を掛け合わせると、インタフェースの実際の 速度制限が設定されます。この精度は、ファストイーサネットまたはギガビットイーサネッ トのインタフェースに適用されるグローバル設定です。

| コマンド                   | 機能                                 | モード | ページ |
|------------------------|------------------------------------|-----|-----|
| rate-limit             | 任意のポートの最大の入出力速度を設定                 | IC  | 381 |
| rate–limit granularity | ファストイーサネットおよびギガビットイーサネットの<br>精度を設定 | IC  | 382 |
| show rate-limit        | 速度制限精度を表示                          | PE  | 383 |

表 4-43 速度制限コマンド

## rate-limit

特定のインタフェースの速度制限レベルを定義します。速度を指定せずにこのコマンドを 使用すると、デフォルトの速度制限レベルが復元されます。デフォルトのステータス(無効) を復元するにはno形式を使用します。

## 構文

 $\begin{array}{l} \textbf{rate-limit \{input \mid output\} level [ \ensuremath{\textit{input}} \} \\ \textbf{no rate-limit } \{input \mid output\} \end{array}$ 

- ・ input 入力速度
- ・ output 出力速度
- ・ 速度 最大値 (範囲:1~30)

## デフォルト設定

30

## コマンドモード

Interface Configuration (イーサネット、ポートチャネル)

#### コマンドの使用方法

実際の速度制限 = 速度制限レベル × 精度

## 例

Console(config)#interface ethernet 1/1 Console(config-if)#rate-limit input level 20 Console(config-if)#

#### rate-limit granularity

ファストイーサネットポートおよびギガビットイーサネットポートの速度制限精度を定義します。デフォルト設定を復元するには、このコマンドのno形式を使用します。

### 構文

rate-limit {fastethernet | gigabitethernet} granularity [ $\hbar E$ ] no rate-limit {fastethernet | gigabitethernet} granularity

- ・ fastethernet ファストイーサネットの精度
- ・ gigabitethernet ギガビットイーサネットの精度
- 精度 システムの速度制限精度を設定。ファストイーサネットの場合は、 512Kbps、1Mbps、3.3Mbpsのいずれかを選択します。ギガビットイーサネットの場合、サポートされている制度オプションは33.3Mbpsのみとなります。

## デフォルト設定

ファストイーサネットインタフェース - 3.3Mbps ギガビットイーサネットインタフェース - 33.3Mbps

#### コマンドモード

Global Configuration (イーサネット、ポートチャネル)

## コマンドの使用方法

実際の速度制限 = 速度制限レベル × 精度

#### 例

以下では、ファストイーサネットの精度を1Mbpsに、ギガビットイーサネットの精度を 33.3Mbpsに設定します。

Console(config)#rate-limit fastethernet granularity 1000 Console(config)#rate-limit gigabitethernet granularity 33300 Console(config)#

#### show rate-limit

速度制限の精度を表示します。

## デフォルト設定

ファストイーサネットインタフェース - 3.3Mbps ギガビットイーサネットインタフェース - 33.3Mbps

#### コマンドモード

Privileged Exec

#### コマンドの使用方法

- ファストイーサネットインタフェースの場合、速度制限の精度は512Kbps、1Mbps、 3.3Mbpsのいずれかに設定できます。
- ・ギガビットイーサネットインタフェースの場合、速度制限の精度は33.3Mbpsです。

### 例

Console#show rate-limit

Fast ethernet granularity: 1000

Gigabit ethernet granularity: 33300 Console#

# リンクアグリゲーション

複数のポートを1つの集合リンク(トランク)に静的にグループ化すると、ネットワーク接続の 帯域幅を拡大することや、障害回復に役立てることができます。また、Link Aggregation Control Protocol (LACP)を使用して、本製品と別のネットワーク機器の間のトランクリンクを 自動的にネゴシエーションすることができます。静的トランクの場合、すべてのスイッチが Cisco Ether Channel標準に準拠している必要があります。動的トランクの場合、すべての スイッチがLACPに準拠している必要があります。本製品は、最大4つのトランクに対応し ています。たとえば、1000Mbpsのポート2つで構成されているトランクを全二重で実行す ると、合計4Gbpsの帯域幅に対応できます。

| コマンド                                   | 機能                                 | モード              | ページ |
|----------------------------------------|------------------------------------|------------------|-----|
| 手動設定コマンド                               |                                    |                  |     |
| interface port-channel                 | トランクを設定し、トランク用のインタフェー<br>ス設定モードに移行 | GC               | 365 |
| channel-group                          | トランクにポートを追加                        | IC (イーサ<br>ネット)  | 385 |
| 動的設定コマンド                               |                                    |                  |     |
| lacp                                   | 現在のインタフェース用のLACPを設定                | IC (イーサ<br>ネット)  | 386 |
| lacp system-priority                   | ポートのLACPシステム優先度を設定                 | IC (イーサ<br>ネット)  | 387 |
| lacp admin-key                         | ポートの管理キーを設定                        | IC (イーサ<br>ネット)  | 388 |
| lacp admin-key                         | ポートチャネルの管理キーを設定                    | IC (ポート<br>チャネル) | 389 |
| lacp port-priority                     | ポートのLACPポート優先度を設定                  | IC (イーサ<br>ネット)  | 390 |
| トランクステータス表示<br>コマンド                    |                                    |                  |     |
| show interfaces status<br>port–channel | トランク情報を表示                          | NE, PE           | 375 |
| show lacp                              | LACP情報を表示                          | PE               | 391 |

# 表 4-44 リンクアグリゲーションコマンド

## トランク作成のガイドライン

一般的なガイドライン:

- ループの作成を防ぐために、ポートトランクの設定を完了してから、スイッチ間の対応するネットワークケーブルを接続してください。
- ・1つのトランクのポート数は最大8個です。
- ・ 接続の両端のポートを、トランクポートとして設定する必要があります。
- ・トランク内のすべてのポートを、通信モード(速度、デュープレックスモード、フロー コントロール)、VLANの割り当て、CoSの設定を含めて、まったく同じ方法で設定す る必要があります。
- ・指定したポートチャネル経由でVLANとの間を移動、追加、削除を行う場合は、トランク内のすべてのポートを1つにまとめて処理する必要があります。
- ・ STP、VLAN、およびIGMPの設定は、指定したポートチャネル経由でトランク全体 に対してのみ行うことができます。

ポートチャネルの動的作成:

共通のポートチャネルに割り当てるポートは、以下の条件を満たす必要がありま す。

- ・LACPシステム優先度が同じである必要があります。
- ・ポート管理キーが同じである必要があります(イーサネットインタフェース)。
- チャネルグループ形成時にポートチャネル管理キー(ポートチャネルのlacp admin key)が設定されていない場合(ヌル値0になっている場合)、このキーは、グループ に参加したインタフェースで使用されているポート管理キー(イーサネットインタフェ ースのlacp admin key)と同じ値に設定されます。
- ただし、ポートチャネル管理キーが設定されている場合、ポート管理キーは、チャネルグループへの参加を許可されるポートと同じ値に設定する必要があります。
- ・リンクがダウンした場合は、LACPポート優先度を使用してバックアップリンクが選択 されます。

#### channel-group

トランクにポートを追加します。トランクからポートを削除するにはno形式を使用します。

## 構文

channel-group  $\mathcal{F} + \dot{\mathcal{F}} \mathcal{W} D$ no channel-group

チャネルID-トランクのインデックス(範囲:1~4)

#### デフォルト設定

現在のポートがこのトランクを追加

#### コマンドモード

Interface Configuration (イーサネット)

## コマンドの使用方法

- 静的トランクを設定する場合は、すべてのスイッチがCisco EtherChannel標準に準拠している必要があります。
- ・トランクからポートグループを削除するにはno channel-groupを使用します。
- ・ 本製品からトランクを削除するにはno interfaces port-channelを使用します。

## 例

以下の例では、トランク1を作成してからポート11を追加します。

Console(config)#interface port-channel 1 Console(config-if)#exit Console(config)#interface ethernet 1/11 Console(config-if)#channel-group 1 Console(config-if)#

## lacp

現在のインタフェースに対して802.3ad Link Aggregation Control Protocol (LACP)を有効 にします。 無効にするにはno形式を使用します。

## 構文

[no] lacp

## デフォルト設定

無効

## コマンドモード

Interface Configuration (イーサネット)

## コマンドの使用方法

- ・LACPトランクの両端にあるポートを、強制モードまたはオートネゴシエーションによって全二重用に設定する必要があります。
- ・別のスイッチでLACPを使用して形成されたトランクには、次に使用可能なポートチャネルIDが自動的に割り当てられます。
- ・ ターゲットスイッチの接続ポートでもLACPが有効になっている場合、このトランクは 自動的にアクティブになります。
- ・同じターゲットスイッチに接続されている8個以上のポートでLACPが有効になっている場合、それ以上のポートはスタンバイモードになり、アクティブなリンクのいずれかに障害が発生した場合にのみ有効になります。

## 例

以下は、LACPがポート11~13で有効になっている場合を示しています。LACPはリンクの

相手側のポートでも有効になっているため、show interfaces status port-channel 1コマンド を実行すると、Trunk 1が確立されたことが示されます。

| Console(config)#interface | ethernet 1/11                    |
|---------------------------|----------------------------------|
| Console(config-if)#lacp   |                                  |
| Console(config-if)#exit   |                                  |
| Console(config)#interface | ethernet 1/12                    |
| Console(config-if)#lacp   |                                  |
| Console(config-if)#exit   |                                  |
| Console(config)#interface | ethernet 1/13                    |
| Console(config-if)#lacp   |                                  |
| Console(config-if)#exit   |                                  |
| Console(config)#exit      |                                  |
| Console#show interfaces a | status port–channel 1            |
| Information of Trunk 1    |                                  |
| Basic information:        |                                  |
| Port type:                | 100TX                            |
| Mac address:              | 00-90-CC-12-34-72                |
| Configuration:            |                                  |
| Name:                     |                                  |
| Port admin:               | Up                               |
| Speed-duplex:             | Auto                             |
| Capabilities:             | 10half, 10full, 100half, 100full |
| Flow control status:      | Disabled                         |
| Port security:            | Disabled                         |
| Max MAC count:            | 0                                |
| Current status:           |                                  |
| Created by:               | LACP                             |
| Link status:              | Up                               |
| Operation speed-duple     | x: 100full                       |
| Flow control type:        | None                             |
| Member Ports: Eth1/11     | l, Eth1/12, Eth1/13,             |
| Console#                  |                                  |

## lacp system-priority

ポートのLACPシステム優先度を設定します。デフォルト設定を復元するにはno形式を使用します。

## 構文

lacp {actor | partner} system-priority *優先度* no lacp {actor | partner} system-priority

- ・ actor 集合リンクのローカル側(アクタ)
- ・ partner 集合リンクのリモート側(パートナ)
- *優先度* リンクアグリゲーショングループ(LAG)のメンバシップを特定し、LAGネゴシエーション中に本製品を他のスイッチに対して識別するために使用(範囲:0~65535)

## デフォルト設定

32768

## コマンドモード

Interface Configuration (イーサネット)

## コマンドの使用方法

- ・同じLAGに参加するポートは、同じシステム優先度で設定する必要があります。
- システム優先度をスイッチのMACアドレスと結合して、LAGのIDが形成されます。
   このIDは、他のシステムとのLACPネゴシエーション中に、特定のLAGを示すために使用されます。
- リンクのリモート側が確立されれば、LACP動作設定はリモート側ですでに使用されています。パートナに関してのみLACPを設定すると、この設定は管理状態のみに適用され、動作状態には適用されません。また、そのパートナとの集合リンクが次回確立されたときに有効になります。

例

Console(config)#interface ethernet 1/5 Console(config-if)#lacp actor system-priority 3 Console(config-if)#

## lacp admin-key (イーサネットインタフェース)

ポートのLACP管理キーを設定します。デフォルト設定を復元するには**no**形式を使用します。

## 構文

lacp {actor | partner} admin-key ≠− [no] lacp {actor | partner} admin-key

- ・ actor 集合リンクのローカル側(アクタ)
- ・ partner 集合リンクのリモート側(パートナ)
- ・ キー 同じリンクアグリゲーショングループ(LAG)に所属するポートのポート管理 キーは同じ値に設定(範囲:0~65535)

## デフォルト設定

0

## コマンドのモード

Interface Configuration (イーサネット)
#### コマンドの使用方法

- ・同じLAGに参加できるのは、(1) LACPシステム優先度が一致し、(2) LACPポート
   管理キーが一致し、(3) LACPポートチャネルキーが一致(設定されている場合)するポートのみです。
- チャネルグループ形成時にポートチャネル管理キー(ポートチャネルのlacp admin key)が設定されていない場合(ヌル値0になっている場合)、このキーは、グループ に参加したインタフェースで使用されているポート管理キー(イーサネットインタフェ ースのlacp admin key)と同じ値に設定されます。
- ・リンクのリモート側が確立されれば、LACP動作設定はリモート側ですでに使用されています。パートナに関してのみLACPを設定すると、この設定は管理状態のみに適用され、動作状態には適用されません。また、そのパートナとの集合リンクが次回確立されたときに有効になります。

#### 例

Console(config)#interface ethernet 1/5 Console(config-if)#lacp actor admin-key 120 Console(config-if)#

#### lacp admin-key (ポートチャネル)

ポートチャネルのLACP管理キー文字列を設定します。デフォルト設定を復元するにはno 形式を使用します。

# 構文

lacp {actor | partner} admin-key [no] lacp {actor | partner} admin-key

キー - ポートチャネル管理キーは、本製品でローカルLACP設定中に特定のリン クアグリゲーショングループ(LAG)を識別するために使用(範囲:0~65535)

#### デフォルト設定

0

#### コマンドモード

Interface Configuration (ポートチャネル)

#### コマンドの使用方法

- 同じLAGに参加できるのは、(1) LACPシステム優先度が一致し、(2) LACPポート 管理キーが一致し、(3) LACPポートチャネルキーが一致(設定されている場合)す るポートのみです。
- チャネルグループ形成時にポートチャネル管理キー(ポートチャネルのlacp admin key)が設定されていない場合(ヌル値0になっている場合)、このキーは、グループ

に参加したインタフェースで使用されているポート管理キー(イーサネットインタフェ ースのlacp admin key)と同じ値に設定されます。LAGが使用されなくなったとき、 ポートチャネルの管理キーは0にリセットされます。

#### 例

Console(config)#interface port-channel 1 Console(config-if)#lacp actor admin-key 3 Console(config-if)#

#### lacp port-priority

LACPポート優先度を設定します。デフォルト設定を復元するにはno形式を使用します。

## 構文

lacp {actor | partner} port-priority *優先度* no lacp {actor | partner} port-priority

- ・ actor 集合リンクのローカル側(アクタ)
- ・ partner 集合リンクのリモート側(パートナ)
- *優先度* LACPポート優先度をバックアップリンクの選択に使用(範囲:0~ 65535)

#### デフォルト設定

32768

#### コマンドモード

Interface Configuration (イーサネット)

#### コマンドの使用方法

- ・ 設定する値が低いほど、実際の優先度は高くなります。
- アクティブなポートリンクがダウンした場合は、優先度の最も高いバックアップポート が選択され、ダウンしたリンクの代わりとなります。ただし、LACPポート優先度が 同じポートが2つ以上ある場合は、物理的ポート番号が最も小さいポートがバックア ップポートとして選択されます。
- ・リンクのリモート側が確立されれば、LACP動作設定はリモート側ですでに使用されています。パートナに関してのみLACPを設定すると、この設定は管理状態のみに適用され、動作状態には適用されません。また、そのパートナとの集合リンクが次回確立されたときに有効になります。

#### 例

Console(config)#interface ethernet 1/5 Console(config-if)#lacp actor port-priority 128 show lacp

LACP情報を表示します。

# 構文

show lacp  $[\mathcal{K} - \mathcal{K} + \mathcal{K} \mathcal{N}]$  {counters | internal | neighbors | sysid}

- ・ポートチャネル リンクアグリゲーショングループのローカルID (範囲:1~4)
- ・ counters LACPプロトコルメッセージの統計
- ・ internal ローカル側の設定および動作状態
- neighbors リモート側の設定および動作状態
- ・ sysid 全チャネルグループのシステム優先度およびMACアドレスの概要

# デフォルト設定

ポートチャネル: すべて

#### コマンドモード

Privileged Exec

## 例

Console#show lacp 1 counters
Port channel : 1 -----Eth 1/ 1 ----LACPDUs Sent : 21
LACPDUs Received : 21
Marker Sent : 0
Marker Received : 0
LACPDUs Unknown Pkts : 0
LACPDUs Ullegal Pkts : 0
.
.
.

| フィールド                   | 説明                                                                                                    |
|-------------------------|----------------------------------------------------------------------------------------------------|
| LACPDUs Sent            | このチャネルグループから送信されている、有効なLACPDUの数                                                                                                    |
| LACPDUs Received        | このチャネルグループで受信された、有効なLACPDUの数                                                                                                    |
| Marker Sent             | このチャネルグループから送信されている、有効なMarker PDUの数                                                                                                    |
| Marker Received         | このチャネルグループで受信された、有効なMarker PDUの数                                                                                                    |
| LACPDUs Unknown<br>Pkts | 以下のいずれかに該当する受信フレームの数。(1) Slow Protocols<br>Ethernet Type値を持つが、不明なPDUを含むもの。(2) 宛先がSlow<br>ProtocolsグループのMACアドレスになっているが、Slow Protocols<br>Ethernet Typeを持たないもの。 |
| LACPDUs Illegal Pkts    | Slow Protocols Ethernet Type値を持つが、正常に構成されていない<br>PDUまたはProtocol Subtypeの不正な値を含むフレームの数                                                                         |

表 4-45 show lacp counters - 表示の説明

Console#show lacp 1 internal Port channel : 1

Oper Key : 4

Admin Key : 0 Eth 1/1

> LACPDUs Internal : 30 sec LACP System Priority : 32768 LACP Port Priority : 32768 Admin Key : 4 Oper Key : 4 Admin State : defaulted, aggregation, long timeout, LACP-activity Oper State : distributing, collecting, synchronization, aggregation, long timeout, LACP-activity

| フィールド                   | 説明                                                                                                    |
|-------------------------|----------------------------------------------------------------------------------------------------|
| Oper Key                | 集合ポート用のキーの現在の動作値                                                                                                    |
| Admin Key               | 集合ポート用のキーの現在の管理値                                                                                                    |
| LACPDUs Internal        | 受信したLACPDU情報を無効にするまでの秒数                                                                                                    |
| LACP System<br>Priority | このポートチャネルに割り当てられているLACPシステム優先度                                                                                                    |
| LACP Port<br>Priority   | チャネルグループ内でこのインタフェースに割り当てられているLACPポー<br>ト優先度                                                                                                    |
| Admin State             | アクタの状態パラメータの管理値または動作値                                                                                                    |
| Oper State              | ・Expired - アクタの受信マシンが期限切れ状態                                                                                                    |
|                         | ・Defaulted - アクタの受信マシンが、パートナ用に管理上設定されている<br>デフォルトの動作パートナ情報を使用                                                                                                    |
|                         | ・Distributing - 無効な場合、このリンクでの送信フレームの配信は無効。<br>配布は現在無効になっており、管理者上の変更または受信プロトコル情<br>報の変更がない限りは有効にならない                                                                                    |
|                         | <ul> <li>Collecting - このリンクでの着信フレームの収集が有効。収集は現在有効になっており、管理者上の変更または受信プロトコル情報の変更がない限りは無効にならない</li> </ul>                                                                                 |
|                         | <ul> <li>Synchronization - システムはこのリンクをIN_SYNCとみなしている。このリンクは正しいリンクアグリゲーショングループに割り当てられており、そのグループが互換性のあるAggregator(集合先)に関連付けられていて、リンクアグリゲーショングループのIDが送信されたシステムIDおよび動作キー情報に一致する</li> </ul> |
|                         | ・Aggregation - システムはこのリンクを集合可能とみなす。集合の候補                                                                                                    |
|                         | ・Long timeout - LACPDUの定期的な送信で低速の送信速度を使用                                                                                                    |
|                         | ・LACP-Activity - このリンクに関連する動作制御値(0:パッシブ、1:アクテ<br>ィブ)                                                                                                    |

表 4-46 show lacp internal - 表示の説明

Console#show lacp 1 neighbors Port channel 1 neighbors

#### Eth 1/1

Partner Admin System ID : 32768, 00-00-00-00-00 Partner Oper System ID : 32768, 00-90-CC-00-00-01 Partner Admin Port Number : 1 Partner Oper Port Number : 1 Port Admin Priority : 32768 Port Oper Priority : 32768 Admin Key : 0 Oper Key : 4 Admin State : defaulted, distributing, collecting, synchronization, long timeout, Oper State : distributing, collecting, synchronization, aggregation, long timeout, LACP-activity

| フィールド                        | 説明                                       |
|------------------------------|------------------------------------------|
| Partner Admin System<br>ID   | ユーザが割り当てるLAGパートナのシステムID                  |
| Partner Oper System<br>ID    | LACPプロトコルが割り当てるLAGパートナのシステムID            |
| Partner Admin<br>Port Number | プロトコルパートナ用のポート番号の現在の管理値                  |
| Partner Oper<br>Port Number  | ポートのプロトコルパートナがこの集合ポートに割り当てる動作上の<br>ポート番号 |
| Port Admin Priority          | プロトコルパートナ用のポート優先度の現在の管理値                 |
| Port Oper Priority           | パートナがこの集合ポートに割り当てる優先度の値                  |
| Admin Key                    | プロトコルパートナ用のキーの現在の管理値                     |
| Oper Key                     | プロトコルパートナ用のキーの現在の動作値                     |
| Admin State                  | パートナの状態パラメータの管理値(上記の表を参照)                |
| Oper State                   | パートナの状態パラメータの動作値(上記の表を参照)                |

表 4-47 show lacp neighbors - 表示の説明

| Console#show lacp<br>Port Channel | o sysid<br>System Priority                | System MAC Address                                                                                    |
|-----------------------------------|-------------------------------------------|----------------------------------------------------------------------------------------------------|
| 1<br>2<br>3<br>4                  | 32768<br>32768<br>32768<br>32768<br>32768 | 00-90-CC-8F-2C-A7<br>00-90-CC-8F-2C-A7<br>00-90-CC-8F-2C-A7<br>00-90-CC-8F-2C-A7<br>00-90-CC-8F-2C-A7 |
| Console#                          |                                           |                                                                                                    |

表 4-48 show lacp sysid - 表示の説明

| フィールド                           | 説明                         |
|---------------------------------|----------------------------|
| Channel group                   | 本製品で設定されているリンクアグリゲーショングループ |
| System Priority (※1)            | このチャネルグループのLACPシステム優先度     |
| System MAC Address( <b>%</b> 1) | システムMACアドレス                |

※1 LACPシステム優先度とシステムMACアドレスを連結してLAGシステムIDが 形成されます。

# アドレステーブルコマンド

これらのコマンドを使用してアドレステーブルを設定すると、指定したアドレスのフィルタリン グ、現在のエントリの表示、テーブルのクリア、エージング期間の設定を行うことができま す。

| コマンド                                 | 機能                           | モード | ページ |
|--------------------------------------|------------------------------|-----|-----|
| mac–address–table static             | VLANで任意のポートに静的アドレスをマッピン<br>グ | GC  | 396 |
| clear mac-address-table<br>dynamic   | 転送データベースから学習済みエントリを削除        | PE  | 397 |
| show mac-address-table               | ブリッジ転送データベースのエントリを表示         | PE  | 397 |
| mac-address-table<br>aging-time      | アドレステーブルのエージング期間を設定          | GC  | 398 |
| show mac–address–table<br>aging–time | アドレステーブルのエージング期間を表示          | PE  | 399 |

表 4-49 アドレステーブルコマンド

#### mac-address-table static

VLANで任意の送信先ポートに静的アドレスをマッピングします。アドレスを削除するには no形式を使用します。

# 構文

- mac-address-table static MACTFVX interface dYPTx X vlan  $VLANID[T dys_{2}]$
- no mac-address-table static MACFFVX vlan VLANID
  - ・ MACアドレス MACアドレス
  - ・ インタフェース
    - ethernet ユニット/ポート
    - ユニット スタックユニット (範囲:1~8)
    - ポート ポート番号 (範囲:1~26)
    - ・ port-channel チャネルID (範囲:1~4)
  - VLAN ID VLAN ID (範囲:1~4094)
  - ・ アクション -
    - delete-on-reset 割り当てを本製品をリセットするまで継続
    - permanent 割り当てを永続

#### デフォルト設定

静的アドレスは未定義。デフォルトのモードはpermanent

#### コマンドモード

Global Configuration

#### コマンドの使用方法

ホスト機器の静的アドレスは、特定のVLAN内にある特定のポートに割り当てることが できます。このコマンドを使用して、静的アドレスをMACアドレステーブルに追加して ください。静的アドレスには以下の特徴があります。

- 静的アドレスは、与えられたインタフェースリンクがダウンしても、アドレステーブル から削除されません。
- 静的アドレスは割り当てられているインタフェースにバインドされ、移動されません。
   別のインタフェースで確認された静的アドレスは無視され、アドレステーブルには
   書き込まれません。
- ・このコマンドのno形式を使用してアドレスを削除しない限り、静的アドレスは別のポートで学習されません。

# 例

Console(config)#mac-address-table static 00-90-cc-94-34-de interface ethernet 1/1 vlan 1 delete-on-reset Console(config)#

#### clear mac-address-table dynamic

転送データベースから学習済みのエントリを削除して、静的エントリまたはシステム設定エントリの送受信数をクリアします。

# デフォルト設定

なし

# コマンドモード

Privileged Exec

# 例

Console#clear mac-address-table dynamic Console#

#### show mac-address-table

ブリッジ転送データベースのエントリのクラスを表示します。

# 構文

show mac-address-table [address  $MACFF\nu x$  [ $\neg x/2$ ] [interface  $\mathcal{I} \vee \mathcal{I} \neg x - x$ ] [vlan VLAN ID] [sort [address | vlan | interface]]

- ・ MACアドレス MACアドレス
- ・ マスク アドレスで一致するビット
- ・ インタフェース
  - ethernet ユニット/ポート
  - ユニット スタックユニット (範囲:1~8)
  - ポート ポート番号 (範囲:1~26)
  - ・ port-channel チャネルID (範囲:1~4)
- VLAN ID VLAN ID (範囲:1~4094)
- ・ sort アドレス、vlan、インタフェースのいずれかで並べ替え

#### デフォルト設定

なし

コマンドモード

Privileged Exec

#### コマンドの使用方法

- MACアドレステーブルには、各インタフェースに関連付けられているMACアドレス が含まれます。「Type」フィールドには以下のいずれかのタイプが含まれます。
  - Learned 動的アドレスエントリ
  - Permanent 静的エントリ
  - Delete-on-reset システムのリセット時に削除される静的エントリ
- マスクは、指定したMACアドレスに適用される、xx-xx-xx-xx-xxという形式の16 進数(対応するビットマスクを表す)です。任意の16進数を入力します。対応する バイナリビットは、「0」がビットに一致、「1」がビットを無視という意味です。たとえば、 00-00-00-00-00というマスクは完全一致の意味で、FF-FF-FF-FF-FF-FF-FFと いうマスクは「任意(any)」の意味です。
- アドレスエントリの最大数は8191個です。

例

Console#show mac-address-table Interface Mac Address Vlan Type ——————————————————————————————————— Eth 1/1 00-90-cc-94-34-de 1 Delete-on-reset Trunk 2 00-90-cc-8f-aa-1b 1 Learned Console#

#### mac-address-table aging-time

アドレステーブルのエントリのエージング期間を設定します。デフォルトのエージング期間 を復元するにはno形式を使用します。

#### 構文

mac-address-table aging-time  $\cancel{P}$  no mac-address-table aging-time

秒 - エージング期間(範囲:10~30000秒、0:エージング無効)

#### デフォルト設定

300秒

#### コマンドモード

**Global** Configuration

#### コマンドの使用方法

エージング期間は、動的に学習した転送情報を一定の期間後に削除する場合に使用します。

# 例

Console(config)#mac-address-table aging-time 100 Console(config)#

# show mac-address-table aging-time

アドレステーブルのエントリのエージング期間を表示します。

# デフォルト設定

なし

# コマンドモード

Privileged Exec

# 例

Console#show mac-address-table aging-time Aging time: 100 sec. Console#

# スパニングツリーコマンド

本セクションでは、本製品用にスパニングツリーアルゴリズム(STA)をグローバルに設定するコマンド、および選択したインタフェース用にSTAを設定するコマンドについて解説します。

ページ モード コマンド 機能 スパニングツリープロトコルを有効化 GC spanning-tree 401 spanning-tree mode STPまたはRSTPを設定 GC 401 spanning-tree スパニングツリーブリッジの転送時間を設定 GC 402 forward-time spanning-tree スパニングツリーブリッジのハロータイムを設定 GC 403 hello-time スパニングツリーブリッジの最大エージング期間 GC spanning-tree max-age 404 を設定 spanning-tree priority スパニングツリーブリッジの優先度を設定 GC 404 RSTPのパスコスト方式を設定 GC 405 spanning-tree path-cost method RSTPの送信制限を設定 spanning-tree GC 406 transmission-limit 任意のインタフェースのスパニングツリーパスコス spanning-tree cost IC 406 トを設定 spanning-tree 任意のインタフェースのスパニングツリー優先度 IC 407 port-priority を設定 エッジポートの高速転送を有効化 IC spanning-tree edge-port 408 IC spanning-tree portfast 任意のインタフェースを高速転送に設定 409 IC spanning-tree link-type RSTPのリンクタイプを設定 410 適切なBPDU形式を再確認 PE 410 spanning-tree protocol-migration 共通のスパニングツリー(ブリッジ全体)または選 PE 411 show spanning-tree 択したインタフェースのスパニングツリー設定を 表示

表 4-50 スパニングツリーコマンド

#### spanning-tree

本製品用にスパニングツリーアルゴリズムをグローバルに有効にします。 無効にするには no形式を使用します。

#### 構文

[no] spanning-tree

#### デフォルト設定

有効

#### コマンドモード

**Global** Configuration

#### コマンドの使用方法

スパニングツリーアルゴリズム(STA)を使用すると、ネットワークループを検出して無効 にすることや、スイッチ、ブリッジまたはルータの間にバックアップリンクを設定すること ができます。これにより、本製品はネットワーク内の他のブリッジング機器(STA互換 のスイッチ、ブリッジ、ルータ)と相互動作できるため、ネットワーク上の2つのステーシ ョン間にルートが1つだけ存在する状態が保たれ、プライマリリンクがダウンしたときに 自動的に代理を務めるバックアップリンクも使用可能になります。

#### 例

以下の例は、本製品用にスパニングツリーアルゴリズムを有効にする方法を示していま す。

Console(config)#spanning-tree Console(config)#

#### spanning-tree mode

本製品のスパニングツリーモードを選択します。デフォルトを復元するにはno形式を使用 します。

#### 構文

spanning-tree mode {stp | rstp}
no spanning-tree mode

- ・ stp スパニングツリープロトコル(IEEE 802.1D)
- ・ rstp ラピッドスパニングツリープロトコル(IEEE 802.1w)

#### デフォルト設定

rstp

#### コマンドモード

**Global** Configuration

#### コマンドの使用方法

・スパニングツリープロトコル(STP)

802.1D BPDUを用いてスパニングツリーの作成、維持を行います。

・ ラピッドスパニングツリープロトコル(RSTP)

RSTPは、以下で説明するように、着信プロトコルメッセージを監視して、RSTPノードが送信するプロトコルメッセージのタイプを動的に調整することにより、STPノード、 RSTPノードのいずれかへの接続に対応します。

- STPモード 本製品が、ポートの移行遅延タイマが期限切れになった後に 802.1D BPDUを受信した場合は、802.1Dブリッジに接続しているとみなされ、 802.1D BPDUのみの使用が開始されます。
- RSTPモード RSTPが任意のポートで802.1D BPDUを使用していて、移行遅延 タイマの期限切れ後にRSTP BPDUを受信した場合、RSTPは移行遅延タイマを 再起動して、そのポートでRSTP BPDUの使用を開始します。

#### 例

以下の例では、ラピッドスパニングツリーを使用するように本製品を設定します。

Console(config)#spanning-tree mode rstp Console(config)#

#### spanning-tree forward-time

本製品用にスパニングツリーブリッジの転送時間をグローバルに設定します。デフォルトを復元するにはno形式を使用します。

# 構文

spanning-tree forward-time 秒 no spanning-tree forward-time

秒 - 秒単位の時間(範囲:4~30秒)
 最小値は4または[(最大エージング期間 / 2) + 1]のいずれか大きい方

# デフォルト設定

15秒

コマンドモード

**Global** Configuration

#### コマンドの使用方法

ルート機器の状態が(discarding (破棄)→learning (学習)→forwarding (転送)の順に) 変更されるまでの最大待機時間を秒単位で設定します。どの機器でも、トポロジ変 更に関する情報を受信してからフレームの転送を開始する必要があるため、この遅 延が必要です。また、ポートごとに、discarding (破棄)状態に戻るきっかけとなる競合 情報の有無を確認する時間が必要です。この時間がないと、一時的にデータループ が発生する場合があります。

#### 例

Console(config)#spanning-tree forward-time 20 Console(config)#

#### spanning-tree hello-time

本製品用にスパニングツリーブリッジのハロータイムをグローバルに設定します。デフォルトを復元するにはno形式を使用します。

## 構文

#### spanning-tree hello-time 時間 no spanning-tree hello-time

時間 - 秒単位の時間(範囲:1~10秒) 最大値は10または[(最大エージング期間 / 2)-1]のいずれか小さい方

#### デフォルト設定

2秒

#### コマンドモード

Global Configuration

#### コマンドの使用方法

ルート機器が設定メッセージを送信する間隔を秒単位で設定します。

#### 例

Console(config)#spanning-tree hello-time 5 Console(config)#

#### spanning-tree max-age

本製品用にスパニングツリーブリッジの最大エージング期間をグローバルに設定します。 デフォルトを復元するにはno形式を使用します。

#### 構文

#### spanning-tree max-age 秒 no spanning-tree max-age

秒 - 秒単位の時間(範囲:6~40秒)
 最小値は6または[2 × (ハロータイム + 1)]のいずれか大きい方
 最大値は40または[2 × (転送時間 - 1)]のいずれか小さい方

#### デフォルト設定

20秒

#### コマンドモード

**Global** Configuration

#### コマンドの使用方法

機器が何秒間設定メッセージを受信しなかった場合に再設定を行うか、その最大時間を設定します。機器のすべてのポート(指定ポートを除く)は、一定の間隔で設定メ ッセージを受信する必要があります。STA情報(最後の設定メッセージで提供された もの)が期限切れになったポートは、接続されているLANの指定ポートになります。こ れがルートポートである場合、ネットワークに接続されている機器のポートの中から新 しいルートポートが選択されます。

#### 例

Console(config)#spanning-tree max-age 40 Console(config)#

#### spanning-tree priority

本製品用にスパニングツリーの優先度をグローバルに設定します。デフォルトを復元する にはno形式を使用します。

#### 構文

spanning-tree priority *優先度* no spanning-tree priority

*優先度* - ブリッジの優先度 (範囲 - 0~61440 (4096刻み)。オプション:0、4096、8192、12288、16384、20480、 24576、28672、32768、36864、40960、45056、49152、53248、57344、61440)

# デフォルト設定

32768

#### コマンドモード

Global Configuration

## コマンドの使用方法

ブリッジの優先度は、ルート機器、ルートポート、指定ポートの選択に使用します。優先度の最も高い機器がSTAルート機器になります。ただし、すべての機器の優先度が同じ場合は、MACアドレスが最も小さい機器がルートデバイスになります。

# 例

Console(config)#spanning-tree priority 40960 Console(config)#

#### spanning-tree pathcost method

ラピッドスパニングツリーに使用するパスコスト方式を設定します。 デフォルトを復元する にはno形式を使用します。

# 構文

# spanning-tree pathcost method {long | short} no spanning-tree pathcost method

- ・ long 32ビットベースの値を0~200,000,000の範囲で指定
- ・ short 16ビットベースの値を0~65535の範囲で指定

#### デフォルト設定

long方式

#### コマンドモード

Global Configuration

#### コマンドの使用方法

パスコスト方式は、機器間の最適なパスを特定する際に使用します。したがって、高速メディアに接続されているポートには小さい値を、低速メディアに接続されているポートには大きい値を割り当てる必要があります。パスコスト(409ページ)は、ポート優先度(410ページ)より優先されます。

#### 例

Console(config)#spanning-tree pathcost method long Console(config)#

#### spanning-tree transmission-limit

連続したRSTP BPDUを送信する最小の間隔を設定します。デフォルトを復元するにはno 形式を使用します。

## 構文

#### spanning-tree transmission-limit 数 no spanning-tree transmission-limit

数 - 秒単位の送信制限(範囲:1~10)

# デフォルト設定

3

#### コマンドモード

**Global** Configuration

#### コマンドの使用方法

BPDUの最大送信速度を制限します。

#### 例

Console(config)#spanning-tree transmission-limit 4 Console(config)#

#### spanning-tree cost

指定したインタフェース用にスパニングツリーパスコストを設定します。デフォルトを復元 するにはno形式を使用します。

# 構文

spanning-tree cost  $\exists X \land \land$  no spanning-tree cost

コスト - ポートのパスコスト (範囲:1~200,000,000) 推奨される範囲は以下のとおり

- ・ イーサネット:200,000~20,000,000
- ファストイーサネット:20,000~2,000,000

・ ギガビットイーサネット:2,000~200,000

#### デフォルト設定

- ・ イーサネット 半二重:2,000,000、全二重:1,000,000、トランク:500,000
- ・ファストイーサネット 半二重:200,000、全二重:100,000、トランク:50,000
- ・ ギガビットイーサネット 全二重:10,000、トランク:5,000

#### コマンドモード

Interface Configuration (イーサネット、ポートチャネル)

#### コマンドの使用方法

- このコマンドは、スパニングツリーアルゴリズムで、機器間の最適のパスを特定する 際に使用します。したがって、高速メディアに接続されているポートには小さい値 を、低速メディアに接続されているポートには大きい値を割り当てる必要がありま す。
- ・ パスコストは、ポート優先度より優先されます。
- ・スパニングツリーパスコスト方式(406ページ)をshortに設定した場合のパスコストの 最大値は65,535です。

例

Console(config)#interface ethernet 1/5 Console(config-if)#spanning-tree cost 5000 Console(config-if)#

#### spanning-tree port-priority

指定したインタフェースの優先度を設定します。デフォルトを復元するにはno形式を使用 します。

#### 構文

spanning-tree port-priority *優先度* no spanning-tree port-priority

優先度 - ポートの優先度(範囲:0~240、16刻み)

# デフォルト設定

128

#### コマンドモード

Interface Configuration (イーサネット、ポートチャネル)

#### コマンドの使用方法

- スパニングツリーアルゴリズムでのポート使用の優先度を定義します。1つのスイッ チの全ポートのパスコストが同じ場合は、優先度の最も高いポート、つまり値が最 小のポートが、スパニングツリーでアクティブリンクとして設定されます。
- ・ 優先度の最も高いポートが複数ある場合は、IDの数値が最も小さいポートが有効 になります。

#### 例

Console(config)#interface ethernet 1/5 Console(config-ii)#spanning-tree port-priority 128 Console(config-ii)#

#### 関連コマンド

spanning-tree cost (p.406)

#### spanning-tree edge-port

任意のインタフェースをエッジポートとして指定します。デフォルトを復元するにはno形式 を使用します。

# 構文

[no] spanning-tree edge-port

# デフォルト設定

無効

#### コマンドモード

Interface Configuration (イーサネット、ポートチャネル)

#### コマンドの使用方法

- ・ブリッジされているLANの末端にあるLANセグメント、または末端ノードにインタフェ ースが接続されている場合に、このオプションを有効にすることができます。末端 ノードでは転送ループが発生することがないため、スパニングツリーの転送状態に 直接移行できます。エッジポートを指定すると、ワークステーションやサーバなど の機器をより短時間で収束できるほか、現在の転送データベースを保持して再設 定イベント時のアドレステーブルの再構築に必要なフレームフラッディングの量を 削減できます。また、インタフェースの状態が変化してもスパニングツリーで再設定 が開始されることはなく、STA関連のタイムアウトに関するその他の問題も克服でき ます。ただし、エッジポートは、末端ノード機器に接続されているポートに関しての み有効にしてください。
- ・ このコマンドには、spanning-tree portfastと同じ効果があります。

例

Console(config)#interface ethernet ethernet 1/5 Console(config-if)#spanning-tree edge-port Console(config-if)#

# 関連コマンド

spanning-tree portfast (p.409)

#### spanning-tree portfast

任意のインタフェースを高速転送に設定します。高速転送を無効にするにはno形式を使用します。

# 構文

[no] spanning-tree portfast

# デフォルト設定

無効

# コマンドモード

Interface Configuration (イーサネット、ポートチャネル)

# コマンドの使用方法

- このコマンドは、選択したポートに関して高速スパニングツリーモードを有効または 無効にする際に使用します。このモードでは、ポートはDiscarding (破棄)状態と Learning (学習)状態をスキップし、直接Forwarding (転送)状態に移行します。
- ・ 末端ノードでは転送ループが発生することがないため、標準的な収束時間よりも早くスパニングツリーの状態変化の過程を通過することができます。高速転送では、 末端ノードのワークステーションやサーバをより短時間で収束できるほか、STA関連のタイムアウトに関するその他の問題も克服できます(高速転送は、ブリッジされているLANの末端にあるLANセグメントに接続されているポート、または末端ノード機器に関してのみ、有効にしてください)。
- このコマンドはspanning-tree edge-portと同じです。旧製品との下位互換性のため に含まれています。このコマンドは、今後のソフトウェアバージョンでは削除される 場合があります。

#### 例

Console(config)#interface ethernet 1/5 Console(config-if)#spanning-tree portfast Console(config-if)#

## 関連コマンド

spanning-tree edge-port (p.408)

#### spanning-tree link-type

ラピッドスパニングツリーのリンクタイプを設定します。 デフォルトを復元するにはno形式を 使用します。

# 構文

spanning-tree link-type {auto | point-to-point | shared}
no spanning-tree link-type

- ・ auto デュプレックスモード設定から自動的に取得
- ・ point-to-point ポイントツーポイントリンク
- · shared 共有メディア

# デフォルト設定

auto

#### コマンドモード

Interface Configuration (イーサネット、ポートチャネル)

#### コマンドの使用方法

- ・ インタフェースを1つのブリッジのみに接続できる場合はポイントツーポイントリンク を、2つ以上のブリッジに接続できる場合は共有リンクを指定します。
- 自動検出を選択した場合、本製品はデュプレックスモードからリンクタイプを取得します。
   全二重インタフェースはポイントツーポイントリンクとみなされ、半二重インタフェースは共有リンク上にあるとみなされます。
- ・RSTPは、2つのブリッジ間のポイントツーポイントリンクでのみ機能します。任意の ポートを共有リンクとして指定した場合、RSTPは禁止されます。

# 例

Console(config)#interface ethernet 1/5 Console(config-if)#spanning-tree link-type point-to-point

# spanning-tree protocol-migration

選択したインタフェースで送信する適切なBPDU形式を再確認します。

# 構文

spanning-tree protocol-migration  $dygz_x - z$ 

インタフェース

- - ユニット スタックユニット (範囲:1~8)
  - ポート ポート番号 (範囲:1~26)
- ・ port-channel チャネルID(範囲:1~6)

#### コマンドモード

Privileged Exec

#### コマンドの使用方法

設定BPDUやトポロジ変更通知BPDUなどのSTP BPDUを検出すると、本製品は、選 択されているインタフェースを自動的に強制STP互換モードに設定します。ただし、 spanning-tree protocol-migrationコマンドを使用すれば、選択したインタフェースで 送信する適切なBPDU形式(RSTP互換またはSTP互換)を手動で再確認することもで きます。

#### 例

Console#spanning-tree protocol-migration ethernet 1/5 Console#

#### show spanning-tree

スパニングツリーの設定を表示します。

# 構文

show spanning-tree [1 / y / z - z]

インタフェース

ethernet ユニット/ポート
ユニット - スタックユニット(範囲:1~8)
ポート - ポート番号(範囲:1~26)
port-channel チャネルID(範囲:1~4)

# デフォルト設定

なし

# コマンドモード

Privileged Exec

#### コマンドの使用方法

show spanning-treeコマンドをパラメータなしで使用すると、本製品およびツリー内のすべてのインタフェースのスパニングツリー設定が表示されます。

- show spanning-tree インタフェースコマンドを使用すると、指定したインタフェースの スパニングツリー設定が表示されます。
- 「Spanning-tree information」の下に表示される項目の詳細については、166ページの「Configuring Global Settings」を参照してください。特定のインタフェースに関して表示される項目の詳細については、170ページの「インタフェース設定の表示」を参照してください。

| Æ     |
|-------|
| 11211 |
| ~ .   |

| Console#show spanning<br>Spanning-tree informat | g-tree<br>ion  |             |              |
|-------------------------------------------------|----------------|-------------|--------------|
| Spanning tree mode:                             |                | RSTP        |              |
| Spanning tree enabled                           | l/disabled:    | enabled     |              |
| Priority:                                       | ,              | 40960       |              |
| Bridge Hello Time (se                           | c.):           | 2           |              |
| Bridge Max Age (sec.)                           | ):             | 20          |              |
| Bridge Forward Delay                            | (sec.):        | 15          |              |
| Root Hello Time (sec.                           | ):             | 2           |              |
| Root Max Age (sec.):                            |                | 20          |              |
| Root Forward Delay (                            | sec.):         | 15          |              |
| Designated Root:                                |                | 32768.0.    | 0000ABCD0000 |
| Current root port:                              |                | 1           |              |
| Current root cost:                              |                | 50000       |              |
| Number of topology cl                           | hanges:        | 5           |              |
| Last topology changes                           | s time (sec.): | 226         |              |
| Transmission limit:                             |                | 3           |              |
| Path Cost Method:                               |                | long        |              |
| Eth 1/1 information                             |                |             |              |
| Admin status:                                   | enabled        |             |              |
| Role:                                           | root           |             |              |
| State:                                          | forwardir      | ıg          |              |
| Path cost:                                      | 100000         |             |              |
| Priority:                                       | 128            |             |              |
| Designated cost:                                | 200000         |             |              |
| Designated port:                                | 128.24         |             | _            |
| Designated root:                                | 32768.0.0      | 000ABCD000  | )            |
| Designated bridge:                              | 32768.0.00     | 030F1552000 |              |
| Fast forwarding:                                | enabled        |             |              |
| Forward transitions:                            | 1              |             |              |
| Admin edge port:                                | enabled        |             |              |
| Oper edge port:                                 | disabled       |             |              |
| Admin Link type:                                | auto           |             |              |
| Oper Link type:                                 | point-to-      | point       |              |
| Spanning Tree Status:                           | enabled        |             |              |
|                                                 |                |             |              |
| Console#                                        |                |             |              |

# VLANコマンド

VLANとは、ネットワークのどこにでも配置でき、同じ物理セグメントに所属するかのように通信するポートのグループのことです。本セクションでは、VLANグループの作成、ポートメンバの追加、VLANタギングの使用方法の指定、選択したインタフェースの自動VLAN登録の有効化に使用するコマンドについて解説します。

| コマンドグループ           | 機能                                                            | ページ |
|--------------------|---------------------------------------------------------------|-----|
| VLANグループの編集        | 名前、VID、状態を含めてVLANグループを設定                                      | 413 |
| VLANインタフェースの<br>設定 | 着信/送信タギングモード、着信フィルタリング、PVID、お<br>よびGVRPを含むVLANインタフェースパラメータを設定 | 415 |
| VLAN情報の表示          | VLANグループ、ステータス、ポート番号、およびMACアド<br>レスを表示                        | 421 |
| プライベートVLANの設<br>定  | アップリンク/ダウンリンクポートを含むプライベートVLAN<br>を設定                          | 423 |

表 4-51 VLAN

# VLANグループの編集

表 4-52 VLANグループの編集

| コマンド          | 機能                                  | モード | ページ |
|---------------|-------------------------------------|-----|-----|
| vlan database | VLANデータベースモードに移行し、VLANを追<br>加、変更、削除 | GC  | 413 |
| vlan          | VID、名前、状態を含めてVLANを設定                | VC  | 414 |

#### vlan database

VLANデータベースモードに移行します。このモードのコマンドはすべて、ただちに有効 になります。

# デフォルト設定

なし

コマンドモード

**Global** Configuration

#### コマンドの使用方法

- VLANデータベースコマンドモードを使用し、VLANを追加、変更、削除します。
   設定の変更を完了後、show vlanコマンドを入力すると、VLANの設定を表示できます。
- ポートメンバシップモードを定義してVLANのポートを追加または削除するには、 interface vlanコマンドモードを使用します。これらのコマンドの結果は、実行中の 設定ファイルに書き込まれます。このファイルは、show running-configコマンドを入 力すると表示できます。

#### 例

Console(config)#vlan database Console(config-vlan)#

#### 関連コマンド

show vlan (p.422)

## vlan

VLANを設定します。デフォルト設定を復元する場合やVLANを削除する場合にはno形 式を使用します。

#### 構文

vlan  $\mathit{VLANID}$  [name  $\mathit{VLANZ}$ ] media ethernet [state {active | suspend}] no vlan  $\mathit{VLANID}$  [name | state]

- ・ VLAN ID 設定済みのVLANのID (範囲:1~4094、頭にゼロは不要)
- ・ name VLAN名の前に付けるキーワード
  - VLAN名 1~32文字のASCII文字列
- media ethernet イーサネットメディアタイプ
- ・ state VLANの状態の前に付けるキーワード
  - active 実行中のVLAN
  - **suspend** 一時停止状態のVLAN。一時停止状態のVLANでは、パケットは 渡されません。

#### デフォルト設定

デフォルトではVLAN 1のみが存在かつアクティブ

#### コマンドモード

VLAN Database Configuration (VLANデータベース設定)

## コマンドの使用方法

- ・ no vlan VLAN ID VLANの削除
- ・ no vlan VLAN ID name VLAN名の削除
- ・ no vlan VLAN ID state VLANをデフォルトの状態(active)に戻す。
- ・ 本製品で設定できるVLANは最大255個

#### 例

以下の例では、VLAN ID 105とVLAN名RD5を使用してVLANを追加します。 このVLAN はデフォルトでアクティブになります。

Console(config)#vlan database Console(config-vlan)#vlan 105 name RD5 media ethernet Console(config-vlan)#

#### 関連コマンド

show vlan (p.422)

# VLANインタフェースの設定

| コマンド                                 | 機能                                 | モード | ページ |
|--------------------------------------|------------------------------------|-----|-----|
| interface vlan                       | 指定したVLANのインタフェース設定モードに移行           | IC  | 416 |
| switchport mode                      | 任意のインタフェースのVLANメンバシップモードを<br>設定    | IC  | 416 |
| switchport<br>acceptable-frame-types | 任意のインタフェースで受け入れられるフレームタイ<br>プを設定   | IC  | 417 |
| switchport<br>ingress-filtering      | 任意のインタフェースで着信フィルタリングを有効化           | IC  | 418 |
| switchport native vlan               | 任意のインタフェースのPVID (ネイティブVLAN)を<br>設定 | IC  | 419 |
| switchport allowed vlan              | 任意のインタフェースに関連付けられているVLAN<br>を設定    | IC  | 420 |
| switchport gvrp                      | 任意のインタフェースのGVRPを有効化                | IC  | 431 |
| switchport forbidden<br>vlan         | 任意のインタフェースの禁止VLANを設定               | IC  | 421 |
| switchport priority<br>default       | 着信タグ無しフレームのポート優先度を設定               | IC  | 436 |

表 4-53 VLANインタフェースの設定

#### interface vlan

VLANのインタフェース設定モードに移行します。これは物理インタフェースのVLANパラメ ータを設定するモードです。

## 構文

interface vlan VLAN ID

VLAN ID - 設定済みのVLANのID (範囲:1~4094、頭にゼロは不要)

#### デフォルト設定

なし

## コマンドモード

Global Configuration

#### 例

以下の例は、インタフェース設定モードをVLAN 1に設定し、任意のIPアドレスをVLANに 割り当てる方法を示しています。

Console(config)#interface vlan 1 Console(config-if)#ip address 192.168.1.254 255.255.255.0 Console(config-if)#

# 関連コマンド

shutdown (p.371)

#### switchport mode

任意のポートのVLANメンバシップモードを設定します。 デフォルトを復元するにはno形 式を使用します。

# 構文

# switchport mode $\{trunk \mid hybrid \mid private-vlan\}$ no switchport mode

- trunk 任意のポートをVLANトランクの末端ポイントとして指定。トランクとは2 つのスイッチの間の直接リンクであるため、ポートは送信元のVLANを識別する タグ付きフレームを送信します。ポートのデフォルトVLAN (PVIDに関連付けら れているもの)に所属するフレームも、タグ付きフレームとして送信します。
- hybrid ハイブリッドVLANインタフェースを指定。このポートではタグ付き、タ グ無しの両方のフレームを送信可能です。

 private-vlan - このコマンドの詳細については、426ページの「switchport mode private-vlan」を参照

# デフォルト設定

すべてのポートがハイブリッドモードで、PVIDはVLAN 1に設定

# コマンドモード

Interface Configuration (イーサネット、ポートチャネル)

# 例

以下は、設定モードをポート1に設定し、スイッチポートモードをハイブリッドに設定する方 法を示しています。

Console(config)#interface ethernet 1/1 Console(config-if)#switchport mode hybrid Console(config-if)#

# 関連コマンド

switchport acceptable-frame-types (p.417)

#### switchport acceptable-frame-types

任意のポートの受け入れ可能なフレームタイプを設定します。デフォルトを復元するには no形式を使用します。

# 構文

switchport acceptable-frame-types  $\{all \mid tagged\}$  no switchport acceptable-frame-types

- ・ all タグ付き、タグ無しにかかわらず、すべてのフレームを受け入れ
- ・ tagged タグ付きフレームのみを受信

# デフォルト設定

すべてのフレームタイプ

#### コマンドモード

Interface Configuration (イーサネット、ポートチャネル)

# コマンドの使用方法

すべてのフレームタイプを受信する設定のときに受信したタグ無しフレームは、すべてデフォルトのVLANに割り当てられます。

# 例

以下の例は、ポート1で受信するトラフィックをタグ付きフレームに制限する方法を示しています。

Console(config)#interface ethernet 1/1 Console(config-if)#switchport acceptable-frame-types tagged Console(config-if)#

# 関連コマンド

switchport mode (p.416)

## switchport ingress-filtering

任意のインタフェースの着信フィルタリングを有効にします。デフォルトを復元するにはno 形式を使用します。

# 構文

[no] switchport ingress-filtering

# デフォルト設定

無効

# コマンドモード

Interface Configuration (イーサネット、ポートチャネル)

#### コマンドの使用方法

- ・ 着信フィルタリングはタグ付きフレームのみに影響します。
- ・着信フィルタリングが無効なときに、あるポートが自ら所属していないVLAN宛ての タグ付きフレームを受信した場合、これらのフレームは他のすべてのポートにフラッ ド送信されます(このポートで明示的に禁止されているVLANを除く)。
- ・着信フィルタリングが有効なときに、あるポートが自ら所属していないVLAN宛ての タグ付きフレームを受信した場合、これらのフレームは破棄されます。
- ・着信フィルタリングは、GVRPやSTAなど、VLANに依存しないBPDUフレームには 影響しません。ただし、GMRPなどVLANに依存するBPDUフレームには影響しま す。

例

以下の例は、インタフェースをポート1に設定し、着信フィルタリングを有効にする方法を示しています。

Console(config)#interface ethernet 1/1 Console(config-if)#switchport ingress-filtering Console(config-if)#

#### switchport native vlan

任意のポートのPVID (デフォルトのVLAN ID)を設定します。デフォルトを復元するにはno 形式を使用します。

# 構文

switchport native vlan  $\textit{VLANID}\xspace$  no switchport native vlan

VLAN ID - ポートのデフォルトのVLAN ID (範囲:1~4094、頭にゼロは不要)

# デフォルト設定

VLAN 1

#### コマンドモード

Interface Configuration (イーサネット、ポートチャネル)

#### コマンドの使用方法

- VLAN 1に所属しないインタフェースのPVIDをこのVLANに割り当てた場合、このインタフェースはタグ無しメンバとしてVLAN 1に自動的に追加されます。その他すべてのVLANに関しては、任意のインタフェースのPVIDをグループに割り当てる前に、まずそのインタフェースをタグ無しメンバとして設定する必要があります。
- ・受け入れ可能なフレームタイプがallに設定されているか、スイッチポートモードが hybridに設定されている場合、PVIDは着信ポートに入ってくるすべてのタグ無しフ レームに挿入されます。

# 例

以下の例は、ポート1のPVIDをVLAN 3に設定する方法を示しています。

Console(config)#interface ethernet 1/1 Console(config-if)#switchport native vlan 3 Console(config-if)#

#### switchport allowed vlan

選択したインタフェースでVLANグループを設定します。デフォルトを復元するにはno形 式を使用します。

# 構文

switchport allowed vlan {add  $VLANU \nearrow h$  [tagged | untagged] | remove  $VLANU \ggg h$  no switchport allowed vlan

- add VLANリスト 追加するVLAN IDのリスト
- ・ remove VLANリスト 削除するVLAN IDのリスト
- VLANUスト 連続しないVLAN IDはカンマ(スペースなし)区切り。IDの範囲を 指定する場合はハイフンを使用し、頭にゼロは付けません(範囲:1~4094)。

# デフォルト設定

すべてのポートはデフォルトでVLAN 1に割り当て デフォルトのフレームタイプはタグ無し

## コマンドモード

Interface Configuration (イーサネット、ポートチャネル)

# コマンドの使用方法

- ポート、またはスイッチポートモードがhybridに設定されているトランクは、1つ以上のVLANにタグ無しとして割り当てる必要があります。
- スイッチポートモードがtrunkに設定されているトランク(1Qトランク)がある場合、 VLANグループにタグ付きメンバとして割り当てることができるインタフェースは1つ だけです。
- フレームは常に本製品内でタグ付けされます。VLANをインタフェースに追加する 際に使用するtagged/untaggedのパラメータには、送信時にフレームのタグを維持 するか削除するかを本製品に伝える役割があります。
- ・中間ネットワーク機器や接続先のホストにVLANに対応しているものがない場合、これらのVLANにインタフェースをタグ無しメンバとして追加する必要があります。それ以外の場合は、VLANを1つタグ無しとして追加するだけで、インタフェースのネイティブVLANに対応できます。
- ・ あるインタフェースの禁止リストに含まれているVLANを、そのインタフェースに手動 で追加した場合、このVLANは禁止リストから自動的に削除されます。

# 例

以下の例は、VLAN 1、2、5、6を、ポート1のタグ付きVLANとして許可リストに追加する方 法を示しています。

Console(config)#interface ethernet 1/1 Console(config-ii)#switchport allowed vlan add 1,2,5,6 tagged Console(config-ii)#

#### switchport forbidden vlan

禁止VLANを設定します。禁止VLANのリストを削除するにはno形式を使用します。

## 構文

- ・ add VLANリスト 追加するVLAN IDのリスト
- ・ remove VLANリスト 削除するVLAN IDのリスト
- VLANUスト 連続しないVLAN IDはカンマ(スペースなし)区切り。IDの範囲を 指定する場合はハイフンを使用し、頭にゼロは付けません(範囲:1~4094)。

# デフォルト設定

禁止リストにVLANは含まれない

#### コマンドモード

Interface Configuration (イーサネット、ポートチャネル)

#### コマンドの使用方法

- ・ 任意のVLANがGVRP経由で指定したインタフェースに自動的に追加されるのを防止します。
- ・任意のインタフェースの許可VLANに追加されているVLANは、同じインタフェースの禁止VLANには追加できません。

#### 例

以下の例は、ポート1がVLAN 3に追加されるのを防ぐ方法を示しています。

Console(config)#interface ethernet 1/1 Console(config-if)#switchport forbidden vlan add 3 Console(config-if)#

# VLAN情報の表示

| コマンド                           | 機能                              | モード    | ページ |
|--------------------------------|---------------------------------|--------|-----|
| show vlan                      | VLAN情報を表示                       | NE, PE | 422 |
| show interfaces<br>status vlan | 指定したVLANインタフェースのステータスを表示        | NE, PE | 374 |
| show interfaces<br>switchport  | 任意のインタフェースの管理および運用のステー<br>タスを表示 | NE, PE | 377 |

#### 表 4-54 VLANコマンド表示

## show vlan

VLAN情報を表示します。

# 構文

show vlan [id VLAN ID | name VLAN名 | private-vlan プライベートVLANタイプ]

- id VLAN IDの前に付けるキーワード
   VLAN ID 設定済みのVLANのID (範囲:1~4094、頭にゼロは不要)
- name VLAN名の前に付けるキーワード
   VLAN名 1~32文字のASCII文字列
- private-vlan このコマンドの詳細については、429ページの「show vlan private-vlan」を参照
  - プライベートVLANタイプ プライベートVLANのタイプの表示(オプション: Community (コミュニティ)、Isolated (隔離)、Primary (プライマリ))

# デフォルト設定

すべてのVLANを表示

# コマンドモード

Normal Exec, Privileged Exec

# 例

以下の例は、VLAN 1の情報の表示方法を示しています。

| Console#show vlan id 1     |                                                                                                    |  |  |  |
|----------------------------|----------------------------------------------------------------------------------------------------|--|--|--|
| Vlan ID:<br>Type:<br>Name: | 1<br>Static<br>DefaultVlan                                                                                                    |  |  |  |
| Status:                    | Active                                                                                                    |  |  |  |
| Ports/Port channel:        | Eth1/1(S) Eth1/2(S) Eth1/3(S) Eth1/4(S) Eth1/5(S)<br>Eth1/6(S) Eth1/7(S) Eth1/8(S) Eth1/9(S) Eth1/10(S)<br>Eth1/11(S) Eth1/12(S) Eth1/13(S) Eth1/14(S) Eth1/15(S)<br>Eth1/16(S) Eth1/17(S) Eth1/18(S) Eth1/19(S) Eth1/20(S)<br>Eth1/21(S) Eth1/22(S) Eth1/23(S) Eth1/24(S) Eth1/25(S)<br>Eth1/26(S) |  |  |  |
| Console#                   |                                                                                                    |  |  |  |

# プライベートVLANの設定

プライベートVLANは、割り当てられているVLAN内でポートベースのセキュリティを提供します。また、ポート間の隔離も可能です。本製品は、プライマリ/セカンダリが関連付けられているグループと、スタンドアロンの隔離されたVLANの、2種類のプライベートLANに対応しています。プライマリVLANには、プライベートVLANグループの他のすべてのポートと通信できる無差別(promiscuous)ポートが含まれており、セカンダリ(またはコミュニティ) VLANには、セカンダリVLAN内の他のホストおよび関連付けられているプライマリVLANの 無差別ポートとのみ通信できるコミュニティポートが含まれています。一方、隔離VLANは、 1つの無差別ポートと1つ以上の隔離(またはホスト)ポートを含む単一のスタンドアロン VLANで構成されています。どの場合も、無差別ポートはインターネットなどの外部ネット ワークへのオープンなアクセスを提供するように設計されており、コミュニティポートまたは 隔離ポートはローカルユーザに制限付きのアクセスを提供します。

本製品では複数のプライマリVLANを設定でき、各プライマリVLANに複数のコミュニティ VLANを関連付けることができます。1つ以上の隔離VLANも設定できます(プライベート VLANと通常のVLANは、同じスイッチ内に同時に存在可能です)。

本セクションでは、プライベートVLANの設定に使用するコマンドについて解説します。

| コマンド                                        | 機能                                      | モード | ページ |
|---------------------------------------------|-----------------------------------------|-----|-----|
| プライベートVLANグル<br>ープの編集                       |                                         |     |     |
| private-vlan                                | プライマリVLAN、コミュニティVLAN、隔離VLANを<br>追加または削除 | VC  | 424 |
| private–vlan association                    | コミュニティVLANをプライマリVLANに関連付け               | VC  | 425 |
| プライベートVLANイン<br>タフェースの設定                    |                                         |     |     |
| switchport mode<br>private–vlan             | 任意のインタフェースをホストモードまたは無差別モ<br>ードに設定       | IC  | 426 |
| switchport private–vlan<br>host–association | 任意のインタフェースをセカンダリVLANに関連付け               | IC  | 427 |
| switchport private-vlan<br>isolated         | 任意のインタフェースを隔離VLANに関連付け                  | IC  | 428 |
| switchport private-vlan<br>mapping          | 任意のインタフェースをプライマリVLANにマッピン<br>ダ          | IC  | 428 |
| プライベートVLAN情報<br>の表示                         |                                         |     |     |

表 4-55 プライベートVLANコマンド

| show vlan private-vlan | プライベートVLAN情報を表示 | NE、 | 429 |
|------------------------|-----------------|-----|-----|
|                        |                 | PE  |     |

プライマリ/セカンダリ関連付けグループを設定するには、以下の手順を実行してください。

- 1. **private-vlan**コマンドを使用して、1つ以上のコミュニティVLANと、コミュニティグループ外部にトラフィックを送信するプライマリVLANを指定します。
- 2. private-vlan associationコマンドを使用して、コミュニティVLANをプライマリVLANに マッピングします。
- 3. switchport mode private-vlanコマンドを使用して、ポートを無差別(プライマリVLANの 全ポートにアクセス可能)またはホスト(コミュニティポート)として設定します。
- 4. switchport private-vlan host-associationコマンドを使用して、任意のポートをセカン ダリVLANに割り当てます。
- 5. **switchport private-vlan mapping**コマンドを使用して、任意のポートをプライマリVLAN に割り当てます。
- 6. show vlan private-vlanコマンドを使用して設定を確認します。

隔離VLANを設定するには、以下の手順を実行してください。

- 1. **private-vlan**コマンドを使用して、1つの無差別ポートと1つ以上の隔離ポートを含む 隔離VLANを指定します。
- switchport mode private-vlanコマンドを使用して、1つのポートを無差別(隔離VLAN の全ポートにアクセス可能)として、1つ以上のポートをホスト(隔離ポート)として設定し ます。
- switchport private-vlan isolatedコマンドを使用して、任意のポートを隔離VLANに割り当てます。
- 4. show vlan private-vlanコマンドを使用して設定を確認します。

#### private-vlan

プライマリ/コミュニティ/隔離プライベートVLANを作成します。指定したプライベート VLANを削除するにはno形式を使用します。

# 構文

private–vlan  $\mathit{VLANID}\ \{ \texttt{community} \mid \texttt{primary} \mid \texttt{isolated} \}$  no private–vlan  $\mathit{VLANID}\$ 

- ・ VLAN ID プライベートVLANのID (範囲:1~4094、頭にゼロは不要)
- ・ community トラフィックが同じVLAN内のホストメンバおよび関連付けられてい るプライマリVLANの無差別ポートに制限されているVLAN
- ・ primary 1つ以上のコミュニティVLANを含めることができ、コミュニティVLANと
他の場所とのトラフィック送信を行う役割を持つVLAN

・ isolated - 隔離VLANを指定。隔離VLANに割り当てられているポートは、該当 するVLAN内の無差別ポートとのみ通信が可能です。

## デフォルト設定

なし

### コマンドモード

VLAN Configuration (VLAN設定)

### コマンドの使用方法

- ・プライベートVLANは、トラフィックを同じコミュニティまたは隔離VLAN内のポートに 制限し、コミュニティ外部へのトラフィックを無差別ポート経由で送信するために使 用します。コミュニティVLANを使用するときは、関連付けられている「プライマリ」 VLAN (無差別ポートを含む)にマッピングする必要があります。隔離VLANを使用 するときは、無差別ポートを1つ含むように設定する必要があります。。
- プライベートVLANのポートメンバシップは静的です。いったんプライベートVLAN に割り当てられたポートは、GVRP経由で別のVLANに動的に移動することはできま せん。
- ・ プライベートVLANポートはトランクモードには設定できません(416ページの 「switchport mode」を参照)。

#### 例

Console(config)#vlan database Console(config-vlan)#private-vlan 2 primary Console(config-vlan)#private-vlan 3 community Console(config)#

#### private vlan association

プライマリVLANをセカンダリ(コミュニティ) VLANに関連付けます。 指定したプライマリ VLANのすべての関連付けを削除するにはno形式を使用します。

## 構文

no private-vlan  $\mathcal{TFTVLANID}$  association

- ・ プライマリVLAN ID プライマリVLANのID (範囲:1~4094、頭にゼロは不要)
- ・ セカンダリVLAN ID セカンダリ(コミュニティ)VLANのID (範囲:1~4094、頭に ゼロは不要)

## デフォルト設定

なし

#### コマンドモード

VLAN Configuration

#### コマンドの使用方法

セカンダリVLANは、グループのメンバにセキュリティを提供します。関連付けられているプライマリVLANは、プライマリVLAN内の他のネットワークリソース(無差別ポートを含めて設定されているサーバ)、およびプライマリVLAN外部のリソース(無差別ポート経由)にアクセスする共通のインタフェースを提供します。

#### 例

Console(config-vlan)#private-vlan 2 association 3 Console(config)#

#### switchport mode private-vlan

任意のインタフェースのプライベートVLANモードを設定します。デフォルト設定を復元するにはno形式を使用します。

## 構文

# switchport mode private–vlan {host | promiscuous} no switchport mode private–vlan

- host このポートタイプは、コミュニティVLANまたは隔離VLANに割り当てることが可能
- promiscuous このポートタイプは、同じプライマリVLAN内の他のすべての無 差別ポート、および関連付けられているセカンダリVLAN内のすべてのポートと 通信可能

## デフォルト設定

Normal VLAN

#### コマンドモード

Interface Configuration (イーサネット、ポートチャネル)

#### コマンドの使用方法

switchport private-vlan mappingコマンドを使用して、任意の無差別ポートをプライマリVLANに割り当てます。 private-vlan host associationコマンドを使用して、任意のホストポートをコミュニティVLANに割り当てます。

 switchport private-vlan isolatedコマンドを使用して、任意の無差別ポートまたはホ ストポートを隔離VLANに割り当てます。

例

Console(config)#interface ethernet 1/2 Console(config-if)#switchport mode private-vlan promiscuous Console(config-if)#exit Console(config)#interface ethernet 1/3 Console(config-if)#switchport mode private-vlan host Console(config-if)#

#### switchport private-vlan host-association

任意のインタフェースをセカンダリVLANに関連付けます。この関連付けを削除するには no形式を使用します。

### 構文

switchport private–vlan host–association tdydydydydydydydd tawl a bol a bol

セカンダリVLAN ID - セカンダリVLANのID (範囲:2~4094)

#### デフォルト設定

なし

#### コマンドモード

Interface Configuration (イーサネット、ポートチャネル)

#### コマンドの使用方法

セカンダリ(コミュニティ) VLANに割り当てられているポートはすべて、グループのメンバ間でトラフィックを受け渡しできますが、グループ外のリソースとは、関連付けられているプライマリVLANの無差別ポート経由で通信する必要があります。

## 例

Console(config)#interface ethernet 1/3 Console(config-if)#switchport private-vlan host-association 3 Console(config-if)#

#### switchport private-vlan isolated

任意のインタフェースを隔離VLANに割り当てます。この割り当てを削除するにはno形式を使用します。

## 構文

switchport private-vlan isolated 隔離VLAN ID no switchport private-vlan isolated

隔離VLAN ID-セカンダリVLANのID (範囲:1~4094)

### デフォルト設定

なし

#### コマンドモード

Interface Configuration (イーサネット、ポートチャネル)

#### コマンドの使用方法

隔離VLANに割り当てられているホストポートは、グループのメンバ間でトラフィックを 受け渡しできません。また、グループ外のリソースとは、無差別ポート経由で通信する 必要があります。

#### 例

Console(config)#interface ethernet 1/3 Console(config-if)#switchport private-vlan isolated 3 Console(config-if)#

#### switchport private-vlan mapping

任意のインタフェースをプライマリVLANにマッピングします。このマッピングを削除するに はno形式を使用します。

## 構文

switchport private-vlan mapping  $\mathcal{TFTVVLANID}$  no switchport private-vlan mapping

プライマリVLAN ID - プライマリVLANのID (範囲:1~4094、頭にゼロは不要)

#### デフォルト設定

なし

#### コマンドモード

Interface Configuration (イーサネット、ポートチャネル)

## コマンドの使用方法

プライマリVLANに割り当てられている無差別ポートは、同じVLAN内の他のすべての 無差別ポート、および関連付けられているセカンダリVLAN内のグループメンバと通 信できます。

#### 例

Console(config)#interface ethernet 1/2 Console(config-if)#switchport private-vlan mapping 2 Console(config-if)#

#### show vlan private-vlan

本製品上のプライベートVLANの設定を表示します。

#### 構文

#### show vlan private-vlan [community | isolated | primary]

- community すべてのコミュニティVLANを、関連付けられているプライマリ VLANおよび割り当てられているホストインタフェースと共に表示
- isolated 任意の隔離VLANを、割り当てられている無差別インタフェースおよびホストインタフェースと共に表示。PrimaryフィールドとSecondaryフィールドには、いずれも隔離VLAN IDが表示されます。
- ・ primary すべてのプライマリVLANを、割り当てられている無差別インタフェースと共に表示

#### デフォルト設定

なし

#### コマンドモード

Privileged Executive

#### 例

| Console#show vlan private-vlan |           |           |                 |  |
|--------------------------------|-----------|-----------|-----------------|--|
| Primary                        | Secondary | Туре      | Interfaces      |  |
| E                              |           |           |                 |  |
| Э                              |           | primary   | Ethi/ 3         |  |
| 5                              | 6         | community | Eth1/ 4 Eth1/ 5 |  |
| 0                              | 8         | isolated  |                 |  |
| Console#                       |           |           |                 |  |

## GVRPおよびブリッジ拡張コマンド

GARP VLAN登録プロトコルは、ネットワーク全体のインタフェースでVLANメンバを自動的 に登録するために、スイッチがVLAN情報を交換する方法を定義します。本セクションで は、個々のインタフェースに対して、また本製品でグローバルにGVRPを有効にする方法、 およびブリッジ拡張MIBのデフォルト設定を表示する方法について解説します。

| コマンド                      | 機能                    | モード    | ページ |
|---------------------------|-----------------------|--------|-----|
| bridge-ext gvrp           | 本製品でGVRPをグローバルに有効化    | GC     | 430 |
| show bridge-ext           | グローバルなブリッジ拡張設定を表示     | PE     | 431 |
| switchport gvrp           | 任意のインタフェースのGVRPを有効化   | IC     | 431 |
| switchport forbidden vlan | 任意のインタフェースの禁止VLANを設定  | IC     | 421 |
| show gvrp configuration   | 選択したインタフェースのGVRP設定を表示 | NE, PE | 432 |
| garp timer                | 選択した機能のGARPタイマを設定     | IC     | 433 |
| show garp timer           | 選択した機能のGARPタイマを表示     | NE, PE | 434 |

表 4-56 GVRPおよびブリッジ拡張コマンド

#### bridge-ext gvrp

本製品でGVRPをグローバルに有効にします。無効にするにはno形式を使用します。

#### 構文

[no] bridge-ext gvrp

#### デフォルト設定

無効

#### コマンドモード

**Global** Configuration

#### コマンドの使用方法

GARPは、ネットワーク全体のポートでVLANメンバを登録するために、スイッチが VLAN情報を交換する方法を定義します。 VLANの自動登録を許可する場合や、ロ ーカルスイッチ外部に拡張するVLANに対応する場合は、この機能を有効にする必 要があります。

#### 例

Console(config)#bridge-ext gvrp Console(config)#

#### show bridge-ext

ブリッジ拡張コマンドの設定を表示します。

#### デフォルト設定

なし

## コマンドモード

Privileged Exec

## コマンドの使用方法

表示される項目の詳細については、182ページの「Enabling or Disabling GVRP (Global Setting)および 37ページの「Displaying Bridge Extension Capabilities」を参照してください。

#### 例

| Console#show bridge-ext            |          |  |
|------------------------------------|----------|--|
| Max support vlan numbers:          | 255      |  |
| Max support vlan ID:               | 4094     |  |
| Extended multicast filtering servi | ces: No  |  |
| Static entry individual port:      | Yes      |  |
| VLAN learning:                     | IVL      |  |
| Configurable PVID tagging:         | Yes      |  |
| Local VLAN capable:                | No       |  |
| Traffic classes:                   | Enabled  |  |
| Global GVRP status:                | Enabled  |  |
| GMRP:                              | Disabled |  |
| Console#                           |          |  |

#### switchport gvrp

任意のポートのGVRPを有効にします。無効にするにはno形式を使用します。

## 構文

[no] switchport gvrp

## デフォルト設定

無効

## コマンドモード

Interface Configuration (イーサネット、ポートチャネル)

### 例

Console(config)#interface ethernet 1/6 Console(config-if)#switchport gvrp Console(config-if)#

### show gvrp configuration

GVRPが有効かどうかを表示します。

## 構文

show gvrp configuration  $\left[ \mathcal{1} \mathcal{Y} \mathcal{7} \mathcal{I} \mathcal{T} \mathcal{T} \mathcal{T} \right]$ 

インタフェース

- ・ ethernet ユニット/ポート
   ユニット スタックユニット(範囲:1~8)
   ポート ポート番号(範囲:1~26)
- ・ port-channel チャネルID(範囲:1~4)

## デフォルト設定

グローバルな設定とインタフェースに固有の設定の両方を表示

## コマンドモード

Normal Exec, Privileged Exec

## 例

Console#show gvrp configuration ethernet 1/6 Eth 1/ 6: GVRP configuration: Enabled Console#

#### garp timer

join (参加)タイマ、leave (離脱)タイマ、leaveall (すべて離脱)タイマの値を設定します。タイマのデフォルト値を復元するにはno形式を使用します。

## 構文

garp timer {join | leave | leaveall}  $\cancel{P}$  of  $\cancel{m}$  no garp timer {join | leave | leaveall}

- ・ {join | leave | leaveall} 設定するタイマを指定
- タイマの値 タイマの値 範囲は以下のとおりです。 join:20~1000センチ秒(1/100秒) leave:60~3000センチ秒 leaveall:500~18000センチ秒

## デフォルト設定

- ・ join:20センチ秒
- ・ leave:60センチ秒
- ・ leaveall:1000センチ秒

## コマンドモード

Interface Configuration (イーサネット、ポートチャネル)

## コマンドの使用方法

- ・グループアドレス登録プロトコル(GARP)は、GVRPおよびGMRPで、ブリッジされているLANの中のクライアントサービスのクライアント属性を登録または登録解除する際に使用します。GARPタイマのデフォルト値は、メディアのアクセス方法やデータ速度に依存しません。これらの値は、GMRPまたはGVRPの登録や登録解除に問題が発生している場合を除き、変更しないでください。
- ・タイマの値は、すべてのVLANのすべてのポートのGVRPに適用されます。
- ・ タイマの値は、以下の制限を満たす必要があります。
  - leave >= (2  $\times$  join)
  - leaveall > leave
  - **注意**: 同じネットワークで接続されているすべてのレイヤ2機器で、GVRPタイマを同じ 値に設定してください。そうしないと、GVRPが正常に動作しない場合がありま す。

## 例

Console(config)#interface ethernet 1/1 Console(config-if)#garp timer join 100 Console(config-if)#

#### 関連コマンド

show garp timer (p.434)

#### show garp timer

選択したインタフェースのGARPタイマを表示します。

## 構文

show garp timer  $[1 \vee \beta \neg x - x]$ 

- インタフェース

  ethernet ユニット/ポート
  ユニット スタックユニット (範囲:1~8)
  ポート ポート番号 (範囲:1~26)
  - ・ port-channel チャネルID(範囲:1~4)

#### デフォルト設定

すべてのGARPタイマを表示

#### コマンドモード

Normal Exec, Privileged Exec

#### 例

Console#show garp timer ethernet 1/1 Eth 1/ 1 GARP timer status: Join timer: 100 centiseconds Leave timer: 60 centiseconds Leaveall timer: 1000 centiseconds Console#

#### 関連コマンド

garp timer (p.433)

## 優先度コマンド

本セクションで解説するコマンドを使用すると、本製品で混雑によってトラフィックがバッフ アされたときに、どのデータパケットを優先するかを指定することができます。本製品は、 ポートごとに4つの優先度キューを使用するCoSに対応しています。各ポートの優先度の 高いキューにあるデータパケットが、優先度の低いキューにあるパケットより先に送信され ます。各インタフェースのデフォルトの優先度や、各キューの相対的ウェイト、本製品の優 先度キューに対するフレーム優先度タグのマッピングを設定できます。

| コマンドグループ          | 機能                                                           | ページ |
|-------------------|--------------------------------------------------------------|-----|
| 優先度(レイヤ2)         | タグ無しフレームのデフォルトの優先度の設定、キューのウ<br>ェイトの設定、CoSタグのハードウェアキューへのマッピング | 435 |
| 優先度(レイヤ3および<br>4) | TCPポート、IP優先度タグ、またはIP DSCPタグをCoS値に<br>マッピング                   | 442 |

表 4-57 優先度コマンド

## **優先度コマンド**(レイヤ2)

| コマンド                           | 機能                                     | モード | ページ |
|--------------------------------|----------------------------------------|-----|-----|
| queue mode                     | キューモードをストリクトまたはウェイトラウンドロビン<br>(WRR)に設定 |     | 436 |
| switchport priority<br>default | 着信タグ無しフレームのポート優先度を設定                   | IC  | 436 |
| queue bandwidth                | ラウンドロビンウェイトを優先度キューに割り当て                | GC  | 437 |
| queue cos map                  | CoS値を優先度キューに割り当て                       | IC  | 438 |
| show queue mode                | 現在のキューモードを表示                           | PE  | 439 |
| show queue bandwidth           | 優先度キューに割り当てられているラウンドロビンウ<br>ェイトを表示     | PE  | 440 |
| show queue cos-map             | CoSマップを表示                              | PE  | 440 |
| show interfaces<br>switchport  | 任意のインタフェースの管理および運用のステー<br>タスを表示        | PE  | 377 |

表 4-58 優先度コマンド(レイヤ2)

#### queue mode

クラスオブサービス(CoS)優先度キューに関して、キューモードをストリクトまたはウェイトラウンドロビン(WRR)に設定します。デフォルト値を復元するにはno形式を使用します。

#### 構文

queue mode {strict | wrr} no queue mode

- strict 送信キューを順番に処理。優先度の高いキューのトラフィックをすべて 送信してから、優先度の低いキューを処理します。
- ・wrr ウェイトラウンドロビンは、キュー0~3にそれぞれスケジュールウェイト1、2、 4、6を使用し、送信ポートの帯域幅を共有します。

#### デフォルト設定

ウェイトラウンドロビン

#### コマンドモード

**Global** Configuration

#### コマンドの使用方法

本製品のキューの処理方法には、厳密なルールに基づいて優先度の高いキューの トラフィックをすべて処理してから優先度の低いキューを処理する方法と、ウェイトラウ ンドロビン(WRR)を使用して各キューの相対的ウェイトを指定する方法があります。 WRRでは、各キューに事前に定義されている相対的ウェイトを使用します。これによ って、次のキューに移動するまでの各キューでの処理時間の割合を特定できます。 これにより、ストリクトのキューで発生するおそれのある行先頭のブロックを回避できま す。

#### 例

以下の例では、キューモードをストリクトのサービスモードに設定します。

Console(config)#queue mode strict Console(config)#

#### switchport priority default

着信タグ無しフレームの優先度を設定します。デフォルト値を復元するにはno形式を使用します。

## 構文

switchport priority default デフォルトの優先度ID no switchport priority default

デフォルトの優先度ID - タグ無し着信トラフィックの優先度を示す数値。 優先度は0~7の数値で表し、7が最も高い優先度になります。

#### デフォルト設定

優先度の設定なし。インタフェースで受信するタグ無しフレームのデフォルト値はゼロ

#### コマンドモード

Interface Configuration (イーサネット、ポートチャネル)

#### コマンドの使用方法

- 優先度マッピングの優先度は、IP Port (IPポート)、IP Precedence (IP優先度)また はIP DSCP、およびデフォルトのスイッチポート優先度です。
- デフォルトの優先度は、すべてのフレームタイプを受け入れるように設定されているポート(タグ無し、タグ付きの両方のフレームを受信)で受信するタグ無しフレームに適用されます。この優先度は、IEEE 802.1Q VLANタグ付きフレームには適用されません。着信フレームがIEEE 802.1Q VLANタグ付きフレームである場合は、IEEE 802.1p User Priority (ユーザ優先度)ビットが使用されます。
- ・本製品には、ポートごとに8つの優先度キューが備えられています。ウェイトラウンドロビンを使用するように設定されており、これはshow queue bandwidthコマンドを使用して表示できます。VLANタグが付いていない着信フレームは、入力ポートのデフォルトの着信ユーザ優先度のタグが付けられ、出力ポートの適切な優先度キューに配置されます。すべての着信ポートのデフォルトの優先度はゼロです。したがって、優先度タグの付いていない着信フレームはすべて、出力ポートのキューのに配置されます(出力ポートが関連付けられているVLANのタグ無しメンバである場合、これらのフレームは、送信前にすべてのVLANタグが除去されます)。

#### 例

以下の例は、ポート3のデフォルトの優先度を5に設定する方法を示しています。

| Console(config)#interface ethernet 1/3           |  |
|--------------------------------------------------|--|
| Console(config-if)#switchport priority default 5 |  |

#### queue bandwidth

4つのクラスオブサービス(CoS)優先度キューにウェイトラウンドロビン(WRR)のウェイトを割り 当てます。デフォルトのウェイトを復元するにはno形式を使用します。

#### 構文

*ウェイト1…ウェイト3*-キュー0~3のウェイトの比率によって、WRRスケジューラで 使用するウェイトが決定。ただし、キュー0のウェイトは1に固定されており、変更は できません (範囲:1~31)。

#### デフォルト設定

ウェイト1、2、4、6は、それぞれキュー0~3に割り当て。 キュー0は変更不可

#### コマンドモード

Global Configuration

#### コマンドの使用方法

WRRは、スケジュールウェイトを定義することにより、送信ポートでの帯域幅共有を制御します。

#### 例

以下の例では、優先度キュー1~3にWRRウェイトを割り当てる方法を示しています。

Console(config)#queue bandwidth 6 9 12 Console(config)#

#### 関連コマンド

show queue bandwidth (p.440)

#### queue cos-map

クラスオブサービス(CoS)の値を優先度キュー(ハードウェアの出力キュー0~3)に割り当てます。CoSマップをデフォルト値に設定するにはno形式を使用します。

## 構文

queue cos-map キューID [cos1 ... cosn] no queue cos-map

- ・ キューID 優先度キューのID
   範囲は0~3で、3が優先度の最も高いキュー。
- cos1..cosn キューIDにマッピングされるCoSの値。数値をスペースで区切ったリストで、CoS値は0~7の数値で表し、7が最も高い優先度になります。

#### デフォルト設定

本製品は、ポートごとに4つの優先度キューとウェイトラウンドロビンを使用して、CoS に対応しています。 IEEE 802.1pでは8つの異なるトラフィッククラスが定義されていま す。 デフォルトの優先度レベルは、以下に示すIEEE 802.1p標準の推奨に従って割 り当てられます。

表 4-59 デフォルトのCoS優先度レベル

| キュー | 0   | 1   | 2   | 3   |
|-----|-----|-----|-----|-----|
| 優先度 | 1,2 | 0,3 | 4,5 | 6,7 |

#### コマンドモード

Interface Configuration (イーサネット、ポートチャネル)

#### コマンドの使用方法

- ・ 着信ポートで割り当てられるCoS値は、出力ポートでも使用されます。
- ・ このコマンドは、すべてのインタフェースのCoS優先度を設定します。

#### 例

以下の例は、CoS値0、1および2を出力キュー0に、値3を出力キュー1に、値4および5を出 カキュー2に、値6および7を出力キュー3にマッピングする方法を示しています。

Console(config)#interface ethernet 1/1 Console(config-if)#queue cos-map 0 0 1 2 Console(config-if)#queue cos-map 1 3 Console(config-if)#queue cos-map 2 4 5 Console(config-if)#queue cos-map 3 6 7 Console(config-if)#end Console#show queue cos-map ethernet 1/1 Information of Eth 1/1 CoS Value : 0 1 2 3 4 5 6 7 Priority Queue: 0 0 0 1 2 2 3 3 Console#

#### 関連コマンド

show queue cos-map (p.440)

## show queue mode

現在のキューモードを表示します。

#### デフォルト設定

なし

#### コマンドモード

Privileged Exec

#### 例

Console#show queue mode

Queue mode: wrr Console#

#### show queue bandwidth

4つの優先度キューへのウェイトラウンドロビン(WRR)帯域幅の割り当てを表示します。

### デフォルト設定

なし

#### コマンドモード

Privileged Exec

## 例

 Console#show queue bandwidth

 Queue ID
 Weight

 0
 1

 1
 2

 2
 4

 3
 6

 Console#
 -----

#### show queue cos-map

CoS優先度マップを表示します。

## 構文

show queue cos-map  $[1 \vee g \neg x - x]$ 

インタフェース

- ethernet ユニット/ポート
   ユニット スタックユニット (範囲:1~8)
   ポート ポート番号 (範囲:1~26)
- ・ port-channel チャネルID(範囲:1~4)

デフォルト設定

なし

## コマンドモード

Privileged Exec

## 例

Console#show queue cos-map ethernet 1/1 Information of Eth 1/1 CoS Value : 0 1 2 3 4 5 6 7 Priority Queue: 0 0 0 1 2 2 3 3 Console#

## **優先度コマンド**(レイヤ3および4)

| コマンド                        | 機能                                        | モード | ページ |
|-----------------------------|-------------------------------------------|-----|-----|
| map ip port                 | Enables TCP/UDP class of service mapping  |     | 443 |
| map ip port                 | Maps TCP/UDP socket to a class of service | IC  | 444 |
| map ip port                 | TCPのCoSマッピングを有効化                          | GC  | 444 |
| map ip port                 | TCPソケットをCoSにマッピング                         | IC  | 450 |
| map ip precedence           | IP優先度のCoSマッピングを有効化                        | GC  | 443 |
| map ip precedence           | IP優先度値をCoSにマッピング                          | IC  | 445 |
| map ip dscp                 | IPDSCPのCoSマッピングを有効化                       | GC  | 447 |
| map ip dscp                 | IP DSCP値をCoSにマッピング                        | IC  | 447 |
| show map ip port            | Shows the IP port map                     | PE  | 448 |
| map access-list ip          | ACLルールに一致するパケットのCoS値および対<br>応する出力キューを設定   | IC  | 348 |
| map access-list mac         | ACLルールに一致するパケットのCoS値および対<br>応する出力キューを設定   | IC  | 365 |
| show map ip port            | IPポートマップを表示                               | PE  | 448 |
| show map ip<br>precedence   | IP優先度マップを表示                               | PE  | 449 |
| show map ip dscp            | IP DSCPマップを表示                             | PE  | 450 |
| show map access-list<br>ip  | 任意のインタフェースのアクセスリストにマッピング<br>されているCoS値を表示  | PE  | 348 |
| show map access-list<br>mac | 任意のインタフェースのアクセスリストにマッピング<br>されているCoS値を表示  | PE  | 355 |

表 4-60 優先度コマンド(レイヤ3および4)

map ip port (Global Configuration)

IPポートマッピング(TCP/UDPソケットのCoSマッピング)を有効にします。 IPポートマッピン グを無効にするにはno形式を使用します。

## 構文

[no] map ip port

## デフォルト設定

無効

## コマンドモード

Global Configuration

## コマンドの使用方法

優先度マッピングの優先度は、IP Port (IPポート)、IP Precedence (IP優先度)または IP DSCP、およびデフォルトのスイッチポート優先度です。

## 例

以下の例は、TCP/UDPポートマッピングをグローバルに有効にする方法を示しています。

Console(config)#map ip port Console(config)#

#### map ip port (Interface Configuration)

IPポート優先度(TCP/UDPポート優先度)を設定します。特定の設定を削除するにはno形 式を使用します。

## 構文

map ip port ポート番号 cos CoS値 no map ip port ポート番号

- ・ ポート番号 -16ビットのTCP/UDPポート番号(範囲:1~65535)
- ・ CoS値 CoS値(範囲:0~7)

### デフォルト設定

なし

#### コマンドモード

Interface Configuration (イーサネット、ポートチャネル)

#### コマンドの使用方法

- 優先度マッピングの優先度は、IP Port (IPポート)、IP Precedence (IP優先度)また はIP DSCP、およびデフォルトのスイッチポート優先度です。
- ・このコマンドは、すべてのインタフェースのIPポート優先度を設定します。

#### 例

以下の例は、HTTPトラフィックをCoS値0にマッピングする方法を示しています。

Console(config)#interface ethernet 1/5 Console(config-if)#map ip port 80 cos 0 Console(config-if)#

#### map ip precedence (Global Configuration)

IP優先度マッピング(IPのサービスのタイプ)を有効にします。IP優先度マッピングを無効にするにはno形式を使用します。

## 構文

[no] map ip precedence

## デフォルト設定

無効

#### コマンドモード

**Global** Configuration

#### コマンドの使用方法

- 優先度マッピングの優先度は、IP Port (IPポート)、IP Precedence (IP優先度)また はIP DSCP、およびデフォルトのスイッチポート優先度です。
- ・ IP優先度とIP DSCPの両方を有効にすることはできません。これらのうちー・ 方の優先度タイプを有効にすると、もう一方は自動的に無効になります。

例

以下の例は、IP優先度マッピングをグローバルに有効にする方法を示しています。

Console(config)#map ip precedence Console(config)#

#### **map ip precedence** (Interface Configuration)

IP優先度(IPのサービスのタイプの優先度)を設定します。デフォルトのテーブルを復元するにはno形式を使用します。

#### 構文

map ip precedence *IP優先度値* cos *CoS値* no map ip precedence

- ・ *優先度値* 3ビットの優先度値(範囲:0~7)
- ・ CoS値 CoS値(範囲:0~7)

#### デフォルト設定

以下のリストは、デフォルトの優先度マッピングを表示

表 4-61 IP優先度値のマッピング

| IP優先度値 | 0 | 1 | 2 | 3 | 4 | 5 | 6 | 7 |
|--------|---|---|---|---|---|---|---|---|
| CoS值   | 0 | 1 | 2 | 3 | 4 | 5 | 6 | 7 |

#### コマンドモード

Interface Configuration (イーサネット、ポートチャネル)

#### コマンドの使用方法

・ 優先度マッピングの優先度は、IP Port (IPポート)、IP Precedence (IP優先度)また はIP DSCP、およびデフォルトのスイッチポート優先度です。

- ・ IP優先度値は、IEEE 802.1p標準の推奨に従って、デフォルトのCoS値に1対1でマ ッピングされ、その後8つのハードウェア優先度キューにマッピングされます。
- ・このコマンドは、すべてのインタフェースのIP優先度を設定します。

### 例

以下の例は、IP優先度値1をCoS値0にマッピングする方法を示しています。

Console(config)#interface ethernet 1/5 Console(config-if)#map ip precedence 1 cos 0 Console(config-if)#

#### map ip dscp (Global Configuration)

IP DSCPマッピング(差別サービスコードポイントマッピング)を有効にします。 IP DSCPマッ ピングを無効にするにはno形式を使用します。

## 構文

[no] map ip dscp

## デフォルト設定

無効

### コマンドモード

Global Configuration

### コマンドの使用方法

- 優先度マッピングの優先度は、IP Port (IPポート)、IP Precedence (IP優先度)また はIP DSCP、およびデフォルトのスイッチポート優先度です。
- ・ IP優先度とIP DSCPの両方を有効にすることはできません。これらのうち一方の優先度タイプを有効にすると、もう一方は自動的に無効になります。

#### 例

以下の例は、IP DSCPマッピングをグローバルに有効にする方法を示しています。

Console(config)#map ip dscp Console(config)#

#### map ip dscp (Interface Configuration)

IP DSCP優先度(差別サービスコードポイント優先度)を設定します。 デフォルトのテーブ ルを復元するにはno形式を使用します。

## 構文

map ip dscp *DSCP値* cos *CoS値* no map ip dscp

- ・ DSCP値 8ビットのDSCP値(範囲:0~63)
- ・ CoS値 CoS値(範囲:0~7)

#### デフォルト設定

以下の表でDSCPのデフォルト値を定義。指定されていないDSCPはすべてCoS値0 にマッピング

| IP DSCP值               | CoS值 |
|------------------------|------|
| 0                      | 0    |
| 8                      | 1    |
| 10, 12, 14, 16         | 2    |
| 18, 20, 22, 24         | 3    |
| 26, 28, 30, 32, 34, 36 | 4    |
| 38, 40, 42             | 5    |
| 48                     | 6    |
| 46, 56                 | 7    |

表 4-62 IP DSCP値とCoS値

#### コマンドモード

Interface Configuration (イーサネット、ポートチャネル)

#### コマンドの使用方法

- 優先度マッピングの優先度は、IP Port (IPポート)、IP Precedence (IP優先度)また はIP DSCP、およびデフォルトのスイッチポート優先度です。
- ・ DSCP優先度値は、IEEE 802.1p標準の推奨に従って、デフォルトのCoS値にマッ ピングされ、その後4つのハードウェア優先度キューにマッピングされます。
- ・ このコマンドは、すべてのインタフェースのIP DSCP優先度を設定します。

#### 例

以下の例は、IP DSCP値1をCoS値0にマッピングする方法を示しています。

Console(config)#interface ethernet 1/5 Console(config-if)#map ip dscp 1 cos 0 Console(config-if)#

#### show map ip port

IPポート優先度マップを表示します。

## 構文

show map ip port  $[1 \vee g \neg z - z]$ 

#### デフォルト設定

なし

#### コマンドモード

Privileged Exec

### 例

以下は、HTTPトラフィックがCoS値0にマッピングされていることを示しています。

## 関連コマンド

map ip port (Global Configuration) (p.443) map ip port (Interface Configuration) (444)

#### show map ip precedence

IP優先度マップを表示します。

#### 構文

show map ip precedence  $[1 \vee 97 \pm -7]$ 

インタフェース

- ethernet ユニット/ボート
  ユニット スタックユニット(範囲:1~8)
  ボート ポート番号(範囲:1~26)
- ・ port-channel チャネルID(範囲:1~4)

## デフォルト設定

なし

#### コマンドモード

Privileged Exec

#### 例

| Console#sh<br>Precedence | ow map ip prec<br>mapping status | eder<br>s: di | ace ethernet 1/5<br>sabled |
|--------------------------|----------------------------------|---------------|----------------------------|
| Port                     | Precedence C                     | OS            |                            |
| Eth 1/ 5                 | 0                                | 0             |                            |
| Eth 1/ 5                 | 1                                | 1             |                            |
| Eth 1/ 5                 | 2                                | 2             |                            |
| Eth 1/ 5                 | 3                                | 3             |                            |
| Eth 1/ 5                 | 4                                | 4             |                            |
| Eth 1/ 5                 | 5                                | 5             |                            |
| Eth 1/ 5                 | 6                                | 6             |                            |
| Eth 1/ 5                 | 7                                | 7             |                            |
| Console#                 |                                  |               |                            |

## 関連コマンド

map ip port (Global Configuration) (p.443) map ip precedence (Interface Configuration) (p.445)

#### show map ip dscp

IP DSCP優先度マップを表示します。

## 構文

show map ip dscp  $[1 \vee \beta \nabla x - x]$ 

インタフェース

- ・ ethernet ユニット/ポート
   ユニット スタックユニット(範囲:1~8)
   ポート ポート番号(範囲:1~26)
- ・ port-channel チャネルID(範囲:1~4)

デフォルト設定

なし

#### コマンドモード

Privileged Exec

## 例

| Console#show map ip dscp ethernet 1/1<br>DSCP mapping status: disabled |      |     |  |  |
|------------------------------------------------------------------------|------|-----|--|--|
| Port                                                                   | DSCP | COS |  |  |
| Eth 1/ 1                                                               | 0    | 0   |  |  |
| Eth 1/ 1                                                               | 1    | 0   |  |  |
| Eth 1/ 1                                                               | 2    | 0   |  |  |
| Eth 1/ 1                                                               | 3    | 0   |  |  |
|                                                                        |      |     |  |  |
|                                                                        |      |     |  |  |
|                                                                        |      |     |  |  |
| Eth 1/ 1                                                               | 61   | 0   |  |  |
| Eth 1/ 1                                                               | 62   | 0   |  |  |
| Eth 1/ 1                                                               | 63   | 0   |  |  |
| Console#                                                               |      |     |  |  |

### 関連コマンド

map ip dscp (Global Configuration) (p.447) map ip dscp (Interface Configuration) (p.447)

## マルチキャストフィルタリングコマンド

本製品は、IGMP (インターネットグループ管理プロトコル)を使用して、特定のマルチキャス トサービスを受信する必要のある接続ホストのクエリを行います。サービスを必要とするホ ストを含むポートを特定し、該当するポートのみにデータを送信します。その後、隣接する マルチキャストスイッチまたはルータまでサービス要求を伝播し、マルチキャストサービスを 継続して受信できるようにします。

| コマンドグループ            | 機能                                                                                                    | ページ |
|---------------------|----------------------------------------------------------------------------------------------------|-----|
| IGMPスヌーピング          | IGMPスヌーピングまたは静的割り当てを使用したマルチ<br>キャストグループの設定、IGMPバージョンの設定、現在の<br>スヌーピングおよびクエリの設定の表示、マルチキャストサ<br>ービスおよびグループメンバの表示 | 452 |
| IGMPクエリ             | レイヤ2でマルチキャストフィルタリング用のIGMPクエリパ<br>ラメータを設定                                                                       | 456 |
| 静的マルチキャストルー<br>ティング | かい かい かい かい かい かい かい かい かい かい かい かい かい か                                                                       |     |
| IGMP (Layer 3)      | Configures the IGMP protocol used with multicast routing                                                       | 442 |

表 4-63 マルチキャストフィルタリングコマンド

## IGMPスヌーピングコマンド

| コマンド                                | ※ 機能                             |    | ページ |
|-------------------------------------|----------------------------------|----|-----|
| ip igmp snooping                    | IGMPスヌーピングを有効化                   | GC | 452 |
| ip igmp snooping vlan<br>static     | マルチキャストグループのメンバとしてインタフェ<br>ースを追加 | GC | 453 |
| ip igmp snooping version            | スヌーピングのIGMPバージョンを設定              | GC | 454 |
| show ip igmp snooping               | IGMPスヌーピングおよびクエリの設定を表示           | PE | 454 |
| show mac-address-table<br>multicast | IGMPスヌーピングMACマルチキャストリストを表<br>示   | PE | 455 |

表 4-64 IGMPスヌーピングコマンド

#### ip igmp snooping

本製品でIGMPスヌーピングを有効にします。無効にするにはno形式を使用します。

## 構文

[no] ip igmp snooping

## デフォルト設定

有効

## コマンドモード

Global Configuration

## 例

以下の例では、IGMPスヌーピングが有効になります。

Console(config)#ip igmp snooping Console(config)#

#### ip igmp snooping vlan static

マルチキャストグループにポートを追加します。ポートを削除するにはno形式を使用します。

## 構文

[no] ip igmp snooping vlan VLAN ID static IPアドレス インタフェース

- VLAN ID VLAN ID (範囲:1~4094)
- ・ IPアドレス マルチキャストグループのIPアドレス
- ・ インタフェース
  - ethernet ユニット/ポート
     ユニット スタックユニット (範囲:1~8)
     ポート ポート番号 (範囲:1~26)
  - ・ port-channel チャネルID (範囲:1~4)

## デフォルト設定

なし

#### コマンドモード

**Global** Configuration

## 例

以下は、任意のポートでマルチキャストグループを静的に設定する方法を示しています。

Console(config)#<br/>ip igmp snooping vlan 1 static 224.0.0.12 ethernet 1/5 Console(config)#

#### ip igmp snooping version

IGMPスヌーピングのバージョンを設定します。デフォルトを復元するにはno形式を使用します。

## 構文

ip igmp snooping version  $\{1 \mid 2\}$ no ip igmp snooping version

- 1 IGMPバージョン1
- **2** IGMPバージョン2

## デフォルト設定

IGMPバージョン2

#### コマンドモード

Global Configuration

#### コマンドの使用方法

- サブネット上のすべてのシステムが同じバージョンに対応している必要があります。 バージョン1のみに対応する旧式の機器がネットワーク内にある場合は、本製品も バージョン1を使用するように設定する必要があります。
- ip igmp query-max-response-timeやip igmp query-timeoutなど、IGMPv2のみで 有効なコマンドもあります。

#### 例

以下の例では、IGMPバージョン1を使用するように本製品を設定します。

Console(config)#ip igmp snooping version 1 Console(config)#

#### show ip igmp snooping

IGMPスヌーピングの設定を表示します。

#### デフォルト設定

なし

#### コマンドモード

Privileged Exec

#### コマンドの使用方法

表示される項目の詳細については、226ページの「IGMPスヌーピングおよびクエリパ

ラメータの設定」を参照してください。

## 例

以下は、現在のIGMPスヌーピングの設定を示しています。

 Console#show ip igmp snooping

 Service status:
 Enabled

 Querier status:
 Enabled

 Query count:
 2

 Query interval:
 125 sec

 Query max response time:
 10 sec

 Router port expire time:
 300 sec

 IGMP snooping version:
 Version 2

 Console#
 Version 2

#### show mac-address-table multicast

既知のマルチキャストアドレスを表示します。

## 構文

show mac-address-table multicast [vlan VLAN ID] [user | igmp-snooping]

- *VLAN ID* VLAN ID (1~4094)
- ・ user ユーザが設定したマルチキャストエントリのみを表示
- ・ igmp-snooping IGMPスヌーピングを使用して学習したエントリのみを表示

## デフォルト設定

なし

#### コマンドモード

Privileged Exec

#### コマンドの使用方法

選択するオプションによって、IGMPやUSERなどのメンバタイプが表示されます。

#### 例

以下は、VLAN 1のIGMPスヌーピングを使用して学習されたマルチキャストエントリを示しています。

| Console#show mac-address-table multicast vlan 1 igmp-snooping<br>VLAN M'cast IP addr. Member ports Type |           |         |      |  |  |
|----------------------------------------------------------------------------------------------------|-----------|---------|------|--|--|
| 1<br>Console#                                                                                           | 224.1.2.3 | Eth1/11 | IGMP |  |  |

## IGMPクエリコマンド(レイヤ2)

| コマンド                                        | 機能                             | モード | ページ |
|---------------------------------------------|--------------------------------|-----|-----|
| ip igmp snooping querier                    | 本製品をIGMPスヌーピング用のクエリアとし<br>て有効化 | GC  | 456 |
| ip igmp snooping<br>query-count             | クエリカウントを設定                     | GC  | 457 |
| ip igmp snooping<br>query–interval          | クエリ間隔を設定                       | GC  | 457 |
| ip igmp snooping<br>query-max-response-time | レポート遅延を設定                      | GC  | 458 |
| ip igmp snooping<br>router-port-expire-time | クエリタイムアウトを設定                   | GC  | 459 |

表 4-65 IGMPクエリコマンド(レイヤ2)

#### ip igmp snooping querier

本製品をIGMPクエリア(クエリ発行者)として有効にします。無効にするにはno形式を使用します。

## 構文

[no] ip igmp snooping querier

## デフォルト設定

有効

#### コマンドモード

Global Configuration

#### コマンドの使用方法

有効にすると、本製品をクエリアとして使用できます。 クエリアの役割は、マルチキャ ストトラフィックを受信する必要があるかどうかホストに確認することです。

#### 例

Console(config)#ip igmp snooping querier Console(config)#

#### ip igmp snooping query-count

クエリカウントを設定します。デフォルトを復元するにはno形式を使用します。

## 構文

ip igmp snooping query-count カウント no ip igmp snooping query-count

カウント - 最大クエリの発行がここで指定した回数を超えても応答がない場合、本 製品はマルチキャストグループからクライアントを削除する処理を実行(範囲:2~ 10)

#### デフォルト設定

2回

#### コマンドモード

Global Configuration

#### コマンドの使用方法

クエリカウントは、クエリアがマルチキャストクライアントからの応答をどのくらいの期間 待ってから処理を行うかを定義します。このコマンドで定義されている数のクエリをク エリアが送信し終えてもクライアントからの応答がない場合は、ip igmp snooping query-max- response-timeで定義されている時間を使用してカウントダウンタイマが 始動します。カウントダウンが終了してもクライアントからの応答がない場合、そのク ライアントはマルチキャストグループを離脱したとみなされます。

#### 例

以下は、クエリカウントを10に設定する方法を示しています。

Console(config)#ip igmp snooping query-count 10 Console(config)#

#### 関連コマンド

ip igmp snooping query-max-response-time (p.458)

#### ip igmp snooping query-interval

クエリ間隔を設定します。デフォルトを復元するにはno形式を使用します。

#### 構文

ip igmp snooping query-interval  $\not \gg$  no ip igmp snooping query-interval

秒 - 本製品がIGMPホストクエリメッセージを送信する間隔(範囲:60~125)

## デフォルト設定

125秒

## コマンドモード

Global Configuration

## 例

以下は、クエリ間隔を100秒に設定する方法を示しています。

Console(config)#ip igmp snooping query-interval 100 Console(config)#

#### ip igmp snooping query-max-response-time

クエリレポートの遅延を設定します。デフォルトを復元するにはno形式を使用します。

## 構文

# ip igmp snooping query-max-response-time $\not P$ no ip igmp snooping query-max-response-time

秒 - IGMPクエリで通知されるレポートの遅延(範囲:5~25)

## デフォルト設定

10秒

#### コマンドモード

Global Configuration

#### コマンドの使用方法

- ・ 本製品でIGMPv2を使用している場合にのみ、このコマンドは有効になります。
- ・このコマンドでは、クエリ後にマルチキャストクライアントからの応答があると予測される時間を定義します。ip igmp snooping query-countで定義されている数のクエリをクエリアが送信し終えてもクライアントからの応答がない場合は、このコマンドで設定されている初期値を使用してカウントダウンタイマが始動します。カウントダウンが終了してもクライアントからの応答がない場合、そのクライアントはマルチキャストグループを離脱したとみなされます。

## 例

以下は、最長応答時間を20秒に設定する方法を示しています。

 $Console(config) \# ip igmp \ snooping \ query-max-response-time \ 20$ 

### 関連コマンド

ip igmp snooping version (p.454)

ip igmp snooping query-max-response-time (p.458)

#### ip igmp snooping router-port-expire-time

クエリタイムアウトを設定します。デフォルトを復元するにはno形式を使用します。

#### 構文

# ip igmp snooping router-port-expire-time 秒 no ip igmp snooping router-port-expire-time

秒 - 前回のクエリアが停止してから、ルータポート(クエリパケットを受信していたインタフェース)を期限切れとみなすまでの待機時間
 (範囲:300~500)

## デフォルト設定

300秒

#### コマンドモード

Global Configuration

#### コマンドの使用方法

本製品でIGMPv2を使用している場合にのみ、このコマンドは有効になります。

#### 例

以下は、デフォルトのタイムアウトを300秒に設定する方法を示しています。

Console(config)#ip igmp snooping router-port-expire-time 300 Console(config)#

## 関連コマンド

ip igmp snooping version (p.454)

## 静的マルチキャストルーティングコマンド

| コマンド                             | 機能               | モード | ページ |
|----------------------------------|------------------|-----|-----|
| ip igmp snooping vlan<br>mrouter | マルチキャストルータポートを追加 | GC  | 460 |
| show ip igmp snooping<br>mrouter | マルチキャストルータポートを表示 | PE  | 461 |

表 4-66 静的マルチキャストルーティングコマンド

#### ip igmp snooping vlan mrouter

マルチキャストルータポートを静的に設定します。設定を削除するにはno形式を使用します。

#### 構文

[no] ip igmp snooping vlan VLANID mrouter  $dygz_x - z$ 

- VLAN ID VLAN ID (範囲:1~4094)
- ・ インタフェース
  - ethernet ユニット/ポート
     ユニット スタックユニット (範囲:1~8)
     ポート ポート番号 (範囲:1~26)
  - ・ port-channel チャネルID (範囲:1~4)

#### デフォルト設定

静的マルチキャストルータポートの設定

#### コマンドモード

Global Configuration

#### コマンドの使用方法

ネットワーク接続の状態によっては、IGMPスヌーピングでIGMPクエリアを検索できない場合があります。したがって、IGMPクエリアが、使用しているルータのインタフェース(ポートまたはトランク)にネットワーク経由で接続されている既知のマルチキャストルータまたはスイッチである場合は、そのインタフェースを現在のすべてのマルチキャストグループに参加するように手動で設定することができます。

#### 例

以下は、ポート11をVLAN 1内のマルチキャストルータポートとして設定する方法を示してい
### ます。

Console(config)#ip igmp snooping vlan 1 mrouter ethernet 1/11 Console(config)#

### show ip igmp snooping mrouter

静的に設定されたマルチキャストルータポートおよび動的に学習されたマルチキャストル ータポートに関する情報を表示します。

### 構文

show ip igmp snooping mrouter [vlan VLAN ID]

VLAN ID - VLAN ID (範囲:1~4094)

### デフォルト設定

設定済みのすべてのVLANのマルチキャストルータポートを表示

### コマンドモード

Privileged Exec

### コマンドの使用方法

表示されるマルチキャストルータのタイプには、Static (静的)などがあります。

### 例

以下は、VLAN 1のポート11がマルチキャストルータに接続されていることを示しています。

# IPインタフェースコマンド

IPアドレスを使用して、ネットワーク経由で本製品に管理アクセスすることができます。本 製品のIPアドレスは、デフォルト設定によりDHCP経由で取得されます。特定のIPアドレス を手動で設定できるほか、電源投入時にBOOTPサーバまたはDHCPサーバからアドレス を取得するように設定することもできます。また、場合によっては、本製品と別のネットワー クセグメントにある管理ステーションまたは他の機器との間でデフォルトのゲートウェイを確 立する必要があります。

| コマンド               | 機能                                     | モード       | ページ |
|--------------------|----------------------------------------|-----------|-----|
| ip address         | 現在のインタフェースのIPアドレスを設定                   | IC        | 462 |
| ip default-gateway | 本製品を他のサブネットワークに接続するデフォルト<br>のゲートウェイを定義 | GC        | 463 |
| ip dhcp restart    | BOOTPまたはDHCPのクライアント要求を発行               | PE        | 464 |
| show ip interface  | 本製品のIP設定を表示                            | PE        | 465 |
| show ip redirects  | 本製品用に設定されているデフォルトのゲートウェイ<br>を表示        | PE        | 465 |
| ping               | ネットワーク上の別のノードにICMPエコー要求パケ<br>ットを送信     | NE、<br>PE | 466 |

表 4-67 IPインタフェースコマンド

#### ip address

現在選択されているVLANインタフェースのIPアドレスを設定します。 デフォルトのIPアドレスを復元するにはno形式を使用します。

### 構文

ip address  $\{ \textit{IPTFUR Review} | bootp | dhcp \}$  no ip address

- ・ IPアドレス IPアドレス
- ・ ネットマスク 関連付けられているIPサブネットのネットワークマスク。このマス クは、特定のサブネットへのルーティングに使用するホストアドレスを特定しま す。
- ・ bootp IPアドレスをBOOTPから取得
- ・ dhcp IPアドレスをDHCPから取得

### デフォルト設定

DHCP

### コマンドモード

Interface Configuration (VLAN)

### コマンドの使用方法

- ネットワーク経由で管理アクセスできるようにするには、本製品にIPアドレスを割り 当てる必要があります。特定のIPアドレスを手動で設定できるほか、BOOTPサーバまたはDHCPサーバからアドレスを取得するように設定することもできます。有 効なIPアドレスは、0から255までの4つの数値をピリオドで区切った形式です。この形式以外は、設定プログラムで設定できません。
- bootpオプションまたはdhcpオプションを選択すると、IPは有効になりますが、 BOOTPまたはDHCPの応答を受信するまでは機能しません。IPアドレスを学習す るために、本製品から要求が定期的にブロードキャストされます(BOOTP値およ びDHCP値には、IPアドレス、デフォルトのゲートウェイ、サブネットマスクを含めるこ とができます)。
- ・ BOOTP要求またはDHCP要求のブロードキャストは、ip dhcp restartコマンドを入 力するか、または本製品を再起動することによって開始できます。
  - **注意**: IPアドレスを割り当てることができるVLANインタフェースは1つだけです(デフォ ルトはVLAN 1)。これによって、管理VLAN、つまり本製品への管理アクセスが 可能な唯一のVLANが定義されます。その他のVLANにIPアドレスを割り当て ると、新しいIPアドレスが元のIPアドレスより優先され、新しい管理VLANになりま す。

### 例

以下の例では、本製品にVLAN 1内のアドレスが割り当てられます。

Console(config)#interface vlan 1 Console(config-if)#ip address 192.168.1.5 255.255.255.0 Console(config-if)#

### 関連コマンド

ip dhcp restart (p.464)

### ip default-gateway

本製品と別のネットワークセグメントに存在する機器との間に、静的ルートを確立します。 静的ルートを削除するにはno形式を使用します。

### 構文

ゲートウェイ - デフォルトゲートウェイのIPアドレス

#### デフォルト設定

静的ルートは未確立

#### コマンドモード

**Global** Configuration

#### コマンドの使用方法

管理ステーションが別のIPセグメントにある場合は、ゲートウェイを定義する必要があ ります。

### 例

以下の例では、本製品のデフォルトのゲートウェイを定義します。

Console(config)#ip default-gateway 10.1.1.254 Console(config)#

#### 関連コマンド

show ip redirects (p.465)

### ip dhcp restart

BOOTPまたはDHCPのクライアント要求を発行します。

#### デフォルト設定

なし

### コマンドモード

Privileged Exec

#### コマンドの使用方法

- このコマンドは、ip addressコマンドを使用してBOOTPモードまたはDHCPモードに 設定されているIPインタフェースに関して、BOOTPまたはDHCPのクライアント要求 を発行します。
- ・ DHCPでは、クライアントの前回のアドレスが使用できれば、そのアドレスを再度割 り当てる必要があります。
- BOOTPサーバまたはDHCPサーバが別のドメインに移動されている場合、クライアントに指定されているアドレスのネットワーク部分は、新しいドメインに基づいたものになります。

#### 例

以下の例では、本製品に同じアドレスが再度割り当てられます。

Console(config)#interface vlan 1 Console(config-if)#ip address dhcp Console(config-if)#end Console#ip dhcp restart Console#show ip interface IP address and netmask: 192.168.1.54 255.255.255.0 on VLAN 1, and address mode: DHCP. Console#

### 関連コマンド

ip address (p.462)

show ip interface IPインタフェースの設定を表示します。

### デフォルト設定

全インタフェース

### コマンドモード

Privileged Exec

### 例

Console#show ip interface IP address and netmask: 192.168.1.54 255.255.255.0 on VLAN 1, and address mode: User specified. Console#

### 関連コマンド

show ip redirects (p.465)

show ip redirects 本製品用に設定されているデフォルトのゲートウェイを表示します。

### デフォルト設定

なし

コマンドモード

Privileged Exec

### 例

Console#show ip redirects IP default gateway 10.1.0.254 Console#

### 関連コマンド

ip default-gateway (p.463)

#### ping

ネットワーク上の別のノードにICMPエコー要求パケットを送信します。

### 構文

ping  $\pi X h$  [size  $\psi f X$ ] [count  $\pi b \psi h$ ]

- ・ ホスト ホストのIPアドレスまたはIPエイリアス
- サイズ パケットのバイト数(範囲:32~512、デフォルト:32)。
   ヘッダ情報が追加されるため、実際のパケットサイズは指定したサイズより8バイト大きくなります。
- ・ カウント 送信するパケット数 (範囲:1~16、デフォルト:5)

### デフォルト設定

このコマンドにはホストのデフォルト設定なし

### コマンドモード

Normal Exec, Privileged Exec

### コマンドの使用方法

- pingコマンドを使用すると、ネットワーク上の別のサイトにアクセスできるかどうか確認できます。
- ・ pingコマンドには以下のような結果があります。
  - 通常の応答 ネットワークトラフィックの状態によって、通常の応答は1~10秒 以内に発生
  - 相手先応答なし ホストが応答しない場合、10秒以内に「timeout」を表示
  - 相手先到達不能 相手先のホストのゲートウェイが、相手先に到達不能である ことを表示
  - ネットワークまたはホストに到達不能 ルートテーブルに対応するエントリなし
- ・ pingを停止するにはEscキーを押します。

### 例

Console#ping 10.1.0.9 Type ESC to abort. PING to 10.1.0.9, by 5 32-byte payload ICMP packets, timeout is 5 seconds response time: 10 ms response time: 10 ms response time: 10 ms response time: 10 ms Ping statistics for 10.1.0.9: 5 packets transmitted, 5 packets received (100%), 0 packets lost (0%) Approximate round trip times: Minimum = 10 ms, Maximum = 20 ms, Average = 10 ms Console#

### 関連コマンド

interface (p.365)

# 付録A: ソフトウェアの仕様

# ソフトウェアの機能

### 対応規格

IEEE802.3:10BASE-T IEEE802.3u:100BASE-TX IEEE802.3ab:1000BASE-T IEEE802.3z:1000BASE-SX/LX IEEE802.3x:フローコントロール IEEE802.1Q:TagVLAN IEEE802.1p:QoS IEEE802.1d:STP IEEE802.1w:Rapid Spanning Tree IEEE802.1ad:LACP IEEE802.1X:ユーザー認証

### ポート構成

RJ-45コネクタ×24:10BASE-T、100BASE-TX RJ-45コネクタ×4:10BASE-T、100BASE-TX、1000BASE-T (オートネゴシエーション、Auto-MDI/MDI-X対応) 拡張スロット(MiniGBIC用)×2

### スイッチング方式

ストア&フォワード

パケットバッファ

512 KB

### スイッチングファブリック

12.8Gbps

### MACアドレス記録数

8,000個(全ポート合計)

### スループット(64Byte)

10BASE-T:各ポート14881パケット/秒 100BASE-TX:各ポート148810パケット/秒 1000BASE-TX/SX/LX:各ポート1488095パケット/秒

### フローコントロール

全二重:IEEE802.3x、半二重:バックプレッシャー

### ジャンボフレーム

最大フレームサイズ:9212Bytes without CRC

### VLAN

TagVLAN、PrivateVLAN TagVLAN PVID範囲:1~4094 最大VLANグループ数:255 (IP設定可能VLAN数 1)

### Trunk

最大8ポート、4グループ

### QoS

4レベル 対応アルゴリズム:Strict、WRR 対応QoS方式:CoS、ToS、DiffServ

### スパニングツリー

STP/MSTP

### SNMP

v1/v2c Trap v1/v2 MIB II / Interface MIB /Ether-Link MIB/Bridge MIB Extended Bridge MIB/ Entity MIB/ RADIUS MIB/PrivateMIB

### RMON

Statistics/History/Alarm/Event (1、2、3、9グループ)

### ポートミラーリング

Tx, Rx

### マルチキャスト

IGMP snooping(v1/v2)

### アクセスリスト機能

L4(TCP、UDP、etc)、L3(IP)、L2(MAC) 最大ACL数:88

### その他機能

DHCP Client, NTP, RateLimit, Syslog

### ハードウェア仕様

### LED

Power, Diag, RPS, Stack Master, Link/ACT

### 冷却ファン

搭載

### MTBF

81000時間

### 電源

AC100V 50/60Hz

### 消費電力

最大35W

### 外形寸法

 $440(W) \times 44(H) \times 230(D)mm$ 

### 重量

2.8kg

### 動作時環境

温度:0~40℃ 湿度:35~85%(結露なきこと)

### 保存時環境

温度:-40~70℃ 湿度:5~95%(結露なきこと)

### 取得承認規格

CE, FCC Class A, VCCI Class A

### その他

対応OS

### 各種設定方法

Telnet、SSH、WEBブラウザ、HTTPS、コンソール

### 保証期間

3年間(電源、ファンは1年間)

### ■注意事項

- ・拡張スロットはRJ-45ポート(10BASE-T、100BASE-TX、1000BASE-T)との 排他利用になります。
- ・RJ-45ポート(10BASE-T、100BASE-TX、1000BASE-T)中の2ポートはスタ ック接続時にはスタック専用ポートとなり、通常の通信に利用することが出 来なくなります。
- ・IEEE802.1XはEAP-MD5のみ対応しています。

# 付録B: トラブルシューティング

# 管理インタフェースへのアクセスに関する問題

| 現象                                           | 対応                                                                                                    |
|----------------------------------------------|----------------------------------------------------------------------------------------------------|
| Telnet、WEBブラウザ、<br>SNMPソフトウェアを使用<br>して接続できない | <ul> <li>・本製品の電源が入っていることを確認します。</li> <li>・管理ステーションと本製品を接続するネットワークケーブルを確認します。</li> <li>・本製品へのネットワーク接続が有効であることと、使用しているポートが無効になっていないことを確認します。</li> <li>・管理ステーションの接続に使用しているVLANインタフェースを、有効なIPアドレス、サブネットマスクおよびデフォルトのゲートウェイで設定していることを確認します。</li> <li>・管理ステーションが接続されている本製品のIPインタフェースと同じサブネットに、その管理ステーションのIPアドレスがあることを確認します。</li> <li>・客グ付きVLANグループのIPアドレスを使用して本製品に接続しようとしている場合は、管理ステーションと、ネットワーク内の中間スイッチを接続しているポートを、適切なタグを使用して設定する必要があります。</li> <li>・Telnetを使用して接続できない場合は、Telnet/SSHの同時セッション数が最大許容数を超えているおそれがあります。しばらくしてから再度接続を試みてください。</li> </ul> |
| セキュアシェルを使用し<br>て接続できない                       | <ul> <li>SSHを使用して接続できない場合は、Telnet/SSHの同時セッション数が最大許容数を超えているおそれがあります。しばらくしてから再度接続を試みてください。</li> <li>本製品でSSHサーバの制御パラメータが適切に設定されていることと、管理ステーションでSSHクライアントソフトウェアが適切に設定されていることを確認します。</li> <li>本製品でパブリックキーを生成し、このキーをSSHクライアントにエクスポート済みであることを確認します。</li> <li>本製品で、各SSHユーザのアカウント(ユーザ名、認証レベル、パスワードを含む)を設定済みであることを確認します。</li> <li>クライアントのパブリックキーを本製品にインポート済みであることを確認します(パブリックキー認証を使用している場合)。</li> </ul>                                                                                                    |

表 B-1 トラブルシューティングチャート

| シリアルポート接続経由<br>でオンボード設定プログ<br>ラムにアクセスできない | <ul> <li>・端末エミュレータプログラムをVT100互換、8データビット、1ストップビット、パリティなし、9600bpsに設定済みであることを確認します。</li> <li>・ヌルモデムシリアルケーブルが、『インストレーションガイド』に記載されているピンアウト接続に準拠していることを確認します。</li> </ul> |
|-------------------------------------------|----------------------------------------------------------------------------------------------------|
| パスワードを忘れた、ま<br>たは紛失した                     | ・サポートセンターにお問い合わせください。                                                                                                    |

# システムログの使用

障害が実際に発生した場合は、『インストレーションガイド』を参照して、問題の発生原因が本製品自体にあるかどうかを確認してください。本製品が原因と思われる場合は、以下の 手順に従ってください。

- 1. ロギングを有効にします。
- 2. 報告されるエラーメッセージを、すべてのカテゴリに含めるように設定します。
- 3. エラーメッセージを受信するSNMPホストを指定します。
- 4. エラーの原因となる一連のコマンドまたはその他の処理を繰り返します。
- 5. 障害の原因となったコマンドまたは状況のリストを作成します。また、表示されるエラ ーメッセージのリストも作成します。
- 6. サポートセンターに連絡します。

以下に例を示します。

Console(config)#logging on Console(config)#logging history flash 7 Console(config)#snmp-server host 192.168.1.23

用語集

#### アクセス制御リスト(ACL)

各パケットで一定のIPまたはMAC (レイヤ2)の情報をチェックすることにより、ネットワークトラフィック、および一定のユーザまたは機器へのアクセスを制限することができます。

#### ブートプロトコル(BOOTP)

ネットワーク機器の起動情報を提供するために使用します。

この情報には、IPアドレス情報、機器のシステムファイルを含むTFTPサーバのアド レス、ブートファイルの名前などが含まれます。

#### クラスオブサービス(CoS)

必要なサービスレベルに基づいてパケットに優先順位を付け、適切な出力キューに 配置することによってサポートされています。データはウェイトラウンドロビンサ ービスを使用してキューから送信され、優先度サービスを実施するとともに、低い レベルのキューがブロックされるのを防ぎます。 優先度は、ポートのデフォルト、 パケットの優先度ビット(VLANタグ内)、TCP/UDPポート番号、IP優先度ビット、 DSCP優先度ビットのいずれかに従って設定できます。

#### 差別サービスコードポイントサービス(DSCP)

6ビットタグを使用して、最大64種類の異なる転送動作に対応します。

ネットワークポリシーに基づいて、様々な種類の転送を行うように、様々な種類の トラフィックをマークすることができます。 DSCPビットはCoSのカテゴリにマッ ピングされ、その後出力キューにマッピングされます。

### ドメインネームサービス(DNS)

ネットワークノードのホスト名をIPアドレスに変換するシステム。

#### Dynamic Host Control Protocol (DHCP)

設定情報をTCP/IPネットワーク上のホストに渡すためのフレームワークを提供し ます。 DHCPは、Bootstrap Protocol (BOOTP)に基づいて、再利用可能なネットワー クアドレスの自動割り当て機能およびその他の設定オプションを追加したものです。

#### Extensible Authentication Protocol over LAN (EAPOL)

本製品にプラグインされている機器のネットワークアクセス権を検証するクライア 477 ント認証プロトコル。本製品からユーザ名とパスワードが要求されると、検証のために認証サーバ(RADIUSなど)に渡されます。 EAPOLは、IEEE 802.1Xポート認証規格の一環として実装されています。

#### GARP VLAN Registration Protocol (GVRP)

スパニングツリーの各ポートで必要なVLANメンバを登録するための、スイッチ間 でのVLAN情報の交換方法を定義して、各スイッチで定義されているVLANがスパニ ングツリーネットワークで自動的に機能するようにします。

#### Generic Attribute Registration Protocol (GARP)

末端ステーションおよびスイッチでスイッチ環境のマルチキャストグループメンバ シップ情報を登録および伝播し、登録済みの末端ステーションを含むスイッチLAN のポートのみにマルチキャストデータフレームが伝播されるようにするプロトコル。

旧称はGroup Address Registration Protocolです。

#### Generic Multicast Registration Protocol (GMRP)

GMRPを使用すると、ネットワーク機器が末端ステーションをマルチキャストグル ープに登録することができます。 GMRPを使用するには、使用するネットワーク機 器や末端ステーションがIEEE 802.1p規格に準拠している必要があります。

### Group Attribute Registration Protocol (GARP)

「Generic Attribute Registration Protocol」を参照してください。

#### IEEE 802.1D

スパニングツリープロトコルを含む、MACブリッジの一般的な操作方法を指定します。

#### IEEE 802.1Q

VLANタギングは、VLAN情報を含むイーサネットフレームタグを定義します。

これを使用すると、本製品で末端ステーションを別の仮想LANに割り当て、スイッ チネットワークでのVLANの標準的な通信方法を定義できます。

#### IEEE 802.1p

イーサネットネットワークでサービスの質(QoS)を提供するIEEE規格。

この規格では最大8種類のトラフィッククラスを定義するパケットタグが使用され、 本製品はタグ付けされた優先度値に基づいてパケットを送信できます。

#### **IEEE 802.1X**

ユーザに対して最初にユーザIDとパスワードを要求することにより、ポート認証が スイッチポートへのアクセスを制御します。

#### IEEE 802.3ac

VLANタギングのフレーム拡張を定義します。

#### IEEE 802.3x

全二重リンクでフローコントロールに使用するイーサネットフレームの開始/停止 要求およびタイマを定義します (現在はIEEE 802.3-2002に含まれます)。

#### Internet Group Management Protocol (IGMP)

このプロトコルを使用すると、ホストをマルチキャストサービス用にローカルルー タに登録することができます。与えられたサブネットワークにマルチキャストスイ ッチまたはルータが複数ある場合は、1つの機器が「クエリア」となり、グループメ ンバシップを追跡する役割を持ちます。

#### IGMPクエリ

各サブネットワークでは、1台のIGMP対応機器がクエリアの役割を果たします。

クエリアとは、全ホストに対して、参加を希望する、またはすでに所属しているIP マルチキャストグループに関する報告を依頼する機器です。選択されたクエリアは、 サブネットワーク内でIPアドレスの値が最も小さい機器になります。

#### IGMPスヌーピング

IPマルチキャストルータとIPマルチキャストホストグループの間で転送される IGMPクエリおよびIGMPレポートのパケットを確認し、IPマルチキャストグループ のメンバを識別します。

#### 帯域内管理

ネットワークに直接接続されているステーションからのネットワーク管理。

#### IPマルチキャストフィルタリング

参加しているホストに対して本製品がマルチキャストトラフィックを渡すことので きるプロセス。

### IP優先度

IPv4ヘッダのサービスのタイプ(ToS)を示すオクテットには、ネットワーク制御パケ ット用の最も高い優先度からルーチントラフィック用の最も低い優先度まで、8つの 異なる優先度レベルを定義する3ビットが含まれます。8つの値は、デフォルトでは Class of Serviceのカテゴリに1対1でマッピングされますが、特定のネットワークア プリケーションの要件に合わせて別の設定も可能です。

### レイヤ2

ISO 7-Layer Data Communications Protocolのデータリンクレイヤ。

これはネットワーク機器のハードウェアインタフェースに直接関係しており、MAC アドレスに基づいてトラフィックを渡します。

### リンクアグリゲーション

「ポートトランク」を参照してください。

#### Link Aggregation Control Protocol (LACP)

各ポートで、別の機器のLACP設定ポートとのトランクリンクを自動的にネゴシエー ションできます。

### **管理情報ベース**(MIB)

Management Information Baseの頭字語。

特定の機器に関する情報を含む、一連のデータベースオブジェクトです。

### MD5メッセージダイジェストアルゴリズム

デジタル署名の作成に使用するアルゴリズム。32ビットマシンでの使用を想定して おり、破損しているMD4アルゴリズムより安全です。 MD5は一方向のハッシュ関数 です。つまり、任意のメッセージを数字の固定文字列(メッセージダイジェストとも いう)に変換します。

#### マルチキャストスイッチング

着信マルチキャストフレームを、登録済みの接続ホストがないサービス用にフィル タリングするか、または指定したマルチキャストVLANグループに含まれるすべて のポートに転送するプロセス。

### Network Time Protocol (NTP)

ネットワーク全体で時間を同期化するメカニズムを提供します。

時間確認用サーバは、マスタ/スレーブ階層設定で動作し、有線または無線でサブネ ット内のローカルクロックと国の標準時間を同期化します。

#### 帯域外管理

ネットワークに接続されていないステーションからのネットワーク管理。

#### ポート認証

「IEEE 802.1X」を参照してください。

#### ポートミラーリング

ロジックアナライザまたはRMONプローブを使用したトラブルシューティングのために、ターゲットポート上のデータをモニタポートにミラーリングする方法。 これ により、ターゲットポート上のデータを妨害されることなく調査できます。

#### ポートトランク

複数の低速物理リンクを組み合わせて1つの高速論理リンクを作成する方法を指定 する、ネットワークリンクアグリゲーションおよびトランキングの方法を定義しま す。

### プライベートVLAN

割り当てられているVLAN内でポートベースのセキュリティを提供します。

また、ポート間の隔離も可能です。 ダウンリンクポートのデータトラフィックは、 アップリンクポートとの間でのみ転送できます。

#### Remote Authentication Dial-in User Service (RADIUS)

中央のサーバで実行しているソフトウェアを使用してネットワーク上のRADIUS準 拠の機器へのアクセスを制御するログオン認証プロトコル。

#### リモート監視(RMON)

包括的なネットワーク監視機能を提供します。

標準のSNMPで必要なポーリングが不要になり、特定のエラータイプなど、様々なト ラフィック条件に基づいてアラームを設定できます。

### ラピッドスパニングツリープロトコル(RSTP)

ネットワークトポロジ変更の収束時間を、古いIEEE 802.1D STP規格に比べて約10% 短縮します。

#### セキュアシェル(SSH)

Telnetなどのリモートアクセス機能の代わりに使用できる、セキュリティが強化さ れた機能。 SSHでは、暗号キーでユーザを認証できるほか、管理クライアントと本 製品の間のデータ接続を暗号化できます。

#### Simple Network Management Protocol (SNMP)

一連のインターネットプロトコルの中のアプリケーションプロトコル。

ネットワーク管理サービスを提供します。

#### Simple Network Time Protocol (SNTP)

SNTPを使用すると、Network Time Protocol (NTP)サーバからの定期的な更新に基づいて、機器の内部クロックを設定できます。 更新は、特定のNTPサーバから要求するか、またはNTPサーバによって送信されるブロードキャスト経由で受信できます。

#### スパニングツリーアルゴリズム(STA)

ネットワークでループの有無をチェックするテクノロジ。

ループは、複雑な、またはバックアップリンクされたネットワークシステムで多く 発生します。スパニングツリーは使用可能な最短のパスに沿ってデータを検出およ び送信し、ネットワークのパフォーマンスおよび効率を最大化します。

#### Telnet

TCP/IP経由で端末機器にインタフェースするためのリモート通信設備を定義します。

#### Terminal Access Controller Access Control System Plus (TACACS+)

中央のサーバで実行しているソフトウェアを使用して、ネットワーク上のTACACS 準拠の機器へのアクセスを制御するログオン認証プロトコル。

#### Transmission Control Protocol/Internet Protocol (TCP/IP)

TCPをプライマリトランスポートプロトコル、IPをネットワークレイヤプロトコル とするプロトコルスイート。

### Trivial File Transfer Protocol (TFTP)

ソフトウェアのダウンロードに一般的に使用されるTCP/IPプロトコル。

#### User Datagram Protocol (UDP)

UDPでは、パケットスイッチ通信でデータグラムモードを使用できます。

IPを基礎のトランスポートメカニズムとして使用し、IPのようなサービスへのアク セスを提供します。 UDPパケットは、IPパケット、つまりターゲットに到達する前 に破棄される可能性のあるコネクションレスデータグラムと同様に配信されます。 UDPは、TCPが複雑すぎる場合や遅すぎる場合、また単に不要な場合に便利です。

### 仮想LAN (VLAN)

物理的な場所やネットワーク内の接続ポイントにかかわらず、同じコリジョンドメ インを共有するネットワークノードの集まり。 VLANは物理的障壁のない論理的ワ ークグループとして機能し、ユーザは情報やリソースを同じLAN内にあるかのよう に共有できます。

### XModem

機器間でのファイル転送に使用するプロトコル。

データは128バイトブロックでグループ化され、エラーは修正されます。

### ユーザ登録について

このたびは弊社製品をお買い上げいただき誠にありがとうござい ます。弊社では、製品をお買い上げいただいたお客様にユーザ登録 をお願いしております。

ユーザ登録を行っていただいたお客様には新製品情報、バージョン アップ情報、キャンペーン情報等さまざまな情報を提供させていた だきます。また、製品の故障等でユーザサポートをお受けになるに はお客様のユーザ登録が必要となります。ユーザ登録の際は、ホー ムページ掲載の「個人情報保護方針について」をご確認後、ユーザ 登録を行ってくださいますようお願いいたします。

ユーザ登録は下記弊社ホームページ上で受け付けております。

http://www.planex.co.jp/user/

# 弊社へのお問い合わせ

■ 弊社製品の追加購入

弊社製品のご購入は、販売店または PLANEX DIRECT まで。

ケーブル1本からレイヤスイッチまで、お客様が探しているものが見つかります。 <PLANEX DIRECT> http://direct.planex.co.jp/

■ 製品に関するお問い合わせ

製品購入前のご相談や、ご質問は弊社専任アドバイザーにお任せください。

ネットワーク導入やシステム構築・拡張など、お客様のお手伝いをいたします。

<ご質問/お見積もりフォーム>

http://www.planex.co.jp/lan.shtml

■ 技術的なお問い合わせ・修理に関するお問い合わせ

製品購入後のご質問は、弊社サポートセンタまでお問い合わせください。

豊富な知識をもったサポート技術者が、お客様の問題を解決いたします。

<お問い合わせフォーム>

http://www.planex.co.jp/support/techform

<電話>

フリーダイヤル : 0120-415-977

受付:月~金曜日、10~12時、13~17時

\* 祝祭日および弊社指定の休業日を除く

<FAX>

ファクス番号:03-5766-1615

- 受付:24 時間
- ◇ お問い合わせ前のお願い

サポートを円滑に行うため、お問い合わせ前に以下のものをご用意ください。 お客様のご協力お願いいたします。

- ・ 弊社製品の製品型番とシリアルナンバー
- ・ ご利用のコンピュータの型番とオペレーティングシステム名 (Windows XP/Me など)
- ご利用のネットワーク環境(回線の種類やインターネットサービスプロバイダ名など)
- ご質問内容(現在の状態、症状など。エラーメッセージが表示されている場合はその 詳細を書きとめてください)

■ その他

その他のお問い合わせ先は、弊社ホームページからお確かめください。 プラネックスコミュニケーションズ

http://www.planex.co.jp

## 質問表

技術的なご質問は、この2ページをコピーして必要事項をご記入の上、下記 FAX 番号へお送りください。

プラネックスコミュニケーションズテクニカルサポート担当 行 FAX:03-5766-1615

送信日:\_\_\_\_\_

| 会社名    |     |  |
|--------|-----|--|
| 部署名    |     |  |
| 名前     |     |  |
| 電話     | FAX |  |
| E-MAIL |     |  |

| 製品名<br>Product name | 24 ポートスタッカブルスイッチ |
|---------------------|------------------|
| 型番<br>Product No.   | SF-0224FS        |
| 製造番号<br>Serial No   |                  |

### ① ご使用のコンピュータについて

| メーカー |  |
|------|--|
| 型番   |  |

2 OS

| OS | バージョン |
|----|-------|
|----|-------|

### ③ 質問内容

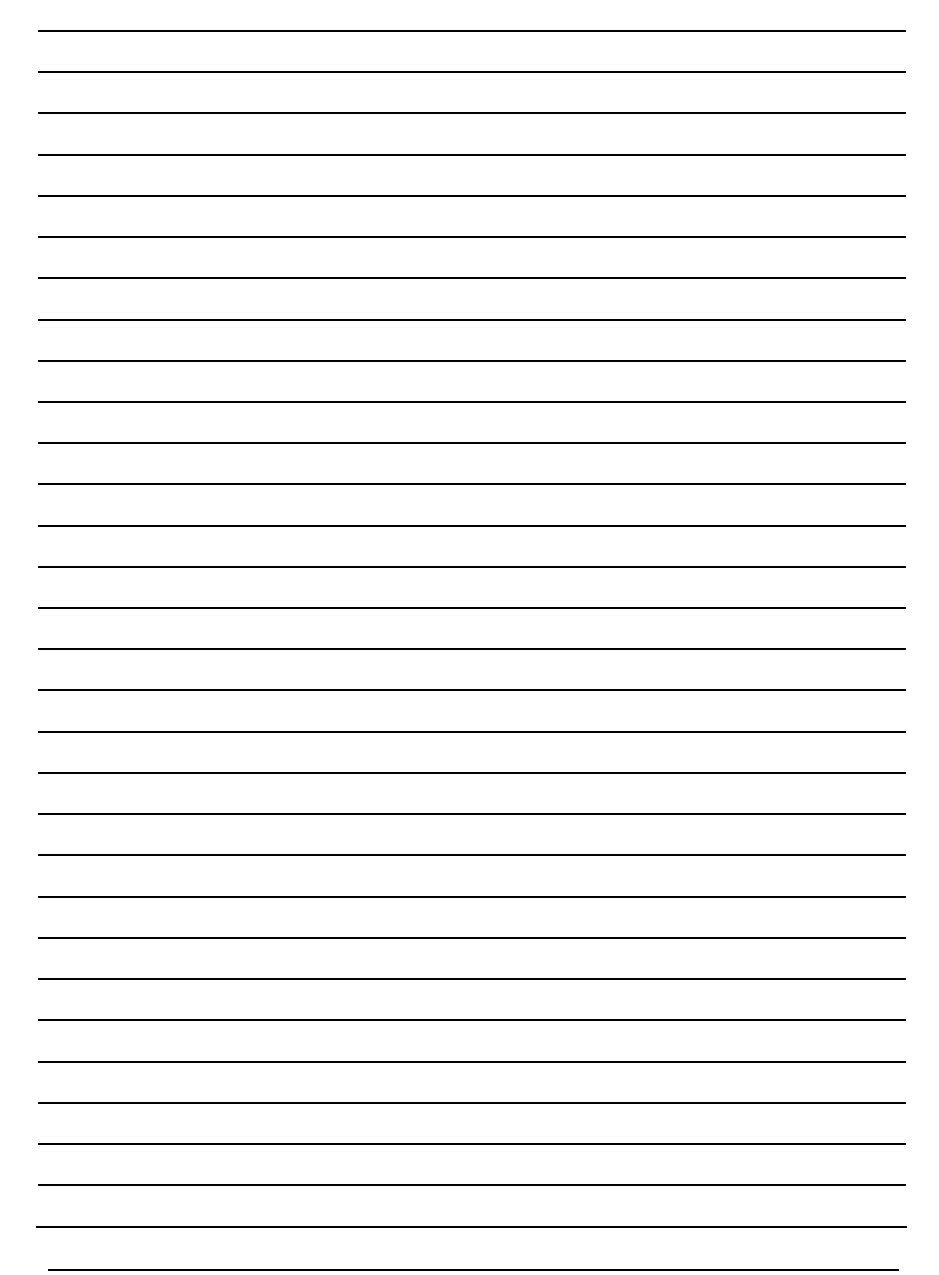